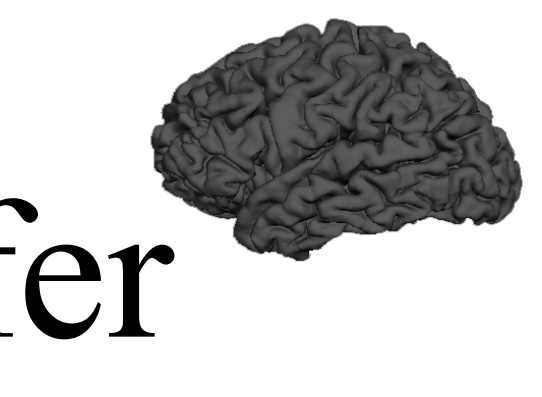

### FreeSurfer Tutorial & Workshop

### September 26-29, 2016 http://freesurfer.net/fswiki/FsTutorial

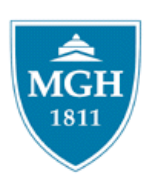

Athinoula A. Martinos Center for Biomedical Imaging Charlestown, MA 02129

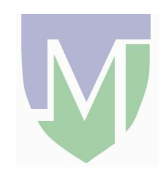

### TABLE OF CONTENTS

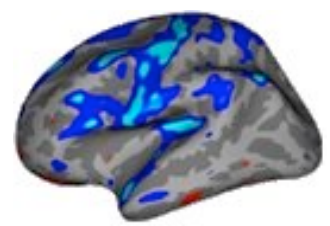

| • | Sponsors                                           | Page 1  |
|---|----------------------------------------------------|---------|
| ٠ | Schedule                                           | Page 3  |
| • | Lecture Descriptions                               | Page 7  |
| • | FreeSurfer System Requirements                     | Page 11 |
| ٠ | Example FreeSurfer Pipeline                        | Page 13 |
| ٠ | Getting started with your own data                 | Page 14 |
| ٠ | Glossary                                           | Page 15 |
| • | Linux Tutorial                                     |         |
| • | Linux Command Reference                            |         |
| ٠ | Intro to FreeSurfer Jargon                         |         |
| ٠ | Introduction to FreeSurfer                         |         |
| • | Analyzing the Individual Subject                   |         |
| ٠ | Surface-based Smoothing/Surface-based Registration |         |
| • | ROI Analysis                                       |         |
| • | A Non-physicist's Intro to MR                      |         |
| • | MRI Acquisition Methods for Morphometry            |         |
| • | Motion-compensated neuroanatomical imaging         |         |
| ٠ | Group Analysis                                     |         |
| ٠ | Multiple Comparisons                               |         |
| ٠ | Longitudinal FreeSurfer                            |         |
| ٠ | FreeSurfer Troubleshooting                         |         |
| • | Multi-Modal Integration, Part 1: Registration      |         |
| • | A Non-physicist's Intro to Diffusion MR            |         |
| • | Introduction to Diffusion MRI                      |         |
| • | TRACULA                                            |         |
| • | Basics of fMRI Analysis                            |         |
|   |                                                    | -       |

| • | FSFAST                                        |  |
|---|-----------------------------------------------|--|
| • | Multi-Modal Integration, Part 2               |  |
| • | An Overview of Registration Methods           |  |
| • | FreeSurfer Tutorial and Workshop Quiz Answers |  |
| • | Suggested Morphometry Sequences               |  |

# Acknowledgements

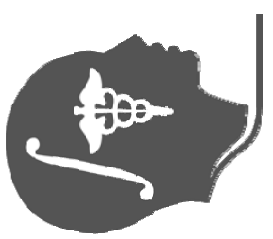

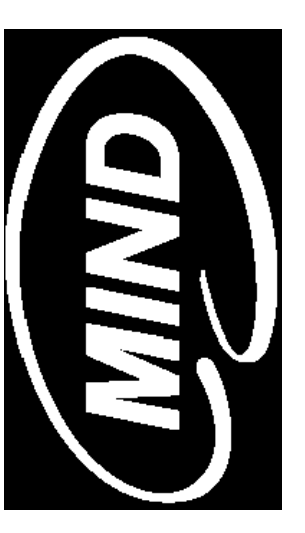

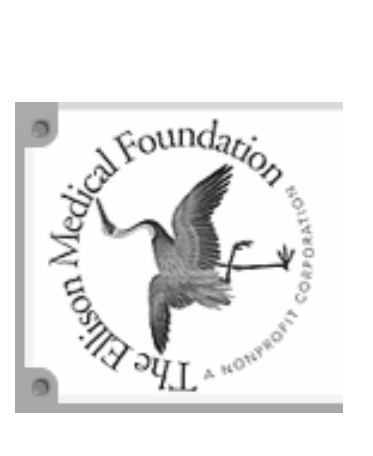

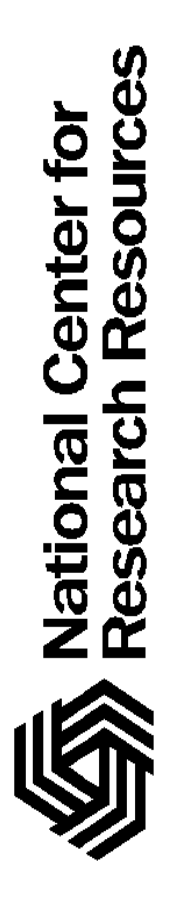

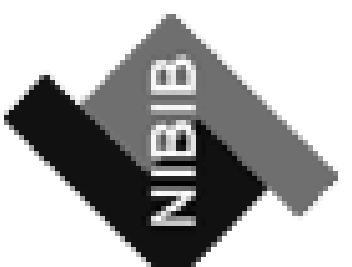

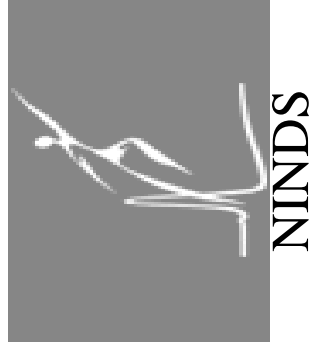

### Monday, September 26th

| Time             | Title                                                            | Туре      | Lecturer                          |
|------------------|------------------------------------------------------------------|-----------|-----------------------------------|
| 8:30 -<br>9:00   | ** Intro to Linux for FreeSurfer Users                           | talk/demo | Zeke Kaufman                      |
| 9:00 -<br>9:15   | ** Intro to FreeSurfer Jargon                                    | talk      | Allison Stevens<br>& Lilla Zöllei |
| 9:15 -<br>9:30   | break                                                            |           |                                   |
| 9:30 -<br>10:00  | Introduction to Freesurfer                                       | talk      | Bruce Fischl                      |
| 10:00 -<br>11:10 | Analyzing the Individual Subject                                 | talk      | Doug Greve                        |
| 11:10 -<br>11:30 | break                                                            |           |                                   |
| 11:30 -<br>11:45 | Freeview demonstration                                           | demo      | Allison Moreau                    |
| 11:45 -<br>12:15 | Interaction with Individual Subject Data Tutorial                | tutorial  | staff                             |
| 12:15 -<br>1:15  | Lunch                                                            |           |                                   |
| 1:15 -<br>1:45   | Interaction with Individual Subject Data Tutorial                | tutorial  | staff                             |
| 1:45 -<br>2:15   | Surface-based Analysis: Intersubject<br>Registration & Smoothing | talk      | Lilla Zöllei                      |
| 2:15 -<br>2:35   | break                                                            |           |                                   |
| 2:35 -<br>3:05   | ROI Analysis                                                     | talk      | Doug Greve                        |
| 3:05 -<br>3:55   | ROI Analysis Tutorial                                            | tutorial  | staff                             |
| 3:55 -<br>4:25   | ** A Non-physicist's Intro to MR                                 | talk      | Dylan Tisdall                     |
| 4:25 -<br>4:55   | * MRI Acquisition Methods                                        | talk      | André van der<br>Kouwe            |
| 4:55 -<br>5:15   | * Motion-compensated<br>Neuroanatomical Imaging                  | talk      | Dylan Tisdall                     |

### Tuesday, September 27th

| Time          | Title                         | Туре     | Lecturer        |
|---------------|-------------------------------|----------|-----------------|
| 9:00 - 9:50   | Group Analysis                | talk     | Emily Lindemer  |
| 9:50 - 10:30  | Group Analysis Tutorial       | tutorial | staff           |
| 10:30 - 10:50 | break                         |          |                 |
| 10:50 - 11:10 | Multiple Comparisons          | talk     | Doug Greve      |
| 11:10 - 11:30 | Multiple Comparisons Tutorial | tutorial | staff           |
| 11:30 - 11:50 | QDEC demonstration            | demo     | Doug Greve      |
| 11:50 - 12:50 | Lunch                         |          |                 |
| 12:50 - 1:30  | QDEC Tutorial                 | tutorial | staff           |
| 1:30 - 2:15   | Longitudinal FreeSurfer       | talk     | Lilla Zöllei    |
| 2:15 - 2:55   | Longitudinal Tutorial         | tutorial | staff           |
| 2:55 - 3:15   | break                         |          |                 |
| 3:15 - 3:45   | FreeSurfer Troubleshooting    | talk     | Bruce Fischl    |
| 3:45 - 4:45   | Troubleshooting Tutorial      | tutorial | staff           |
| 4:45 - 5:45   | Quality Checking a Recon      | demo     | Allison Stevens |
| 6:30 - ?      | Boston Beer Works             | social   | staff           |

### Wednesday, September 28th

| Time          | Title                                                 | Туре     | Lecturer             |
|---------------|-------------------------------------------------------|----------|----------------------|
| 9:00 - 9:30   | Multi-Modal Integration, Part 1                       | talk     | Lilla Zöllei         |
| 9:30 - 10:00  | Multi-Modal Integration Tutorial                      | tutorial | staff                |
| 10:00 - 10:15 | ** Intro to Diffusion MRI Physics                     | talk     | Dylan Tisdall        |
| 10:15 - 10:35 | break                                                 |          |                      |
| 10:35 - 11:15 | Introduction to Diffusion MRI                         | talk     | Anastasia<br>Yendiki |
| 11:15 - 12:00 | Diffusion Processing Tutorial                         | tutorial | staff                |
| 12:00 - 1:00  | Lunch                                                 |          |                      |
| 1:00 - 2:00   | TRActs Constrained by UnderLying<br>Anatomy (TRACULA) | talk     | Anastasia<br>Yendiki |
| 2:00 - 3:00   | Tracula Tutorial                                      | tutorial | staff                |
| 3:00 - 3:10   | Longitudinal TRACULA                                  | talk     | Anastasia<br>Yendiki |
| 3:10 - 3:30   | break                                                 |          |                      |
| 3:30 - 4:30   | Basics of fMRI Analysis                               | talk     | Jon Polimeni         |
| 4:30 - 5:10   | FSFAST, Part 1: Preprocessing                         | talk     | Doug Greve           |

### Thursday, September 29th

| Time          | Title                                                                                        | Туре     | Lecturer        |
|---------------|----------------------------------------------------------------------------------------------|----------|-----------------|
| 9:00 - 9:40   | FSFAST, Part 2: GLM Analysis                                                                 | talk     | Doug<br>Greve   |
| 9:40 - 10:40  | FSFAST Tutorial                                                                              | tutorial | staff           |
| 10:40 - 11:00 | break & Evaluation                                                                           |          |                 |
| 11:00 - 11:30 | Multi-Modal Integration, Part 2                                                              | talk     | Doug<br>Greve   |
| 11:30 - 12:00 | Multi-Modal Integration Tutorial: fMRI<br>Integration & Surface-based Group fMRI<br>Analysis | tutorial | staff           |
| 12:00 - 1:00  | Lunch                                                                                        |          |                 |
| 1:00 - 1:40   | * An Overview of Registration Methods                                                        | talk     | Lilla Zöllei    |
| 1:40 - 2:25   | Future Directions                                                                            | talk     | Bruce<br>Fischl |
| 2:25 - 2:45   | Question & Answer Session                                                                    |          | staff           |

### FreeSurfer Course, September 26-29 Talk Descriptions

\* Indicates an optional technical talk. These talks have great content. They are related to, but not directly about, the FreeSurfer processing stream.

\*\* Indicates an optional talk that covers basic/beginner material.

### Day 1: Introduction / Single Subject Analysis / ROI Analysis / MR Acquisition

### \*\*Intro to Linux for FreeSurfer Users

 This linux tutorial is very basic. Scripting will not be covered. This tutorial will cover how to to navigate (cd) through directories, how to copy files, how to make directories, how to use emacs, and how to set variables. For those who are not familiar with Linux, this tutorial is meant to get you comfortable enough to at least get through the FreeSurfer tutorials that are part of the course. If you have never used Linux before, this session is highly recommended.

### \*\*Introduction to FreeSurfer Jargon

- Intended for those new to imaging software. Explains basic vocabulary such as voxel, surface, vertex, volume, segmentation, parcellation, registration, and recon.
- Introduction to FreeSurfer
  - Overview of FreeSurfer's abilities.

### • Analyzing the Individual Subject in FreeSurfer

- Description of each step of the FreeSurfer processing stream.
- Freeview demonstration
  - The basics of using Freeview.
- Interaction with Individual Subject Data Tutorial
  - Using FreeSurfer's visualization tools to look at FreeSurfer output.

### • Surface-based Smoothing/Surface-based Registration

- o Volume vs. Surface-based analysis
- Region of Interest (ROI) Analysis Talk and Tutorial
  - A description of the FreeSurfer atlases used in subcortical segmentation and cortical parcellation as well as the measures FreeSurfer provides. Information on creating and analyzing ROIs (volume vs. intensity studies).

### • \*\*A Non-physicist's Intro to MR

- A short introduction to the basic processes underlying MR imaging, with an emphasis on intuitive explanations for non-physicist MR users.
- \*MRI Acquisition Methods for Morphometry
  - A description of how using different scan protocols can affect data quality and FreeSurfer reconstruction.
- \*Motion-compensated neuroanatomical imaging
  - While real-time fMRI motion correction has been available with some MRI scanners for years (e.g. Siemens' PACE), effective real-time motion correction in neuroanatomical imaging is just now becoming available. This talk focuses on the motion-correction

system we have developed for the Siemens platform, but also discusses the current developments on the GE platform.

### Day 2: Group Analysis / Longitudinal Analysis / Troubleshooting

- Group Analysis- Talk and Tutorial
  - Review of linear algebra & other group analysis basics. Covers the basics of group analysis in the context of imaging data.
- Multiple Comparisons- Talk and Tutorial
  - How to correct group analysis findings for false discoveries.

### • QDEC (group analysis software) - Demonstration and Tutorial

- Introduction to a user-friendly tool for conducting group analyses.
- Longitudinal FreeSurfer Talk and Tutorial
  - How to process longitudinal data with FreeSurfer and what's going on behind the scenes.
- FreeSurfer Troubleshooting Talk and Tutorial
  - Discussion of the possible errors one may find in their FreeSurfer output and how to fix them.
- Quality Checking a Recon Demonstration
  - Live demo of how to scroll through FreeSurfer output and look for errors.

### Day 3: Multimodal Analysis / Diffusion Analysis / fMRI Analysis

### • Multi-Modal Integration, Part 1: Registration – Talk and Tutorial

- Introduction on how FreeSurfer output can be used with other modalities (i.e. fMRI data, diffusion data). How to register surface data with other modalities using FreeSurfer.
- \*\*A Non-physicist's Intro to Diffuision MR
  - A short introduction to the basic processes underlying Diffusion MR imaging, with an emphasis on intuitive explanations for non-physicist MR users.
- Introduction to Diffusion MRI, Diffusion Data Processing Talk and Tutorial
  - How to process diffusion MRI data to extract basic diffusion measures.
- TRActs Constrained by UnderLying Anatomy (TRACULA), Longitudinal TRACULA Talks and Tutorial
  - How to reconstruct white-matter pathways using FreeSurfer's*new* tractography tool.
- Basics of fMRI Analysis
  - Covers the basics of functional MRI data analysis, spanning preprocessing to singlesubject and group-level analyses. Topics include motion correction, B0 distortion correction, spatial normalization, spatial smoothing, hemodynamic modeling, GLM analysis, contrasts and hypothesis testing, and Random-, Fixed-, and Mixed-Effects group analyses.
- FSFAST, Part 1: Preprocessing

 Preprocessing of fMRI (motion correction, slice-timing correction, smoothing, registration to the anatomical, sampling to the common group space in the surface and volume), setting up and running block and event-related analysis, and adding nuisance variables to the analysis.

### Day 4: fMRI Analysis / Multimodal Analysis / Future Directions

### • FSFAST, Part 2: GLM Analysis – Talk and Tutorial

• Performing the individual fMRI time series fMRI analysis and performing group fMRI analysis in the volume and on the surface.

### • Multi-Modal Integration, Part 2 - Talk and Tutorial

- Introduction on how FreeSurfer output can be used with other modalities (i.e. fMRI data, diffusion data). How to integrate fMRI with other modalities, and how to run surface-based group fMRI analysis.
- \*An Overview of Registration Methods
  - Overview of different registration methods discussed so far (flirt, robust\_register, bbregister) and introduction of a new registration tool, CVS (combined volume and surface registration).
- Future Directions of FreeSurfer
  - A look at some of the current research and features the FreeSurfer Development team has been working on.
- Question and Answer Session
  - Open forum to resolve any unanswered questions

top | next

### **FreeSurfer System Requirements**

### **Summary of Requirements:**

Operating System: Linux, Mac OS X, Windows (via VirtualBox) Processor Speed: 2GHz at least RAM: 8GB recommended Graphics card: 3D graphics card with its own graphics memory & accelerated OpenGL drivers Size of installation package: 14GB Typical size of a processed subject: 370MB Tutorial dataset size: 5Gigs Other requirements: Matlab (only needed to run FS-FAST, the fMRI analysis stream)

Freesurfer is available for the Linux and Mac OS X operating systems. It can also be used on Windows with VirtualBox (but runs a bit slower). The download page lists the supported platforms. Matlab is required to run the FS-FAST component of Freesurfer (but Matlab is not required to run the reconstruction utilities).

A 2GHz or faster processor, at least 4GB of RAM, and a 3D graphics card (with its own graphics memory) with accelerated OpenGL drivers, is recommended. Freesurfer is highly CPU and memory intensive (and moderately disk intensive), so concentrate on boosting those performance aspects (more memory is better...**8GB is highly recommended!**).

With the inclusion of new OpenMP-enabled code in freesurfer, multiple-cores can now be accessed by recon-all. This means you should also consider purchasing a multi-core machine if you intend to process multiple subjects at the same time. If you do this, be sure to purchase 4GB per subject, that is, if you would like to process four subjects at once, your machine must have four cores and 16GB of memory. The flag you would include with recon-all to do this is: **-openmp** 4 which tells recon-all to use four cores (cpus) when the special parallelized code is run (ie. the 'gcareg' stage).

Most modern video graphics card will perform fine, but be aware that graphics cards that use CPU memory as video memory will have a noticeably slow redraw rate. NVidia graphics cards have been found to work best with freesurfer. While freesurfer includes some GPU support, it is not actively supported anymore, so purchasing a GPU card explicitly for freesurfer is not recommended, in lieu of purchasing multiple cores and using the OpenMP functionality (-openmp <num\_threads> flag). A 19" (or greater!) monitor is also recommended.

If you're running Freesurfer on a server, then allocate 4GB of memory to your job.

Freesurfer requires about 8.5GB of disk space for the full installation, which includes the Freesurfer binaries, support libraries, the MINC toolkit, and sample MRI data.

The volume and surface data files produced by Freesurfer for a typical subject (assuming two structural MRI scans of source data) consume about 370MB of disk space. The full tutorial

dataset is 18GB.

Mailing list notes regarding **suggested specs for a Linux box**:

- CPU: Intel vs AMD: no preference. also, CPU speed is not critical. It is better to have at least 4GB, and budget 4GB per subject you want to process simultaneously. Try to get an 'Ivy Bridge' motherboard architecture or whatever is newer. This allows better addressing of scattered memory which is common in freesurfer, and it alone accounts for a 5% or so speedup. AMD might have a similar memory controller.
- Graphics card:
  - ATI (AMD) vs nVidia: We still spec nVidia because we don't have problems with its OpenGL-X driver under linux. Perhaps ATI has finally supplied one that works, but this hasn't been attempted in a couple years. ATI cards on the Mac work fine with freesurfer though.
  - GPU: We no longer support [further] CUDA or GPU development because of lack of resources and difficulty, in preference to using OpenMP, which uses CPU cores. We will continue to support the existing GPU CUDA code that runs on recon-all with the -use-gpu switch. By support, keeping it running with each new nvidia cuda driver release as best as we can.
- Disk: Freesurfer is not disk intensive, so SSD is not a benefit. Budget 400MB per subject for storage.
- Linux: Both freesurfer and fsl groups use CentOS 6 in our Centers. It seems to work well.

SystemRequirements (last edited 2016-04-21 14:06:27 by ZekeKaufman)

# **INDIVIDUAL SUBJECT:**

- >> recon-all -all -s <>
- > Edit output
- >> recon-all -make all -s <>

### LONGITUDINAL:

- >> recon-all -base <> -tp <> -all
- >> recon-all -long <> -tp <> -all

## **1ST LEVEL ANALYSIS:**

- >> recon-all -s <> -qcache
- > Create FSGD and contrast files
- >> mris\_preproc --fsgd <> --cache-in <> --target fsaverage --hemi <> --out <> --fwhm <>
  - mri\_glmfit --y <> --fsgd <> --C <> --surf fsaverage <> --cortex --glmdir <> ۸ ۸
    - mri\_gImfit-sim --gImdir <> --cache <> <> --cwp <> --2spaces ^ ^

# **MULTIMODAL INTEGRATION:**

- >> bbregister --mov <> --s <> --lta <>
  - >> mri\_vol2vol or mri\_vol2surf
- >> mris\_preproc --iv <> <> --iv <> <>
- >> mri\_glmfit --y <> --fsgd <> --C <> --surf fsaverage <> --cortex --glmdir <>
  - mri\_gImfit-sim --gImdir <> --cache <> <> --cwp <> --2spaces ۸ ۸

### Processing Your Own Data

With FreeSurfer, certain variables must be set in order to use it correctly:

FREESURFER\_HOME

tell Operating System where FreeSurfer is

SUBJECTS\_DIR tell FreeSurfer where data is

### **Required Variables**

To use FreeSurfer you'll have to do:

setenv FREESURFER\_HOME /home/apps/freesurfer

tell Operating System where FreeSurfer is

source \$FREESURFER\_HOME/SetUpFreeSurfer.csh

source this script to get your computer ready to use FreeSurfer (sources other scripts & sets other variables)

setenv SUBJECTS\_DIR /path/to/data

### Getting Started with FreeSurfer

Download freesurfer

https://surfer.nmr.mgh.harvard.edu/fswiki/QuickInstall

Note: Anything in red below means you should substitute it with the correct info

For Macs only: use X11 or XQuartz Go to X11 or XQuartz > Preferences > Check "Emulate 3 button mouse"

For other machines: Open a terminal window

To get started using FreeSurfer: setenv FREESURFER\_HOME /Applications/freesurfer (may be different location for non-Macs) source \$FREESURFER\_HOME/SetUpFreeSurfer.csh setenv SUBJECTS\_DIR /insertpath/to/your/subject/data

### From Scanner to FreeSurfer

For dcm format:

If you do not know which of a subject's dicoms is the MPRAGE/T1 scan:

col to directory with subject's dicoms unpacksdcmdir -scanonly /scan.log -src /location/of/dicoms -targ /location/to/save/log

When that command is done running:

more scan.log Find the dicom series name MPRAGE(s) you want to submit to FreeSurfer (hint: matrix size will likely be 256 x 256 x 128) You will need the full path to the MPRAGE(s) and the name of the 1<sup>st</sup> series in the MPRAGE to run recon-all.

Create a directory for your subject data. This will be your SUBJECTS\_DIR.

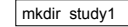

setenv SUBJECTS\_DIR /path/to/study1 cd \$SUBJECTS\_DIR recon-all -i /path/to/subjects/mprage.dcm -i /if/have/second/mprage.dcm -all -s subj001

### GLOSSARY

### anatomically derived defect

• A topological defect in the cortical surface that arises from a feature of normal neuroanatomy to be distinguished from defects arising entirely from segmentation errors. See topological defect

### artifact

• A feature that appears in an image but is not actually present in the imaged object.

### average convexity

• The signed distance that a vertex moves during the inflation process.

### brain volume

• The T1 volume after the skull and other non-brain structures have been removed. This volume can be viewed using tkmedit.

### canonical surface

• Surface-based atlas constructed from the cortical surfaces of 40 normal individuals (used for intersubject averaging).

### conversion/averaging

• Process of converting and averaging multiple structural acquisitions from the native magnet format into the native FreeSurfer format (see COR files).

### **COR files**

• The native file format used by FreeS<u>r</u>urfer to store 3D structural image data.

### **Euler number**

• After Leonhard Euler (1707-83). A topological invariant of a surface that can be computed from the number of edges, vertices and faces in a polygonal tessellation (command mris\_euler\_number). The Euler number of a sphere will equal 2; the Euler number of a surface with n handles is 2 - 2n.

### filled volume

• The wm volume after separation of the left and right hemispheres and filling of each hemisphere. This volume can be viewed using tkmedit.

### flattening

• Producing a planar (flat) representation of a patch of the cortical surface that has minimal metric distortion.

### gyrus

• A fold or convolution of brain tissue (an outward folded region).

### inflated surface

• The smoothwm surface after inflation. This surface can be viewed using surfer.

### inflation

• The process of smoothing the cortex while minimizing metric distortion, so that all sulci are fully visible and surface distances are apparent to visual inspection.

### intensity

• Measured amount of magnetic field at a given spatial location, represented by a voxel (higher SNR signal to noise ratio means voxels will have a higher intensity relative to the background noise, and appear brighter).

### label

• A particular region of interest. e.g. in tksurfer the label would be a region of interest in the surface. In tkmedit a label is a region of interest in the volume.

### morphing

• Computer graphics technique whereby a mapping is computed that smoothly transforms one image or surface into another.

### morphometrics

• The study of geometric properties of the human brain.

### motion correction

• Processing multiple structural volumes so that the effects of subject movement are minimized. This is typically done by aligning multiple images/volume to an initial image/volume (see conversion/averaging).

### **MRI volume**

• The three dimensional volumetric data set collected from a MRI scanner.

### orig volume

• The original MRI volume. This volume can be viewed using tkmedit.

### orig surface

• The first surface constructed by covering the labeled voxels in the filled volume. This surface can be viewed using surfer.

### pial

• Pertaining to the delicate pia mater which envelops the brain (gray matter). Also, the model of the pial surface (?h.pial).

### pial surface

• The refined estimate of the gray/CSF boundary (pial surface). This surface can be viewed using surfer.

### region growing process

• An algorithm that groups voxels or sub-regions into larger regions.

### **RF-field inhomogeneities**

• Spatial variations in the Radio Frequency (RF) excitation pulse. These variations result in changes in the measured intensity for a given tissue class that are related to the spatial location of the voxel.

### segmentation

• Labeling of tissue classes from MRI data (e.g. white matter).

### smoothing

• Process of producing a relatively even and regular cortical surface.

### smoothwm surface

• The orig surface after smoothing. This surface can be viewed using surfer.

### sulcus

• A groove or furrow in brain tissue (an inward folded region).

### supertessellated icosahedron

• Polygonal approximation to a sphere.

### **T1**

• Longitudinal relaxation constant.

### T1 volume

• The MRI volume after intensity normalization. This volume can be viewed using tkmedit.

### **T1 Weighted Image**

• A magnetic resonance image where the contrast is predominantly dependent on T1.

### **T2 Weighted Image**

• A magnetic resonance image where the contrast is predominantly dependent on T2.

### **T2**

• Transverse relaxation constant.

### Talairach coordinate

• The corresponding location in the Talairach atlas for a given point in a brain that has been coregistered with the atlas (Talairach et al, 1967).

### tessellation

• Covering of a surface by repeated use of a single shape.

### topology

• The properties of a surface related to its connectivity that are unaffected by geometric (i.e. rubber sheet) transformations.

### topological defect

• A portion of a surface that results in the surface topology differing from that of a sphere.

### volume

• A 3-D data set that typically contains either intensity information derived from the original MRI, or the results of segmenting this data into tissue classes.

### voxel

• The basic element of an MRI volume (analogous to a pixel in a 2-D image). The volume of a structural voxel is approximately 1 mm<sup>3</sup>.

### white surface

• The refined estimate of the gray/white boundary. This surface can be viewed using surfer.

### wm volume

• The brain volume after white matter segmentation. This is also the volume that is manually edited. This volume can be viewed using tkmedit.

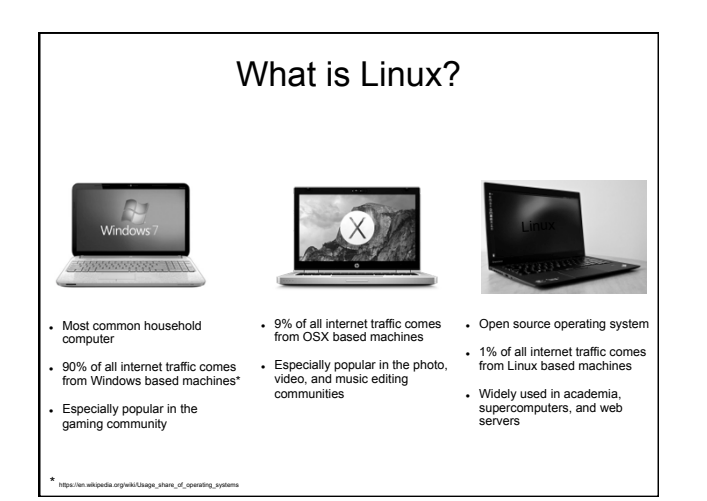

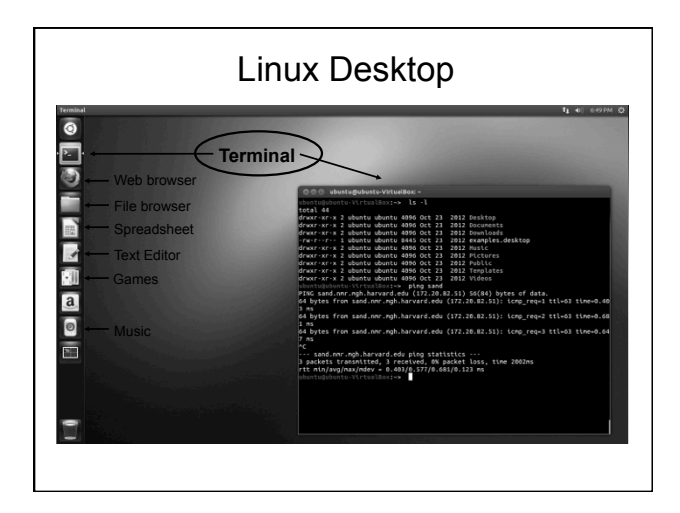

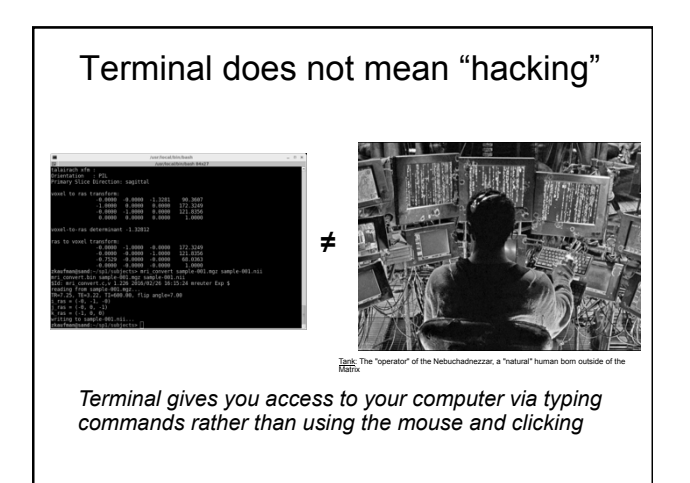

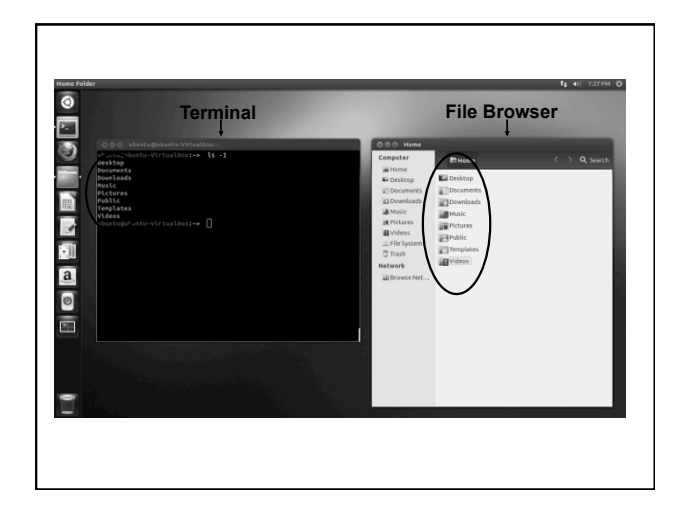

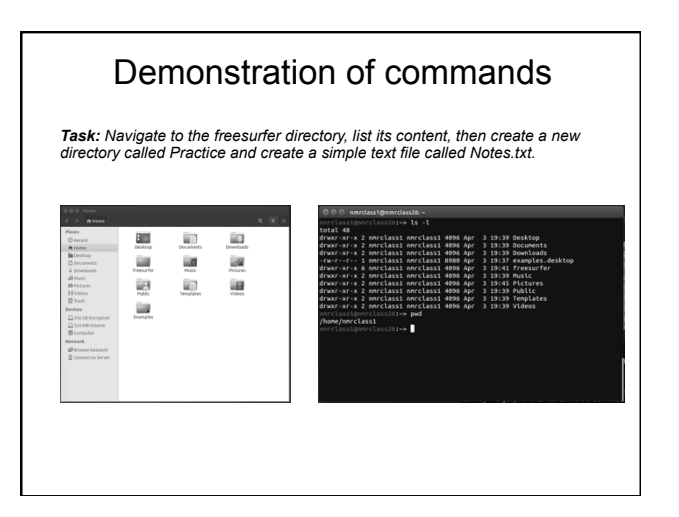

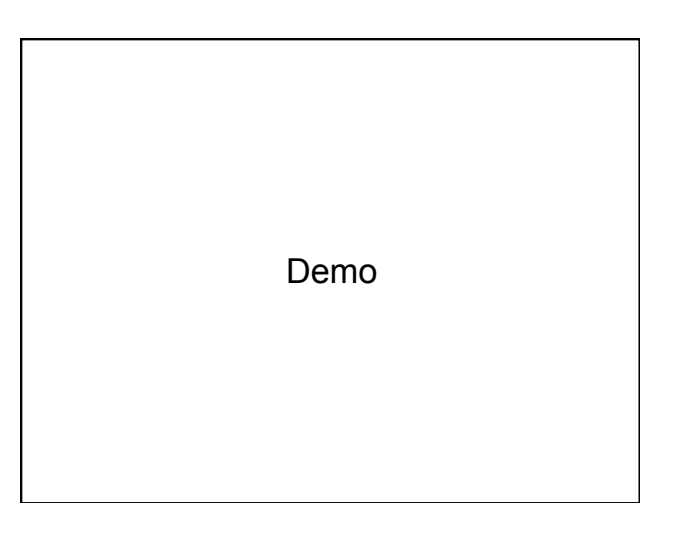

### **Using Freesurfer**

· Up to this point, we have not done anything freesurfer related

- Once Freesurfer is installed, many more commands become available to you
- · With Freesurfer, certain variables must be set in order to use it correctly

 FREESURER\_HOME
 Tells operating system where freesurfer is installed

 SUBJECTS\_DIR
 Tells Freesurfer where your subject data is

Exercise: Use Freesurfer to display header information of an mri image file, then convert it to nifti format, then display the resulting image in the freeview application.

Demo

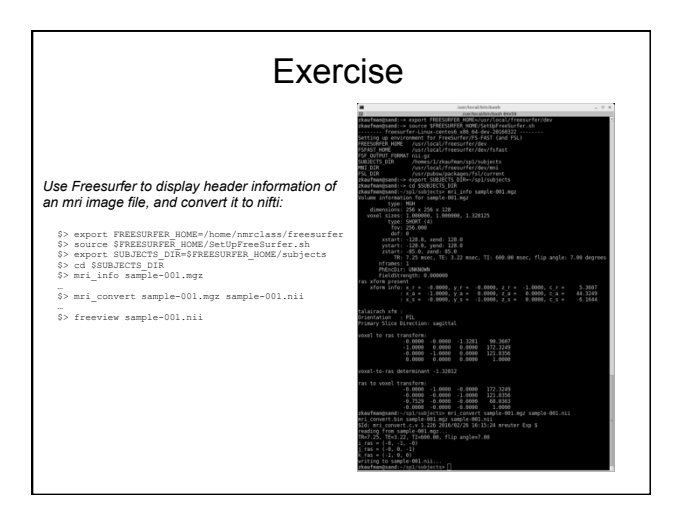

More Help

\$> mri\_info --help
USAGE: mri\_info fname1 <fname2> <options>

\$> man pwd NAME pwd - print name of current/working directory

UNIX Tutorial For Beginners: http://www.ee.surrey.ac.uk/Teaching/Unix/

Linux in a Nutshell: http://docstore.mik.ua/orelly/linux/lnut/ch01\_01.htm

UNIX Cheat Sheet: http://tux.cs.unlv.edu/refs/linux\_commands.html

Command Line Tutorial: http://surfer.nmr.mgh.harvard.edu/fswiki/FsTutorial/CommandLineNavigation

### Unix/Linux Command Reference

### FOSSwire.com

| File Commands                                                                              | System Info                                                       |
|--------------------------------------------------------------------------------------------|-------------------------------------------------------------------|
| ls – directory listing                                                                     | date - show the current date and time                             |
| <b>ls</b> -al – formatted listing with hidden files                                        | cal - show this month's calendar                                  |
| cd dir - change directory to dir                                                           | uptime - show current uptime                                      |
| cd - change to home                                                                        | w – display who is online                                         |
| <b>pwd</b> – show current directory                                                        | whoami – who you are logged in as                                 |
| <b>mkdir</b> <i>dir</i> – create a directory <i>dir</i>                                    | <b>finger</b> <i>user</i> – display information about <i>user</i> |
| rm file – delete file                                                                      | <b>uname</b> -a - show kernel information                         |
| rm -r dir - delete directory dir                                                           | cat /proc/cpuinfo - cpu information                               |
| rm -f file - force remove file                                                             | cat /proc/meminfo - memory information                            |
| <b>rm -rf</b> <i>dir</i> – force remove directory <i>dir</i> *                             | man <i>command</i> – show the manual for <i>command</i>           |
| <b>cp file1 file2</b> – copy file1 to file2                                                | df – show disk usage                                              |
| <b>cp -r</b> <i>dir1 dir2</i> - copy <i>dir1</i> to <i>dir2</i> ; create <i>dir2</i> if it | du – show directory space usage                                   |
| doesn't exist                                                                              | <b>free</b> – show memory and swap usage                          |
| <b>mv file1 file2</b> - rename or move file1 to file2                                      | whereis app – show possible locations of app                      |
| If <i>file2</i> is an existing directory, moves <i>file1</i> into                          | which <i>app</i> – show which <i>app</i> will be run by default   |
| directory file2                                                                            | Compression                                                       |
| <b>In -S file Link</b> - create symbolic link link to file                                 | tar cf file tar files - create a tar named                        |
| touch file - create of update file                                                         | file tar containing files                                         |
| cat > file - places standard input into file                                               | <b>tar xf file</b> . <b>tar</b> – extract the files from file tar |
| hore file - output the first 10 lines of file                                              | tar czf file.tar.gz files - create a tar with                     |
| toil file output the last 10 lines of file                                                 | Gzip compression                                                  |
| tail <i>f file</i> output the contents of file as it                                       | tar xzf file.tar.gz - extract a tar using Gzip                    |
| grows starting with the last 10 lines                                                      | tar cif file.tar.bz2 - create a tar with Bzip2                    |
| grows, starting with the last ro lines                                                     | compression                                                       |
| Process Management                                                                         | tar xjf file.tar.bz2 - extract a tar using Bzip2                  |
| <b>ps</b> – display your currently active processes                                        | gzip file - compresses file and renames it to                     |
| top – display all running processes                                                        | file.gz                                                           |
| <b>kill pid</b> - kill process id pid                                                      | gzip -d file.gz - decompresses file.gz back to                    |
| <b>killall</b> <i>proc</i> – kill all processes named <i>proc</i> *                        | file                                                              |
| <b>bg</b> – lists stopped or background jobs; resume a                                     | Notwork                                                           |
| stopped job in the background                                                              |                                                                   |
| <b>fg</b> - brings the most recent job to foreground                                       | <b>ping</b> <i>nost</i> – ping <i>nost</i> and output results     |
|                                                                                            | dia domain act DNS information for domain                         |
| File Permissions                                                                           | dig -x bost - reverse lookup host                                 |
| <b>chmod</b> octal file - change the permissions of file                                   | waet file - download file                                         |
| to octal, which can be found separately for user,                                          | wget -c file - continue a stopped download                        |
| group, and world by adding:                                                                | "get e l'ite continue a stopped actimicad                         |
| • $4 - \text{read}(\mathbf{r})$                                                            | Installation                                                      |
| • $2 - \text{write (w)}$                                                                   | Install from source:                                              |
| • $I - execute(x)$                                                                         | ./configure                                                       |
| chmod 777 - read write execute for all                                                     | make                                                              |
| chmod 755 - rwy for owner ry for group and world                                           | make install                                                      |
| For more options see man chmod                                                             | dpkg -1 pkg.deb - install a package (Debian)                      |
|                                                                                            | <b>rpm -Uvn <i>pkg.rpm</i></b> – install a package (RPM)          |
| SSH                                                                                        | Shortcuts                                                         |
| <b>ssh</b> user@nost - connect to host as user                                             | <b>Ctrl+C</b> – halts the current command                         |
| ssn -p port usergnost - connect to nost on port                                            | <b>Ctrl+Z</b> – stops the current command. resume with            |
| sch-conv-id usor@host add your kow to host for                                             | fg in the foreground or bg in the background                      |
| user to enable a keyed or passwordless login                                               | Ctrl+D - log out of current session, similar to exit              |
|                                                                                            | Ctrl+W - erases one word in the current line                      |
| Searching                                                                                  | Ctrl+U - erases the whole line                                    |
| grep pattern files - search for pattern in files                                           | Ctrl+R – type to bring up a recent command                        |
| grep -r pattern dir - search recursively for                                               | <b>!!</b> - repeats the last command                              |
| pattern in dir                                                                             | exit - log out of current session                                 |
| <b>command</b>   grep pattern - search for pattern in the                                  |                                                                   |
| output of command                                                                          | * use with extreme caution $\bigcirc 0 \odot$                     |
| LOCATE TILE – find all instances of file                                                   |                                                                   |

### Intro to FreeSurfer Jargon

### Intro to FreeSurfer Jargon

voxel surface volume vertex surface-based recon cortical, subcortical parcellation/segmentation registration, morph, deform, transforms (computing vs. resampling)

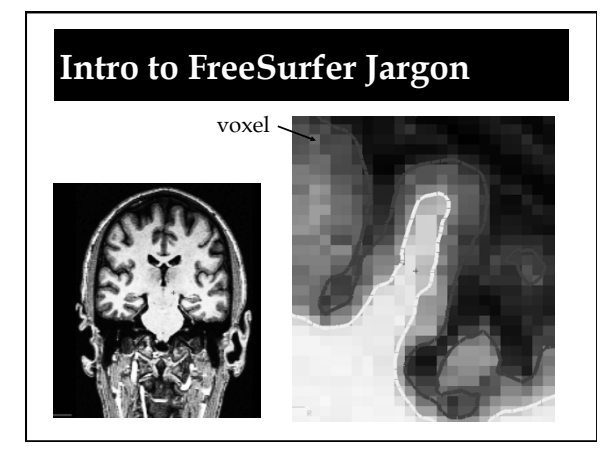

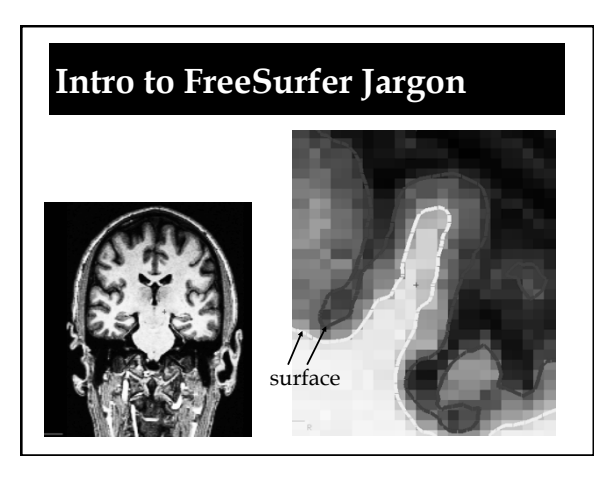

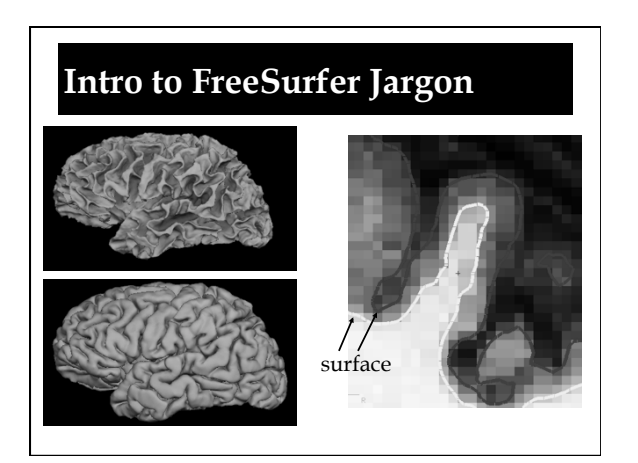

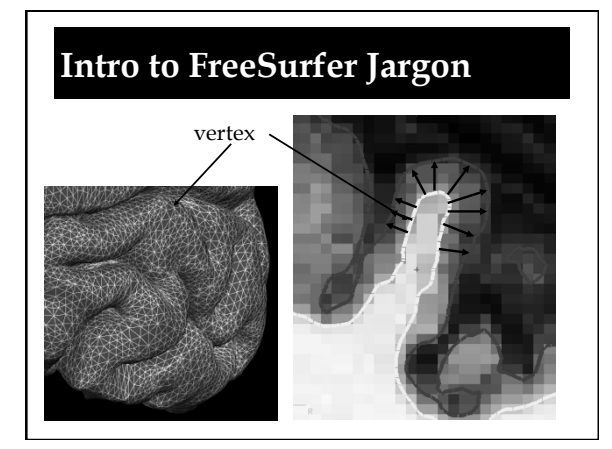

### What FreeSurfer Does...

FreeSurfer creates computerized models of the brain from MRI data.

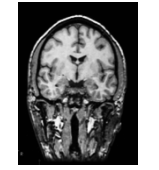

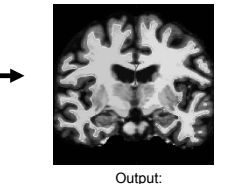

Input: T1-weighted (MPRAGE) 1mm<sup>3</sup> resolution (.dcm)

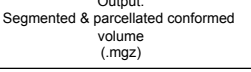

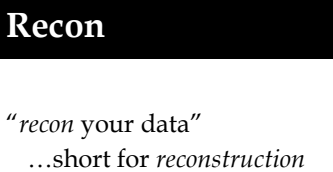

- ...cortical surface reconstruction
  - ...shows up in command recon-all

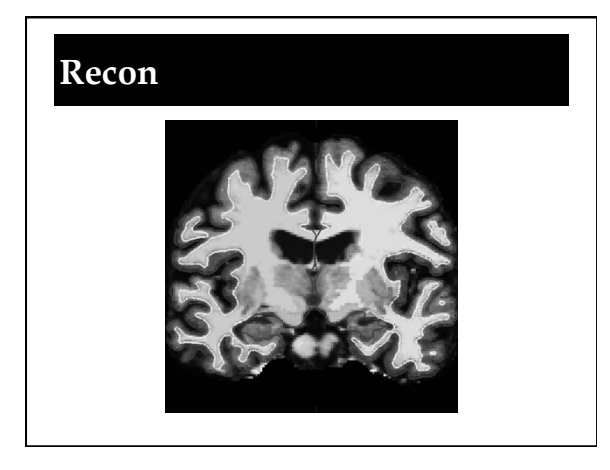

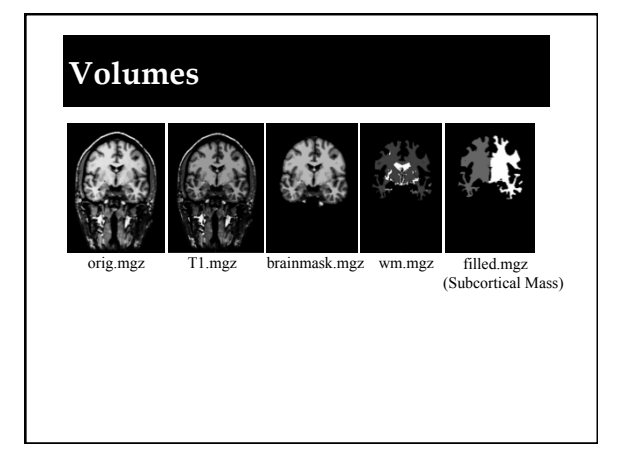

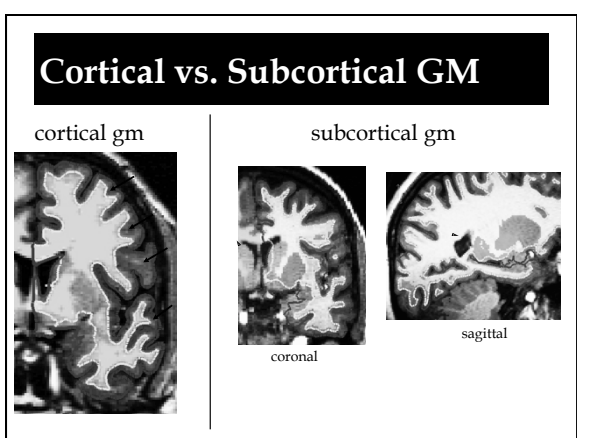

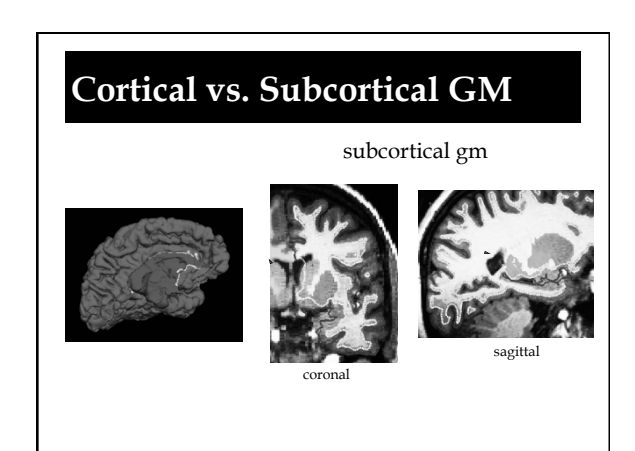

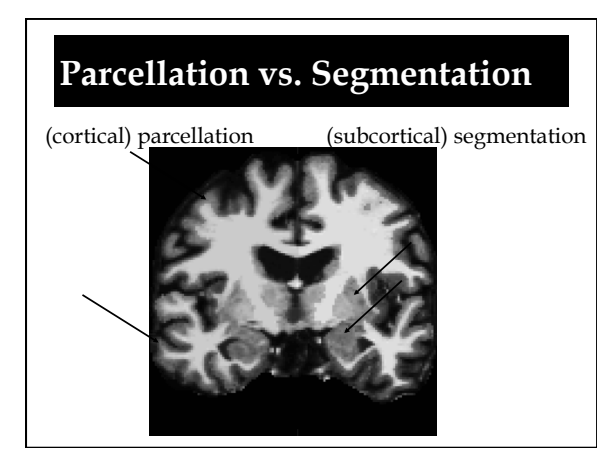

### Intro to FreeSurfer Jargon

voxel surface volume vertex surface-based recon cortical, subcortical parcellation/segmentation registration, morph, deform, transforms (computing vs. resampling)

### Registration

### Goal:

to find a common coordinate system for the input data sets

### Examples:

- comparing different MRI images of the same individual (longitudinal scans, diffusion vs functional scans)
- comparing MRI images of different individuals

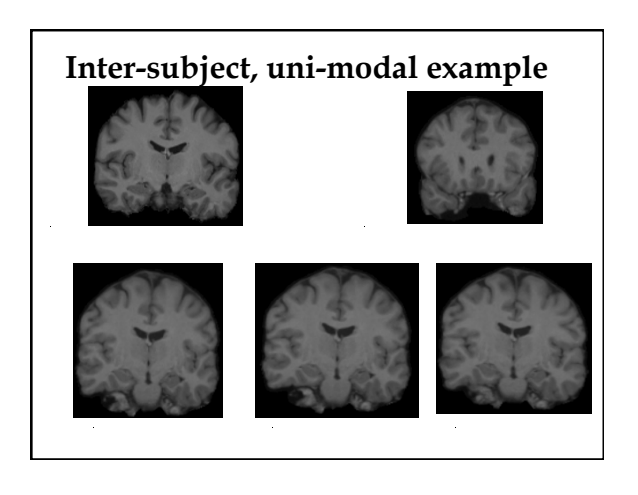

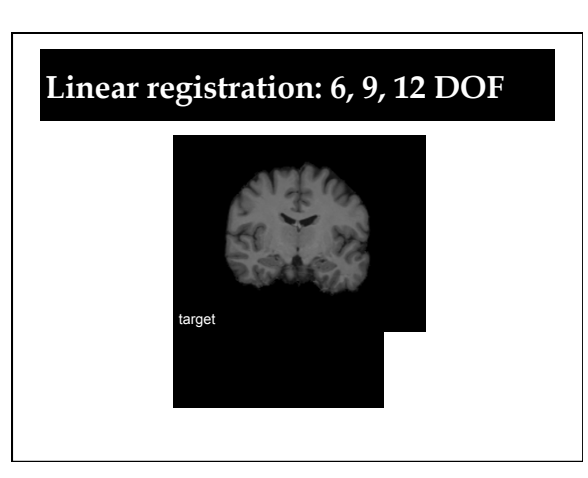

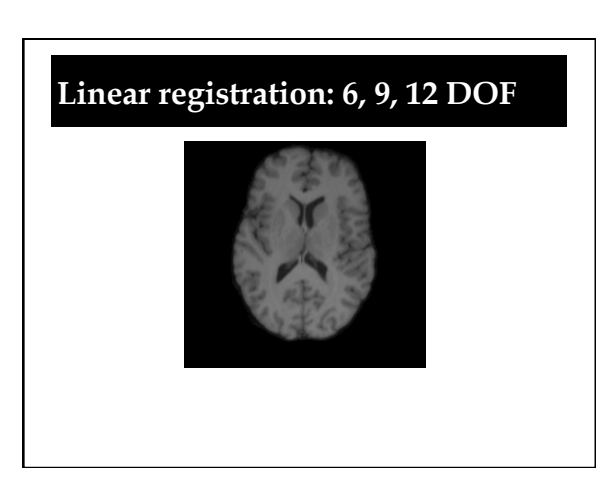

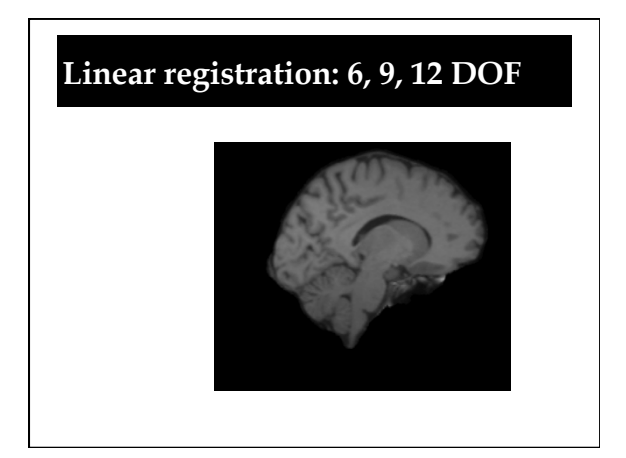

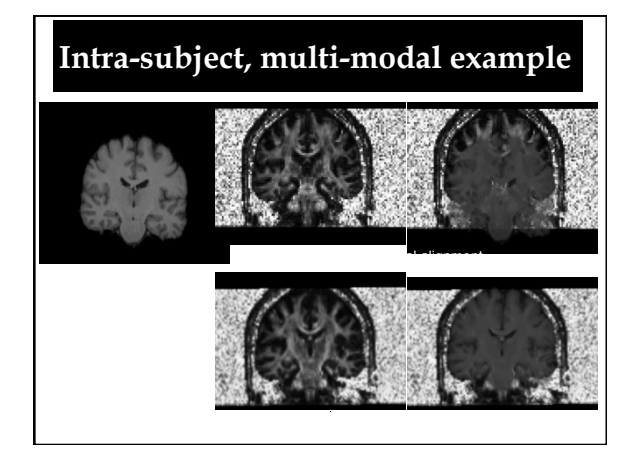

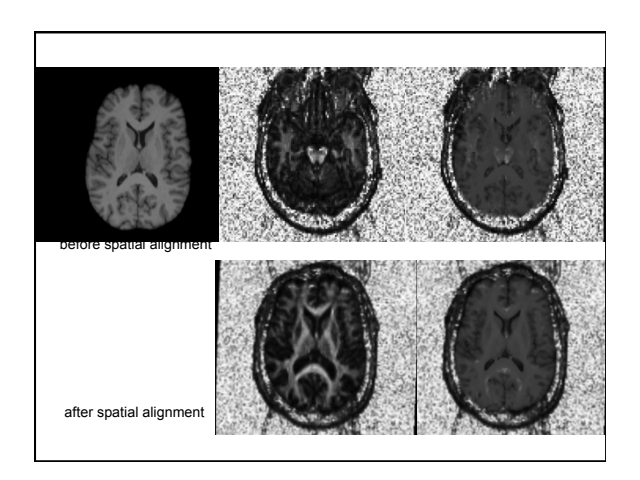

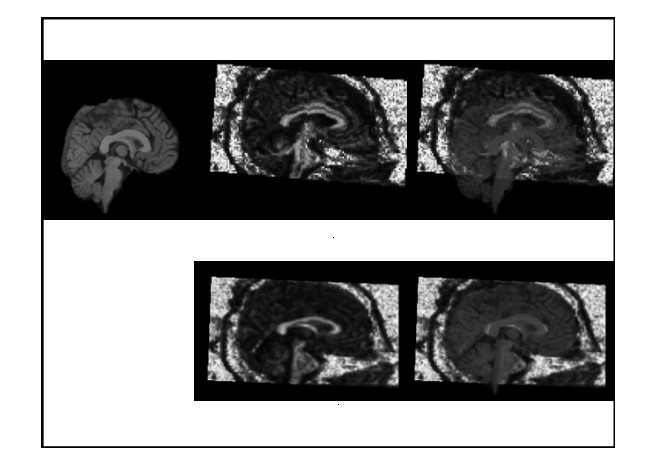

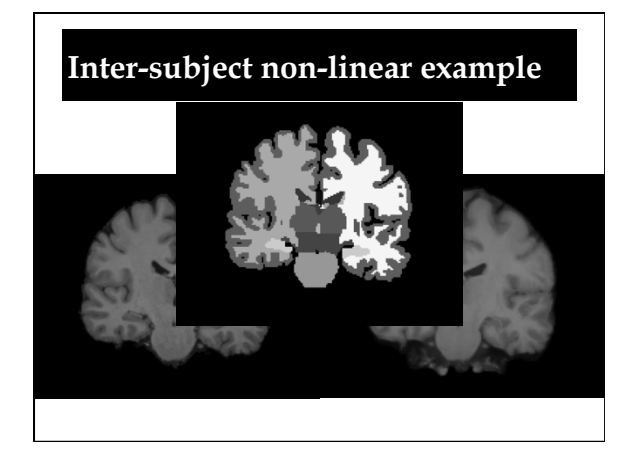

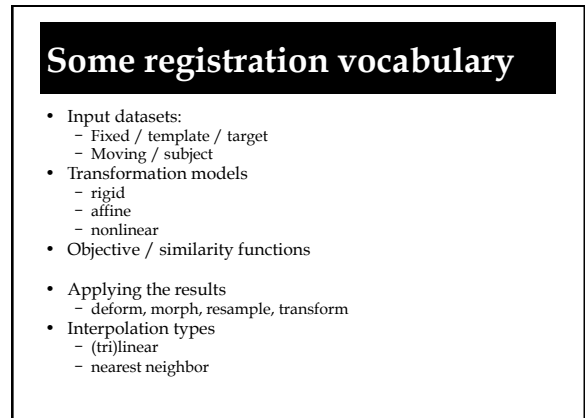

### FreeSurfer Questions

Search for terms and answers to all your questions in the <u>Glossary</u>, <u>FAQ</u>, or <u>FreeSurfer Mailing List Archives</u>

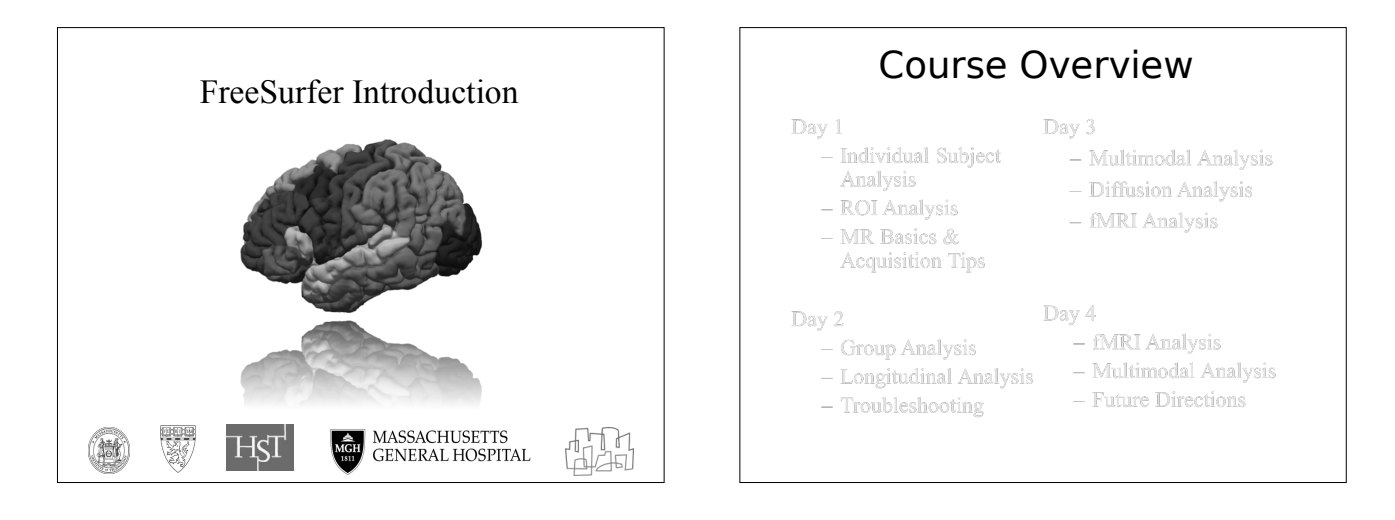

| https://      | Course Sched                                                  | ule       | ourseSchedule                  |
|---------------|---------------------------------------------------------------|-----------|--------------------------------|
| Time          | Title                                                         | Туре      | Lecturer                       |
| 8:30 - 9:00   | **      Intro to Linux for FreeSurfer Users                   | talk/demo | Zeke Kaufman                   |
| 9:00 - 9:15   | **      Intro to FreeSurfer Jargon                            | talk      | Allison Stevens & Lilla Zollei |
| 9:15 - 9:30   | break                                                         |           |                                |
| 9:30 - 10:00  | <ul> <li>Introduction to Freesurfer</li> </ul>                | talk      | Bruce Fischl                   |
| 10:00 - 11:10 | Analyzing the Individual Subject                              | talk      | Doug Greve                     |
| 11:10 - 11:30 | break                                                         |           |                                |
| 11:30 - 11:45 | Freeview demonstration                                        | demo      | Allison Moreau                 |
| 11:45 - 12:15 | Interaction with Individual Subject Data Tutorial             | tutorial  | ● staff                        |
| 12:15 - 1:15  | Lunch      (Suggestions for where to eat)                     |           |                                |
| 1:15 - 1:45   | Interaction with Individual Subject Data Tutorial             | tutorial  | € staff                        |
| 1:45 - 2:15   | Surface-based Analysis: Intersubject Registration & Smoothing | talk      | Doug Greve                     |
| 2:15 - 2:35   | break                                                         |           |                                |
| 2:35 - 3:05   | ROI Analysis                                                  | talk      | Doug Greve                     |
| 3:05 - 3:55   | ROI Analysis Tutorial                                         | tutorial  | staff                          |
|               |                                                               |           |                                |

| Leo                                   | ctu                                                                                                    | res and Prac                                                                                                    | ticals                                                                  |     |
|---------------------------------------|----------------------------------------------------------------------------------------------------|----------------------------------------------------------------------------------------------------|-------------------------------------------------------------------------|-----|
| • General<br>on the wi<br>tutorial da | form<br>ki cou<br>ata or                                                                                                    | at: talk followed by t<br>irse page, but please don<br>FreeSurfer- it can kill th<br>donal taktonia taik. These take have great content. They are<br>found taktonia taik.                                                                                                    | utorial (both<br>i't download<br>ne network)<br>a related to, but not d | are |
| м                                     | londay, April 4                                                                                                    | th - Introduction / Single Subject Analysis / ROI Analysis                                                                                                    |                                                                         |     |
|                                       | Time                                                                                                    | Title                                                                                                    | Туре                                                                    |     |
|                                       | 8:30 - 9:00                                                                                                    | ** e Intro to Linux for FreeSurfer Users                                                                                                    | talk/tutorial                                                           |     |
|                                       | 9:00 - 9:15                                                                                                    | **      Intro to FreeSurfer Jargon                                                                                                    | talk                                                                    |     |
|                                       |                                                                                                    |                                                                                                    |                                                                         |     |
|                                       | 9:15 - 9:45                                                                                                    | <ul> <li></li></ul>                                                                                                    | talk                                                                    |     |
|                                       | 9:15 - 9:45<br>9:45 - 10:00                                                                                                  | **                                                                                                    | talk                                                                    |     |
|                                       | 9:15 - 9:45<br>9:45 - 10:00<br>10:00 - 10:30                                                                                 | •• • A Non-physicist's Intro to MR ( • SpinBench)<br>break<br>• Introduction to Freesurfer                                                                                                    | talk                                                                    |     |
|                                       | 9:15 - 9:45<br>9:45 - 10:00<br>10:00 - 10:30<br>10:30 - 11:40                                                                | <ul> <li>** • A Non-physiciat's Intro to MR ( • SpinBench)</li> <li>break</li> <li>e Introduction to Freesurfer</li> <li>• Analyzing the Individual Subject</li> </ul>                                                                                                    | talk<br>talk<br>talk                                                    |     |
|                                       | 9:15 - 9:45<br>9:45 - 10:00<br>10:00 - 10:30<br>10:30 - 11:40<br>11:40 - 12:00                                               | ** @ A Non-physicist's intro to MR ( @ SpinBench)<br>break<br>@ Introduction to Freesurfer<br>@ Analyzing the Individual Subject<br>Freeview demonstration                                                                                                    | talk<br>talk<br>talk<br>demo                                            |     |
|                                       | 9:15 - 9:45<br>9:45 - 10:00<br>10:00 - 10:30<br>10:30 - 11:40<br>11:40 - 12:00<br>12:00 - 1:00                               | * • o A Non-physicist's intro to MR ( • SpinBench)<br>brask<br>• Introduction to Freesurfer<br>• Analyzing the Individual Subject<br>Freeview demonstration<br>Lunch • (Suggestions for where to eat)                                                                                                    | talk<br>talk<br>talk<br>demo                                            |     |
|                                       | 9:15 - 9:45<br>9:45 - 10:00<br>10:00 - 10:30<br>10:30 - 11:40<br>11:40 - 12:00<br>12:00 - 1:00<br>1:00 - 2:00                | ** • o A Non-physicist's Into to MR ( • SpinBench)<br>break<br>• Introduction to Freesurfer<br>• Analyzing the Individual Subject<br>Freeview demonstration<br>Lunch • (Subgreetions for where to eat)<br>Interaction with Individual Subject Data Tutorial                                                              | talk<br>talk<br>talk<br>demo<br><br>tutorial                            |     |
|                                       | 9:15 - 9:45<br>9:45 - 10:00<br>10:00 - 10:30<br>10:30 - 11:40<br>11:40 - 12:00<br>12:00 - 1:00<br>1:00 - 2:00<br>2:00 - 2:30 | <ul> <li>         • A Non-physiciat's Intro to MR ( • Spintench)<br/>brask<br/>Introduction to Freesurer<br/>Analyzing the Individual Subject<br/>Freeview demonstration<br/>Lunch • (Suggestions for where to eat)<br/>Interaction with Individual Subject Data Tutorial<br/>• MRI Acquisition Methods      </li> </ul> | talk<br>talk<br>talk<br>demo<br><br>tutorial<br>talk                    |     |

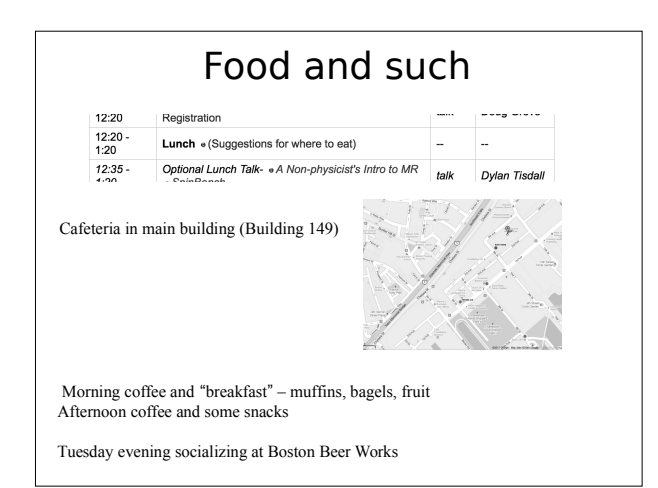

### To Caffeinate or not to Caffeinate?

Please don't spill coffee (or anything else!) on the laptops. If you do, please be prepared to fund a replacement!

| Post                                                                                                    | Your Questions!                                 |
|----------------------------------------------------------------------------------------------------|-------------------------------------------------|
| http://surfer.nmr.mg                                                                                                    | n.harvard.edu/cgi-bin/fsurfer/questions.cgi     |
| Question For<br>Butting the question<br>Accessed of accession<br>Name (prices)<br>Table (prices)<br>Table (prices)<br>Guestion | It mough have and high fasts are optimul<br>is. |

| 8                        | sen<br>FsTutorial/ May2013CourseSchedul                                                          | (ner)      | (na) he           | ]    |      |
|--------------------------|--------------------------------------------------------------------------------------------------|------------|-------------------|------|------|
| SurlerWild<br>Asbie Pege | RecentChanges FindPage HelpContents Way2813CourseSci<br>Decusion Info Allectments Association of | heckle     |                   |      |      |
| Surfer C<br>H, Charles   | ourse, April 29 - May 1, 2013<br>stown Navy Yard, Building 114, Room D1                          |            |                   |      |      |
| nday, Aş<br>ublesho      | oril 29th - Introduction / Single Subject / Re<br>oting                                          | gistration | 1                 |      |      |
| ime                      | Title                                                                                            | Туре       | Lecturer          |      |      |
| 00 - 8:30                | optional - + Unix Tutorial for FreeSurfer Users                                                  | suborial   | Maritza<br>Eblica |      |      |
| 30 - 9:00                | optional - + Intro to FreeSurfer Jacon                                                           | talk       | Melarie           |      |      |
| 30.9.00                  | Course Registration                                                                              | sign in    | Ganz              |      |      |
| 00 - 9:30                | Introduction to Frequence                                                                        | Sign 1     | Doug Grave        |      |      |
|                          |                                                                                                  |            |                   |      |      |
|                          |                                                                                                  |            | 50                | arch | Text |

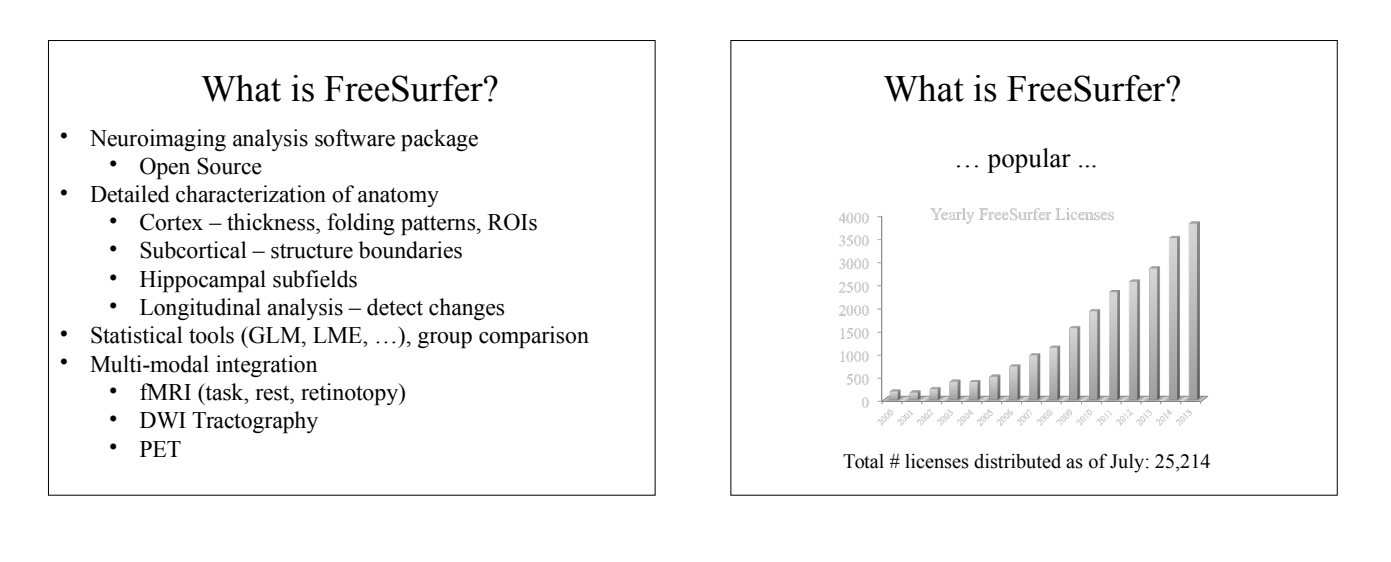

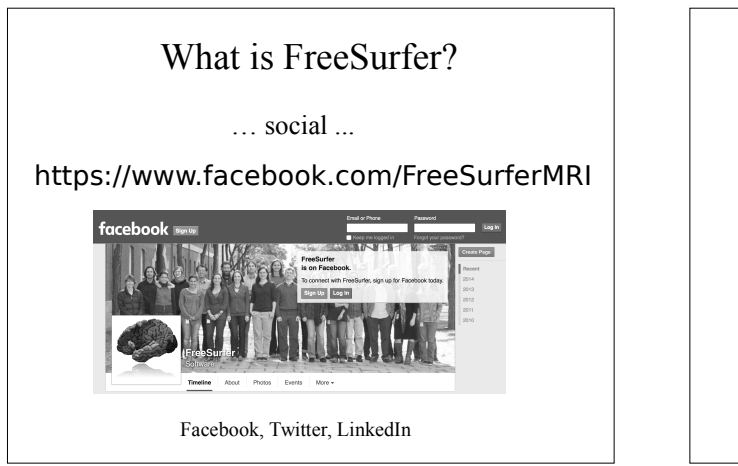

### Outline

- Anatomical Analysis
  - Surface-based (Cortex)
  - Volume-based
- Multi-modal integration
  - DWI/Tractography
  - fMRI

### Outline

- Anatomical Analysis
  - Surface-based (Cortex)
  - Volume-based
- Multi-modal integration
  - DWI/Tractography
  - fMRI

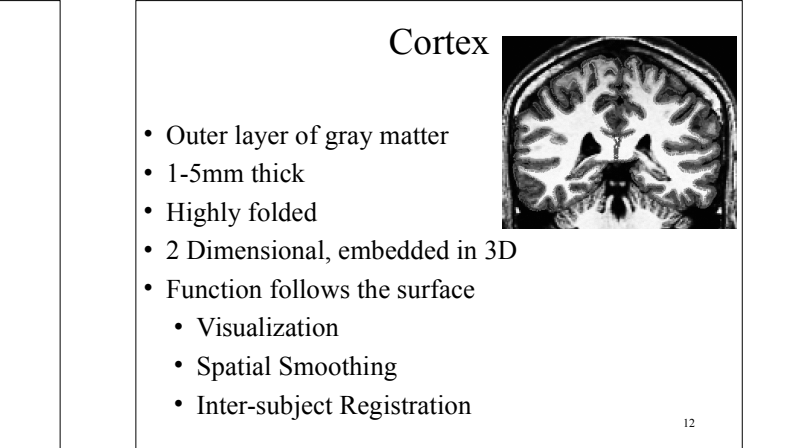

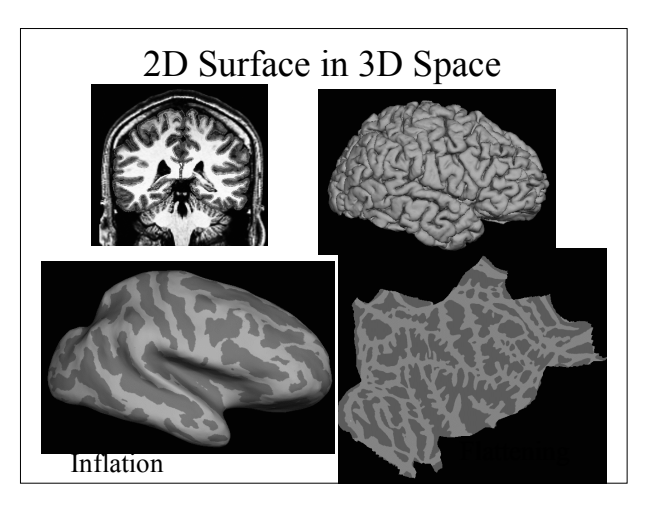

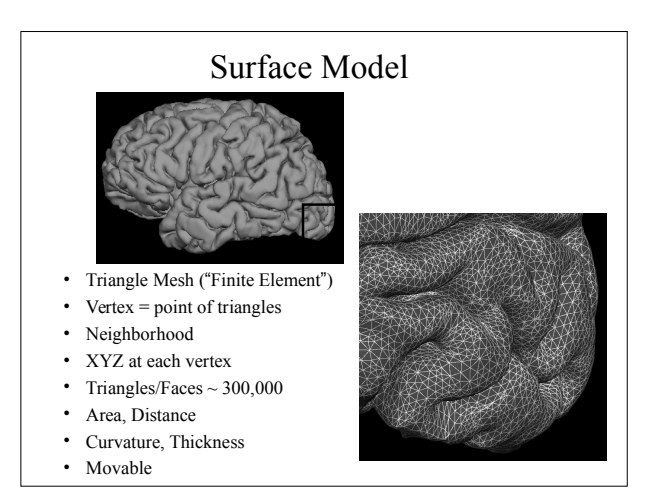

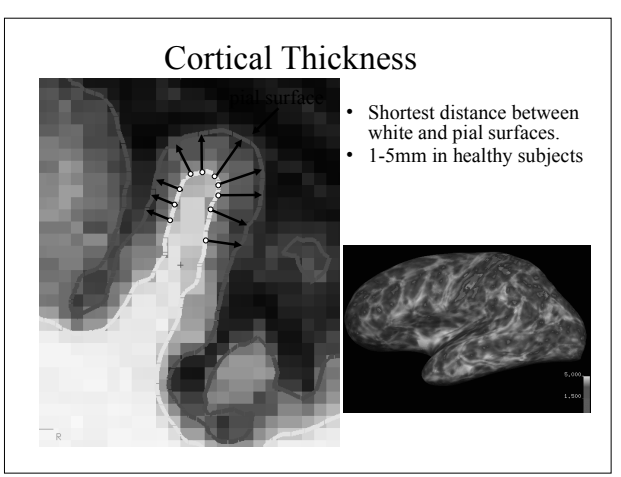

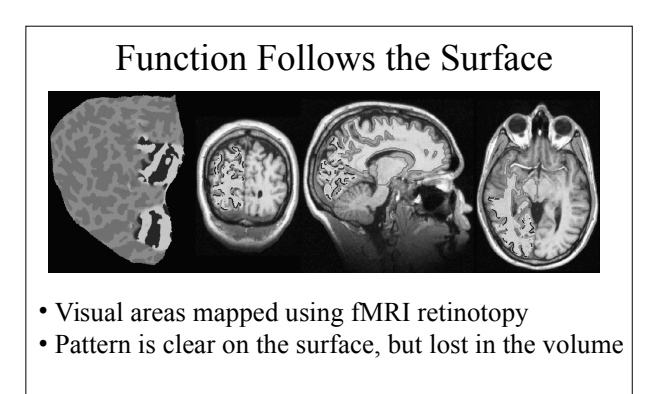

From (Sereno et al, 1995, Science).

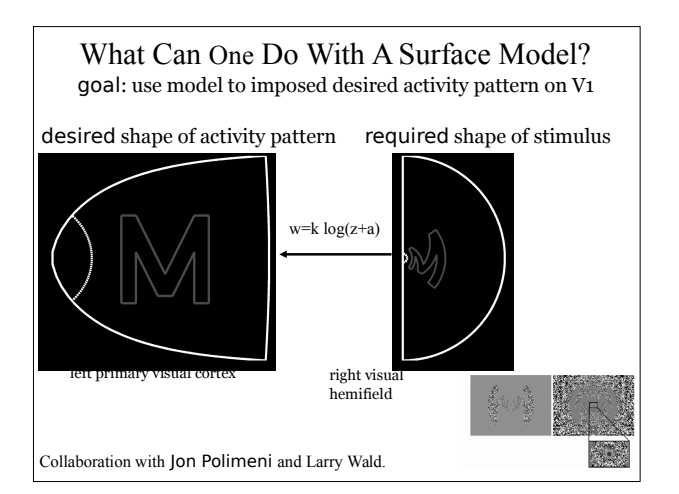

### Tangential Resolution Measured with Surface-based Analysis

Collaboration with Jon Polimeni and Larry Wald. Polimeni, et al, 2010, NI.

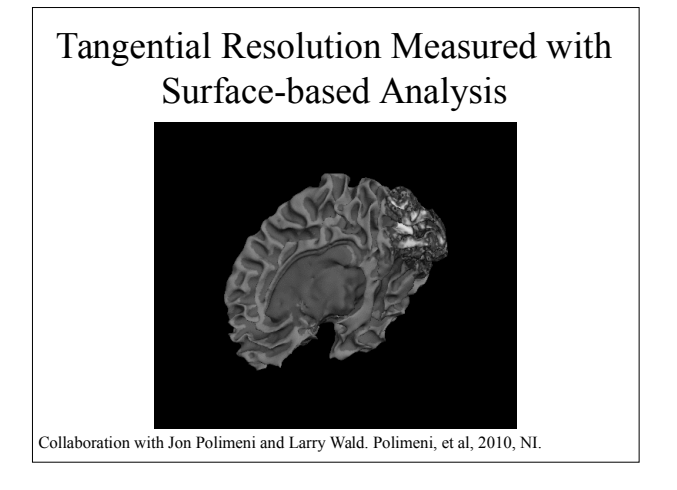

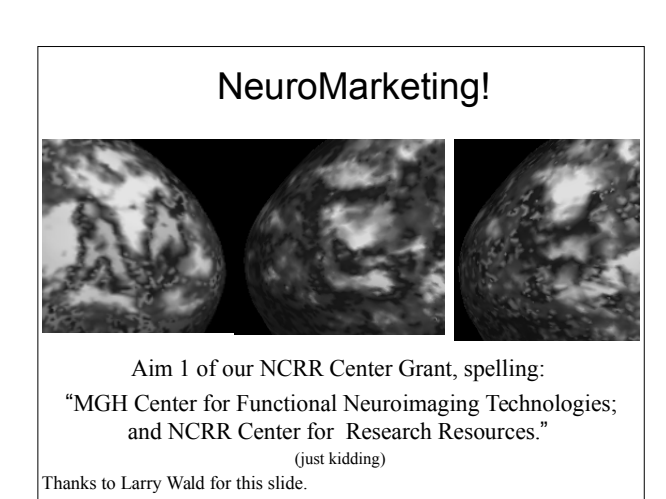

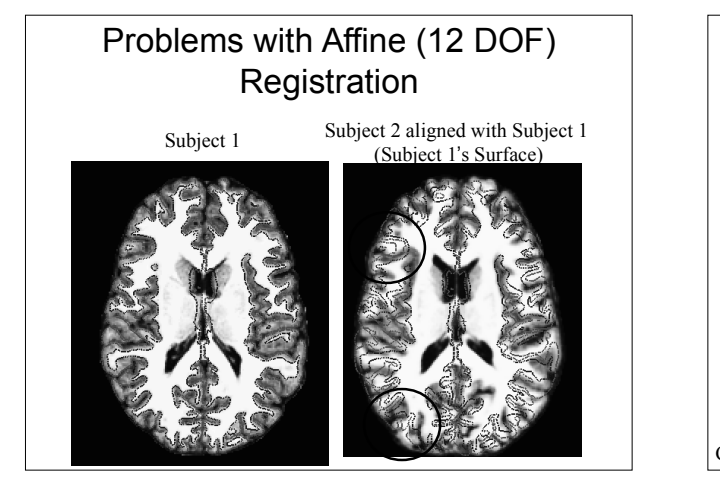

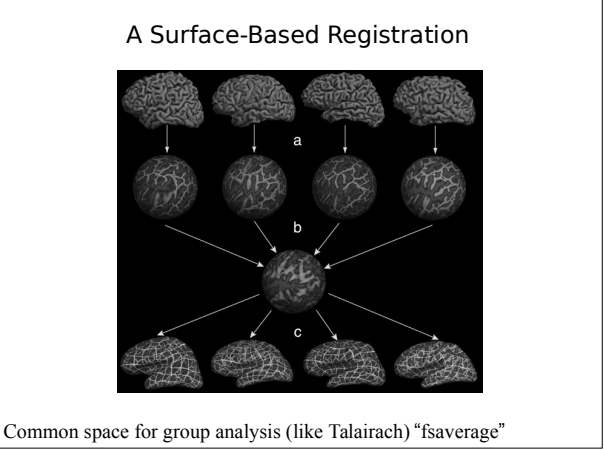

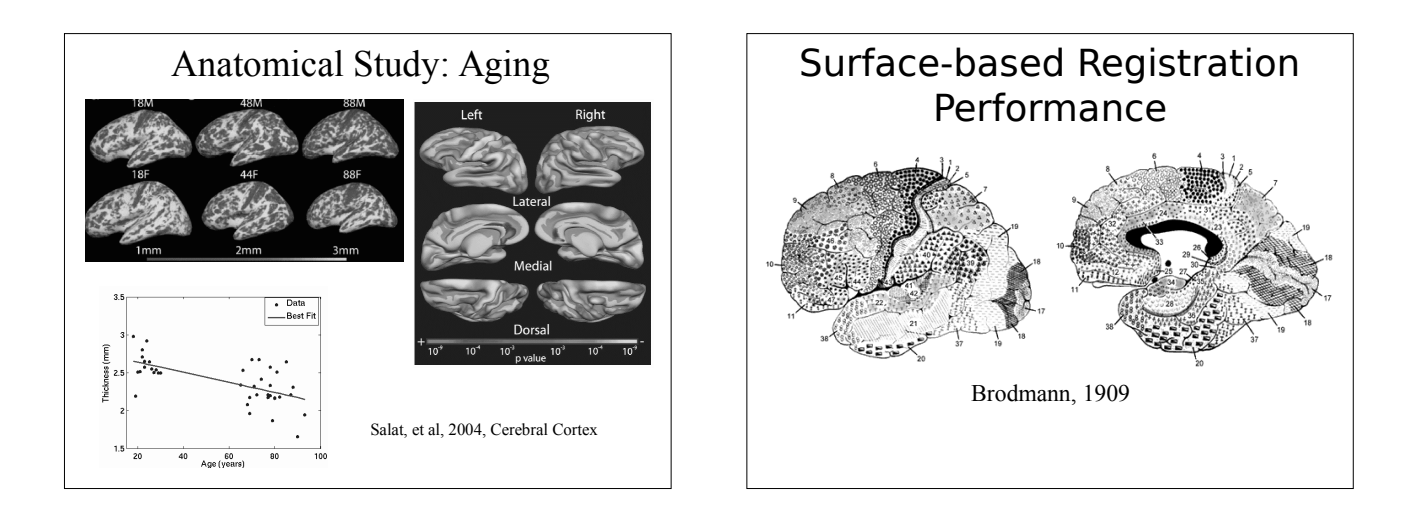

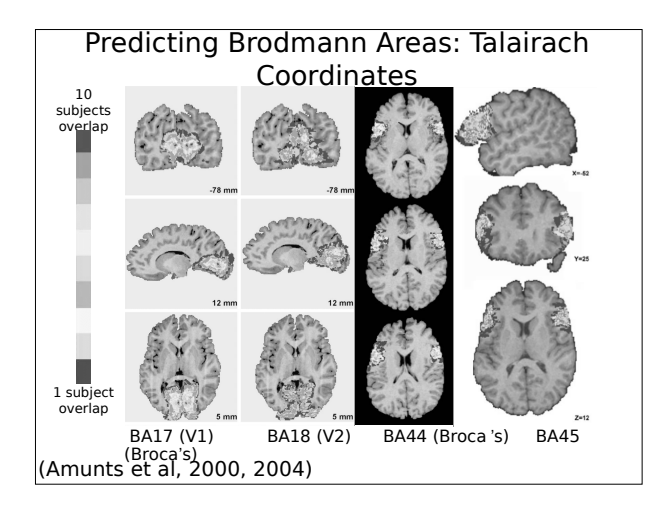

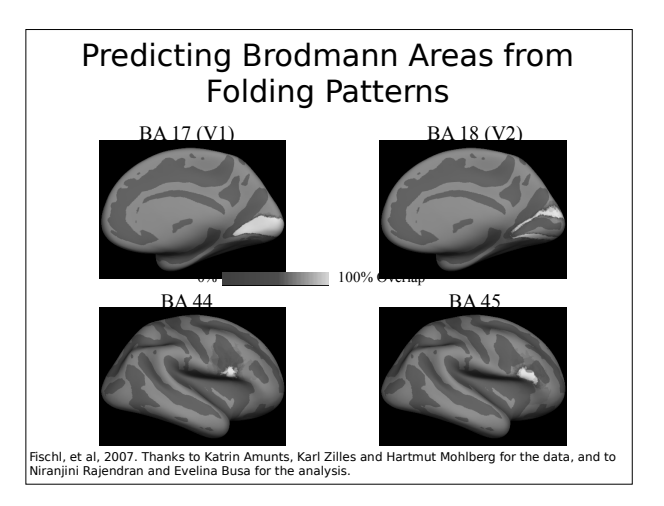

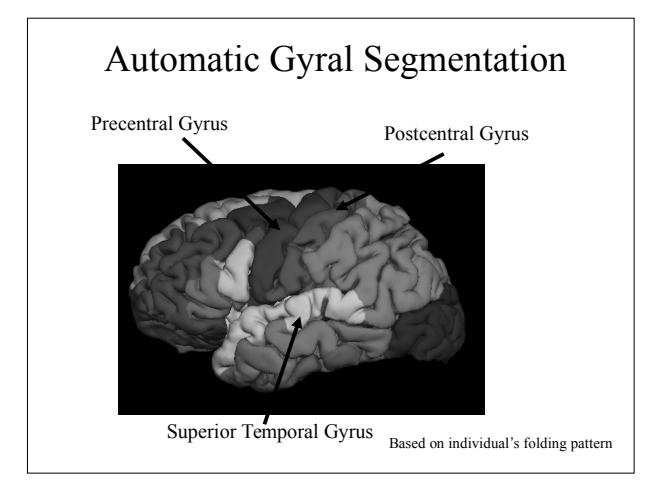

### Outline

- Anatomical Analysis
  - Surface-based (Cortex)
  - Volume-based
- Multi-modal integration
  - DWI/Tractography
  - fMRI
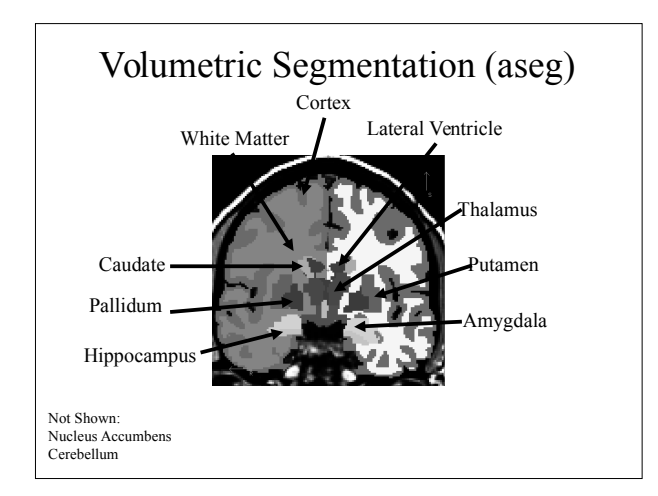

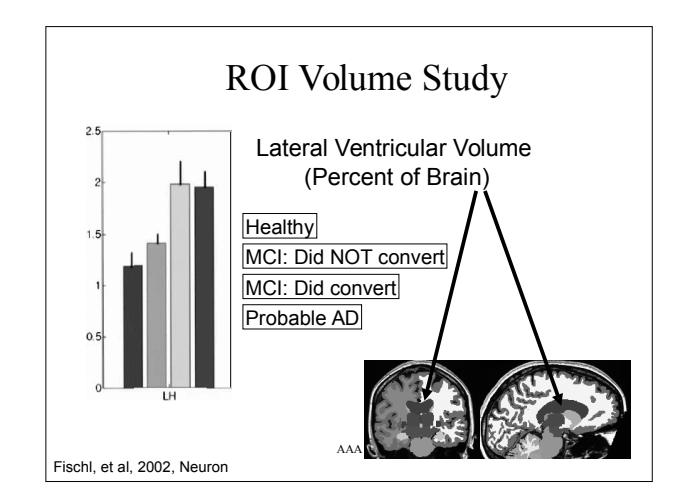

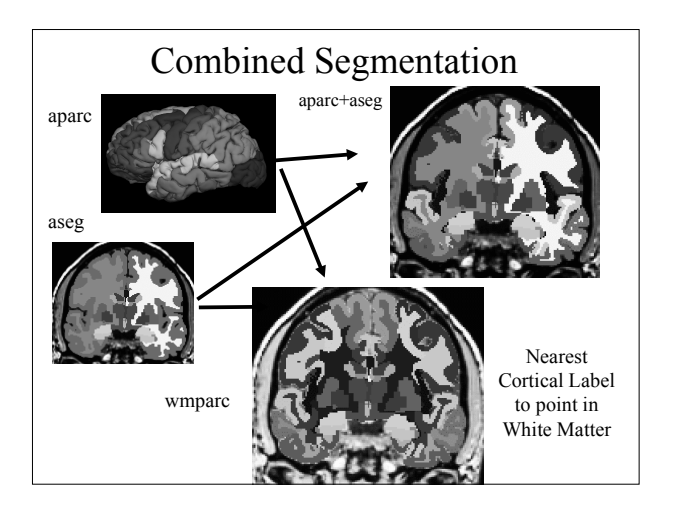

# Ex vivo MRI of hippocampal subfieldsResolution as high as 0.1 mm isotropicAllows precise manual tracing of hippocampal subfields.

• The delineation only relies on geometry for subdividing the CA.

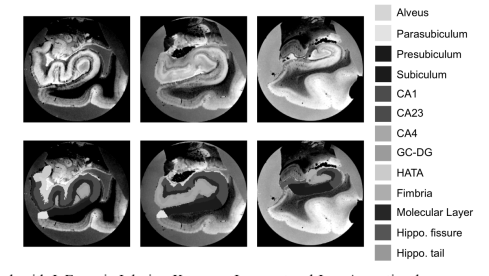

Joint work with J. Eugenio Iglesias, Koen van Leemput and Jean Augustinack

## **Automated Segmentation**

We use the atlas as a prior, and connect it to the image through a Gaussian likelihood term for each label.

This makes the segmentation sequence-independent.
 O.6 mm isotropic T1 (Winterburn et al.)
 1 mm T1 + 0.4x0.4x2 mm T2 (ADNI)

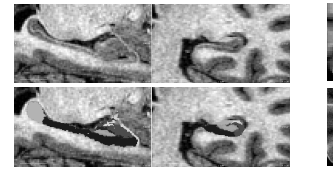

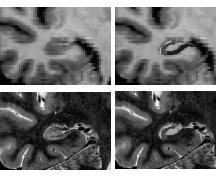

Joint work with J. Eugenio Iglesias, Koen van Leemput and Jean Augustinack

# **Robust Registration**

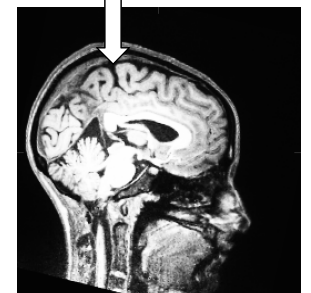

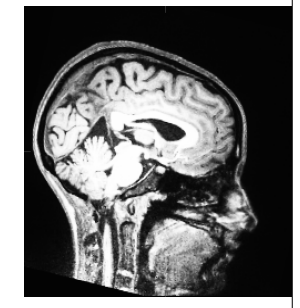

Target Reuter et al, 2010 NeuroImage Target

# **Robust Registration**

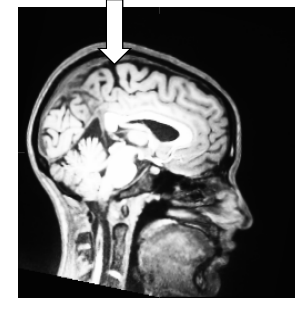

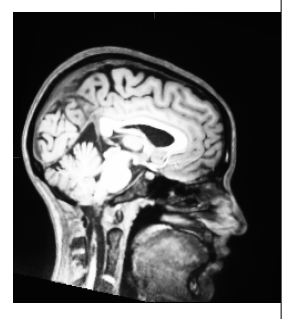

Registered Src correlation ratio Reuter et al, 2010 NeuroImage

Registered Src Robust

32

# Longitudinal Processing

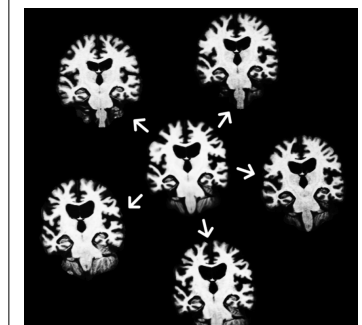

Reuter et al. OHBM 2010, NeuroImage 2011 & 2012

- Create unbiased subject template (iterative registration to median)
- 2. Process template
- 3. Initialize time points
- 4. Let it evolve there
- Avoid Bias: All time points are treated the same
- Increases sensitivity and reliability!

# Outline

- Anatomical Analysis
  - Surface-based (Cortex)
  - Volume-based
- Multi-modal integration
  - DWI/Tractography
  - fMRI

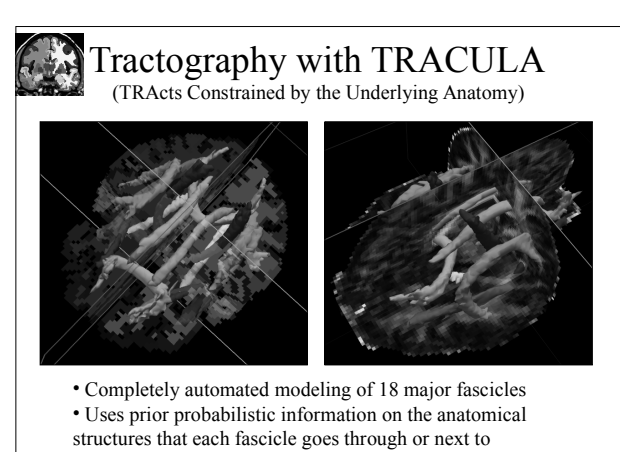

Collaboration with Anastasia Yendiki, Lilla Zöllei, Saad Jbabdi, Tim Behrens and Jean

# Outline

- Anatomical Analysis
  - Surface-based (Cortex)
  - Volume-based
- Multi-modal integration
  - DWI/Tractography
  - fMRI task

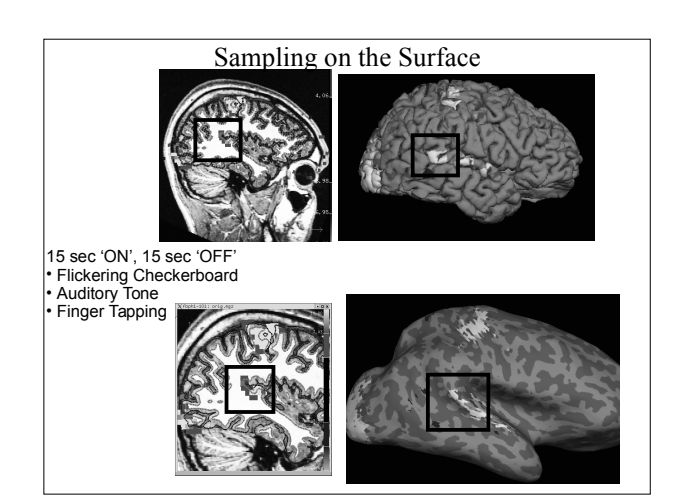

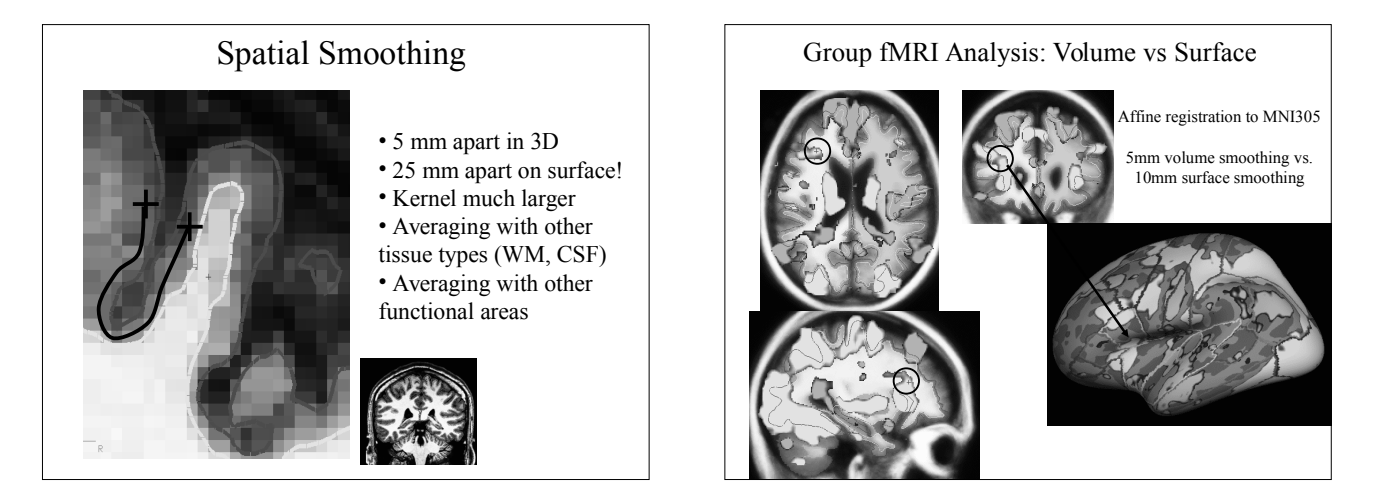

## What is FreeSurfer?

- Cortical extraction and labeling
- Subcortical Segmentation
- Surface-based Inter-subject Registration
- Fully automated
- Multi-modal integration

Use FreeSurfer Be Happy

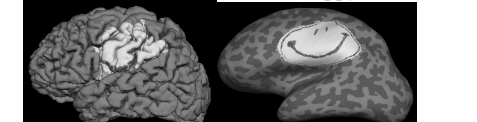

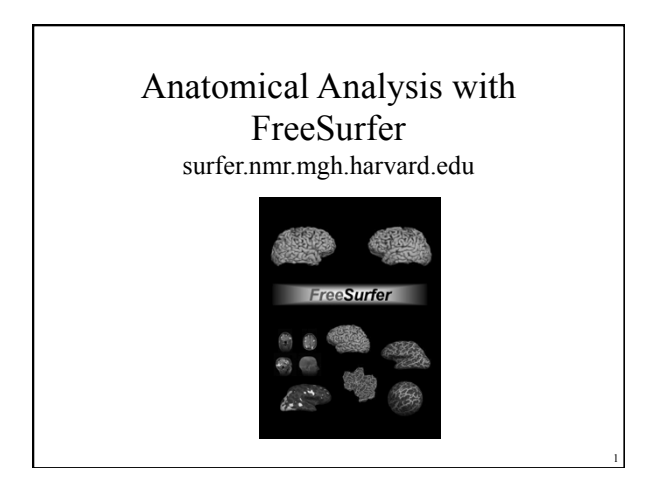

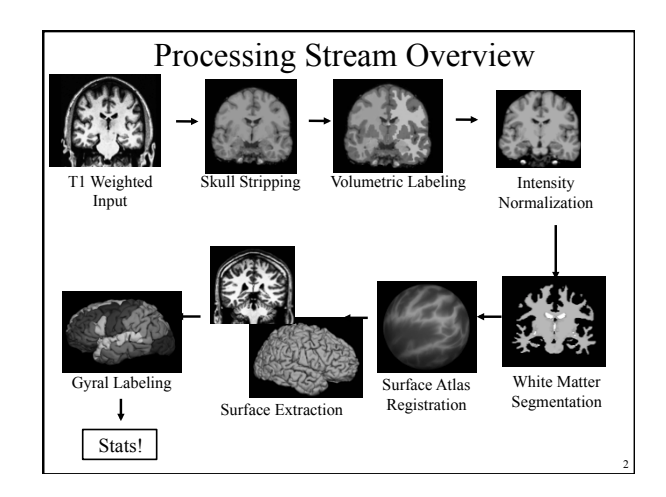

#### Input: T1 Weighted Image

- T1 Contrast: white matter brighter than gray matter
- $\sim 1$  mm<sup>3</sup> (no more than 1.5mm)
- Higher resolution may be worse!
- Full Brain
- · Usually one acquisition is ok
- MPRAGE or SPGR
- 1.5T or 3T
- 7T might have problems
- Subject age > 5 years old
- Brain has no major problems (ie, tumors, parts missing)
- Non-human primates possible

More MRI Pulse Sequence Parameter Details: http://www.nmr.mgh.harvard.edu/~andre

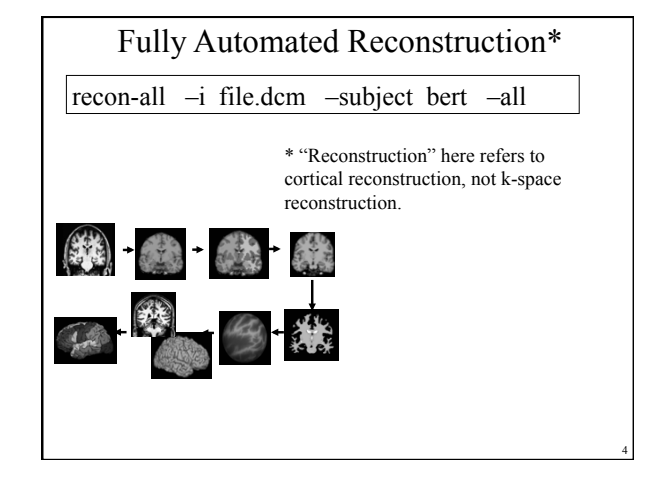

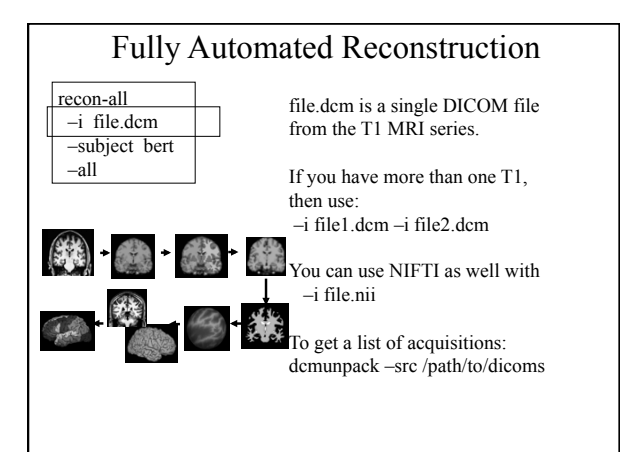

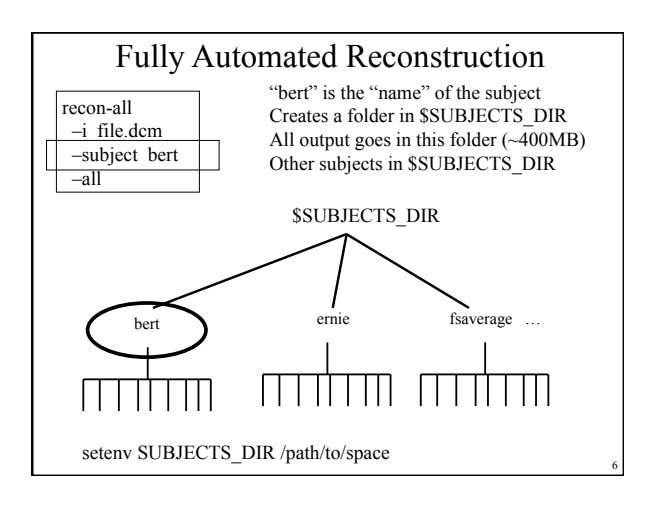

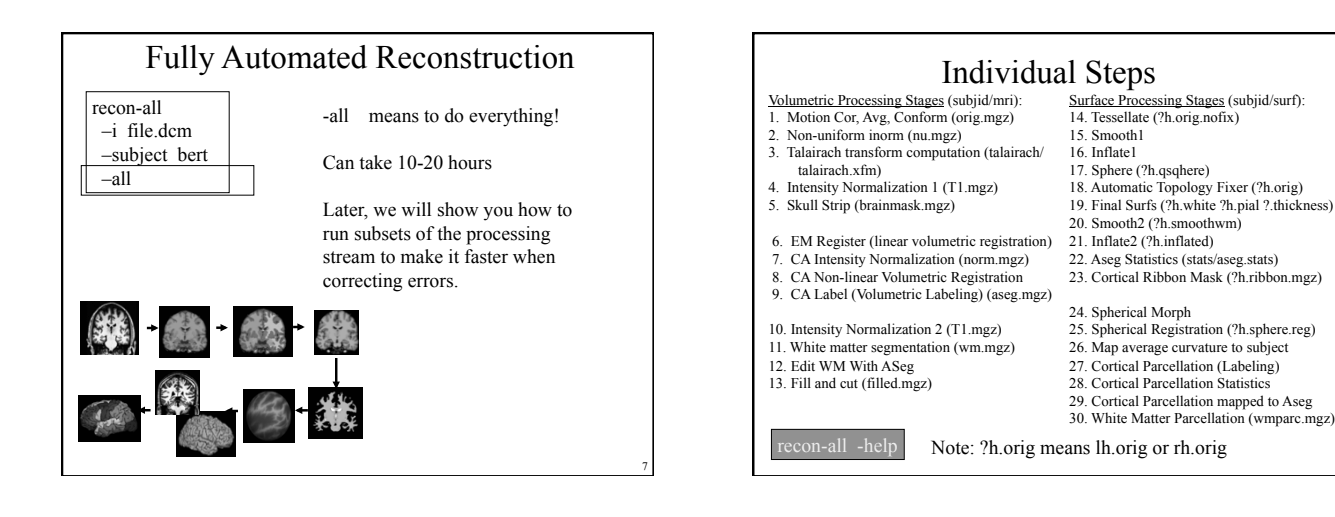

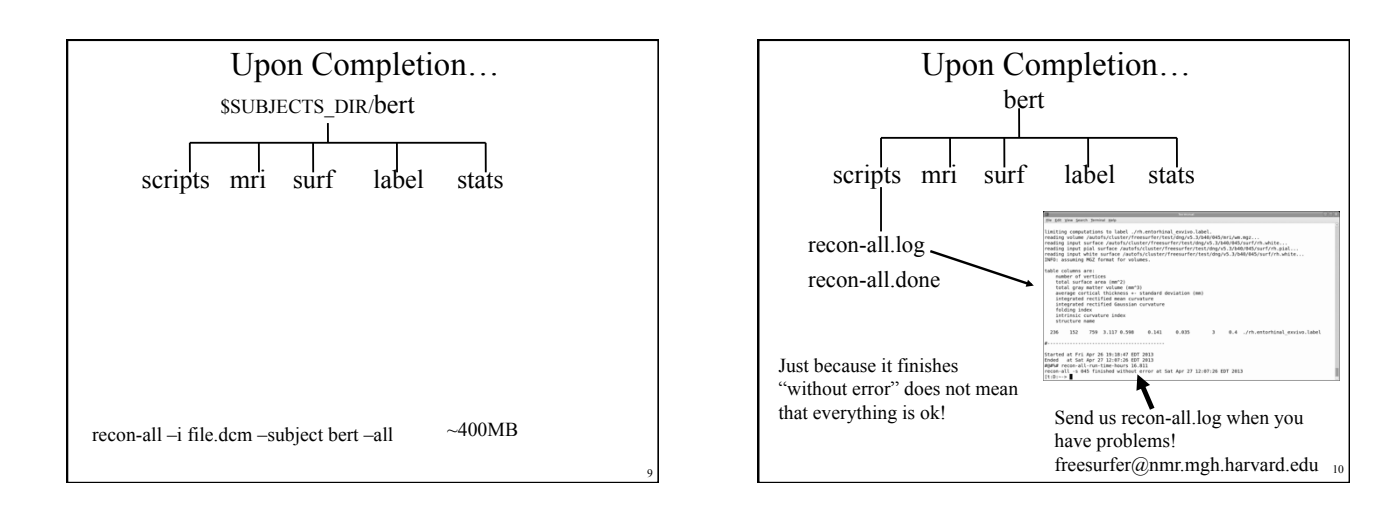

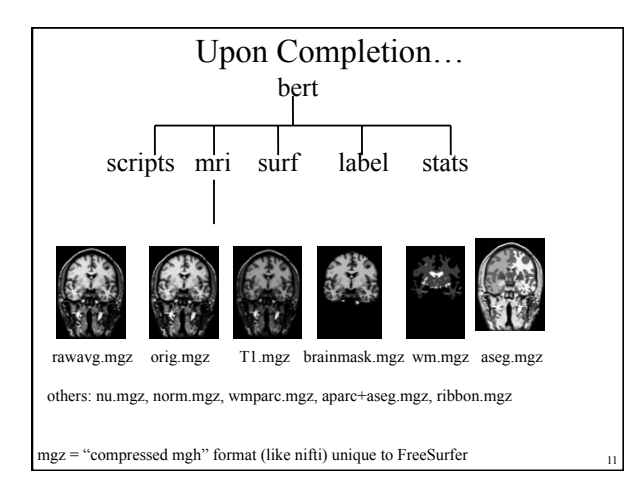

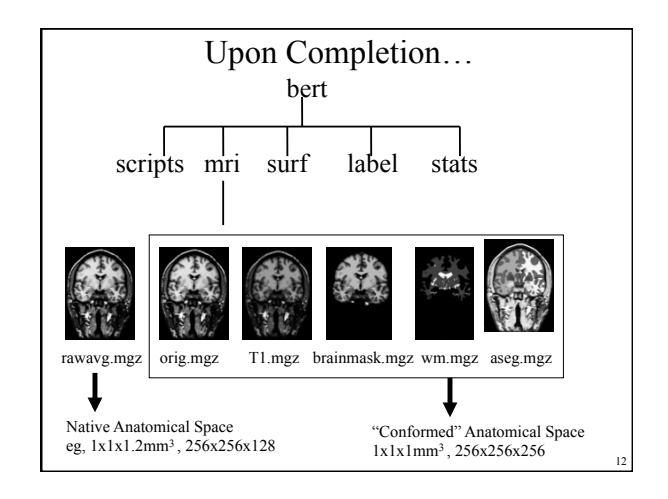

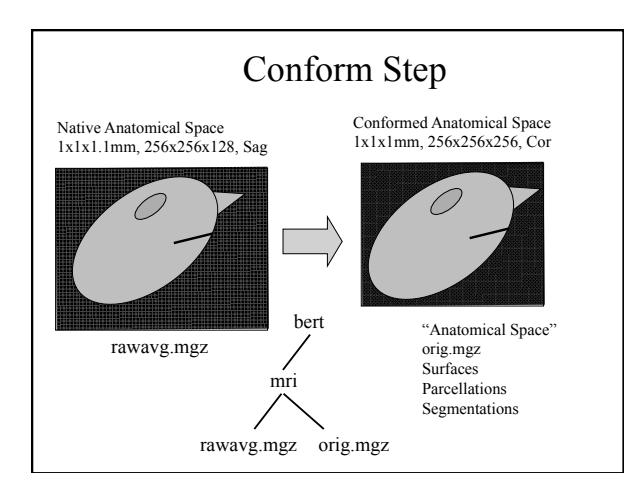

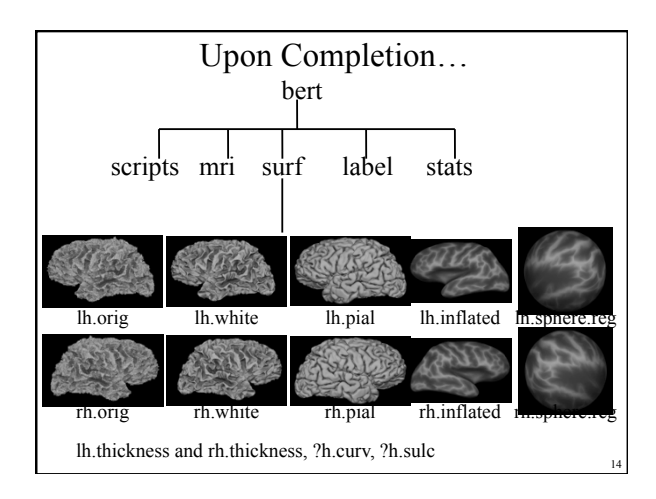

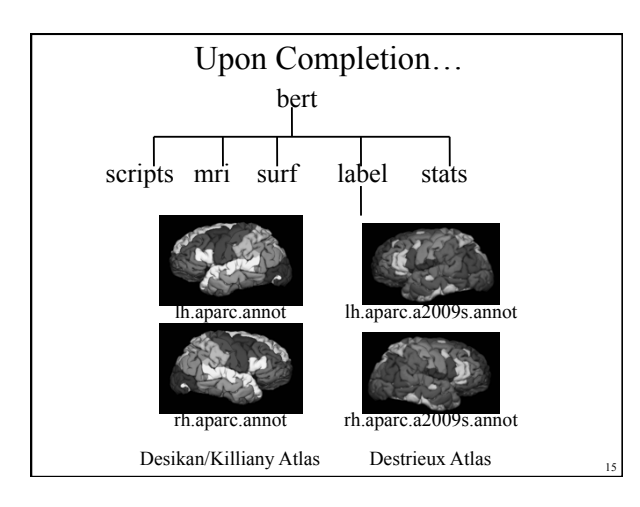

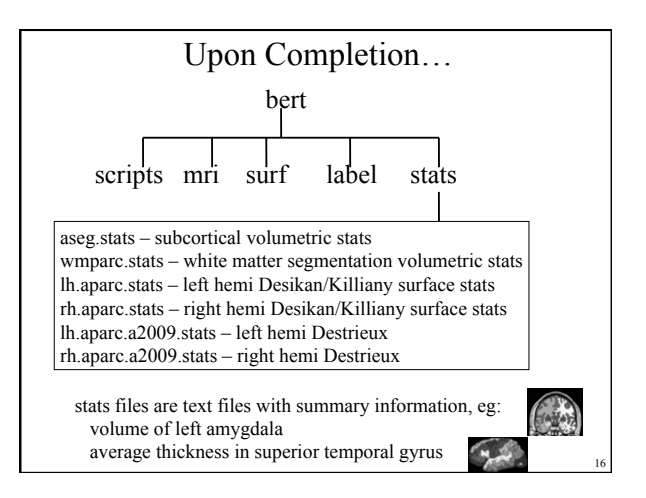

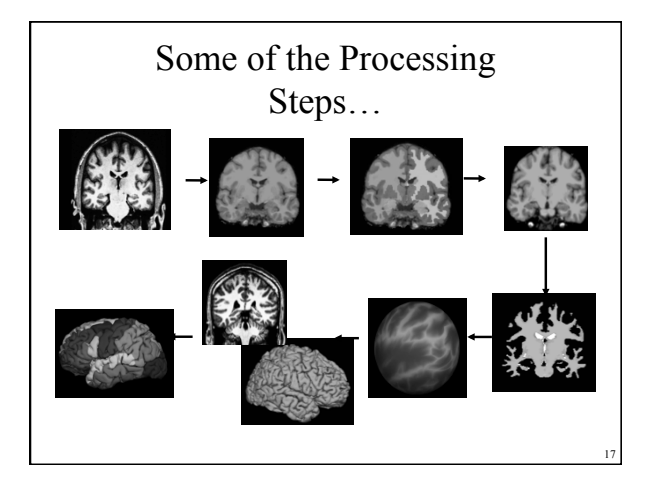

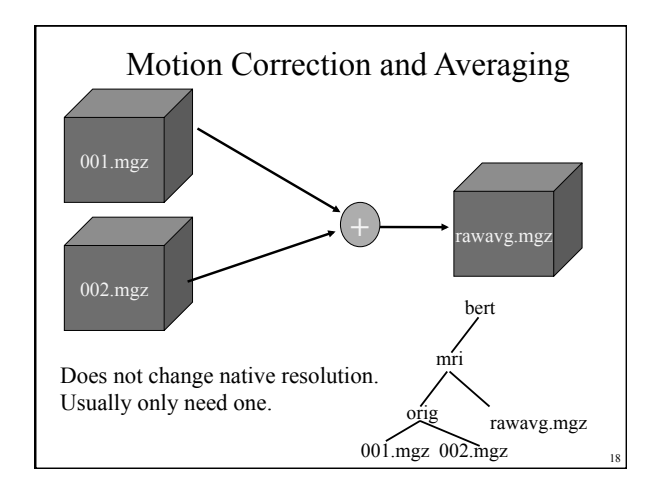

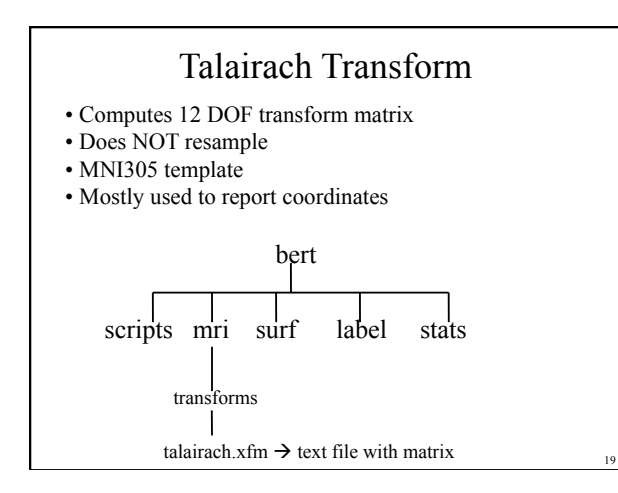

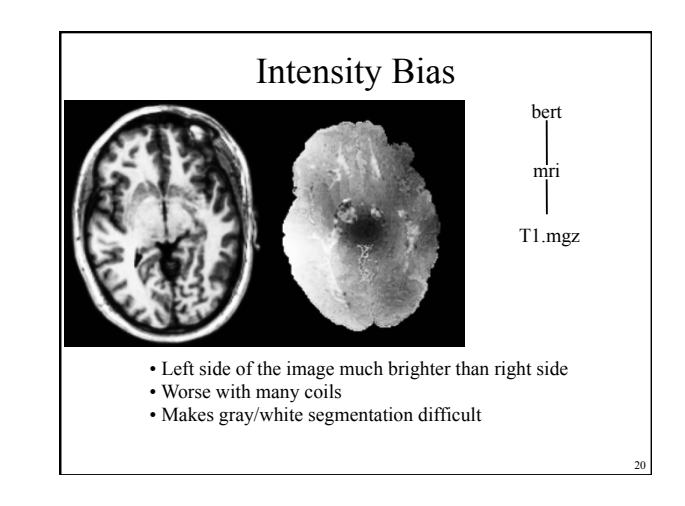

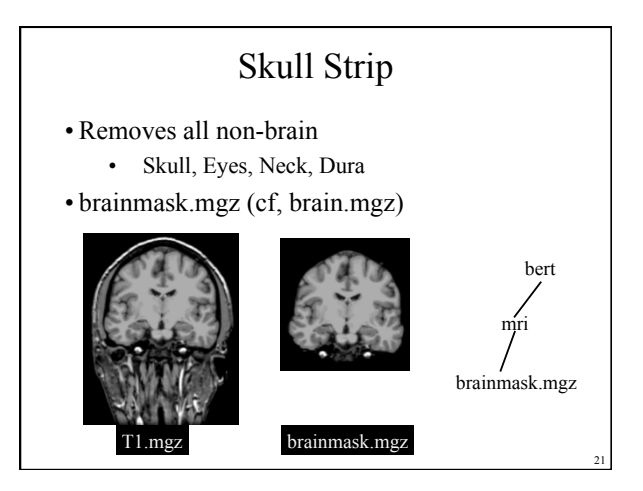

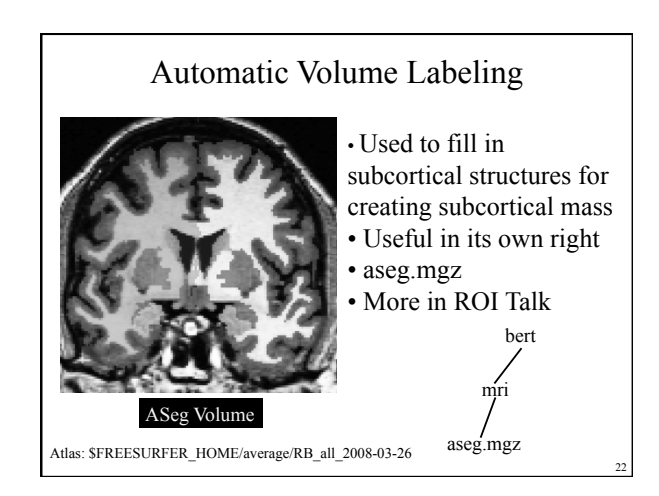

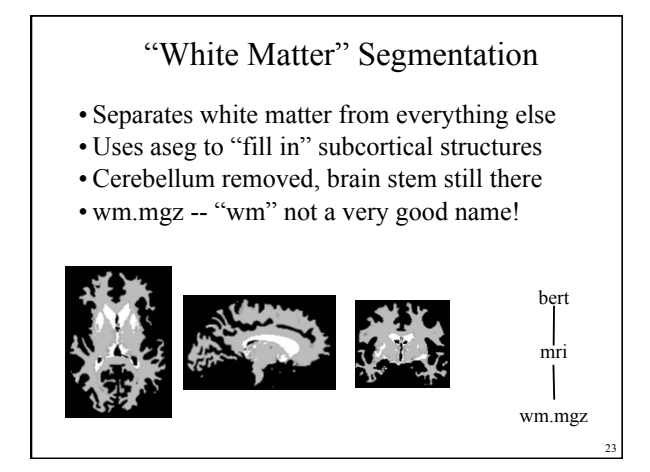

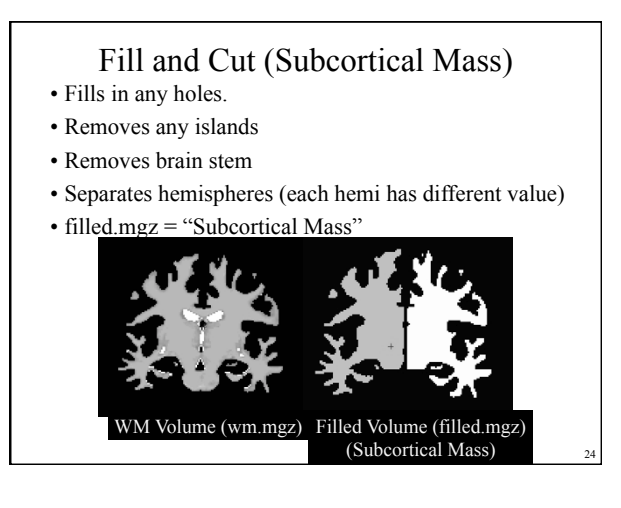

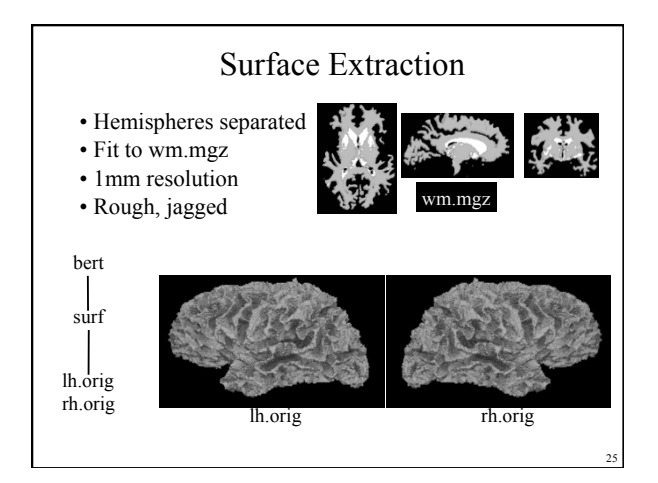

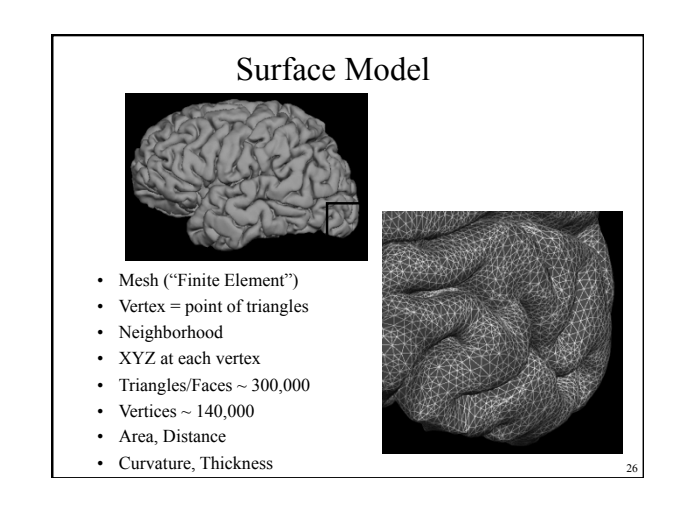

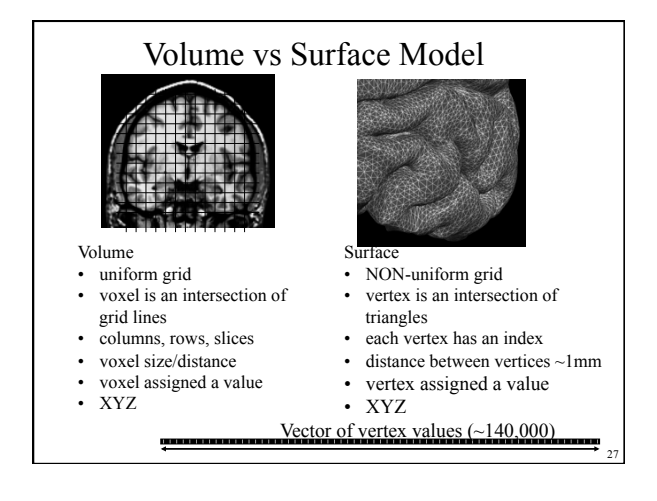

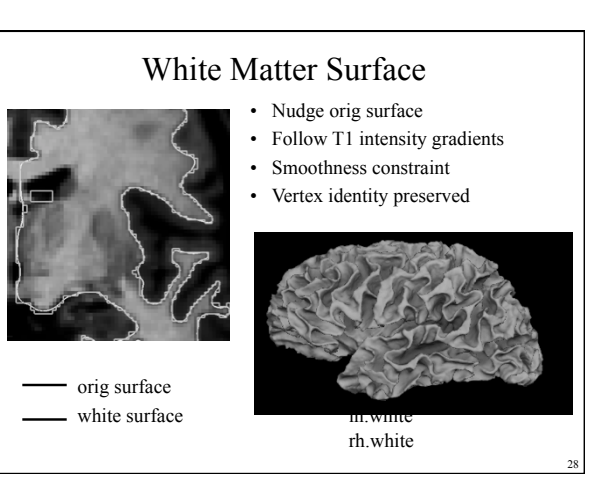

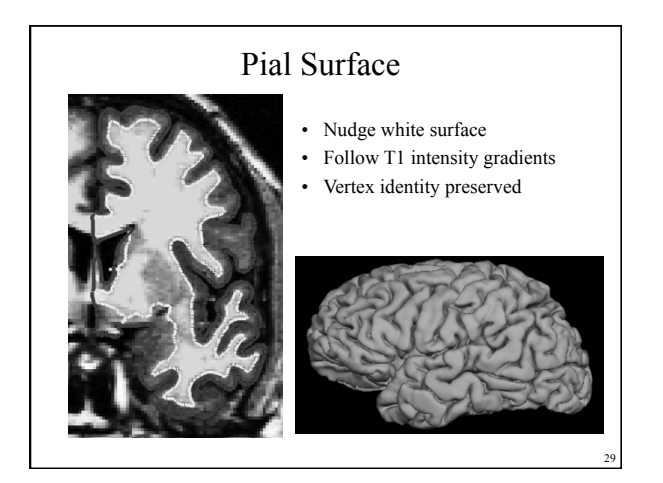

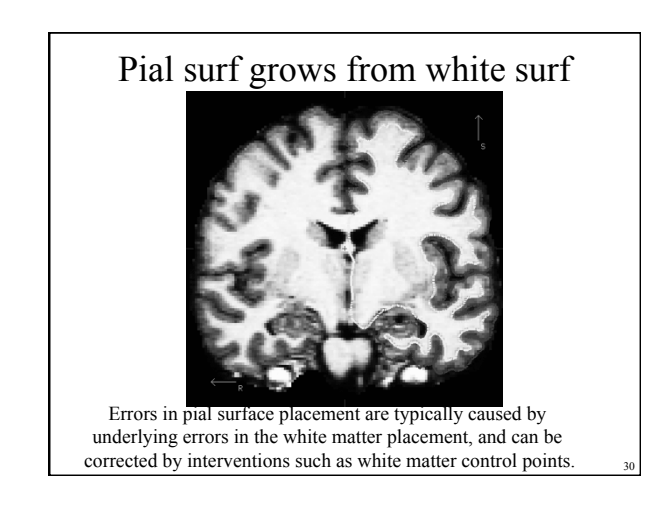

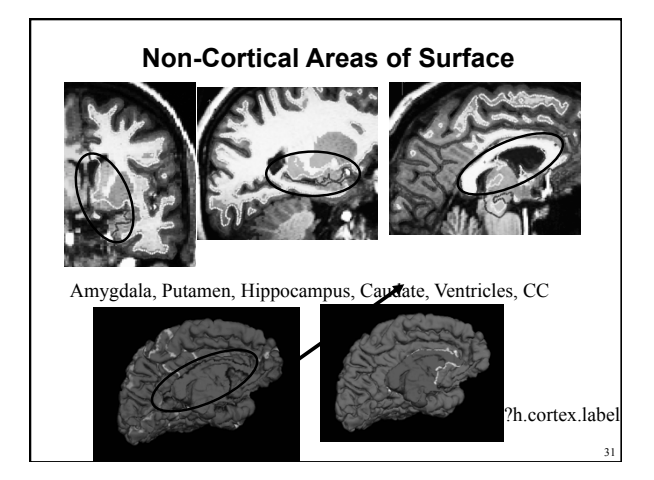

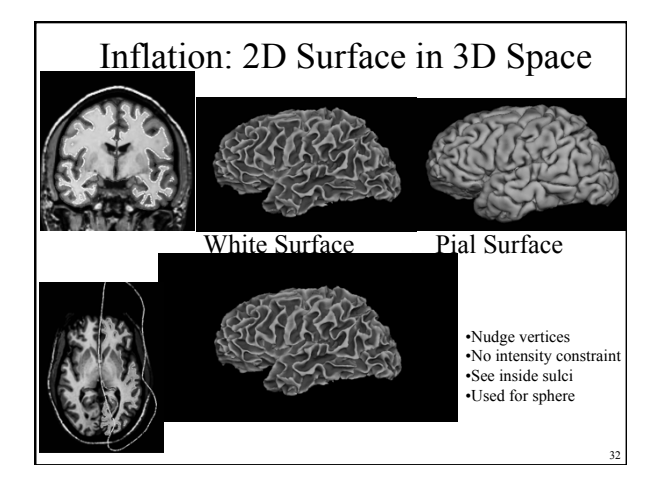

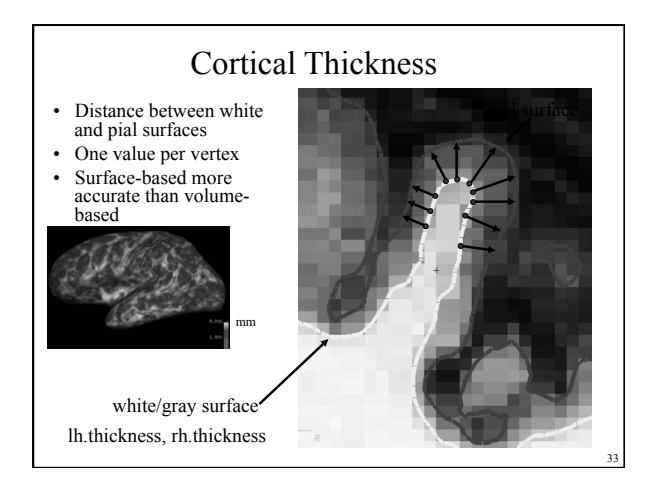

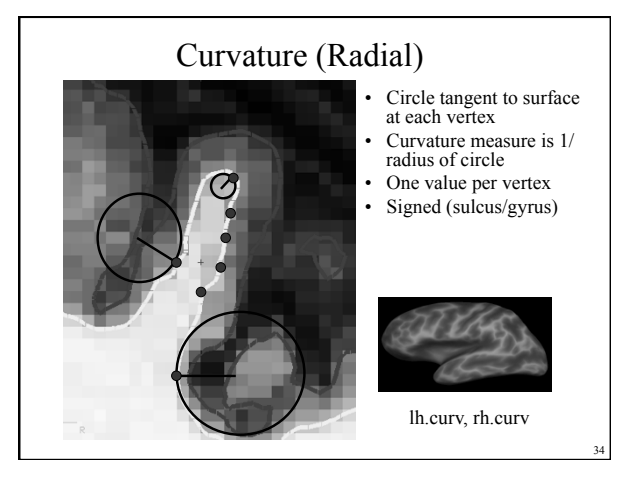

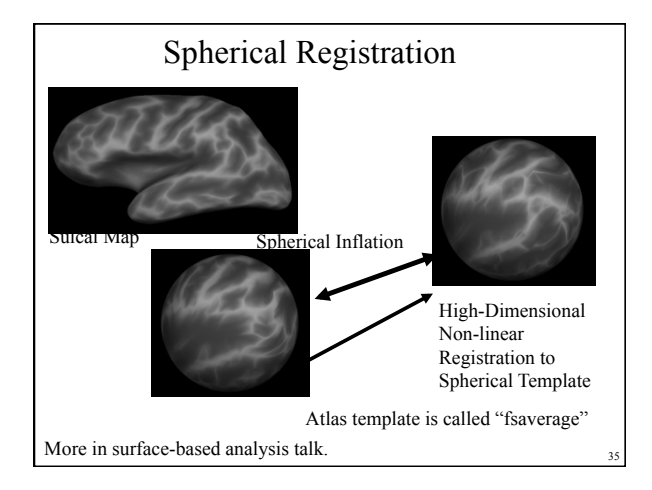

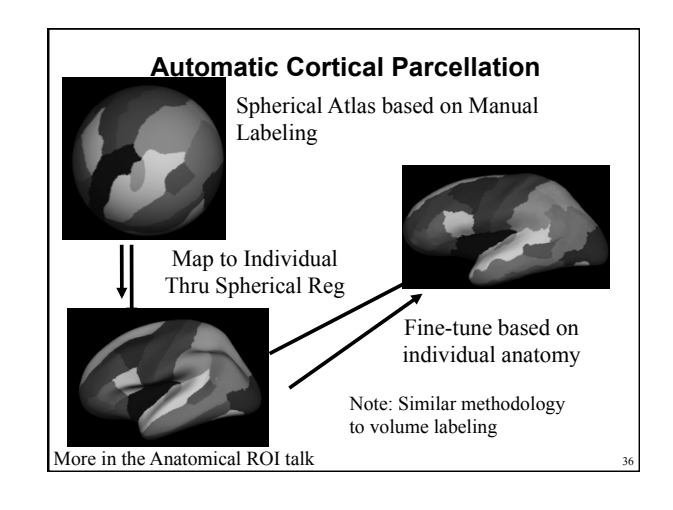

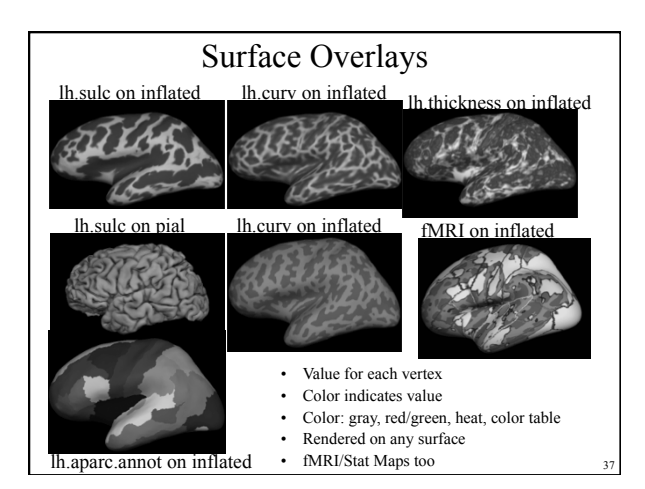

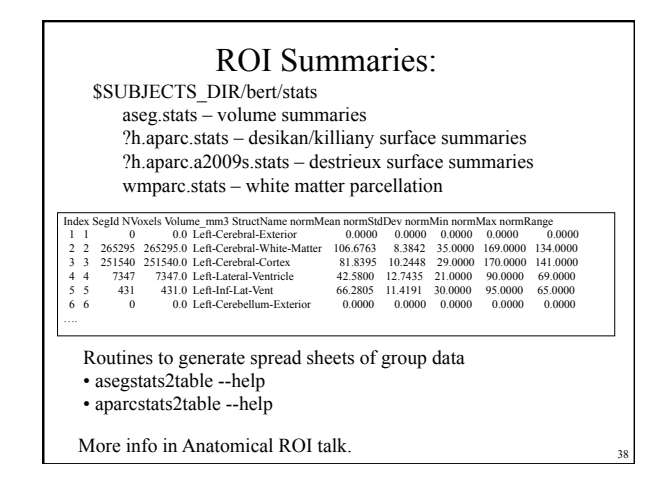

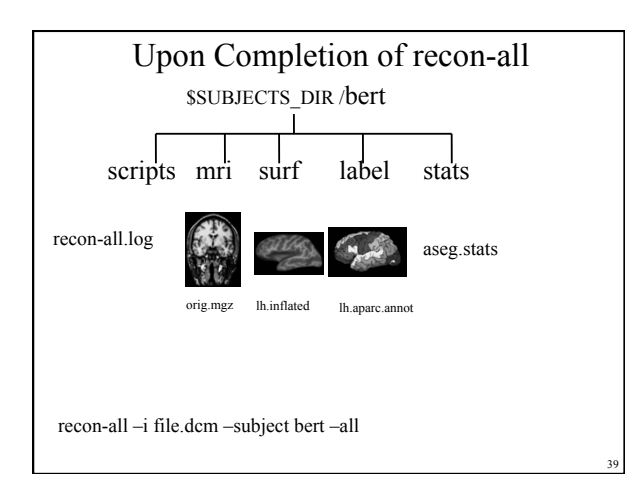

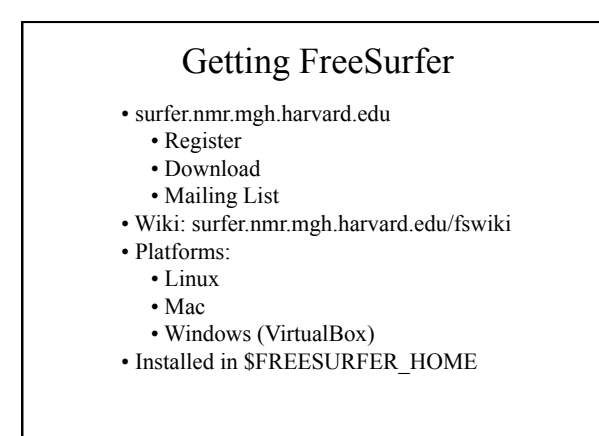

| Dowilload & I                                                                                                    | listali            |
|----------------------------------------------------------------------------------------------------|--------------------|
| Image: Comparison of the second second sec              | C Reader           |
| AlisorStevens Settings Logaut<br>QuickInstall                                                                                                    | Search Trides Text |
| FreeSurferWiki RecentChanges FindPage HelpContents QuickInstall                                                                                                    |                    |
| 1. Trackoff Splan Regiments     2. Dominal     2. Dominal     2. Dominal     4. Bit U.S. Configuration     4. Bit U.S. Configuration     4. Bit U.S. Configuration     5. Longer     4. Bit U.S. Configuration     5. Dominal     5. Dominal |                    |
| 4. Resources                                                                                                    |                    |

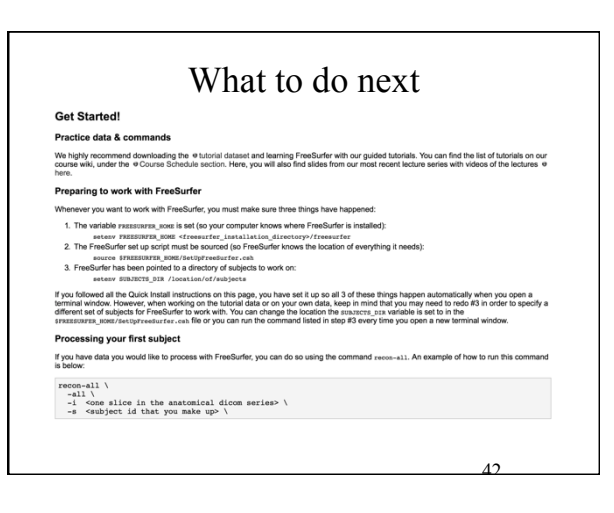

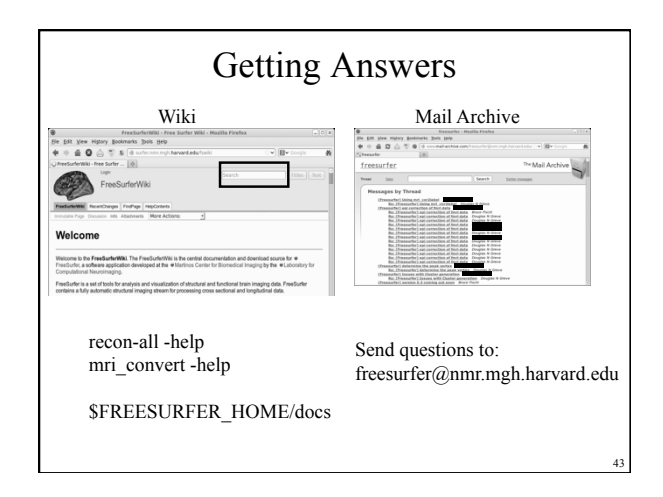

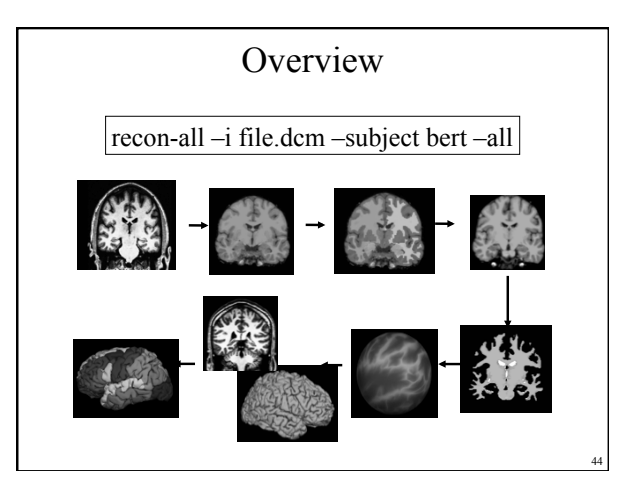

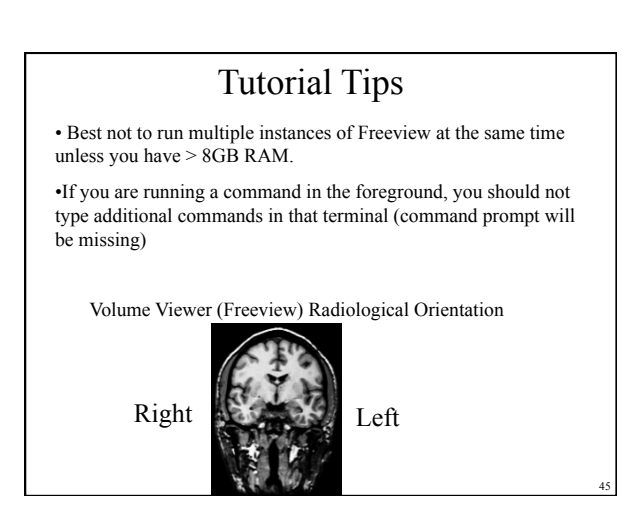

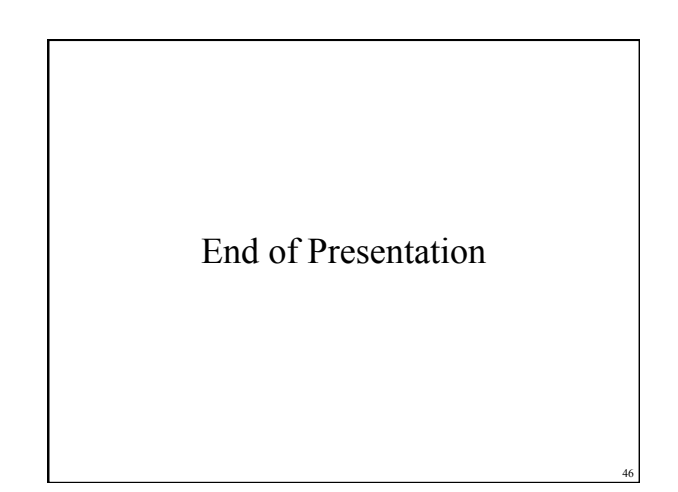

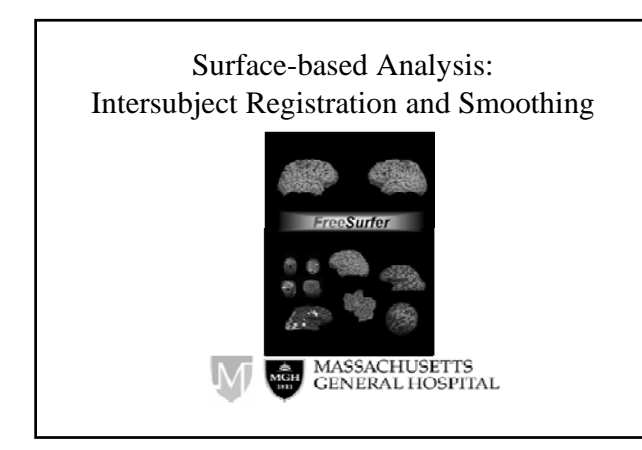

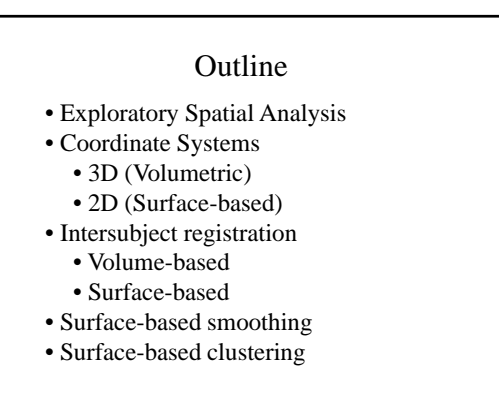

Exploratory Spatial Analysis

- Don't know where effect is going to be
- vs ROI analysis
- Analyze each voxel separately
- Create a map
- Find clusters

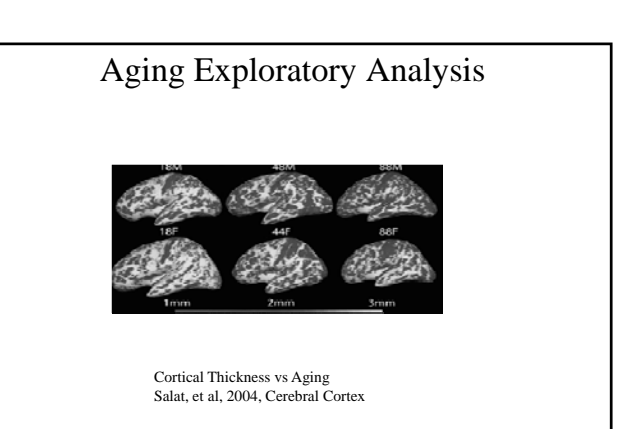

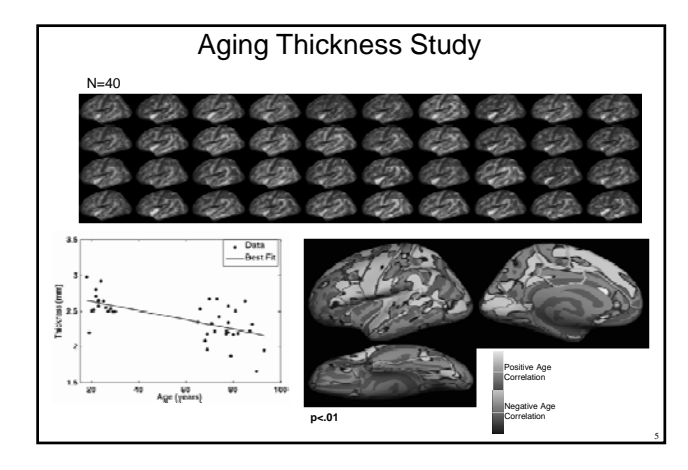

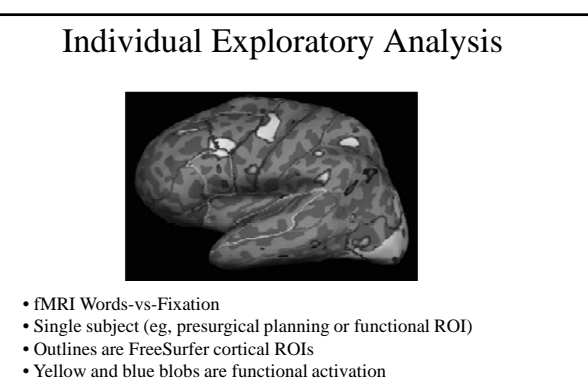

· Activation does not lie cleanly within a predefined ROI

#### **Exploratory Spatial Analysis**

- Generally requires spatial smoothing of data to increase SNR
- For group analysis, requires that subjects' brains be aligned to each other on a voxelwise basis.
- Neither needed for an ROI analysis
- Smoothing and intersubject registration can be performed in the volume or surface.

## Why Is a Model of the Cortical Surface Useful?

Local functional organization of cortex is largely 2-dimensional! Eg, functional mapping of primary visual areas:

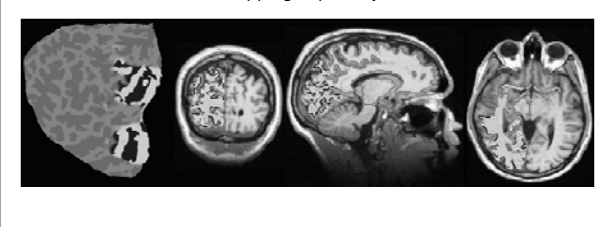

From (Sereno et al, 1995, Science).

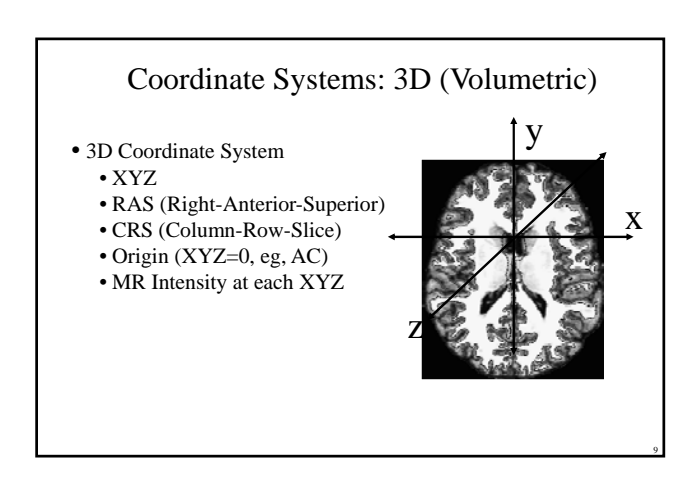

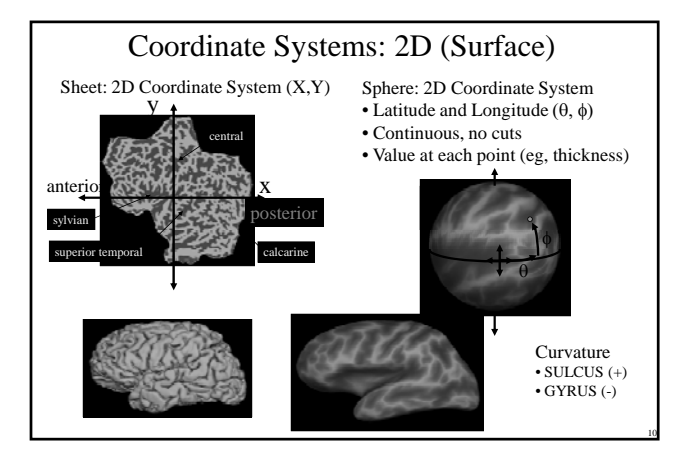

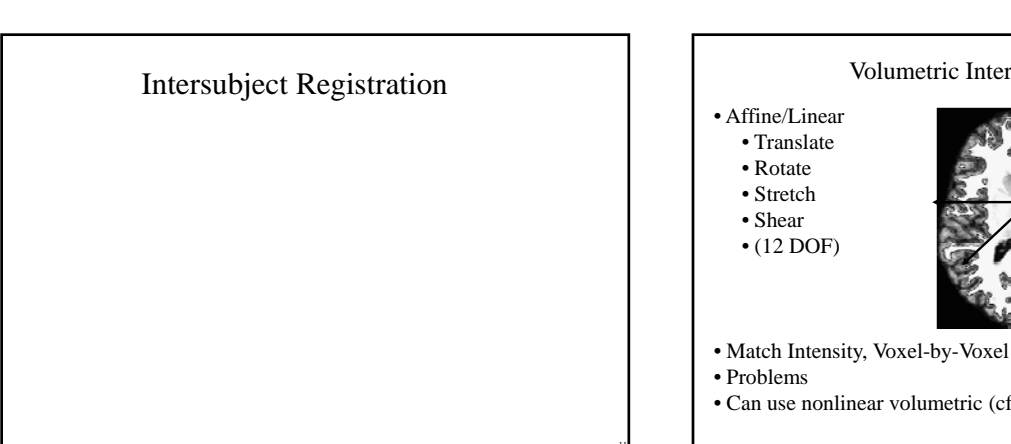

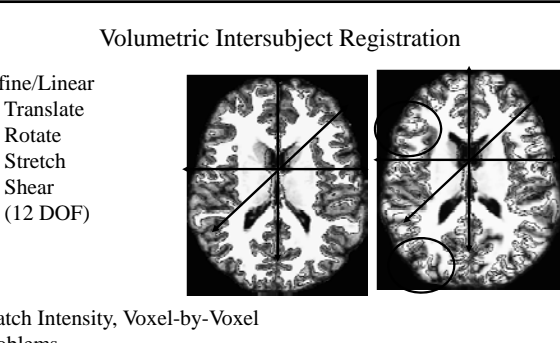

• Can use nonlinear volumetric (cf CVS)

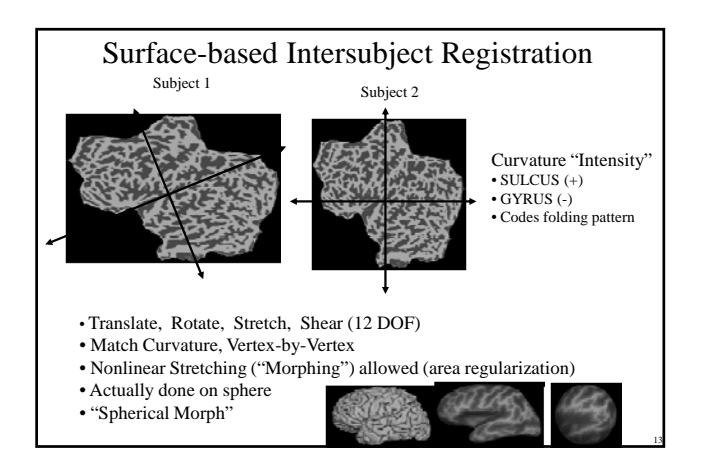

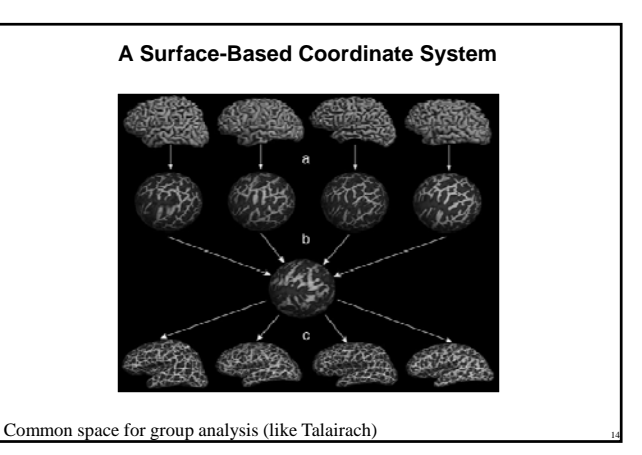

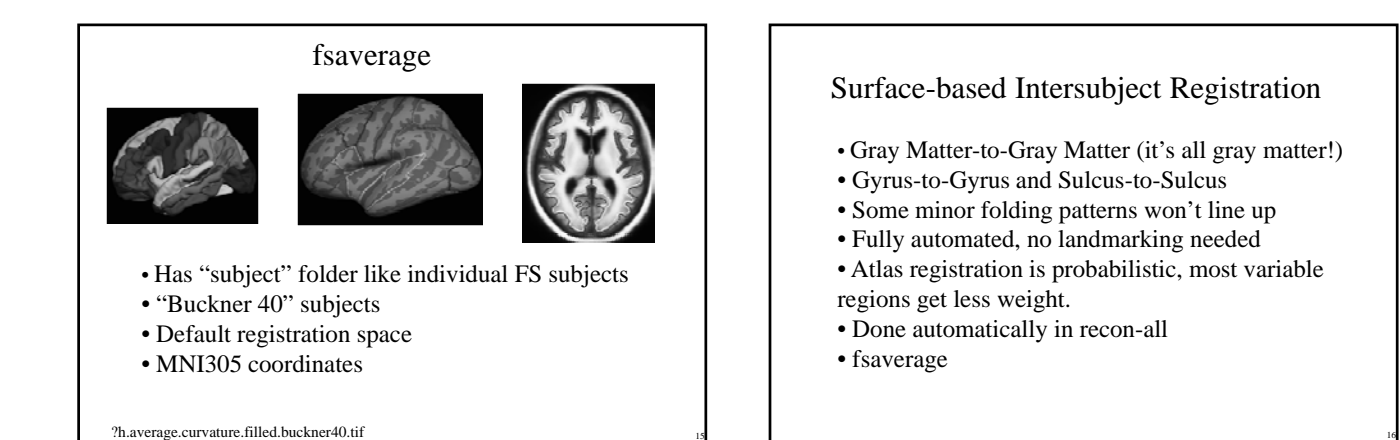

#### Spatial Smoothing

Why should you smooth?

- Might Improve CNR/SNR
- Improve intersubject registration

How much smoothing?

- Blob-size
- Typically 5-20 mm FWHM
- Surface smoothing more forgiving than volume-based

#### Volume-based Smoothing

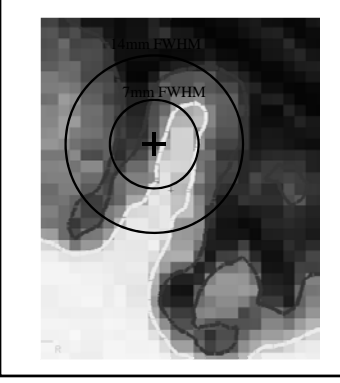

• Smoothing is averaging of "nearby" voxels

## Volume-based Smoothing

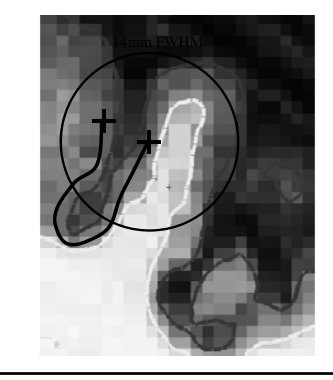

- 5 mm apart in 3D
- 25 mm apart on surface!
- Kernel much larger
- Averaging with other tissue types (WM, CSF)
- Averaging with other functional areas

# Spatial Smoothing

- Spatially convolve image with Gaussian kernel.
- Kernel sums to 1
- Full-Width/Half-max: FWHM =  $\sigma/sqrt(log(256))$
- $\sigma$  = standard deviation of the Gaussian

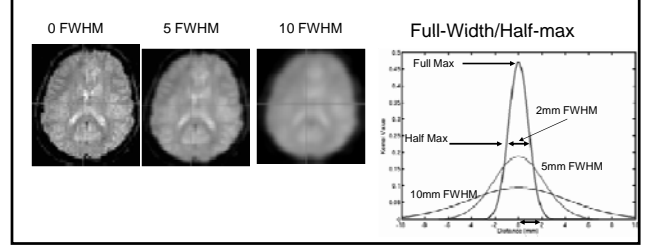

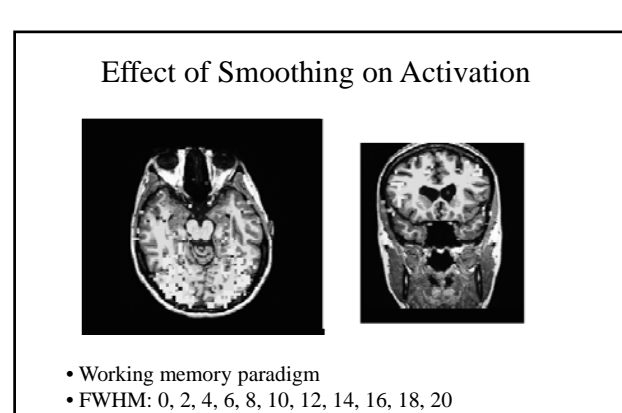

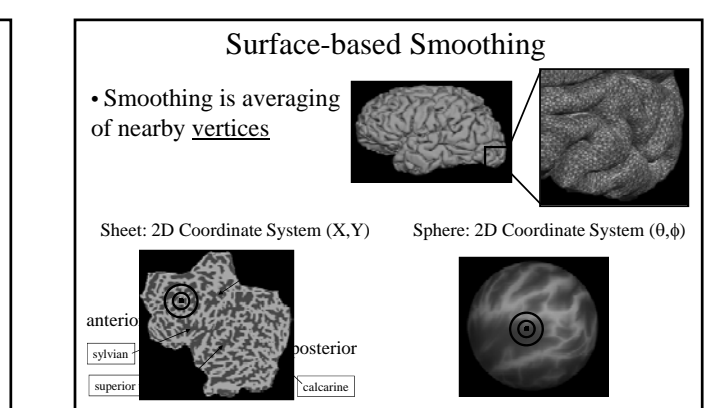

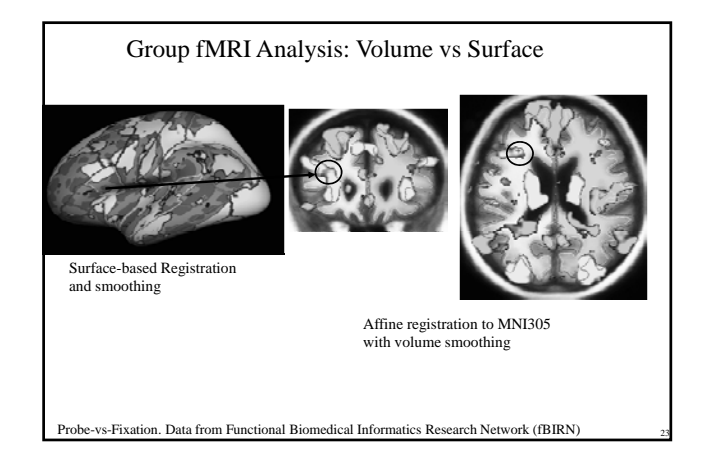

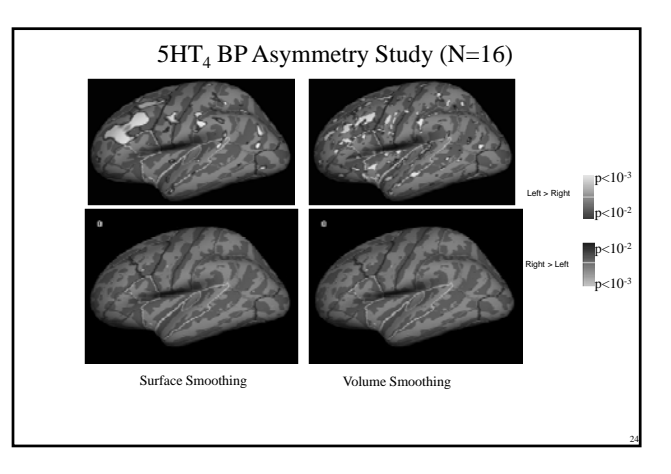

#### Surface-based Clustering

- A cluster is a group of connected (neighboring) • vertices above threshold
- Neighborhood is 2D, not 3D ٠
- Cluster has a size (area in mm<sup>2</sup>) •
- Reduced search space (corrections for multiple ٠ comparisons)

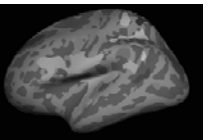

### Summary

- Why Surface-based Analysis?
  - Function has surface-based organization
  - Inter-subject registration: anatomy, not intensity
  - Smoothing

  - ClusteringLike 3D, but 2D

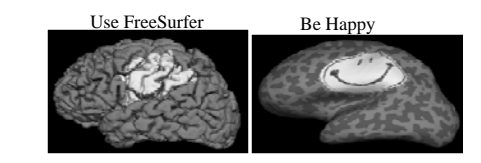

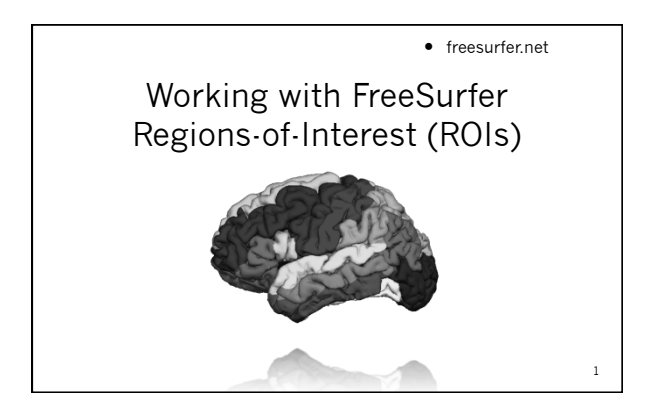

#### Outline

- Subcortical Segmentation
- Cortical Parcellation
- WM Segmentation
- Preparation/Analysis of Stats

2

4

FreeSurfer ROI Terminology

#### ROI = Region Of Interest

- Volume/Image (Subcortical):
  - Segmentation
- Surface (Cortical):
  - Parcellation/Annotation/Surface
  - Segmentation

    Clusters, Masks (from sig.mgh, fMRI)

3

Label you created

## SUBCORTICAL AUTOMATIC SEGMENTATION (aseg)

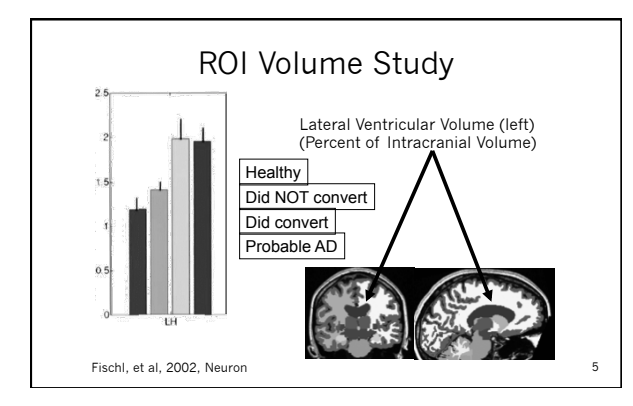

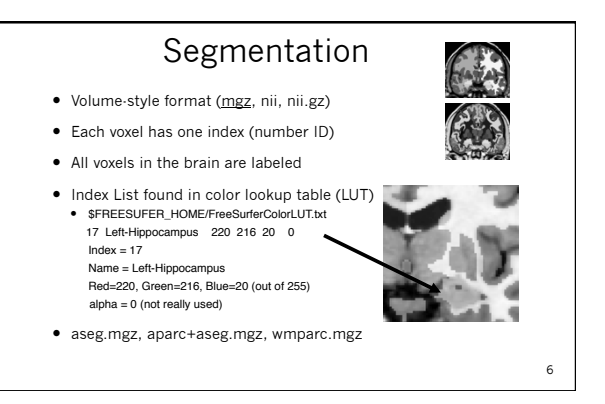

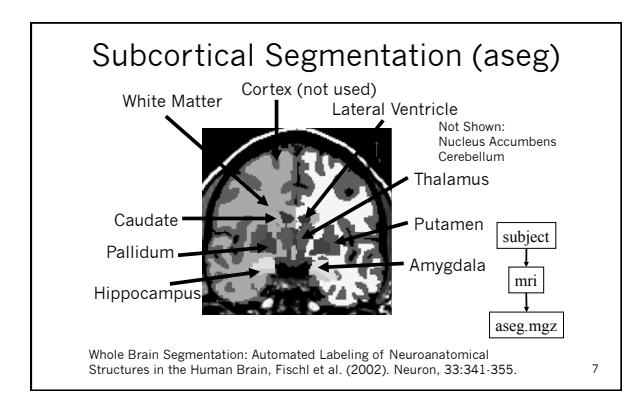

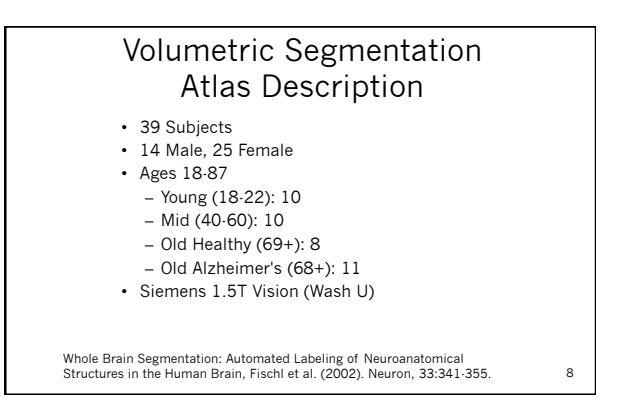

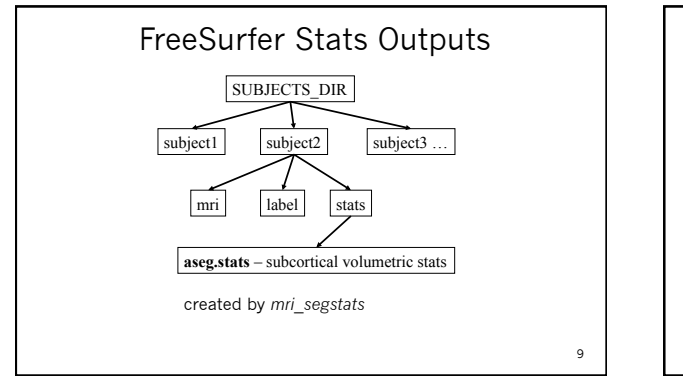

|             | Lett-Lateral-Ventracle                                                                                                    | 37 7920                                             | 10 9705                                                                                                    | 20.0000                                                                                                    | 88 0000                                                                                                    | Kange                                                                                                    |
|-------------|----------------------------------------------------------------------------------------------------|-----------------------------------------------------|----------------------------------------------------------------------------------------------------|----------------------------------------------------------------------------------------------------|----------------------------------------------------------------------------------------------------|----------------------------------------------------------------------------------------------------|
|             | Lafe Taf Las Van                                                                                                    | F. 4001                                             | 0.5005                                                                                                    | 36.0000                                                                                                    | 70,0000                                                                                                    |                                                                                                    |
| 45 245.0    | Cerc-ini-cac-venc                                                                                                    | 30.4091                                             | 9.5300                                                                                                    | 26.0000                                                                                                    | 79.0000                                                                                                    |                                                                                                    |
| 157 16357.0 | Left-Cerebellum-White-Matter                                                                                                    | 91.2850                                             | 4.8989                                                                                                    | 49.0000                                                                                                    | 106.0000                                                                                                    |                                                                                                    |
| 60367.0     | Left-Cerebellum-Cortex                                                                                                    | 76.3620                                             | 9.5724                                                                                                    | 26.0000                                                                                                    | 135.0000                                                                                                    |                                                                                                    |
| 60 7460.0   | Left-Thalamus-Proper                                                                                                    | 91.3778                                             | 7.4668                                                                                                    | 43.0000                                                                                                    | 108.0000                                                                                                    |                                                                                                    |
| .33 3133.0  | Left-Caudate                                                                                                    | 78.5801                                             | 8.2886                                                                                                    | 42.0000                                                                                                    | 107.0000                                                                                                    |                                                                                                    |
| 21 5521.0   | Loft-Butamon                                                                                                    | 85 0580                                             | 5 5757                                                                                                    | 66 0000                                                                                                    | 106 0000                                                                                                    |                                                                                                    |
|             | Cert C-r d Camer                                                                                                    | 00.9000                                             | 3.3732                                                                                                    | 00.0000                                                                                                    | 100.0000                                                                                                    |                                                                                                    |
| 16 1816.0   | Left-Pallidum                                                                                                    | 97.7162                                             | 3.4302                                                                                                    | 79.0000                                                                                                    | 106.0000                                                                                                    |                                                                                                    |
| 852.0       | 3rd-Ventricle                                                                                                    | 41.9007                                             | 11.8230                                                                                                    | 22.0000                                                                                                    | 69.0000                                                                                                    |                                                                                                    |
| 20 1820.0   | 4th-with: Segmenta                                                                                                    | ntionnain                                           | stats                                                                                                    | fileoo                                                                                                    | 76.0000                                                                                                    |                                                                                                    |
| 47. 25647.0 | Brainstellov into loo                                                                                                    | Lu 85,2403, h                                       | 4.2819                                                                                                    | 38.0000                                                                                                    | 106.0000                                                                                                    |                                                                                                    |
| u.          | Index into ioo                                                                                                    | rup tat                                             | ле                                                                                                    | 47.0000                                                                                                    | 107 0000                                                                                                    |                                                                                                    |
| els:        | number of Vo                                                                                                    | xels în                                             | ségm                                                                                                    | entati                                                                                                    | on                                                                                                    |                                                                                                    |
| 68 1668.0   | left-Anyodala                                                                                                    | 74.5104                                             | 5 9920                                                                                                    | 50 0000                                                                                                    | 94 0000                                                                                                    |                                                                                                    |
|             | 245.0         245.0           157         16357.0           167         60367.0           160         7460.0           133         3133.0           521         5521.0           152         852.0           152         852.0           1820.0         1820.0           167         52647.0           167         52647.0 | 305         Laff-Laff-Laff-Laff-Laff-Laff-Laff-Laff | 363         245.0         247-17-12-12-Varter         56.4091           363         247-12-2428         34.4091         56.4091           363         247-12-248         34.401         54.202           367         647-12-248         34.401         54.202           367         647-12-248         34.401         54.202           313.10         647-12-248         74.602         71.502           313.10         647-12-248         74.602         71.502           21         311.0         647-12-248         74.602           111.10         647-12-248         74.602         71.502           21         311.0         647-12-248         74.602           111.10         647-12-248         74.602         74.602           111.10         647-12-248         74.602         74.602           111.10         647-12-248         74.602         74.602           111.10         647-248         74.602         74.602           111.10         647-248         74.714         74.602           111.10         647-248         74.714         74.714           1111.10         74.714         74.714         74.714           1111.10 | 45         245.0         1477-167-142-Ventt         94.000         94.000         94.000         94.000         94.000         94.000         94.000         94.000         94.000         94.000         94.000         94.000         94.000         94.000         94.000         94.000         94.000         94.000         94.000         94.000         94.000         94.000         94.000         94.000         94.000         94.000         94.000         94.000         94.000         94.000         94.000         94.000         94.000         94.000         94.000         94.000         94.000         94.000         94.000         94.000         94.000         94.000         94.000         94.000         94.000         94.000         94.000         94.000         94.000         94.000         94.000         94.000         94.000         94.000         94.000         94.000         94.000         94.000         94.000         94.000         94.000         94.000         94.000         94.000         94.000         94.000         94.000         94.000         94.000         94.000         94.000         94.000         94.000         94.000         94.000         94.000         94.000         94.000         94.000         94.000         94.000 | 45         245.0         Left-Life-Life-Venter         15.6.001         9.508         26.0000           1517.0         Left-Careballus-Grass         9.1518.0         8.524         26.0000           1517.0         Left-Careballus-Grass         9.1518.0         9.508         9.508           1517.0         Left-Careballus-Grass         71.5103         9.5724         26.0000           131.0         Left-Careballus-Grass         71.5103         9.5724         26.0000           131.0         Left-Careballus-Grass         71.5103         9.5724         26.0000           131.0         Left-Careballus-Grass         71.5103         8.5386         5.0727         66.0000           131.0         Left-Futame         8.5496         5.1712         66.0000         11.820         22.0000           152         812.0         3.76-Ventricle         11.820         21.0000         11.820         22.0000           152         812.0         3.76-Ventricle         11.820         21.0000         11.820         22.0000           152         812.0         3.76-Ventricle         11.820         21.0000         11.820         21.0000           153         81.000         11.820         21.0000         11.820         21. | 45         26.5         Left-In-Lit-Wurt         16.400         0.596         26.000         79.000           1517.5         Left-Carceballue-Ortex         9.1306         6.4889         9.000         105.000           47         25.75         Left-Carceballue-Ortex         75.800         9.576         25.000         105.000           10         7460.0         Left-Carceballue-Ortex         75.800         9.5774         26.000         105.000           11         11.01         Left-Carceballue-Ortex         75.800         9.5774         26.000         105.000           11         11.01         Left-Carceballue-Ortex         75.800         5.5772         6.000         105.000           11         11.01         Left-Futame         8.5880         5.5772         66.000         105.000           11         11.05.0         Left-Futame         41.907         11.4220         22.000         90.000           12         11.02         3.04/Ventricle         11.820         22.000         90.000         106.000           13         11.820         11.820         11.820         10.004/DF         11.820         106.000         106.000           15         11.67.0         11.820         10.004/DF |

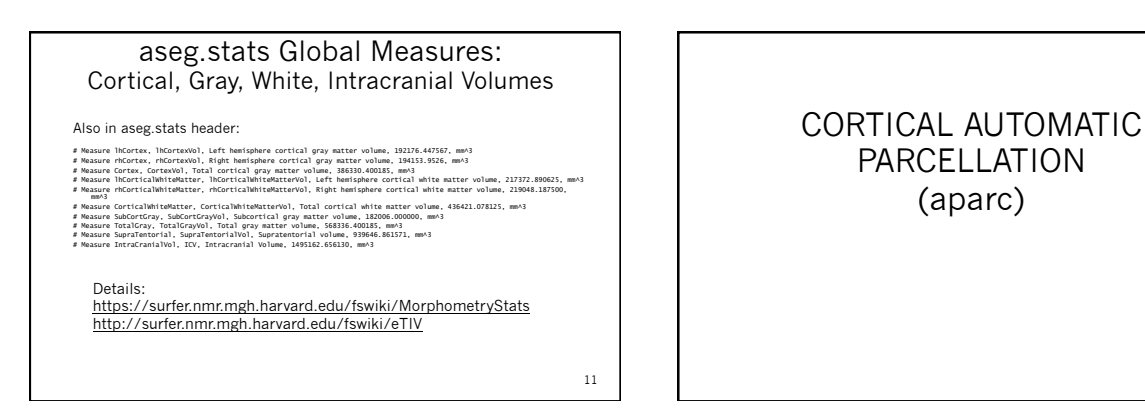

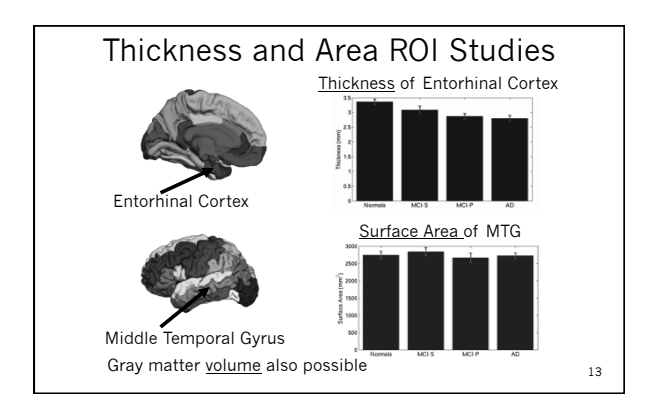

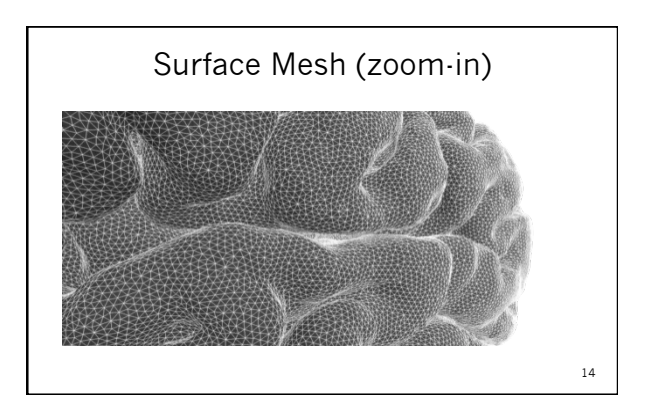

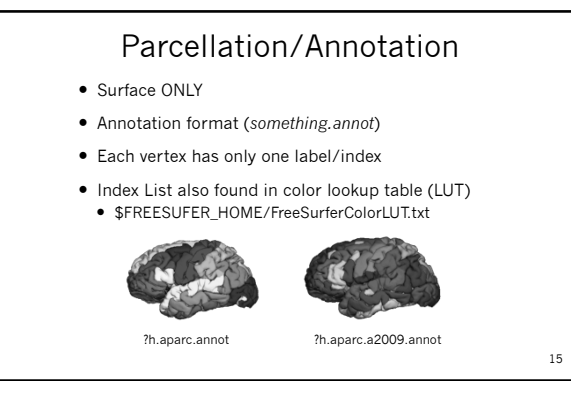

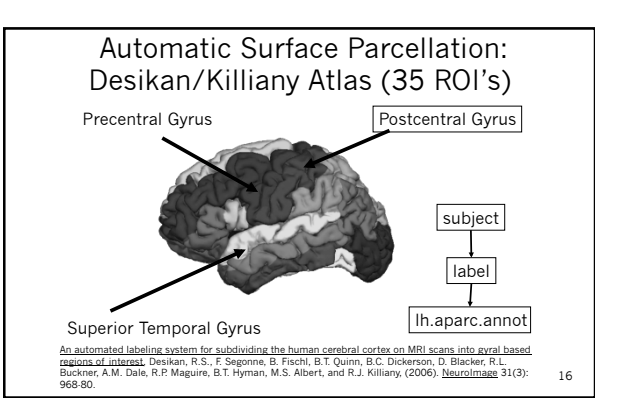

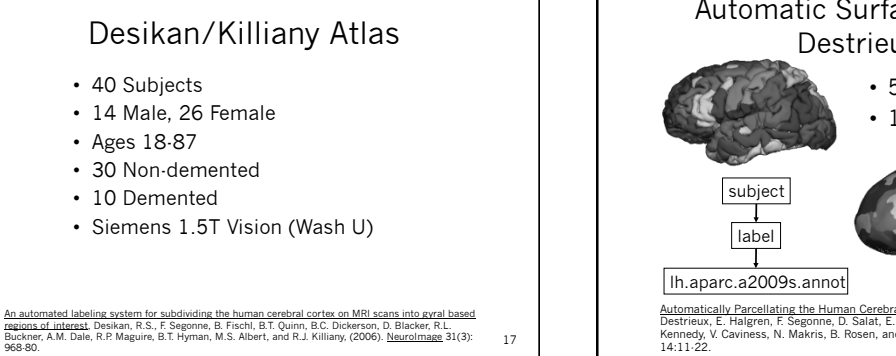

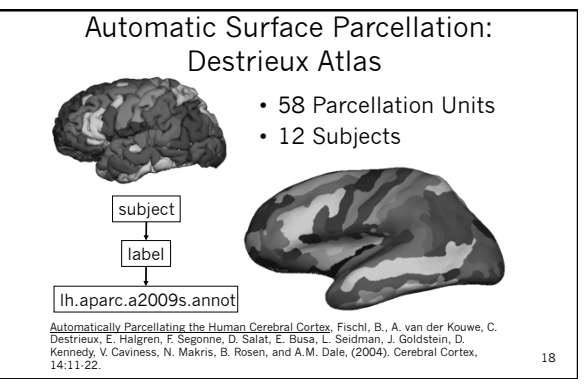

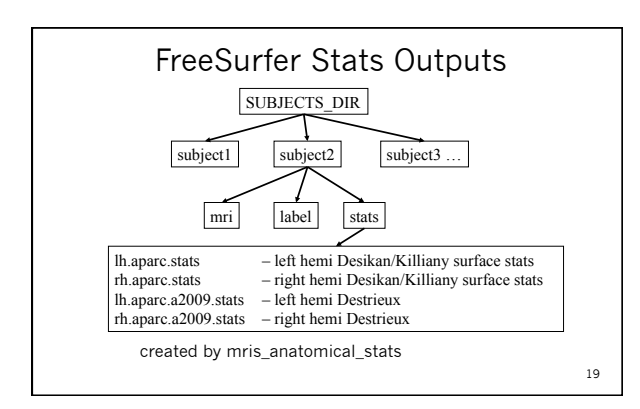

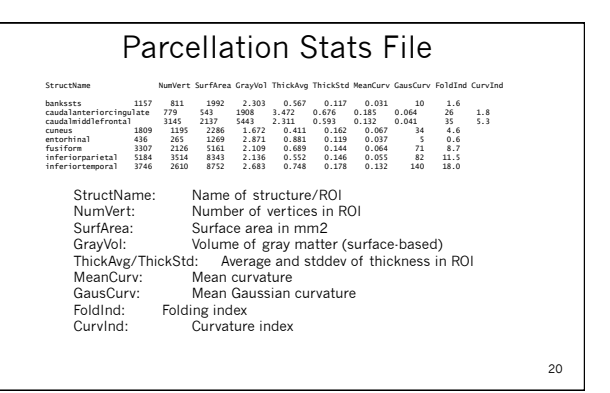

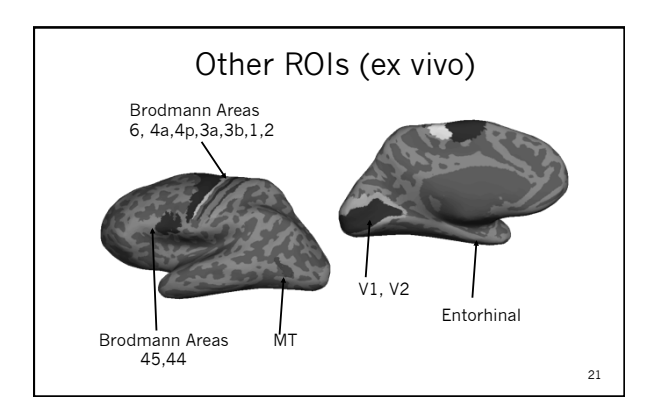

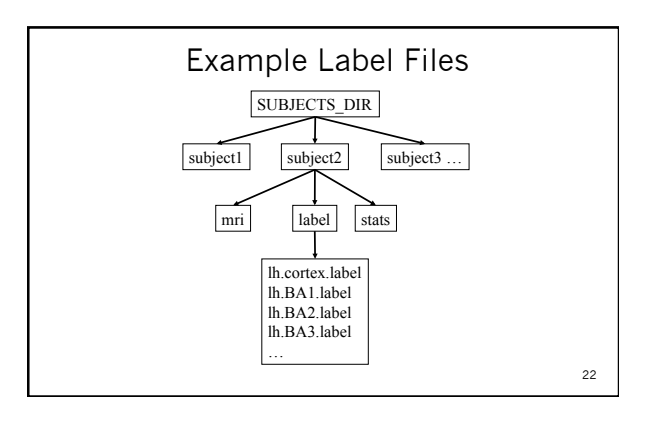

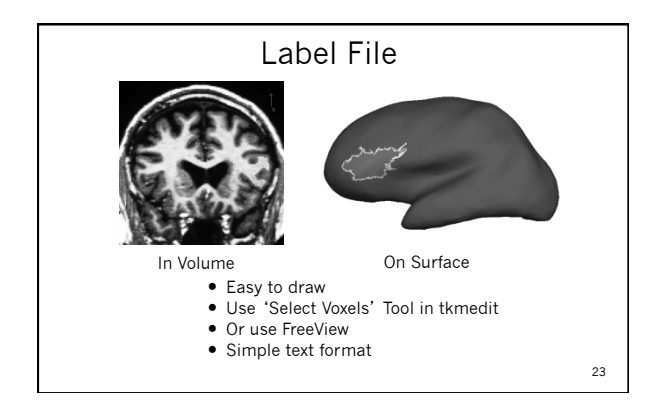

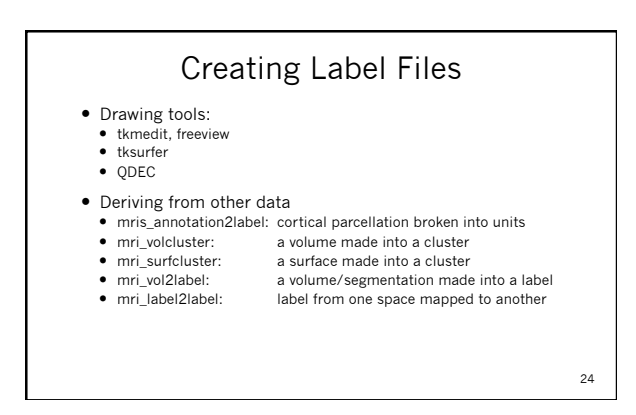

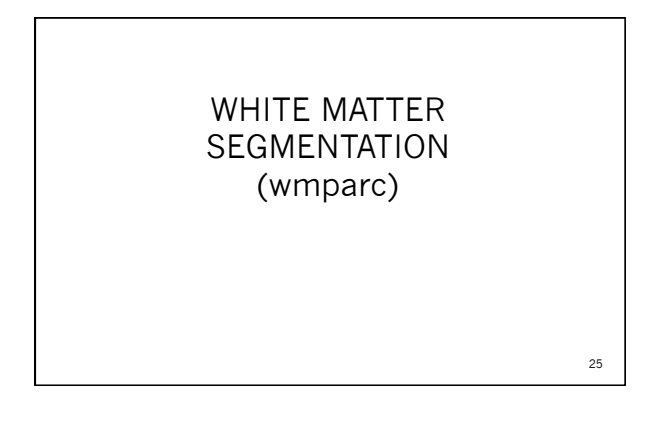

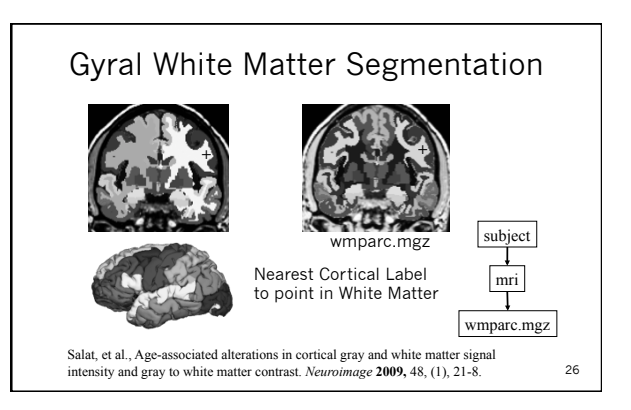

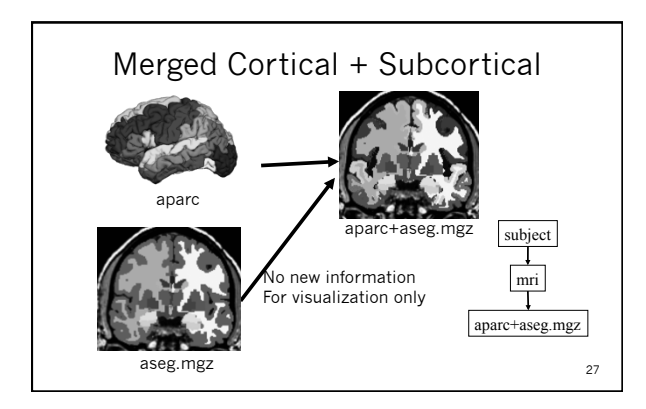

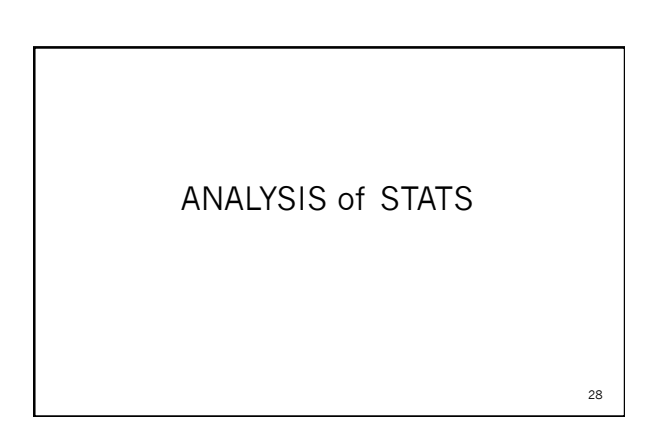

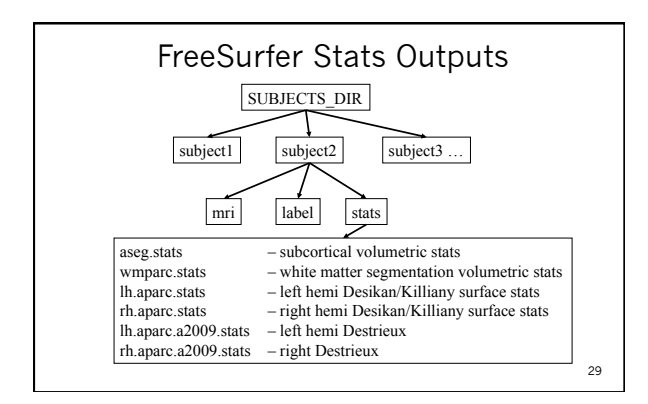

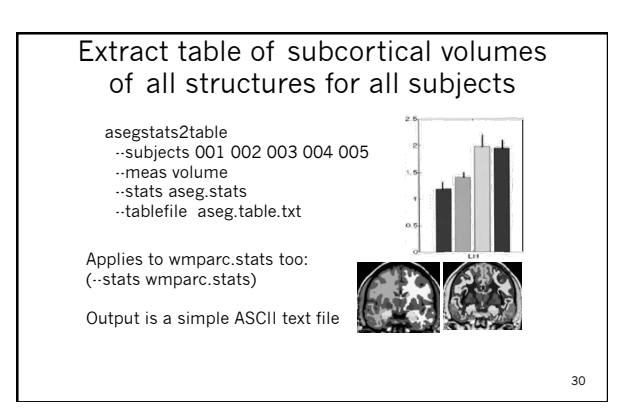

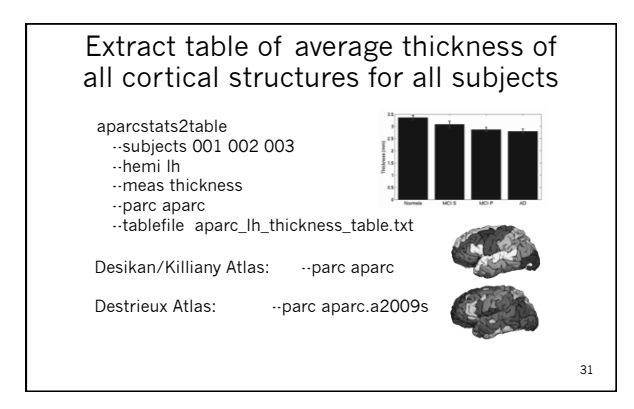

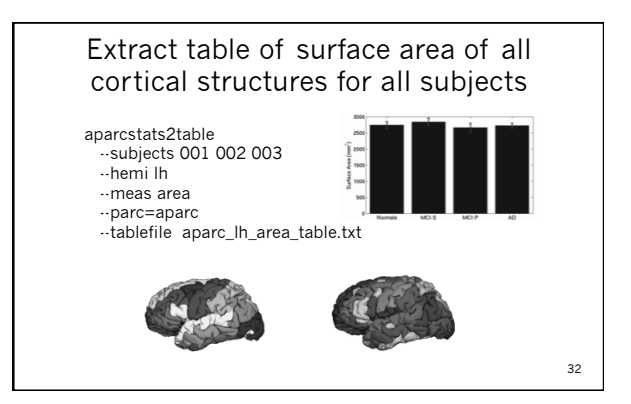

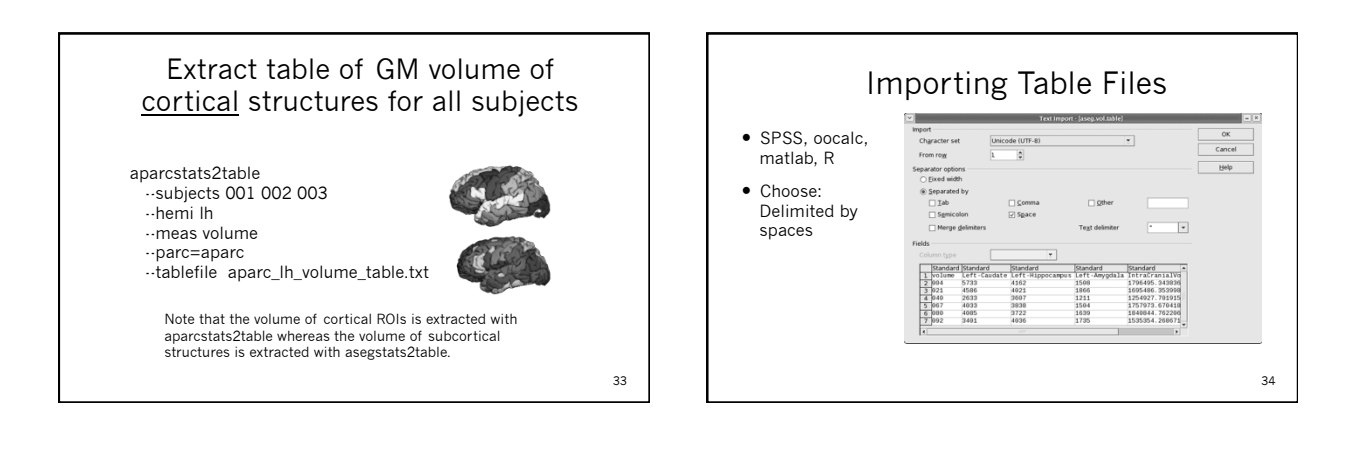

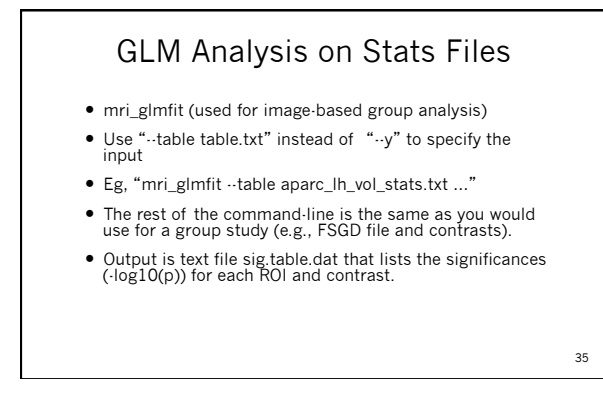

#### Summary

- ROIs are individualized
- Subcortical and WM ROIs (Volume)
- Surface ROIs (Volume, Area, Thickness)
- http://freesurfer.net/fswiki/MorphometryStats
- Segmentation vs. Annotation vs. Label File
- Extract to table (asegstats2table, aparcstats2table)
- Now we can do Multimodal Applications

## Tutorial

37

- Load and Inspect:
  aparc+aseg.mgz
  aparc.annot
  FreeSurferColorLUT.txt • View Individual Stats Files
- Group Table Create
  - Load into spreadsheet

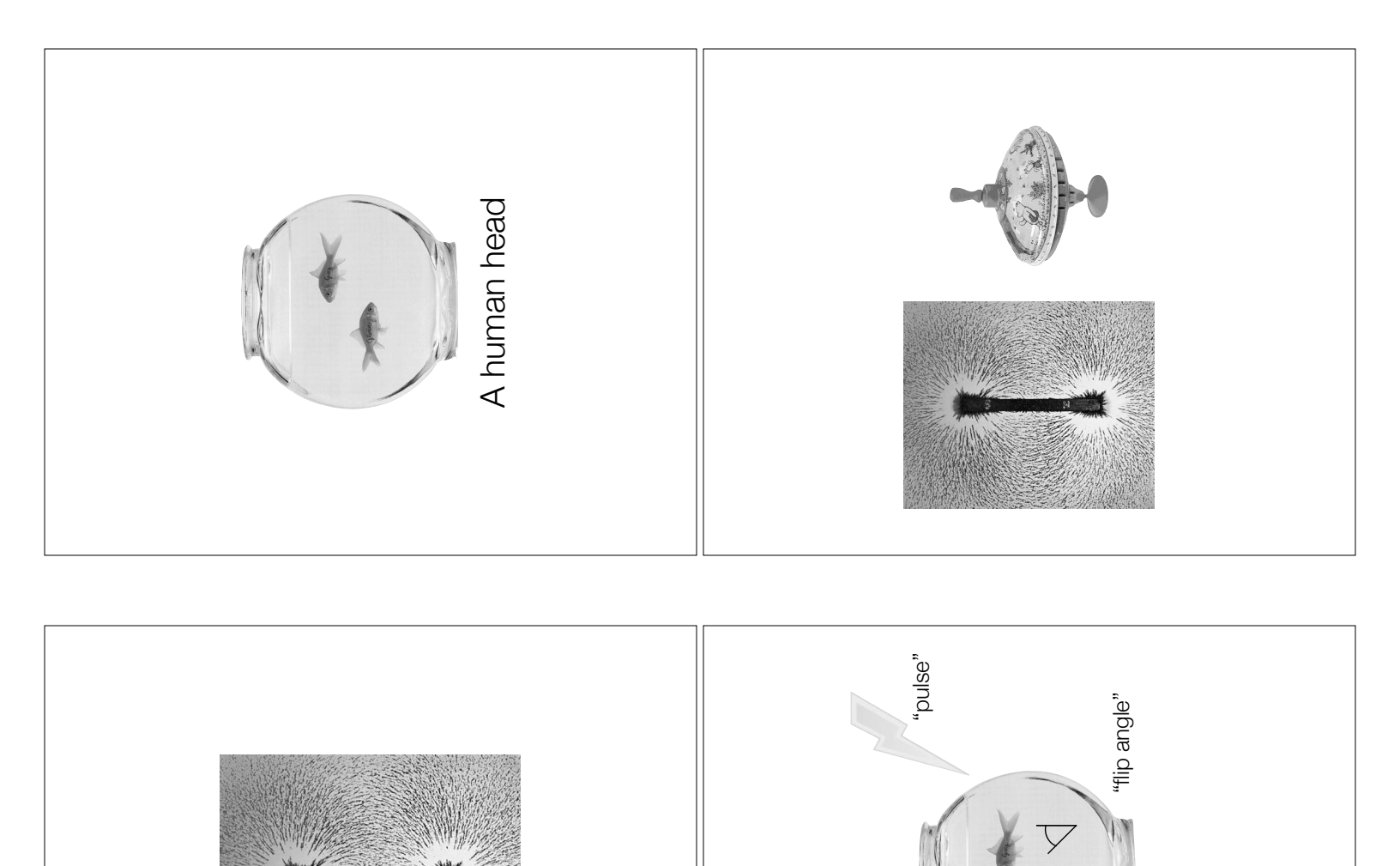

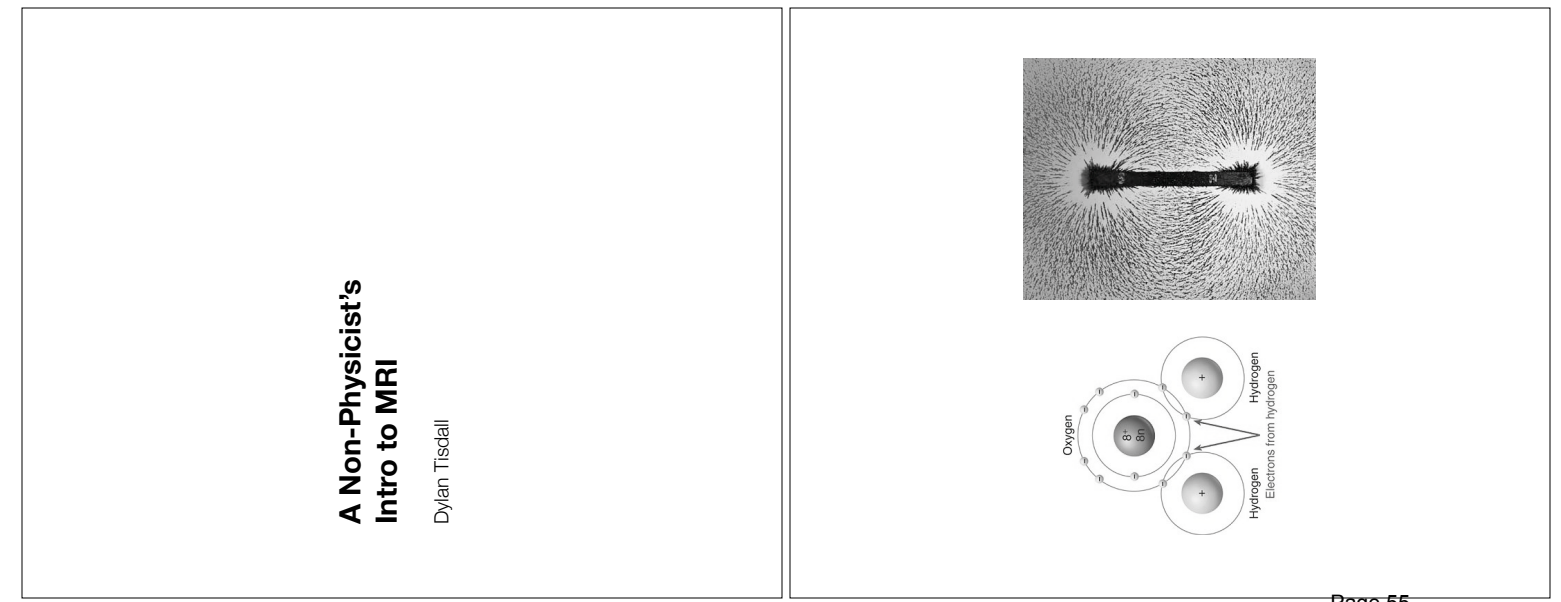

main magnetic field

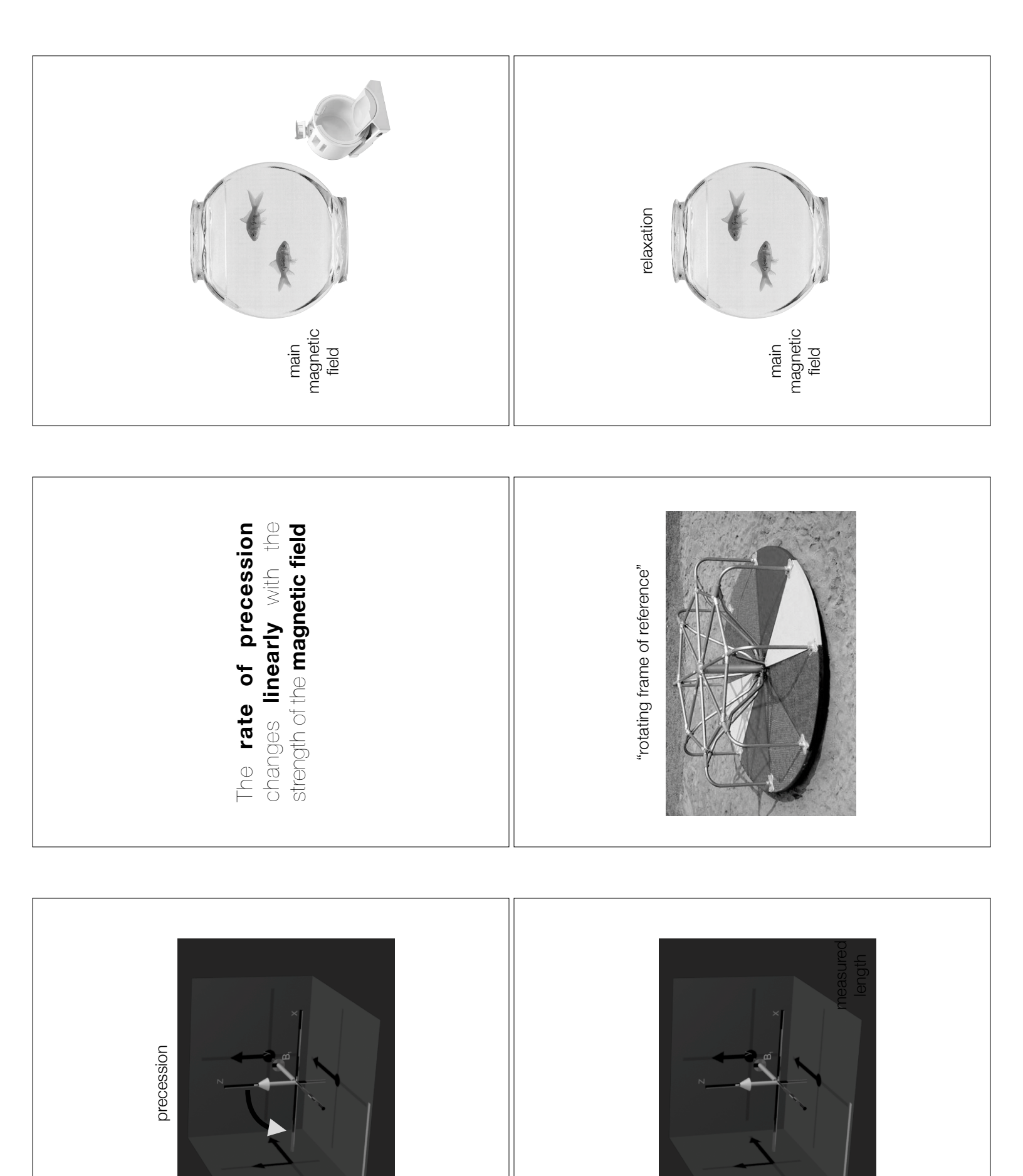

Page 56

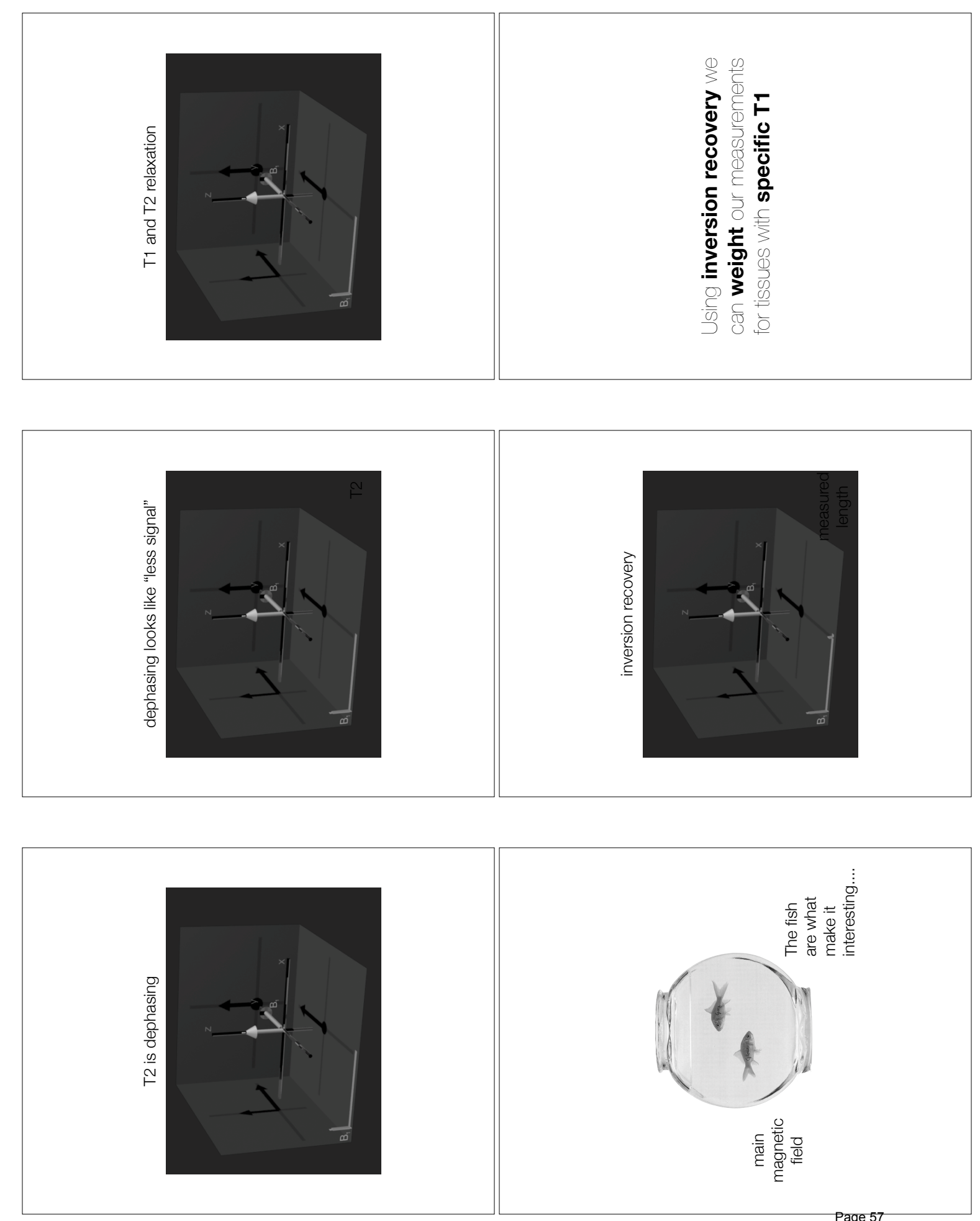

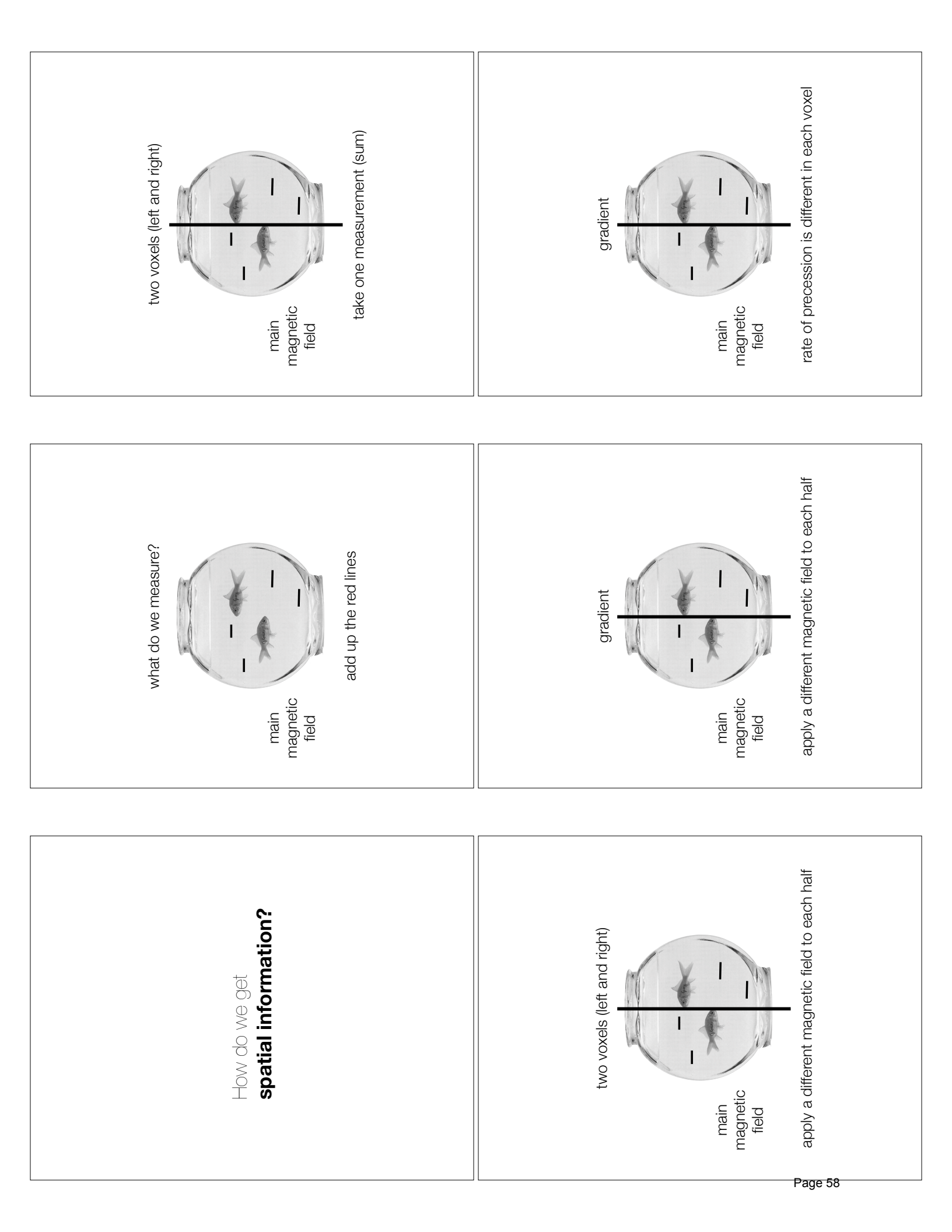

| main<br>magnetic<br>field<br>take second measurement (sum)     | Real sequences sum together fractional amounts from all the voxels.<br>The fractions are changed using the x-, y-, or z-gradients.<br>The voxels are "unmixed" from all the measurements using an Inverse Fourier Transform. |
|----------------------------------------------------------------|----------------------------------------------------------------------------------------------------|
| main<br>magnetic<br>field<br>rate of phase                     | 1st measurement: left + right<br>2nd measurement: left - right<br>subtract them: 2 x right                                                                                                    |
| main<br>field<br>rate of precession is different in each voxel | 1st measurement: left + right<br>2nd measurement: left - right<br>add them: 2 x left                                                                                                    |

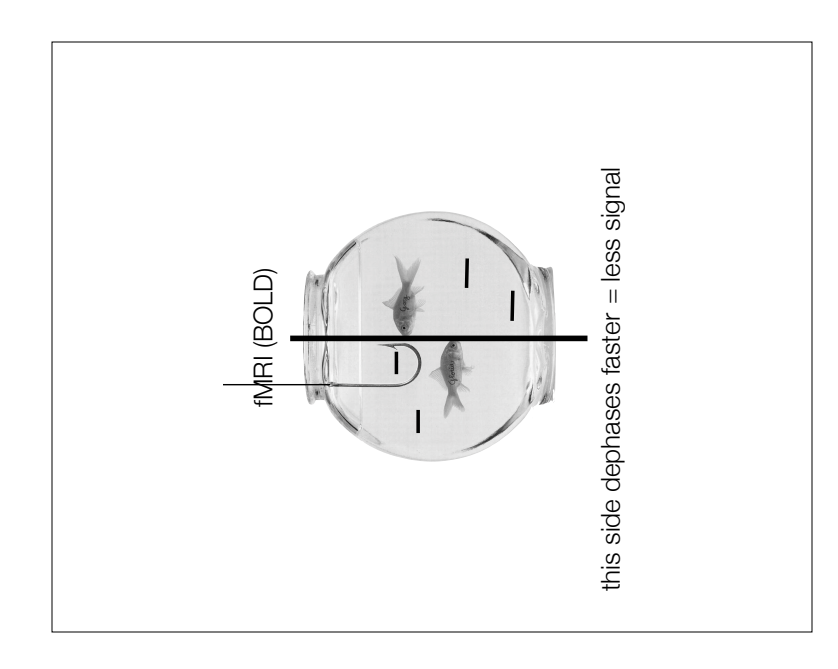

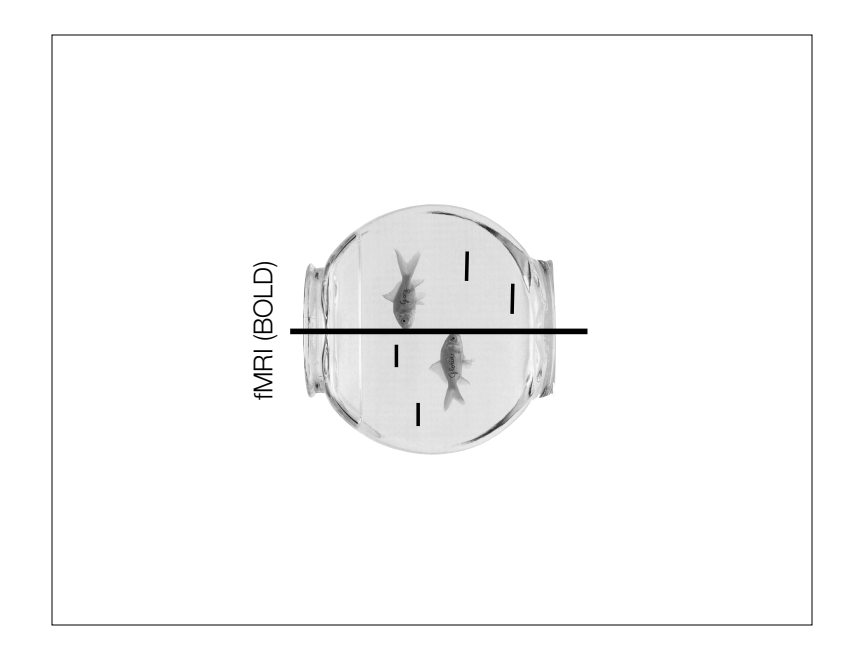

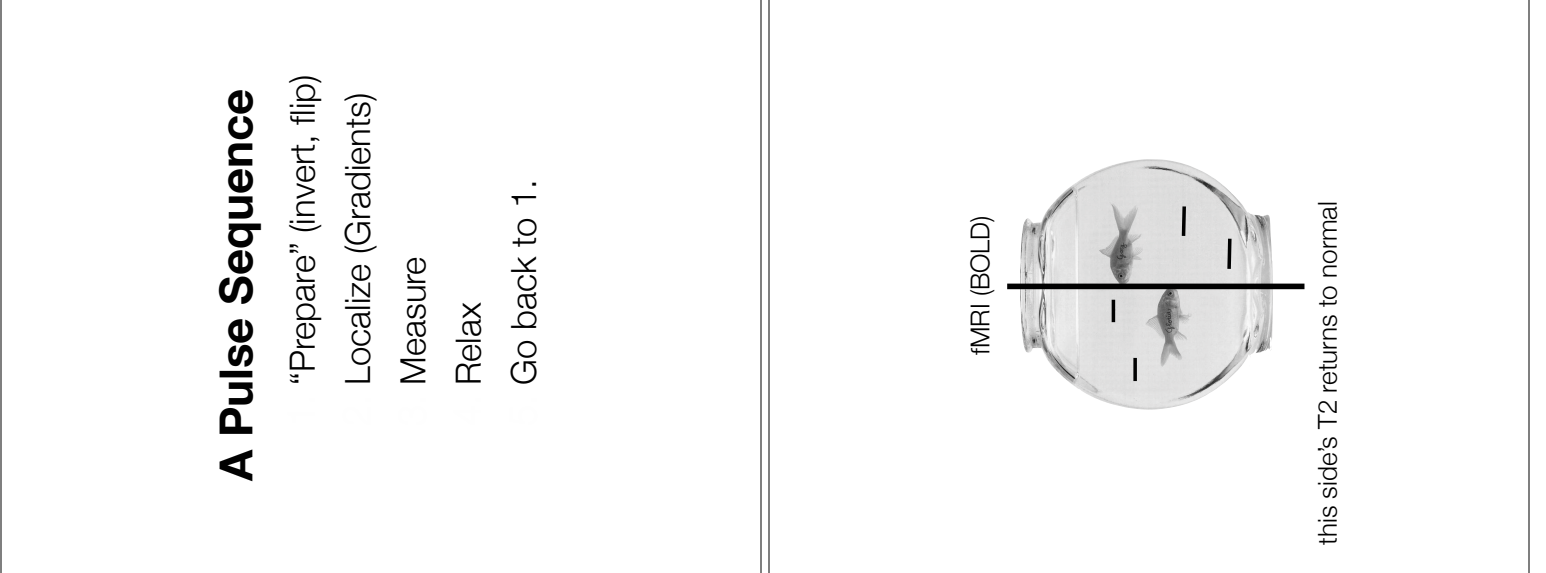

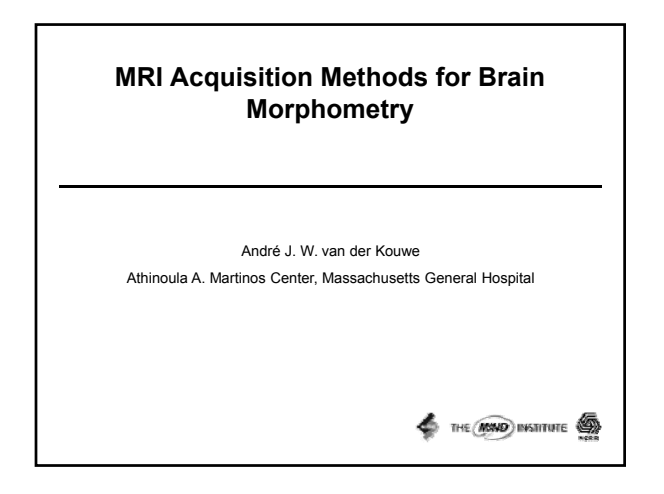

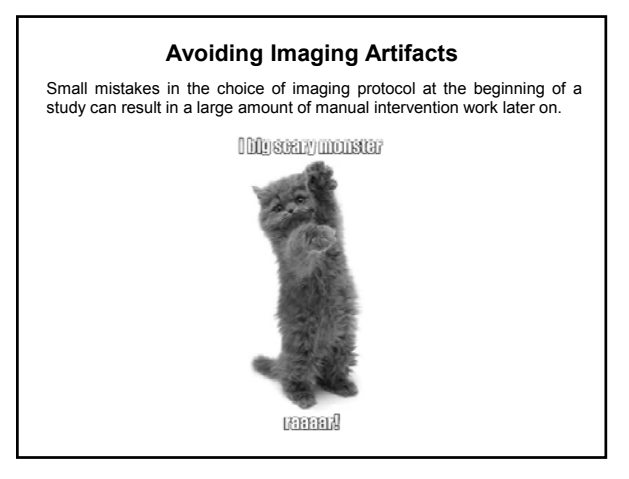

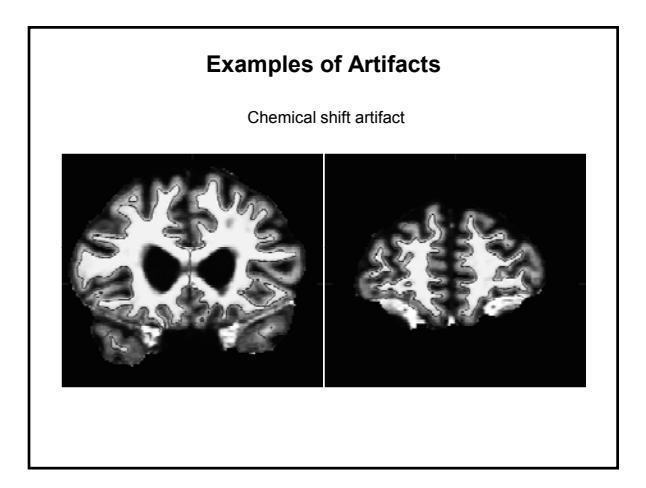

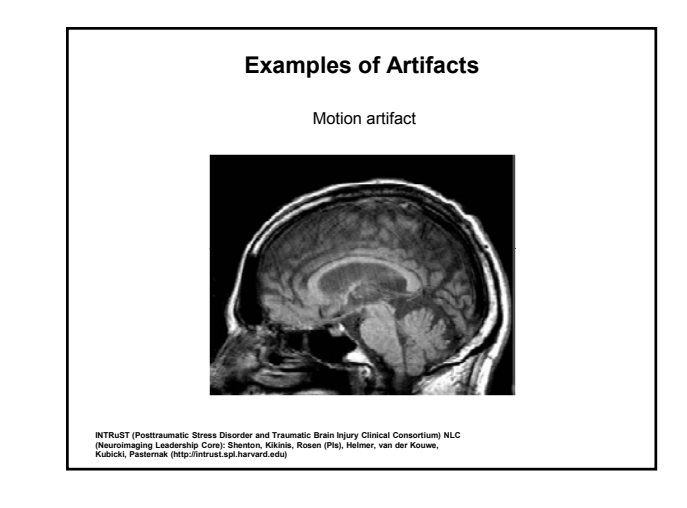

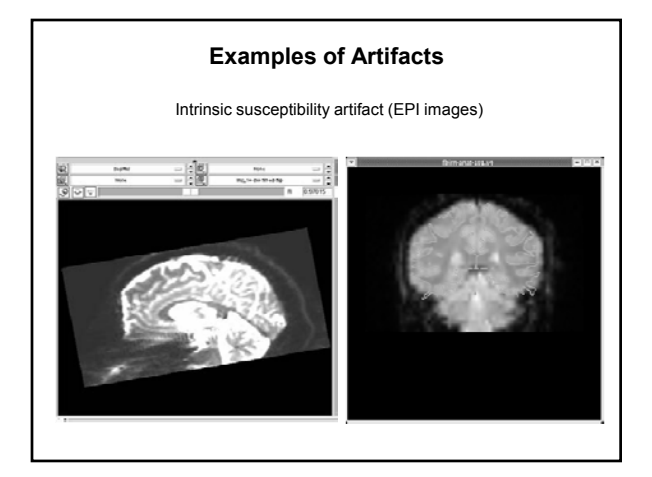

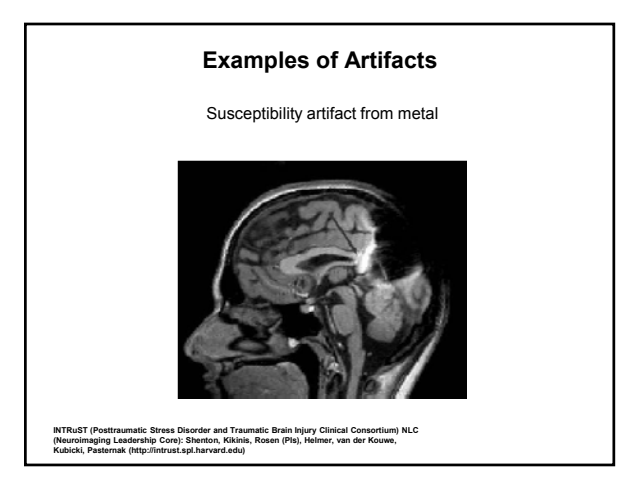

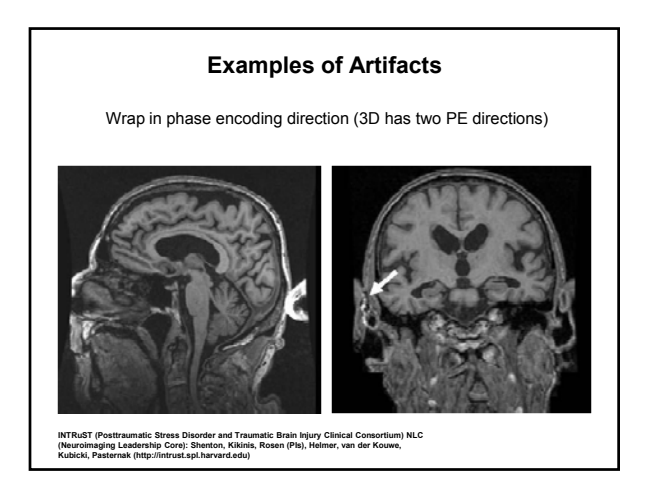

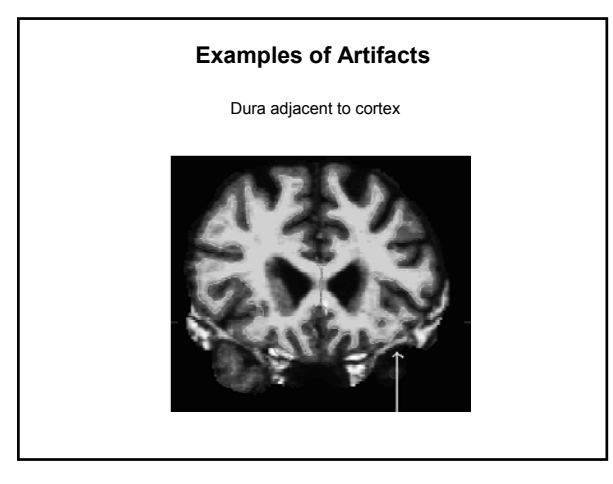

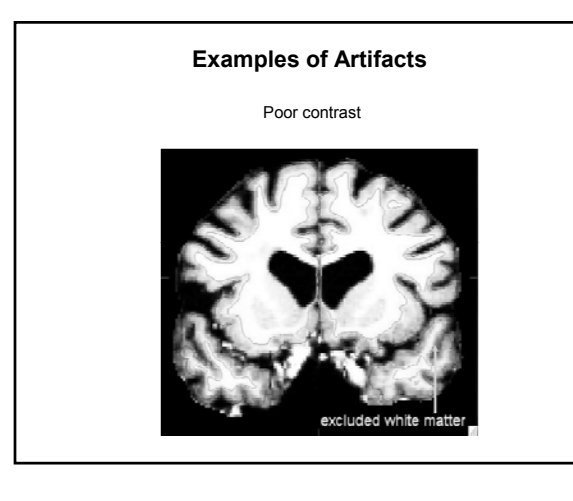

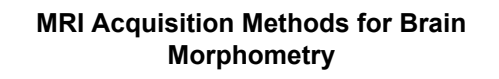

1. Contrasts: Bandwidth matched morphometry (PD, T1, T2 and T2\*)

- 2. Artifacts: Distortions
- (B0 and gradient distortions)
- 3. Positioning: AutoAlign and motion correction

🐓 тне 🌆 INSTITUTE 🚳

Contrasts: Bandwidth matched morphometry (PD, T1, T2 and T2\*) Artifacts: Distortions (B0 and gradient distortions)

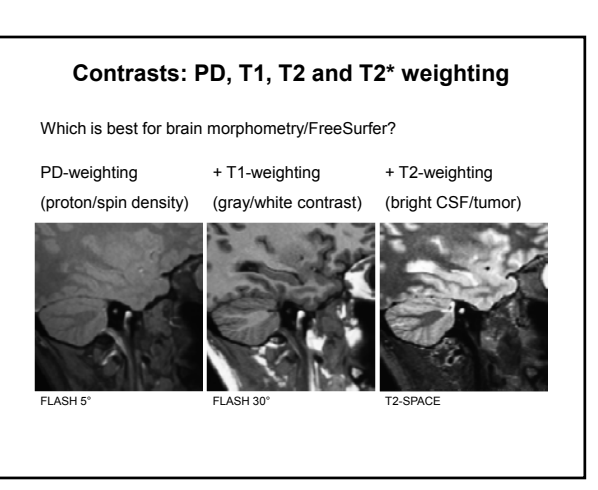

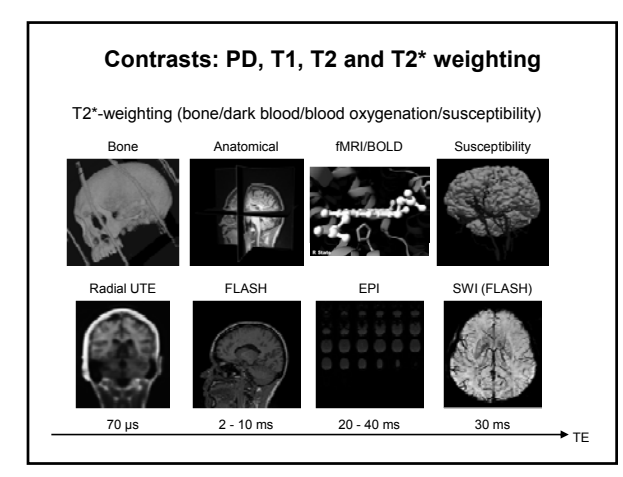

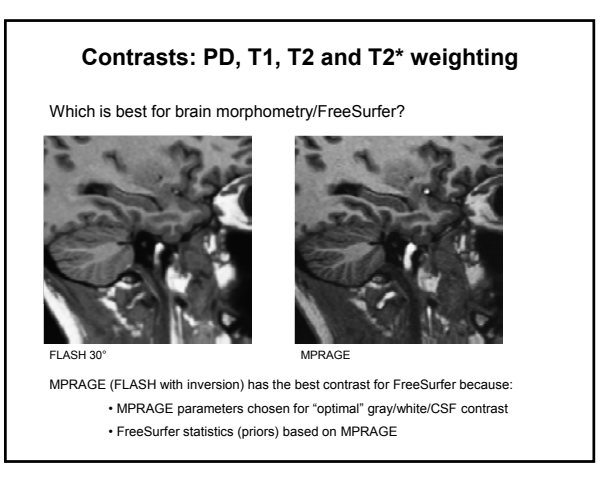

| Recommended prot                                                     | ocol: bandwidth           | matched   |  |  |  |  |  |  |
|----------------------------------------------------------------------|---------------------------|-----------|--|--|--|--|--|--|
| On the Martinos Center scanners under MGH $\rightarrow$ Morphometry: |                           |           |  |  |  |  |  |  |
| Localizer                                                            |                           | 0:13      |  |  |  |  |  |  |
| AAScout                                                              |                           | 0:46      |  |  |  |  |  |  |
| For cortical thickness (MEMPRA                                       | AGE):                     |           |  |  |  |  |  |  |
| tfl_mgh_me_4echoes_iPAT2                                             | 1 x 1 x 1 mm <sup>3</sup> | 6:03      |  |  |  |  |  |  |
| For segmentation and PD/T1 estimation (MEFLASH):                     |                           |           |  |  |  |  |  |  |
| gre_mgh_me_5deg_iPAT2                                                | 1 x 1 x 1 mm <sup>3</sup> | 8:28      |  |  |  |  |  |  |
| gre_mgh_me_30deg_iPAT2                                               | 1 x 1 x 1 mm <sup>3</sup> | 8:28      |  |  |  |  |  |  |
| For T2 contrast (lesion detection):                                  |                           |           |  |  |  |  |  |  |
| T2_SPACE_iPAT2                                                       | 1 x 1 x 1 mm <sup>3</sup> | 4:43      |  |  |  |  |  |  |
|                                                                      |                           |           |  |  |  |  |  |  |
| Bandwidths are matched and iPAT/multichannel coils reduce time       |                           |           |  |  |  |  |  |  |
| Detailed recommended protocols at http://www.nmr.                    | mgh.harvard.edu/~andre    | Fischl, I |  |  |  |  |  |  |

#### Why multi-echo bandwidth matched?

Geometric distortion with gradient echo sequences is proportional to  $\Delta$ B0, inversely proportional to bandwidth and follows readout direction

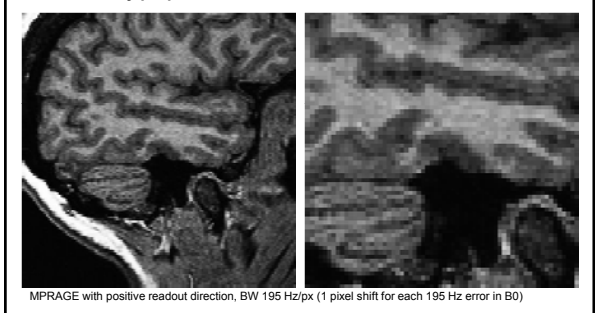

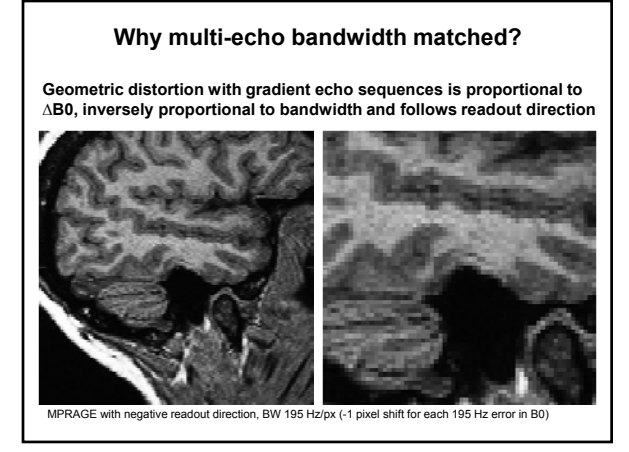

#### Why multi-echo bandwidth matched?

High bandwidth results in:

smaller B0 (susceptibility) related geometric distortions

#### With multiecho sequences:

• but lower SNR

- individual echoes have high bandwidth/low SNR
- but echoes are combined to recover SNR with low distortion

MEMPRAGE, MEFLASH and T2-SPACE can be bandwidth-matched: • edges of structures align across contrasts

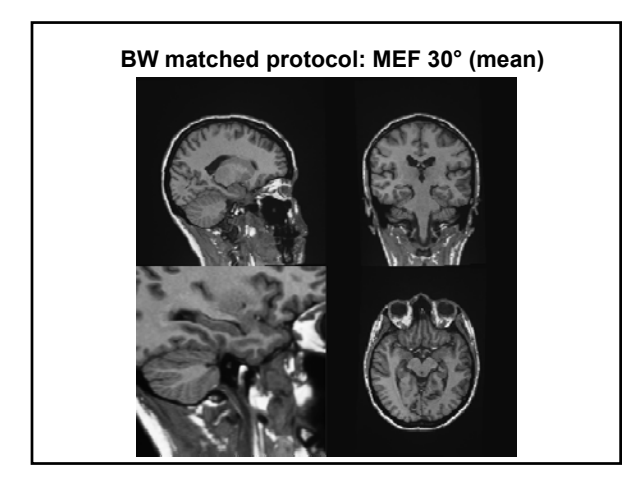

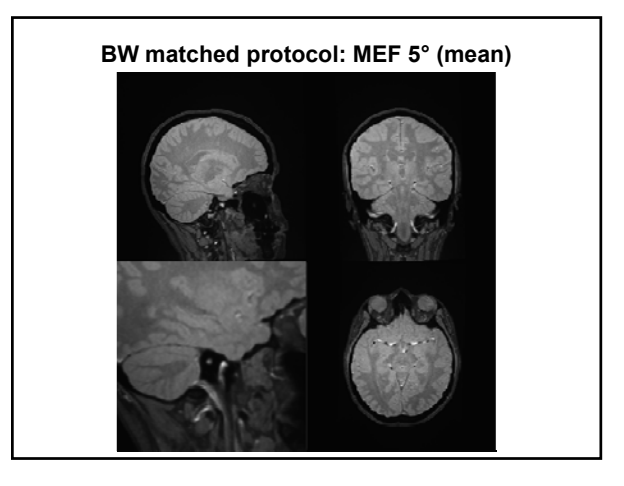

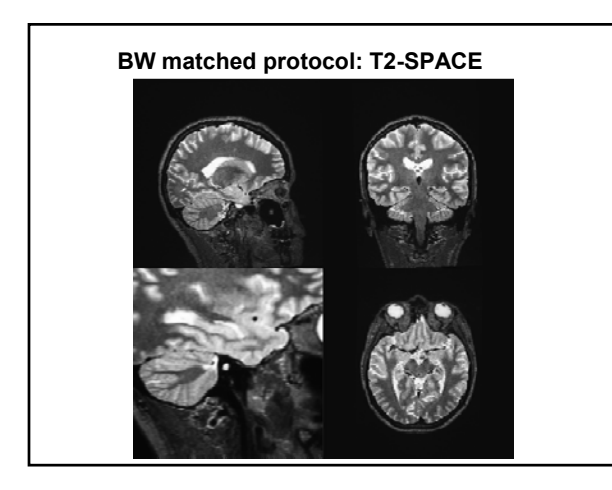

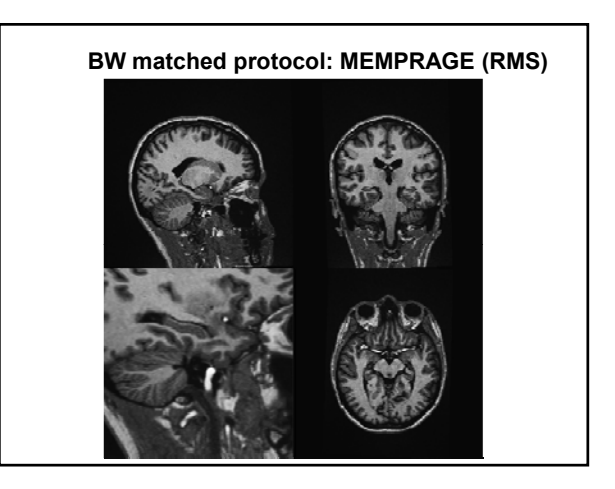

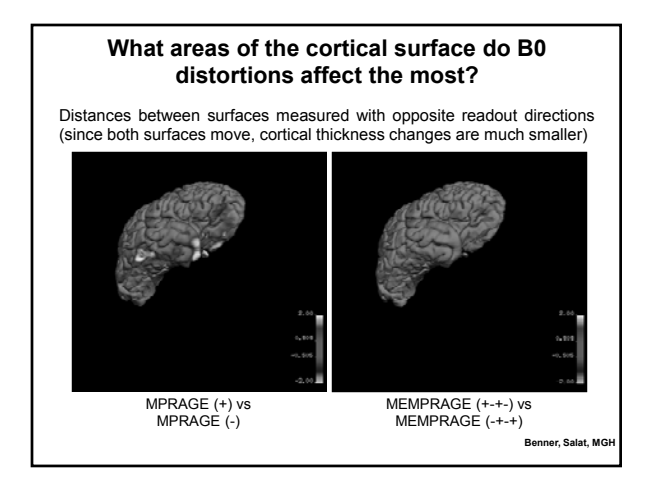

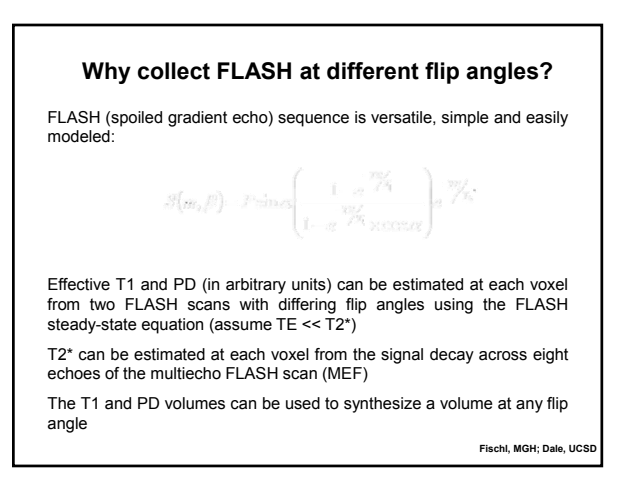

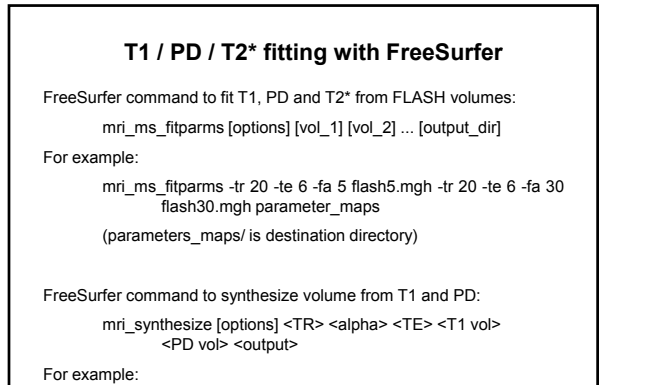

mri\_synthesize 20 23 0 T1.mgz T2.mgz synth\_23.mgz

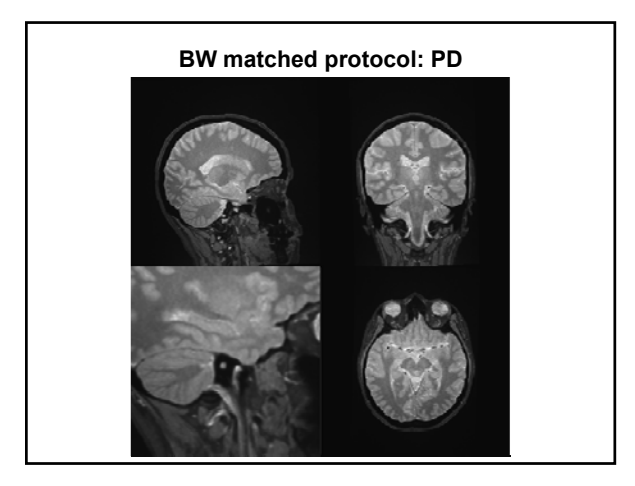

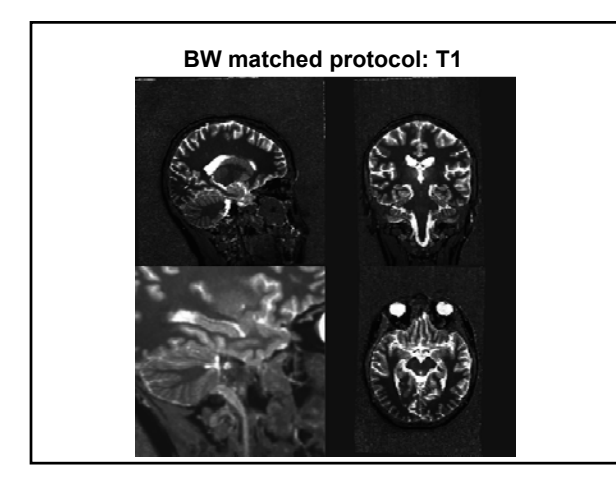

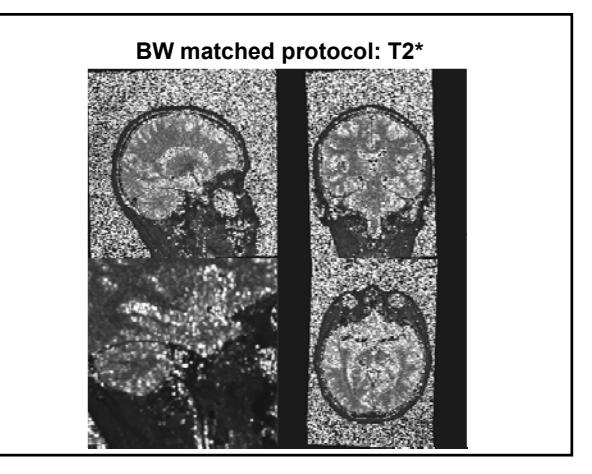

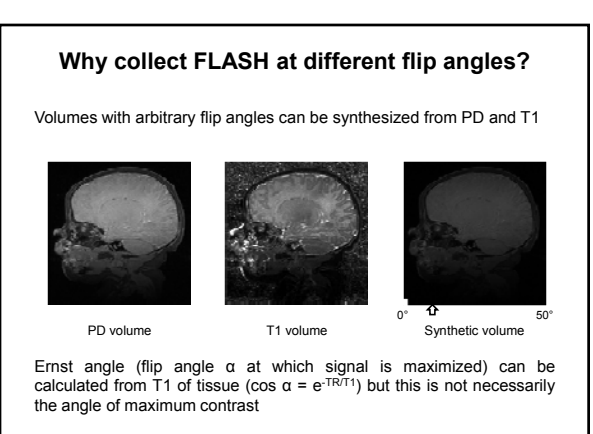

Meintjes, UCT; Jacobson, W

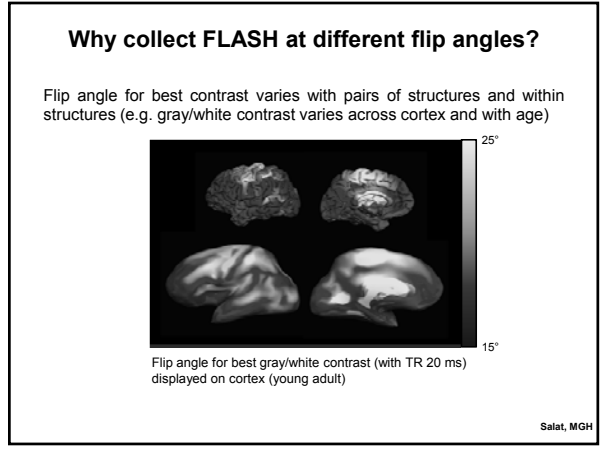

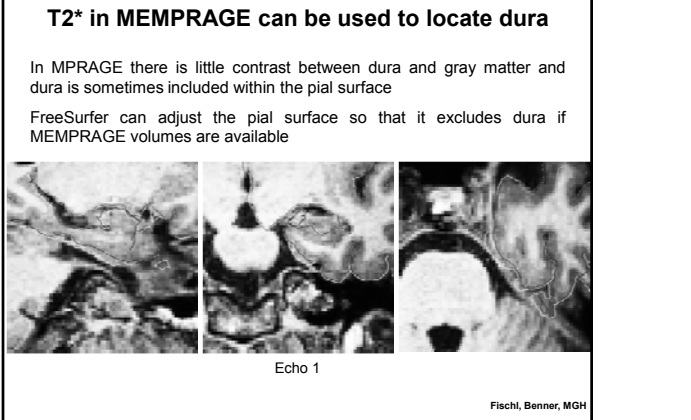

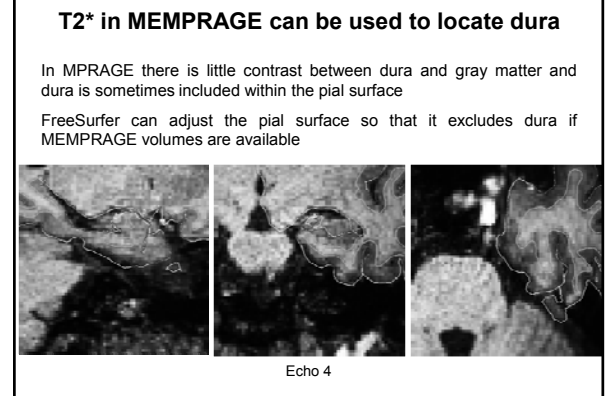

Fischl, Benner, MGH

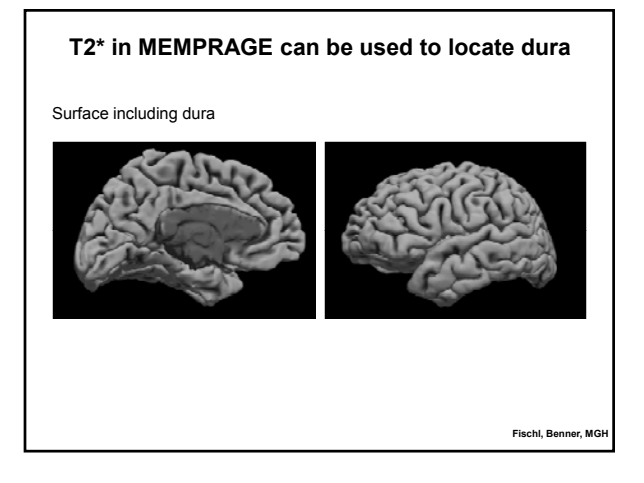

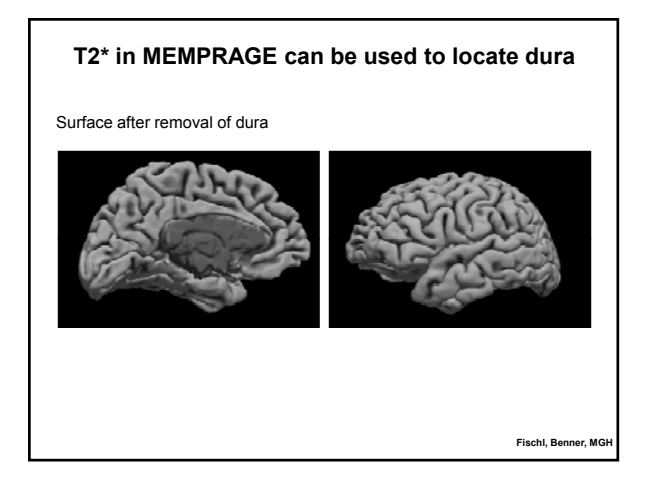

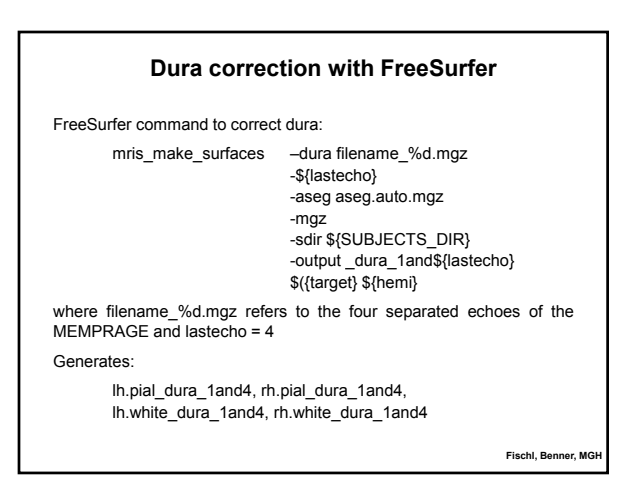

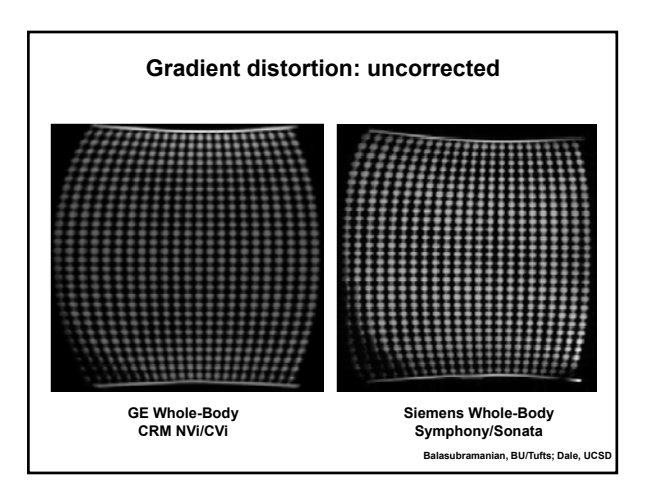

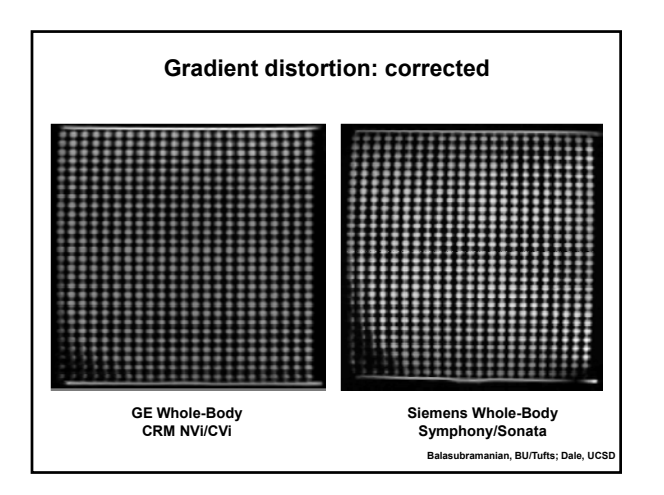

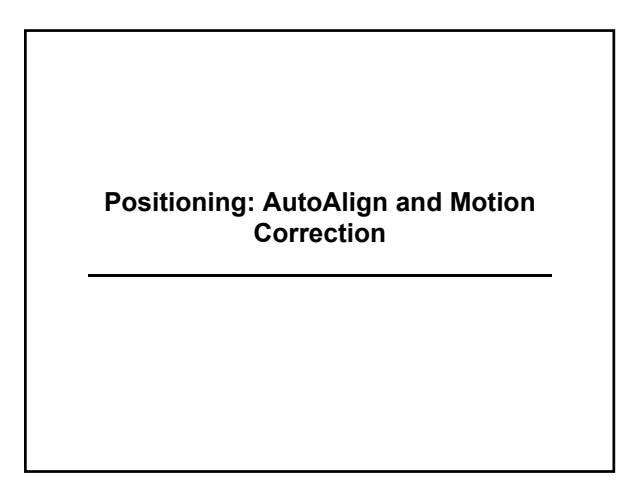

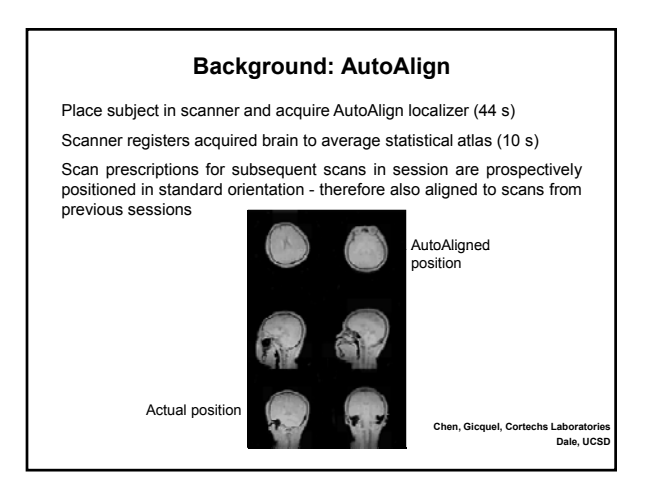

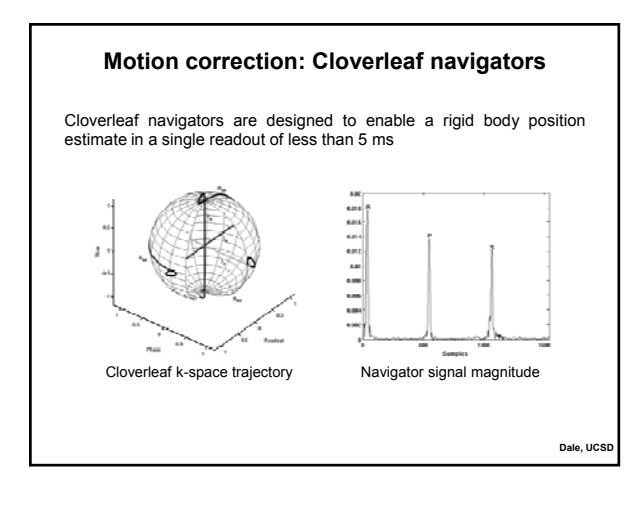

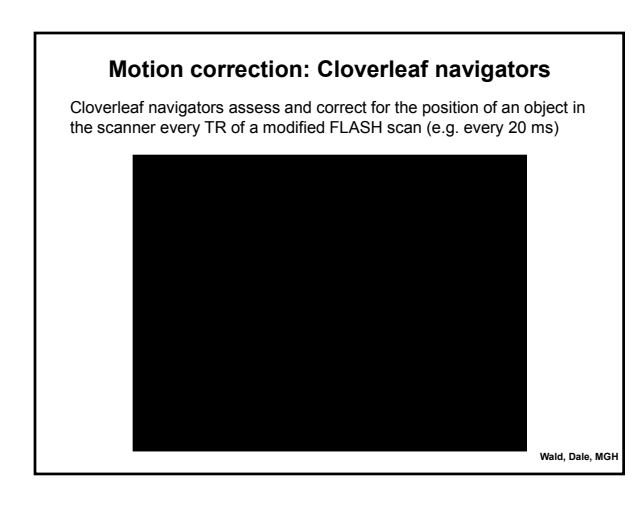

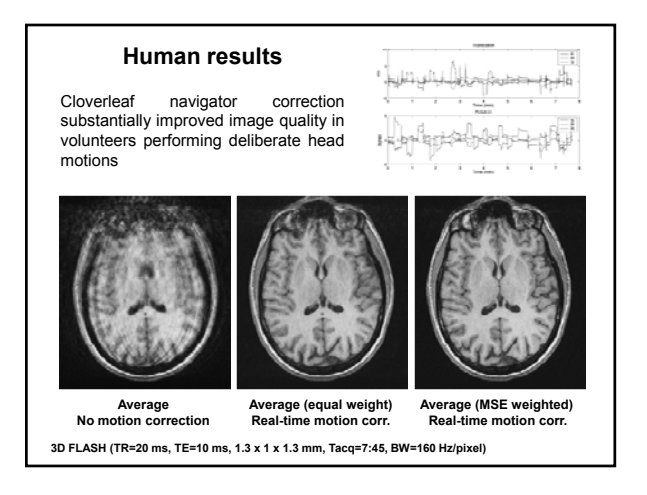
#### Motion correction: Radial imaging (UTE)

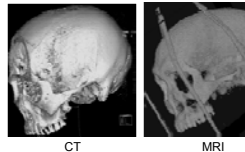

3D radial imaging (UTE) may be used to image bone for attenuation correction in MR-PET. Motion during acquisition and subsequent position changes may invalidate the attenuation correction map. This method may be extended to fetal imaging.

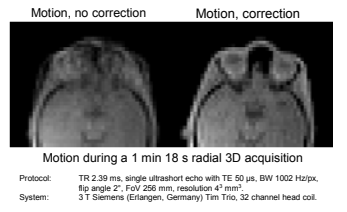

#### **MPRAGE** with EPI navigators

EPI navigators inserted every TR of MEMPRAGE capture a "snapshot" of subject's head and allow real-time tracking/correction, also for T2-SPACE. This work will be presented on Friday.

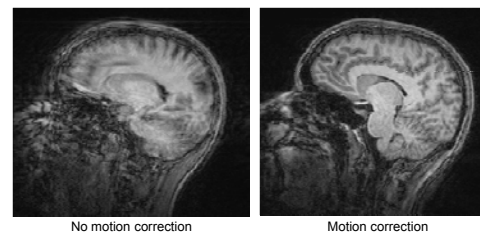

No motion correction

Tisdall, MGH; Hess, UCT; Meintjes, UCT

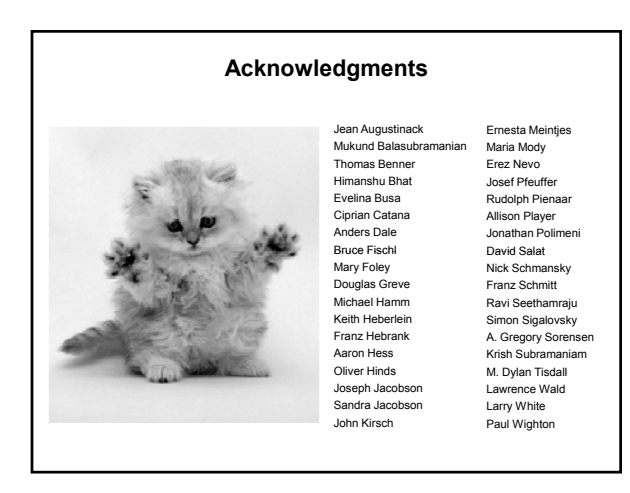

# Motion-Compensated Neuroanatomical Imaging

Dylan Tisdall April 2013 Motion-compensated MRI sequences allow you to image subjects **even if they move**, without discarding scans and rescanning.

There are two basic types of motion-compensation:

#### Retrospective

Post-process to estimate data that would have been measured if the subject hadn't moved. Examples: PROPELLER, SNAILS

#### Prospective

Track the subject and alter the acquisition "onthe-fly" to account for subject motion. Examples: PACE, vNavs, PROMO

# MPRAGE of subject prompted to change position every 45 seconds

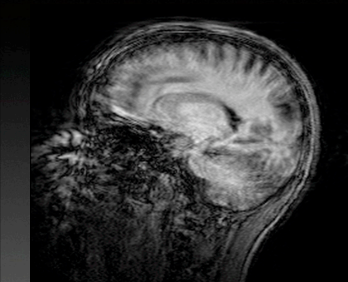

without prospective moco

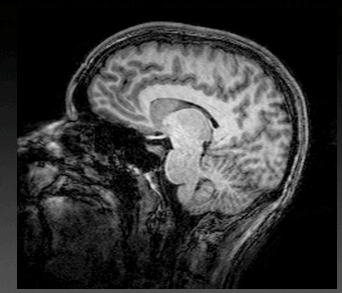

with prospective moco

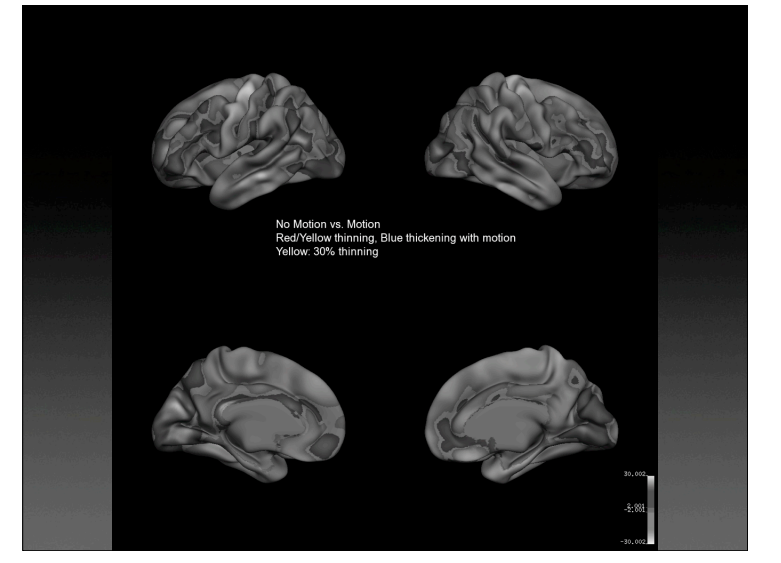

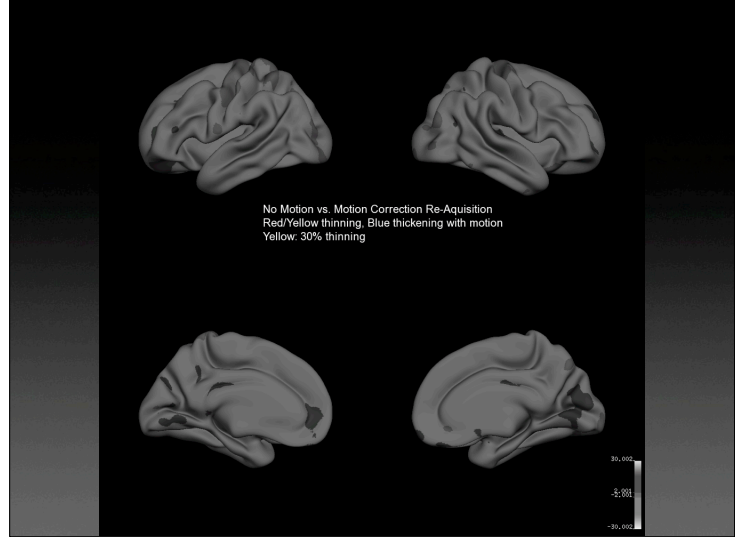

# Overview

#### Who should use these sequences? Everyone!

- Our vNav sequences are available now on Siemens scanners (WIP 711).
- Other groups are developing similar techniques on GE scanners (e.g., PROMO).

- Following the subject: EPI-navigated prospective motion correction
- More motion-resistance:
   automatic retrospective reacquisition
- Using FreeSurfer for validation: longitudinal, cross-contrast analysis

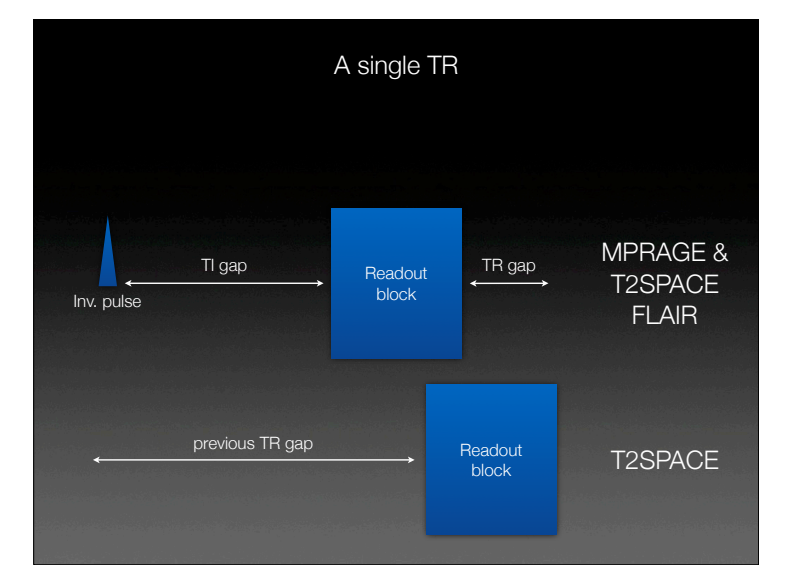

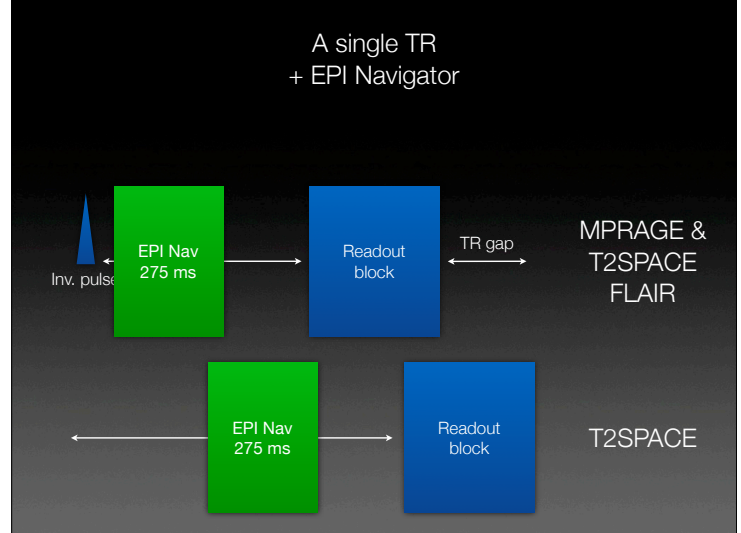

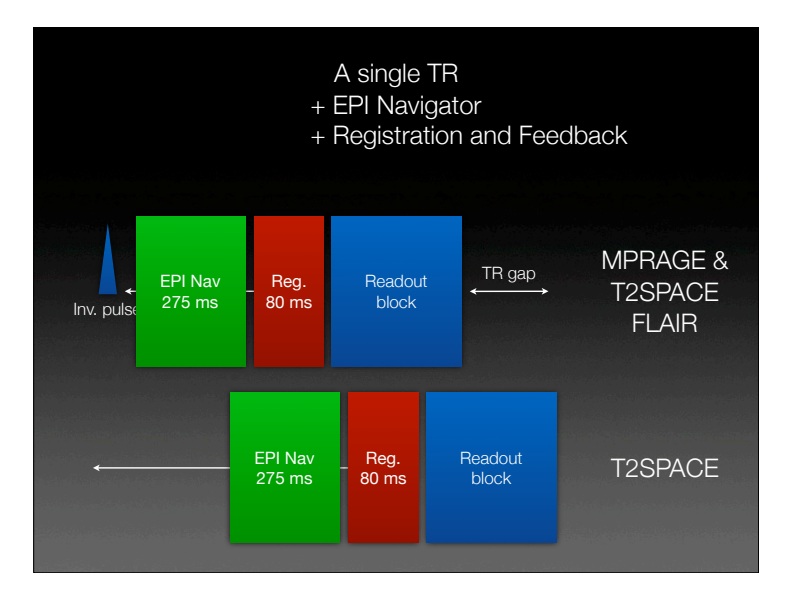

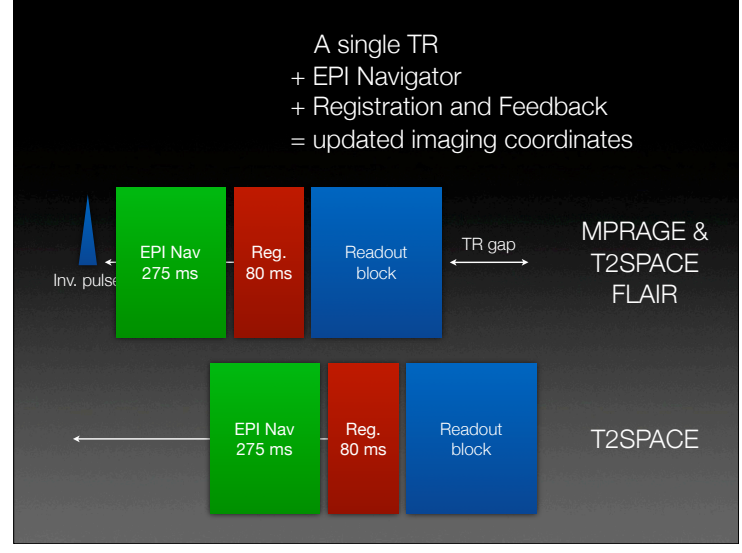

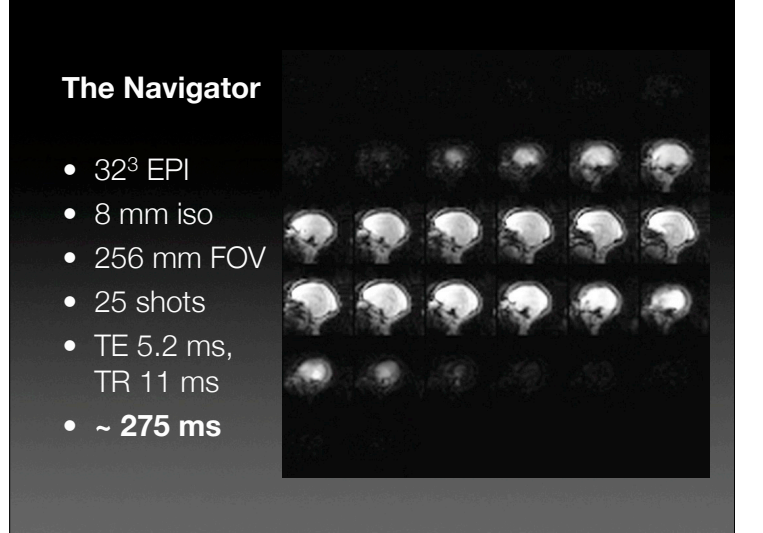

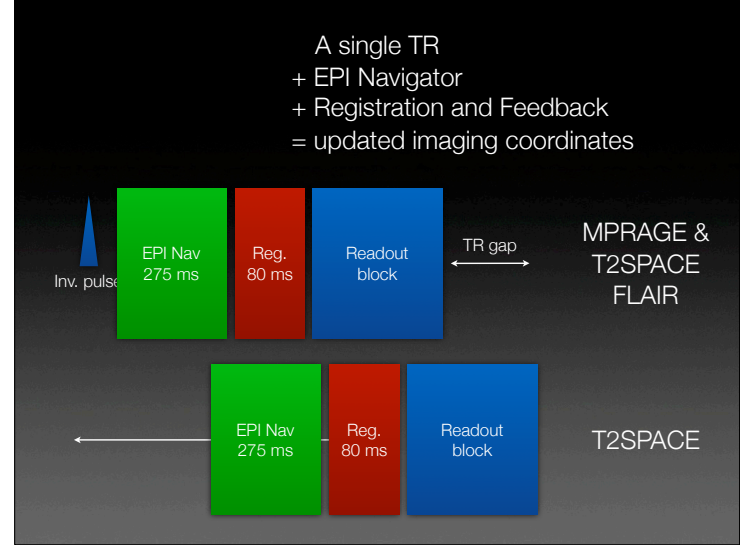

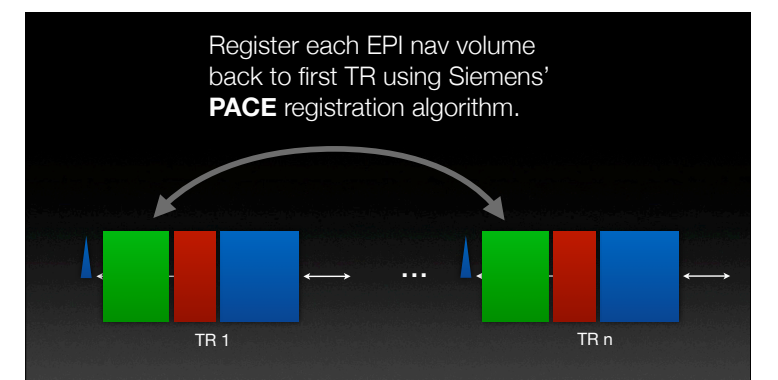

At 3T, observed variance of 50 microns with stationary subject (a pineapple).

Accuracy estimated to be better than 300 microns in real-world examples.

Unsedated pediatric multi-echo MPRAGE without moco or navs

Images courtesy of Ellen Grant, Children's Hospital Boston

# Overview

- Following the subject:
- More motion-resistance: automatic retrospective reacqusition

T2SPACE corrupted by 20 seconds of free motion during acquisition of center of k-space

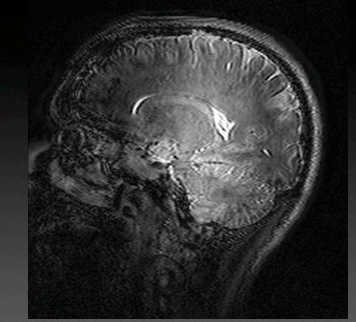

w/ moco w/o reacquisiton

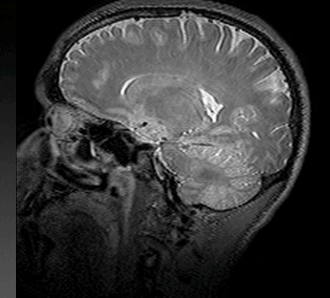

w/ moco w/ 10 TRs reacquired

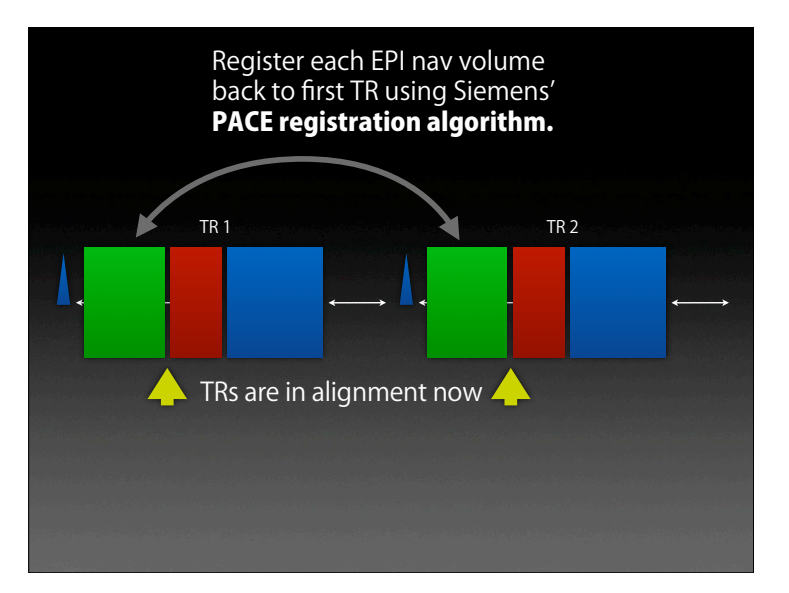

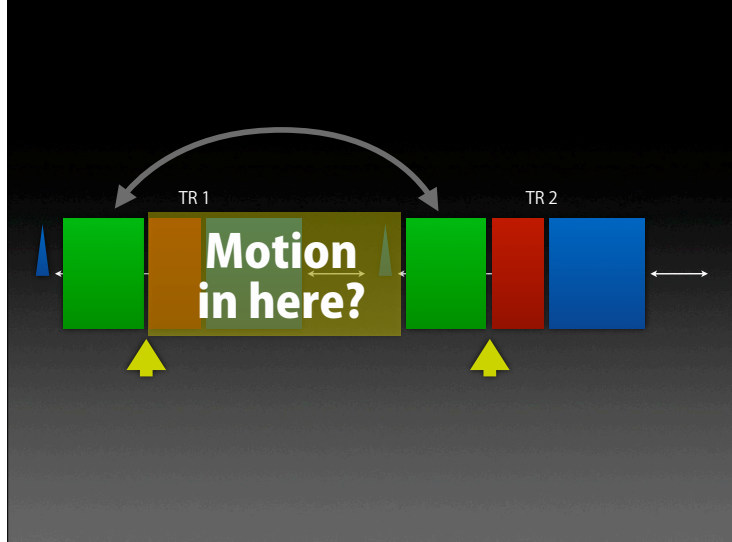

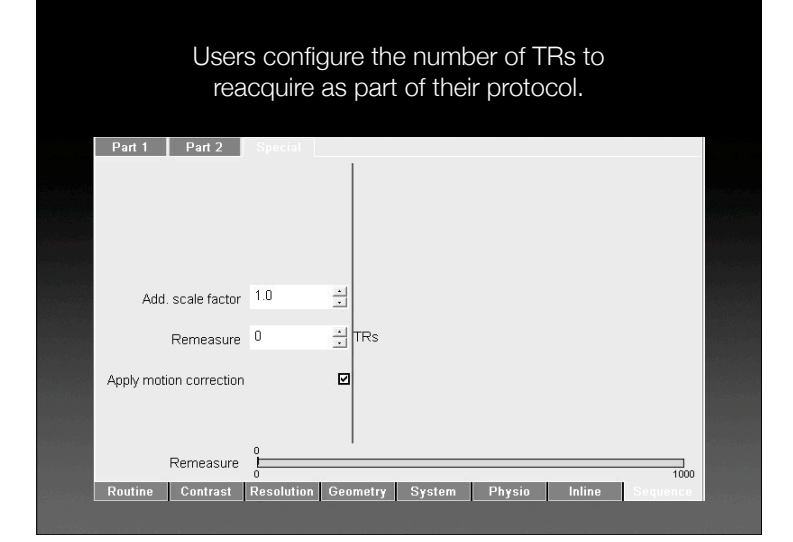

Users configure the number of TRs to reacquire as part of their protocol.

| Part  | : 1    | Part 2        | Special         |       |       |        |        |        |  |
|-------|--------|---------------|-----------------|-------|-------|--------|--------|--------|--|
|       |        |               |                 |       |       |        |        |        |  |
|       |        |               |                 |       |       |        |        |        |  |
|       |        |               |                 |       |       |        |        |        |  |
|       |        |               |                 |       |       |        |        |        |  |
|       |        |               |                 |       |       |        |        |        |  |
|       | Add.   | scale factor  | 1.0             | ÷     |       |        |        |        |  |
|       |        | Remeasure     | 0               | ÷     | TRs   | 1      |        |        |  |
|       |        |               |                 | لينبر |       | 1      |        |        |  |
| Apply | / moti | on correction |                 | ☑     |       |        |        |        |  |
|       |        |               |                 |       |       |        |        |        |  |
|       |        |               |                 |       |       |        |        |        |  |
|       |        | Remeasure     | È               |       |       |        |        |        |  |
| Dout  | ino    | Contrast      | U<br>Recolution | Gen   | metry | System | Physio | Inline |  |

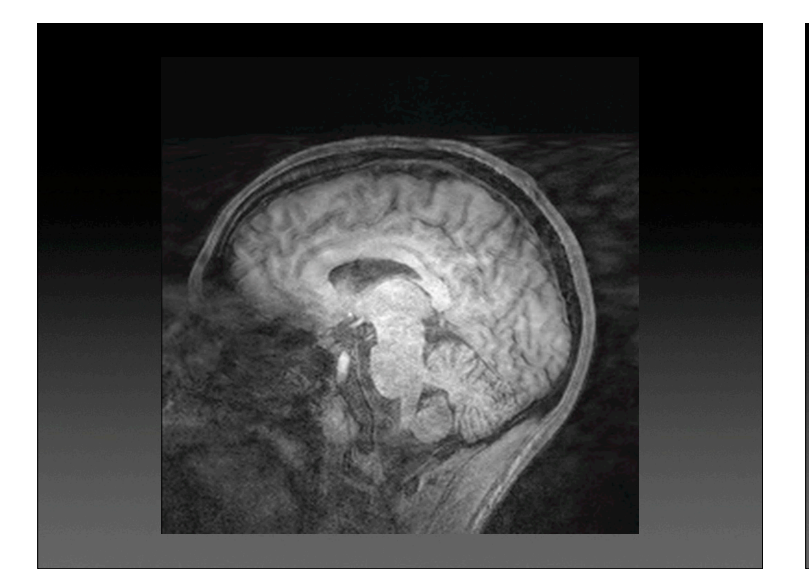

# Overview

- Following the subject: EPI-navigated prospective motion correction
- More motion-resistance:
   automatic retrospective reacquisition
- Using FreeSurfer for validation: longitudinal, cross-contrast analysis

#### Three non-standard FreeSurfer uses

- 1. "Longitudinal" analysis of same-subject, sameday, motion-free T1 scans without navigators, with navigators but without motion-correction, and with navigators and motion-correction.
- 2. Registration of same-subject, same-day, withmotion T1 scans to a fully segmented samesubject, same-day, without-motion T1 scan.
- 3. Cross-contrast registration of same-subject, same-day, with- and without-motion T2 scans to a fully segmented same-subject, same day without motion T1 scan.

"Longitudinal" analysis of same-subject, sameday, motion-free T1 scans without navigators, with navigators but without motion-correction, and with navigators and motion-correction.

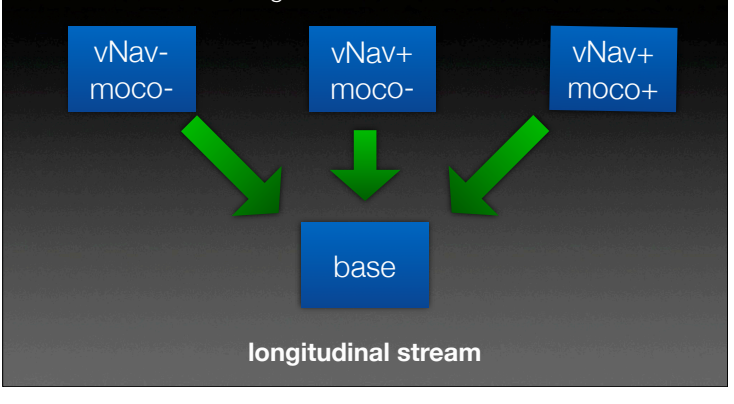

"Longitudinal" analysis of same-subject, sameday, motion-free T1 scans without navigators, with navigators but without motion-correction, and with navigators and motion-correction.

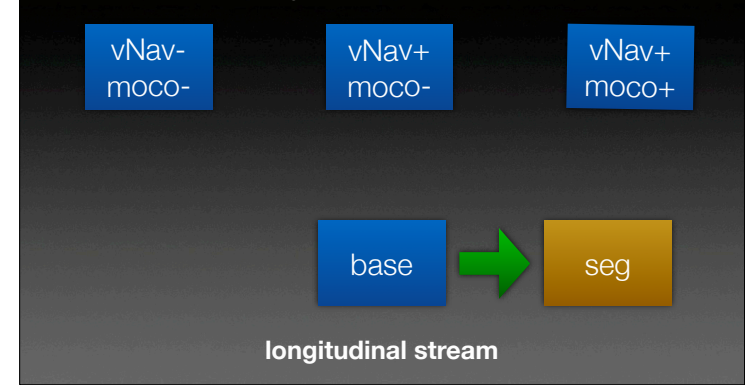

"Longitudinal" analysis of same-subject, sameday, motion-free T1 scans without navigators, with navigators but without motion-correction, and with navigators and motion-correction.

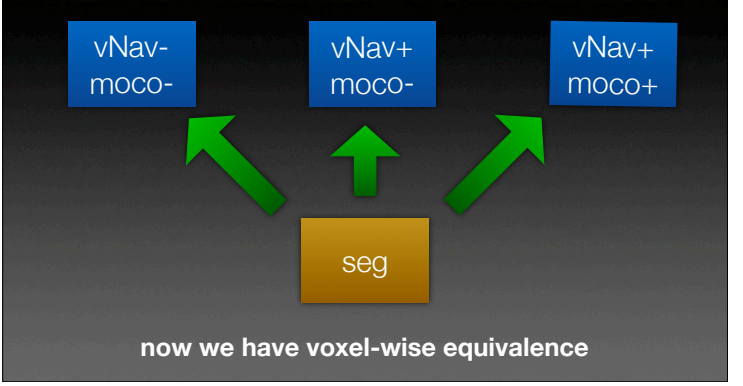

Registration of same-subject, same-day, withmotion T1 scans to a fully segmented samesubject, same-day, without-motion T1 scan.

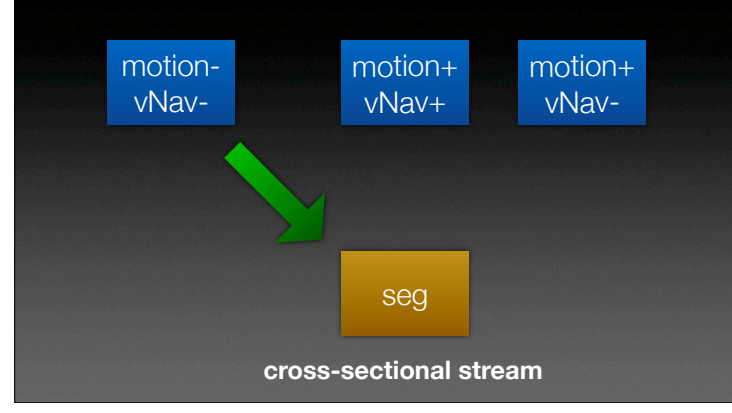

Registration of same-subject, same-day, withmotion T1 scans to a fully segmented samesubject, same-day, without-motion T1 scan.

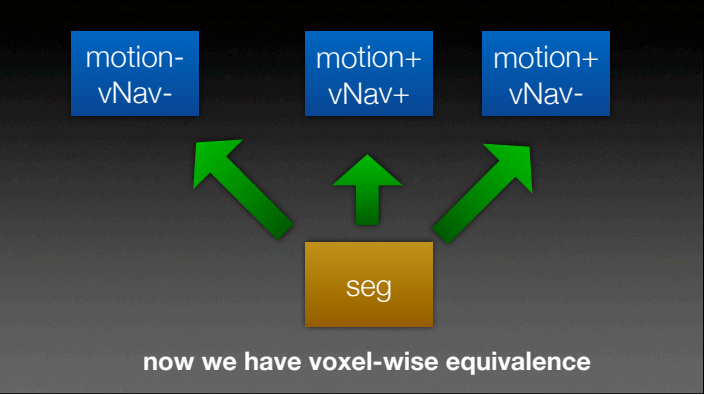

We can use mri\_robust\_register to **extrapolate a segmentation** to a subsequent acquisition.

Cross-contrast registration of same-subject, same-day, with- and without-motion T2 scans to a fully segmented same-subject, same day without motion T1 scan.

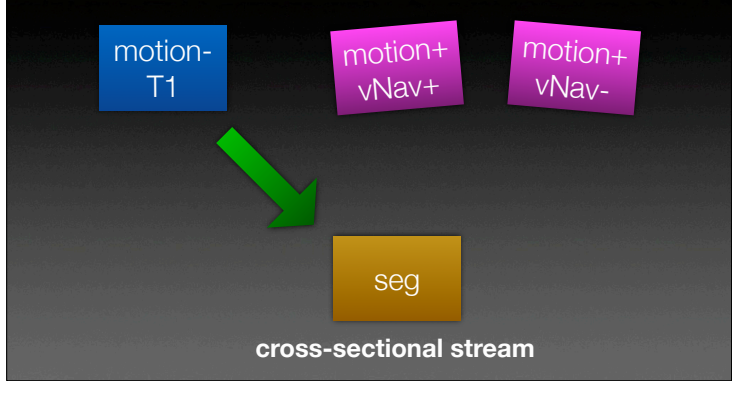

Cross-contrast registration of same-subject, same-day, with- and without-motion T2 scans to a fully segmented same-subject, same day without motion T1 scan.

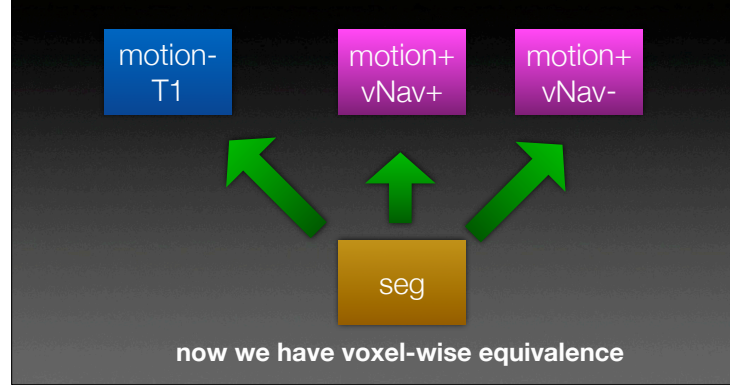

We can use bbregister to **extrapolate a segmentation** to a subsequent acquisition with a different contrast.

#### Acknowledgements:

- Aaron Hess
- André van der Kouwe
- Martin Reuter
- Himanshu Bhat
- Oliver Hinds
- Thomas Benner
- NIH grants R21EB008547, R21AA017410, R21DA026104, R01NS055754, P41RR014075

Michael Hamm

• The Ellison Medical Foundation

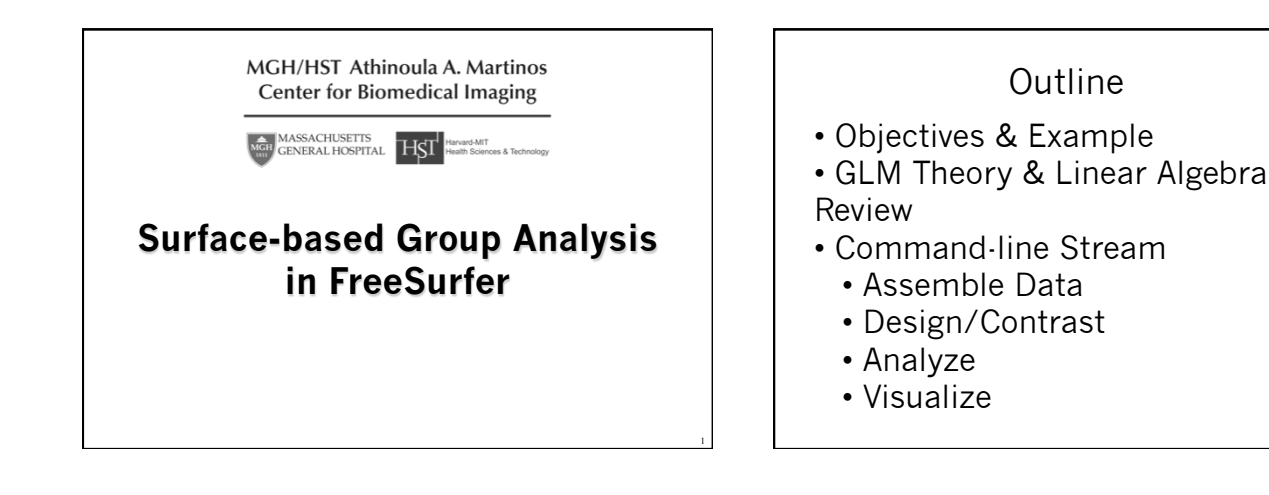

#### Group Analysis Objective

- To create a model that can describe patterns of interactions and associations
- The **parameters** of the model provide measures of the strength of associations
- A General Linear Model (GLM) focuses on *estimating the parameters of the model* such that they can be applied to new data sets to create reasonable inferences.

# Types of Questions

- •Does a specific variable have a significant association with an outcome?
- If we control for the effects of a second variable, is the association still significant?
- •Is there a group difference in outcome?
- Does a specific variable affect individual outcome differently between groups of individuals?

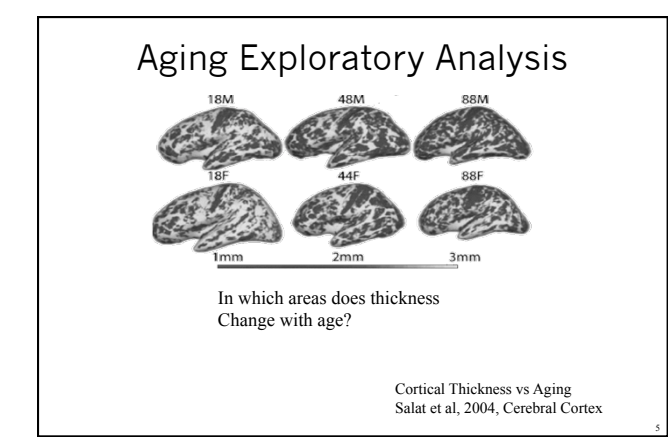

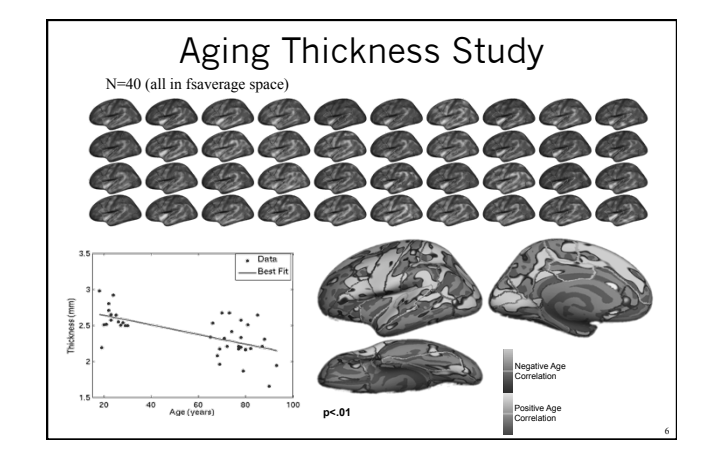

#### Surface-based Measures

- Morphometric (e.g., thickness)
- Functional
- PET
- MEG/EEG

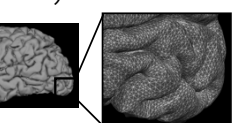

• Diffusion (?) sampled just under the surface

The General Linear Model (GLM)

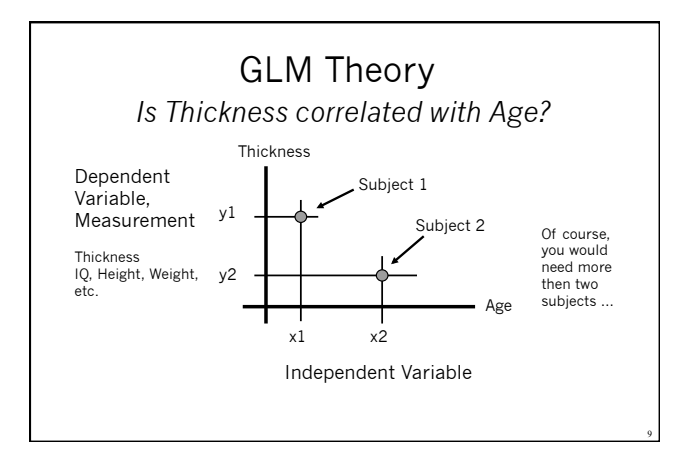

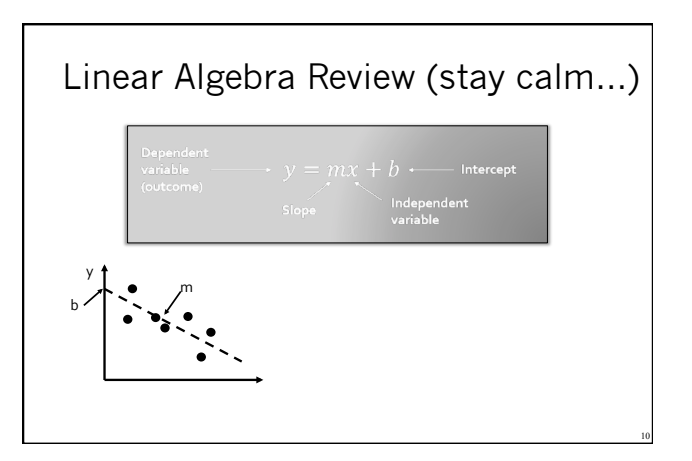

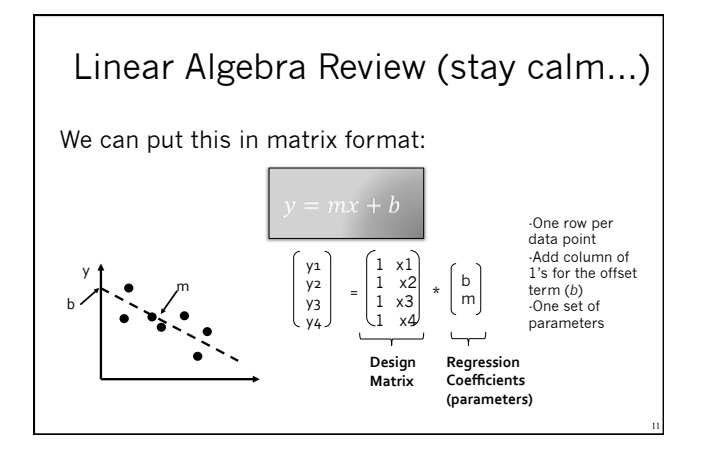

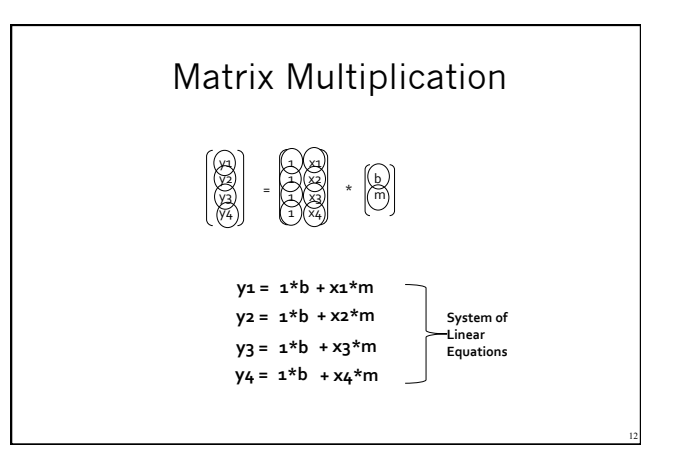

#### Text

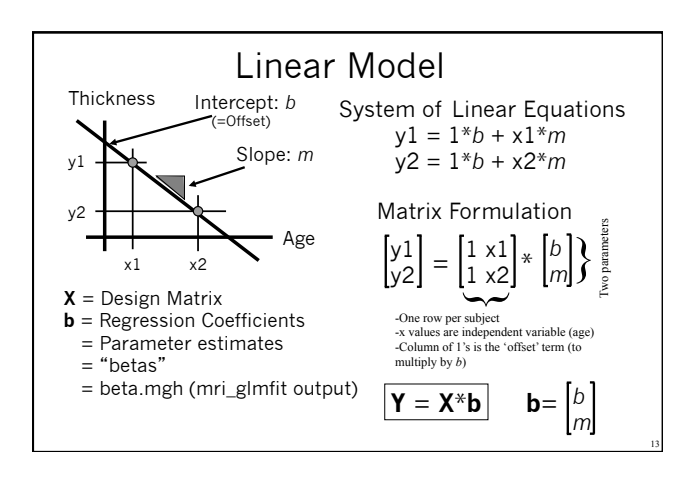

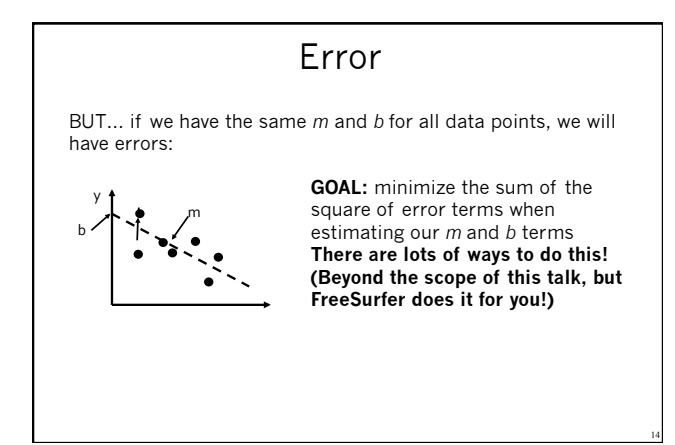

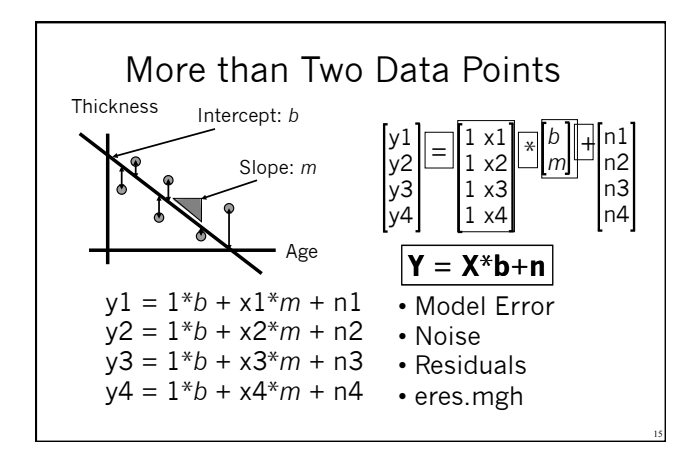

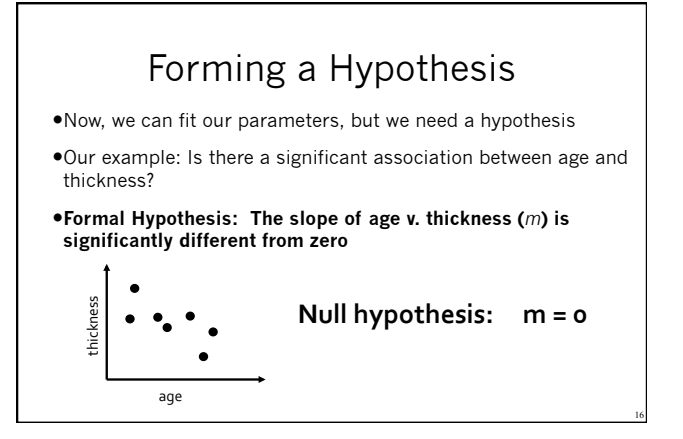

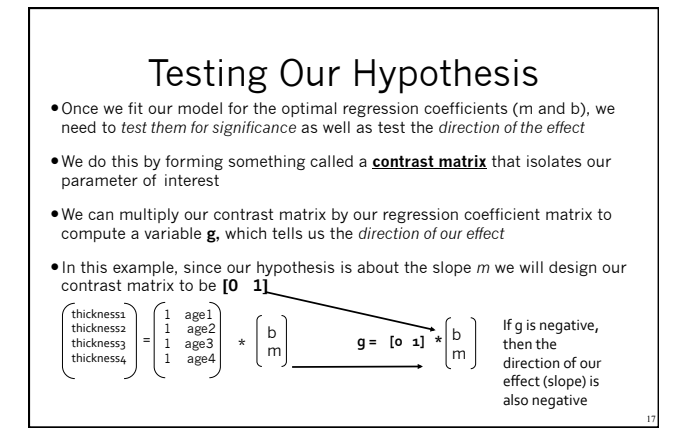

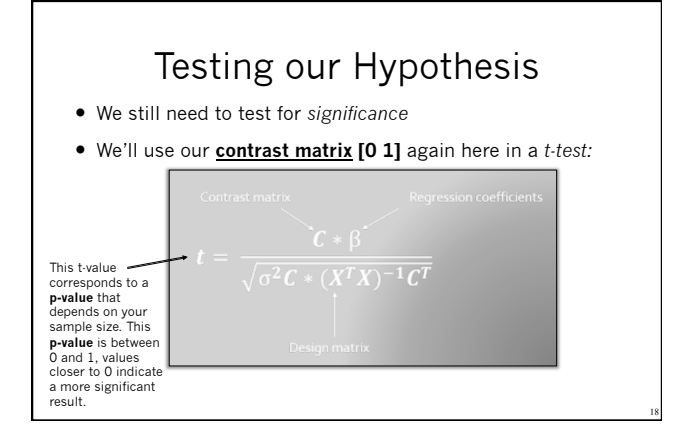

#### p-values

#### p-value/significance

- value between 0 and 1
- depends on your sample size
- closer to 0 means more significant
- FreeSurfer stores p-values as -log10(p):
- 0.1=10<sup>1</sup>→sig=1, 0.01=10<sup>2</sup>→sig=2
- sig.mgh files
- Signed by sign of g
- p-value is for an unsigned test

# Putting it all together

- 1. We used our empirical data to form a **design matrix:**  $\mathbf{x}$
- 2. We fit regression coefficients (b and m) to our x,y data
- We created a contrast matrix: C to test our hypothesis for:
- 1. Direction of effect:  $\mathbf{g} = \mathbf{C}^* \boldsymbol{\beta}$
- 2. Significance of effect: t-test

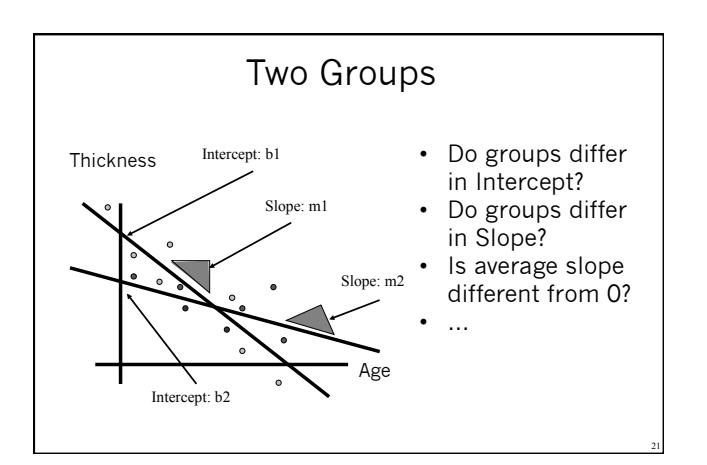

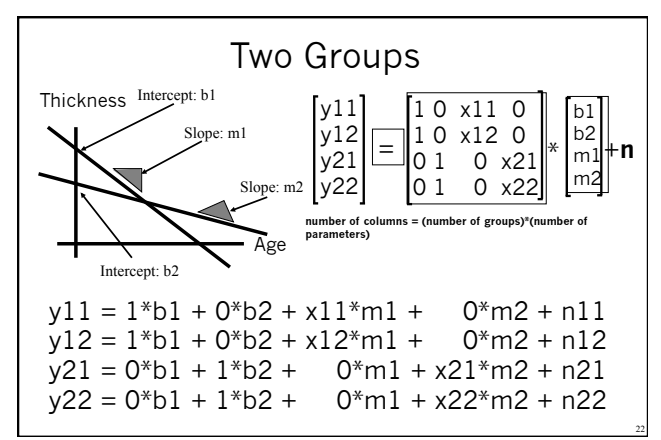

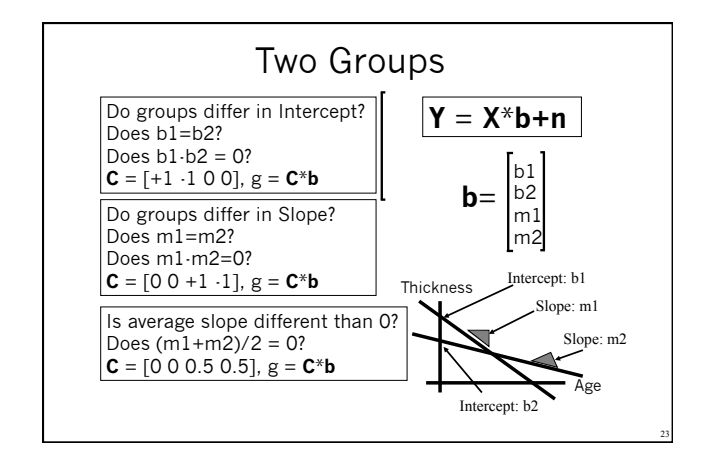

# Surface-based Group Analysis in FreeSurfer

- Create your own design and contrast matrices
- Create an FSGD File
  - FreeSurfer creates design matrix
  - You still have to specify contrasts
- ODEC
  - Limited to 2 discrete variables, 2 levels max
  - Limited to 2 continuous variables

# **Processing Stages**

- Specify Subjects and Surface measures
- Assemble Data:
- Resample into Common Space
- Smooth
- Concatenate into one file
- Model and Contrasts (GLM)
- Fit Model (Estimate)
- Correct for multiple comparisons
- Visualize

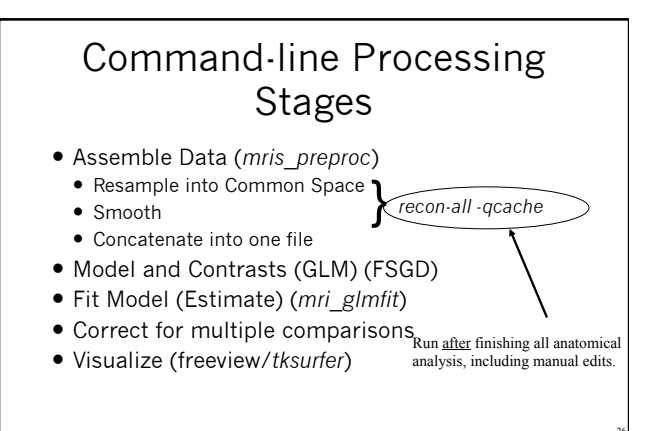

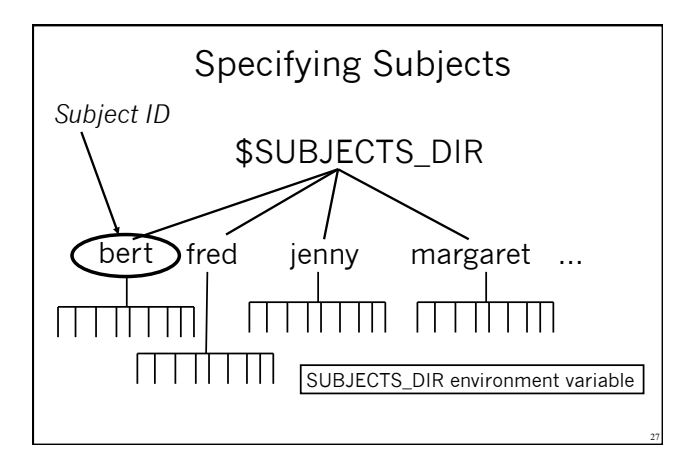

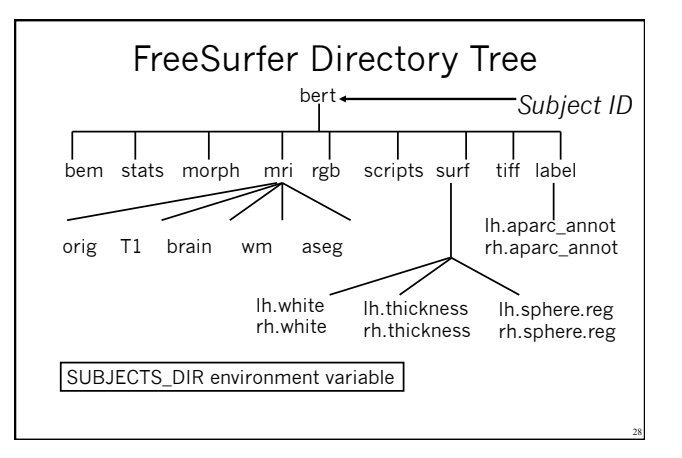

# Example: Thickness Study

1.\$SUBJECTS\_DIR/bert/surf/lh.thickness

- $2.\$ {\sf SUBJECTS\_DIR/fred/surf/lh.thickness}$
- 3. \$SUBJECTS\_DIR/jenny/surf/lh.thickness

4. \$SUBJECTS\_DIR/margaret/surf/lh.thickness 5....

# FreeSurfer Group Descriptor (FSGD) File

- Simple text file
- List of all subjects in the study
- Accompanying demographics
- Automatic design matrix creation
- You must still specify the contrast matrices

Note: Can specify design matrix explicitly with --design

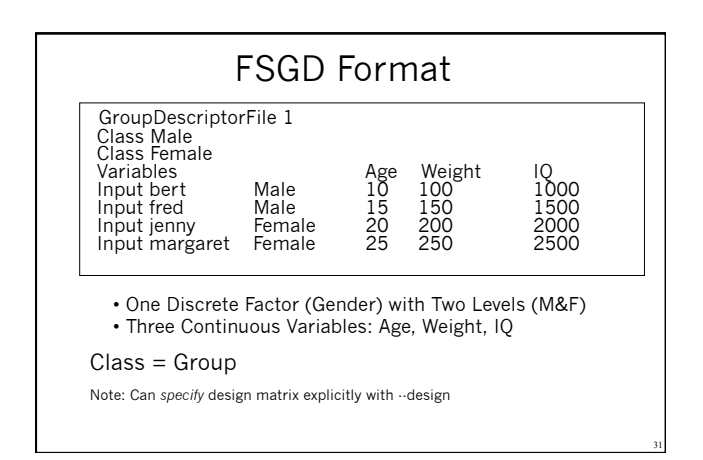

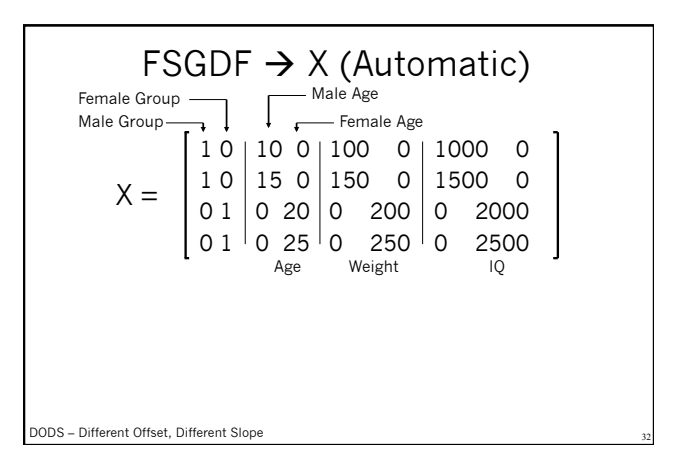

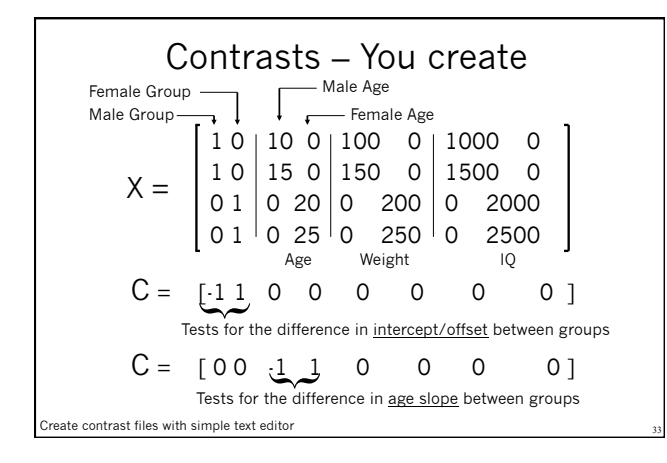

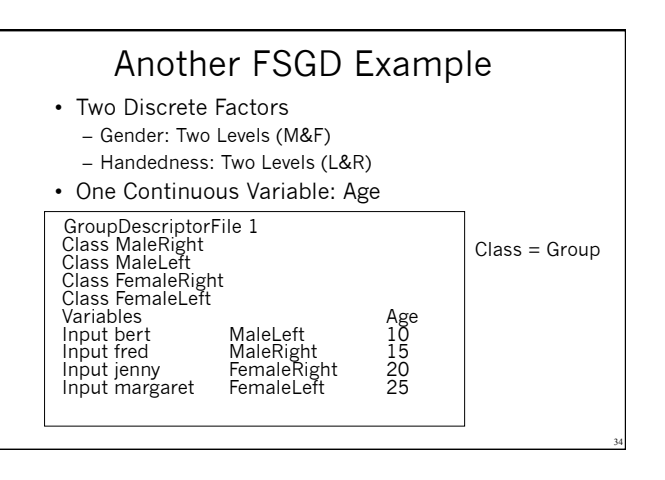

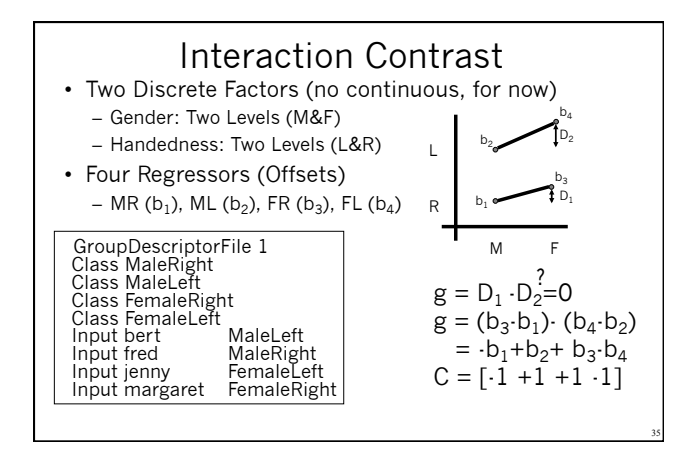

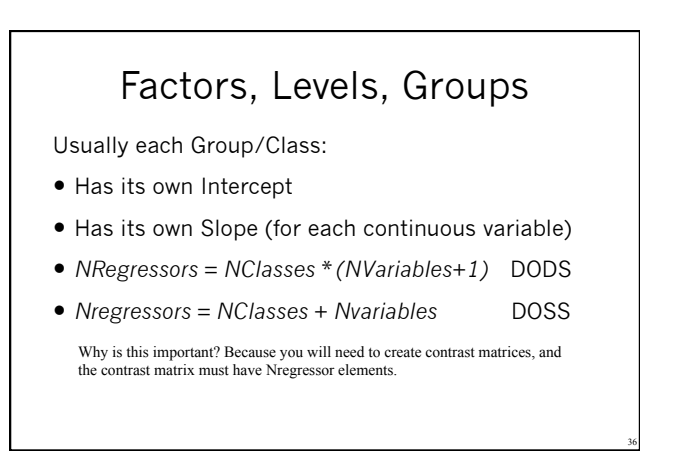

#### Factors, Levels, Groups, Classes

Continuous Variables/Factors: Age, IQ, Volume, etc.

Discrete Variables/Factors: Gender, Handedness, Diagnosis

#### Levels of Discrete Variables:

- Handedness: Left and Right
- Gender: Male and Female
- Diagnosis: Normal, MCI, AD

Group or Class: Specification of All Discrete Factors

- Left handed Male MCI
- Right-handed Female Normal

#### Assemble Data: mris\_preproc

#### mris\_preproc --help

| fsgd   | FSGDFile  |
|--------|-----------|
| hemi   | lh        |
| meas   | thickness |
| target | fsaverage |

- : Specify subjects thru FSGD File : Process left hemisphere
- : subjectid/surf/hemi.thickness
- : common space is subject fsaverage
- : output "volume-encoded surface file"

--o lh.thickness.mgh Lots of other options!

→ Output: Ih.thickness.mgh – file with stacked

- thickness maps for all subjects
- ightarrow Input to Smoother or GLM

#### Surface Smoothing

- mri\_surf2surf --help
- Loads stacked Ih.thickness.mgh
- 2D surface-based smoothing
- Specify FWHM (eg, fwhm = 10 mm)
- Saves stacked lh.thickness.sm10.mgh
- recon-all –qcache (computes for each subject, run after you are finished editing subject)

### mri\_glmfit

- Reads in FSGD File and constructs **X**
- Reads in your contrasts (C1, C2, etc.)
- Loads data (Ih.thickness.sm10.mgh)
- Fits GLM (ie, computes b)
- Computes contrasts (g=C\*b)
- t or F ratios, significances
- Significance  $-\log 10(p) (.01 \rightarrow 2, .001 \rightarrow 3)$

#### mri\_glmfit

mri\_glmfit

- --y lh.thickness.sm10.mgh
- --fsgd gender\_age.txt
- --C age.mtx –C gender.mtx
- --surf fsaverage lh --cortex
- --glmdir lh.gender\_age.glmdir

mri\_glmfit --help

# <section-header>mr gmft--y.ht.htickness.sm10.mgh--9.ge.ngt.-C gender.mgt--0.reg--ortex--ortex--gindir h.gender\_age.gindir

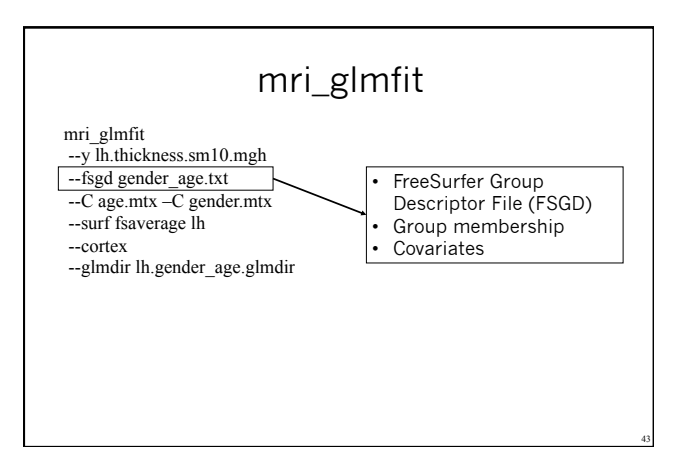

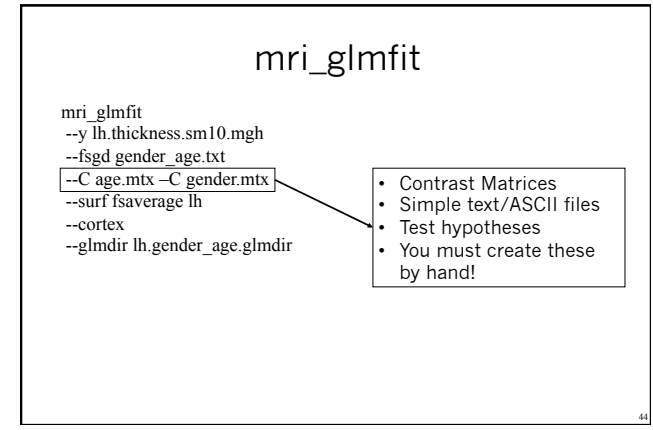

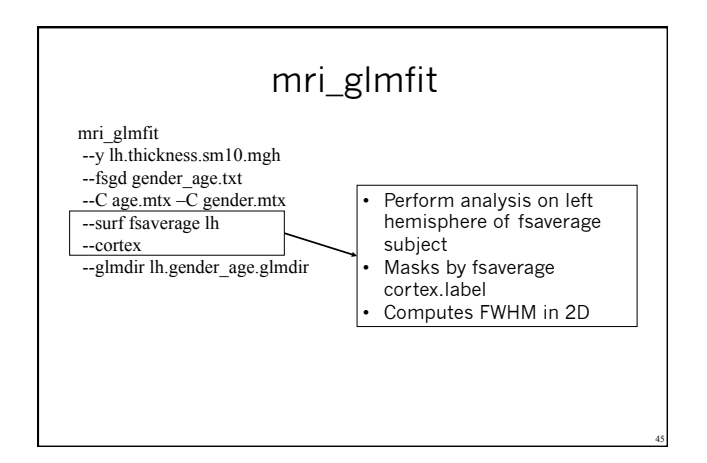

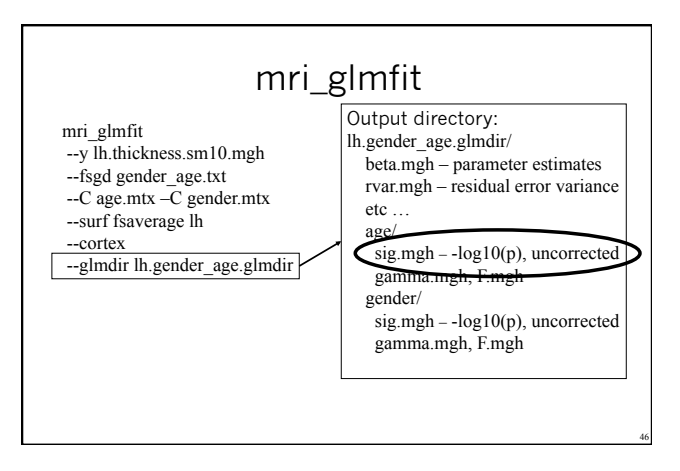

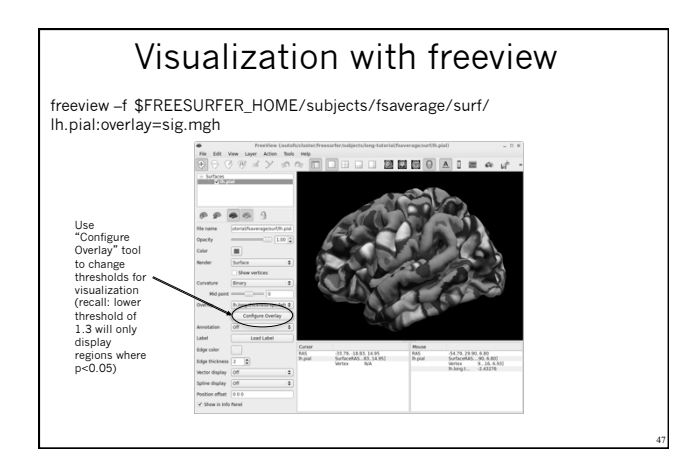

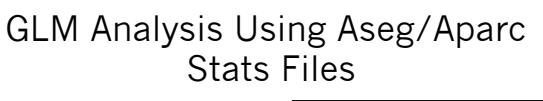

#### mri\_glmfit

- --table aparc\_lh\_vol\_stats.txt
- --fsgd gender\_age.txt
- --C age.mtx --C gender.mtx
- --glmdir roi.gender\_age.glmdir
- Use "--table table.txt" instead of "--y" to specify input
- The rest of the commandline is the same as you would use for a group study (eg, FSGD file and contrasts).
- Output is text file sig.table.dat that lists the significances (-log10(p)) for each ROI and contrast.

# Tutorial

Command-line Stream

- Create an FSGD File and contrasts for a thickness study
  Age and Gender
  Run

  mris\_preproc
  mri\_surf2surf
  mri\_glmfit

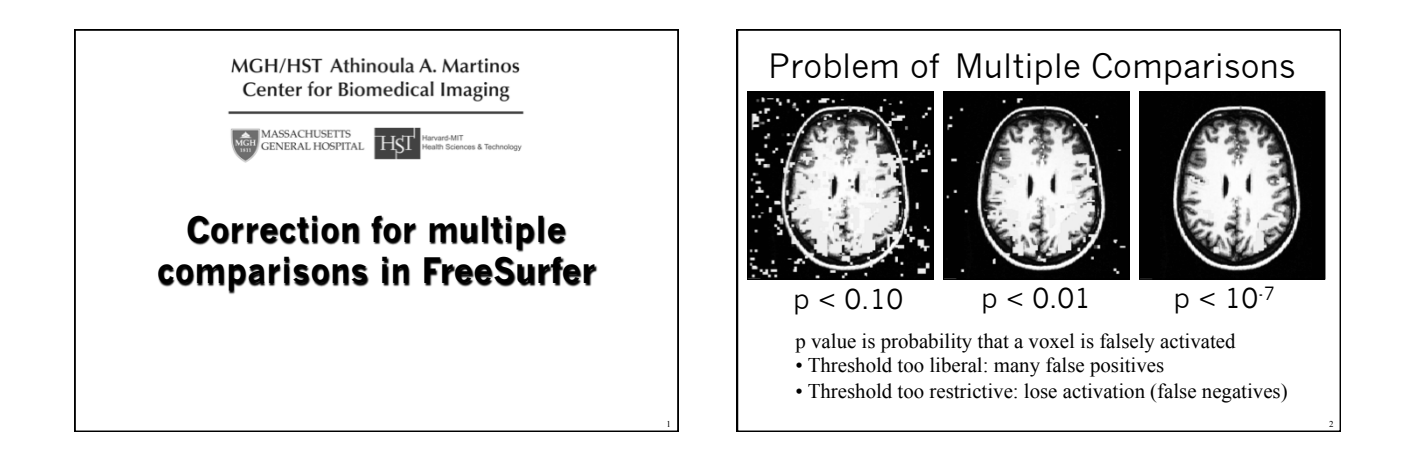

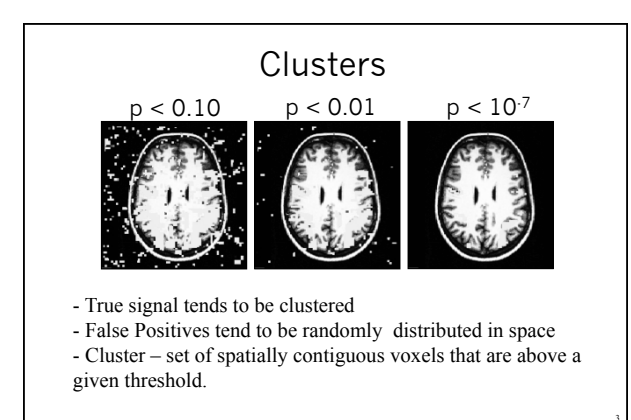

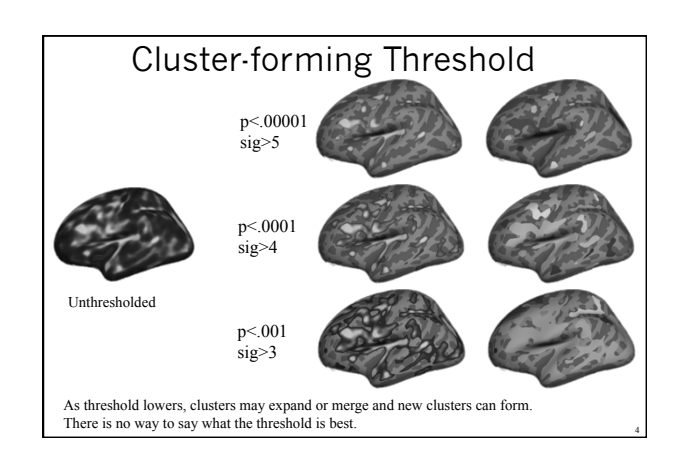

| Clus                            | ter Tat              | ole,       | Unc     | ected   |                     |
|---------------------------------|----------------------|------------|---------|---------|---------------------|
| p<.0001<br>sig>4<br>38 clusters |                      |            |         |         | 2 A                 |
| ClusterNo                       | Area(mm <sup>2</sup> | 2) X       | Y       | Ζ       | Structure           |
| Cluster 1                       | 3738.82              | -11.1      | 34.5    | 27.2    | superiorfrontal     |
| Cluster 2                       | 5194.19              | -32.4      | -23.3   | 15.7    | insula              |
| Cluster 3                       | 1271.30              | -25.9      | -75.0   | 19.0    | superiorparietal    |
| Cluster 4                       | 775.38               | -44.4      | -9.7    | 51.3    | precentral          |
| Cluster 5                       | 440.56               | -33.0      | -36.8   | 37.5    | supramarginal       |
|                                 |                      | <b>c</b>   |         | 1 0     |                     |
| How likely is it to             | get a cluster o      | or a certa | un size | under t | ne null hypothesis? |

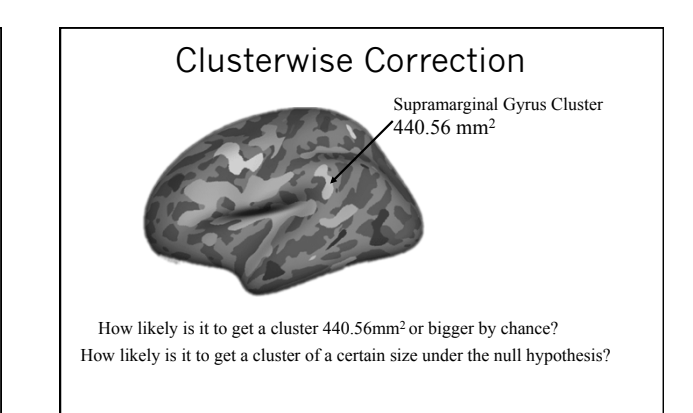

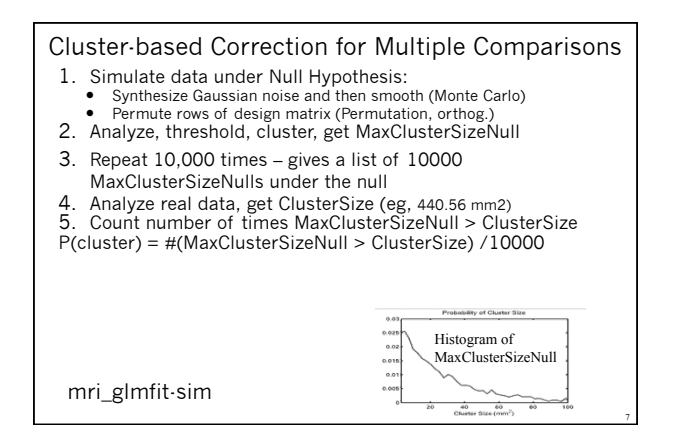

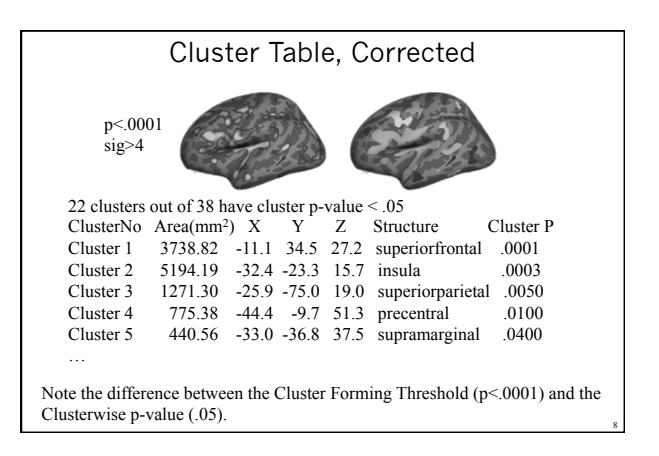

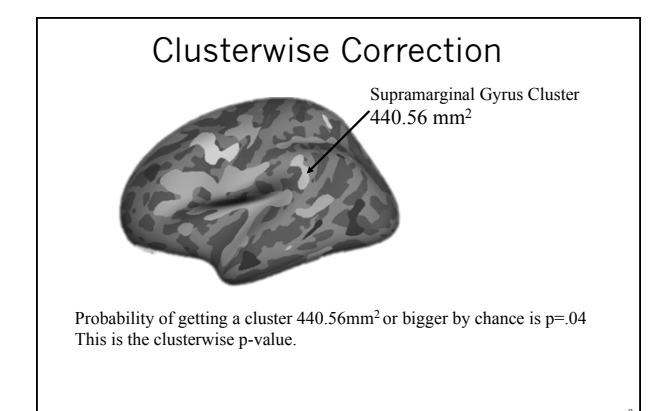

#### Surface-based Correction for Multiple Comparisons

• 2D Cluster-based Correction at p < .05

mri\_glmfit·sim --glmdir lh.gender\_age.glmdir --cache 2 pos --2spaces

--cwpvalthresh .05

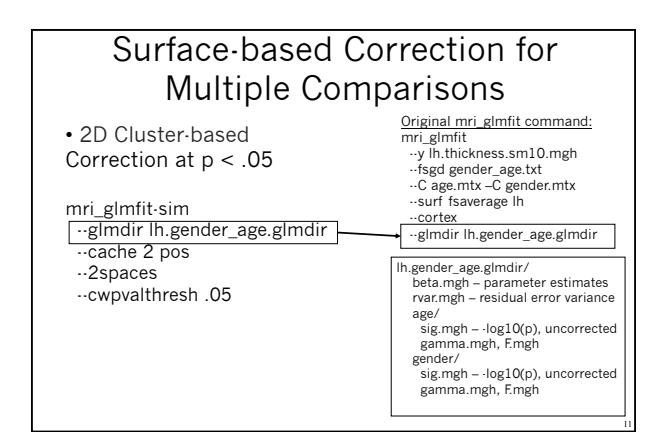

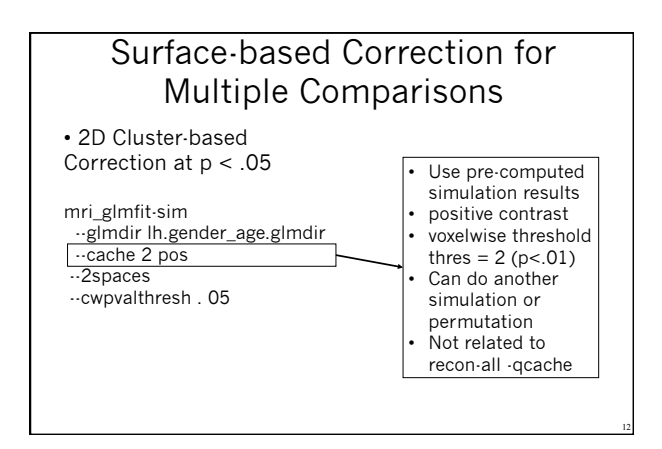

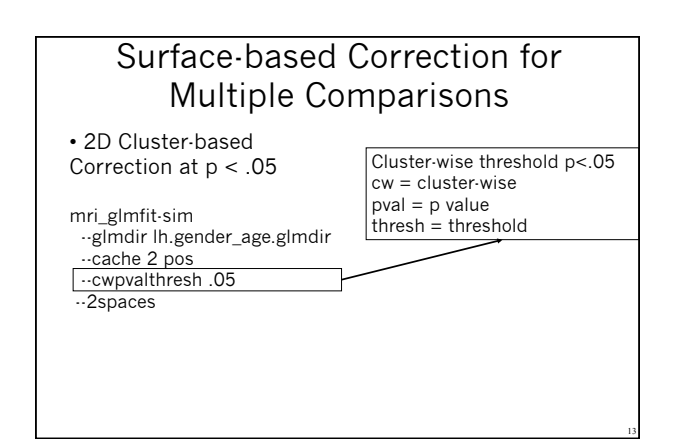

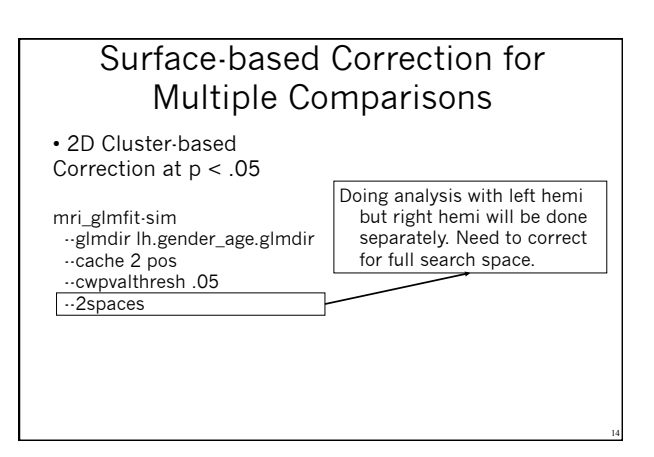

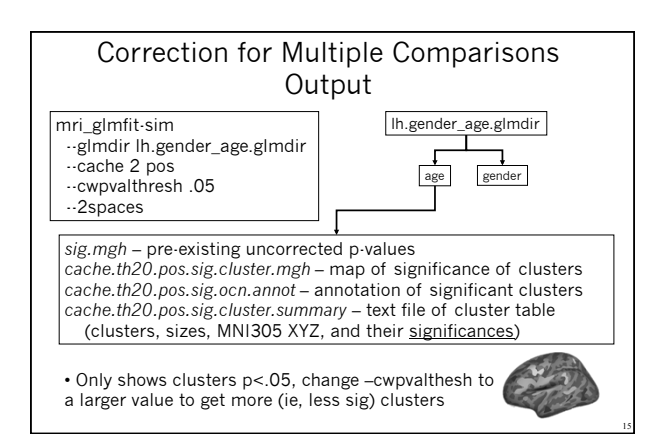

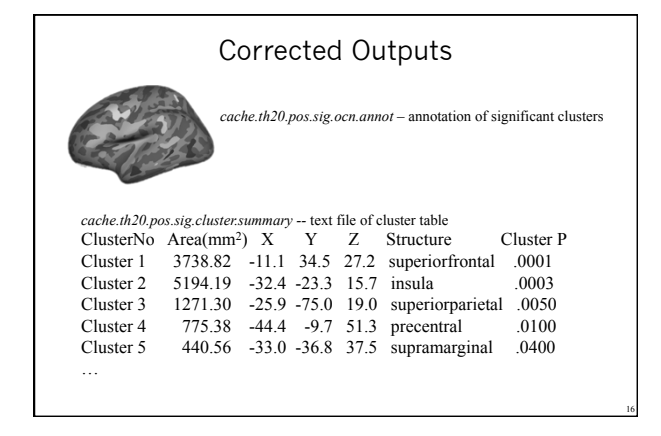

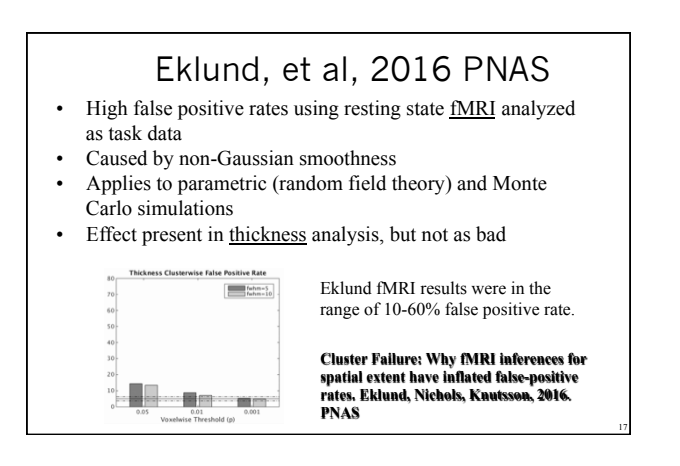

#### Permutation

mri\_glmfit-sim -perm <nsim> <vthresh> <sign>

- If there is no effect of group, then group membership can be randomly changed.
- Repeat this many times to get NULL distribution Makes no assumptions about smoothness or
- Gaussianity of the data.
- Requires designs without nuisance vars (age)

Example command: mri\_glmfit-sim -perm 10000 2 pos

Output files are the same (prepended with "perm.")

#### False Discover Correction Possible

- False Discovery Rate (FDR) • Built into tksurfer & QDEC (Genovese, et al, NI 2002)
- mri fdr --help

#### Tutorial

- 1. Command-line Stream
- Create an FSGD File for a thickness study
  - Age and Gender
  - Run
  - mris\_preproc mri\_surf2surf
  - mri\_glmfit
  - mri\_glmfit-sim
  - tksurfer
- 2. QDEC same data set

#### **QDEC** – An Interactive Statistical Engine GUI

Query – Select subjects based on Match Criteria Design – Specify discrete and continuous factors Estimate - Fit Model

C ontrast - Automatically Generate Contrast Matrices

Interactive - Makes easy things easy (that used to be hard)

- ...a work in progress
- No Query yet
   Two Discrete Factors (Two Levels)
- Two Continuous Factors
- · Surface only

#### -qcache

For QDEC to work interactively, you need to run:

recon-all -s <sid> -qcache

(or as additional flag in your regular processing)

This will map and smooth thickness maps to fsaverage, use -target <id> to specify your own target and -measure <surfmeas> to specify curv, area, sulc etc.

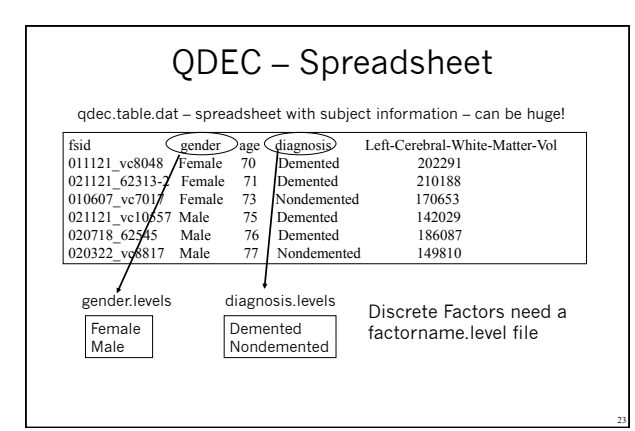

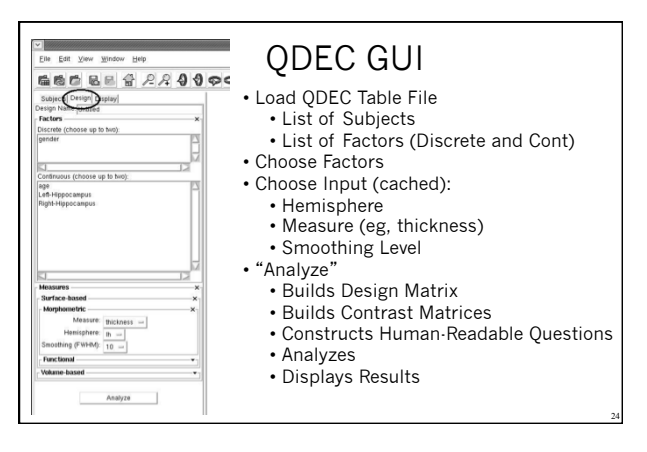

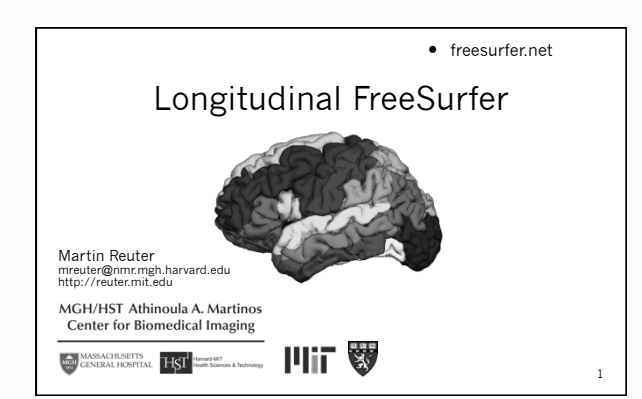

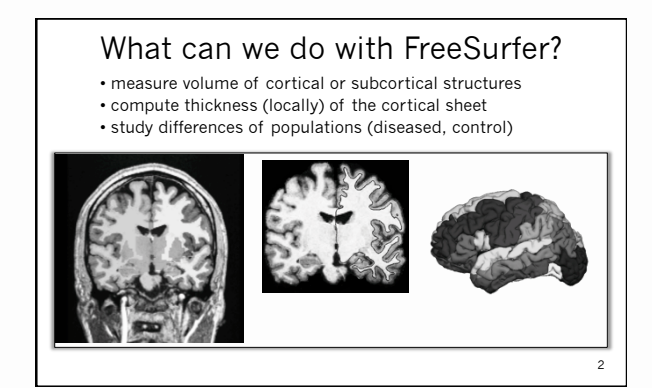

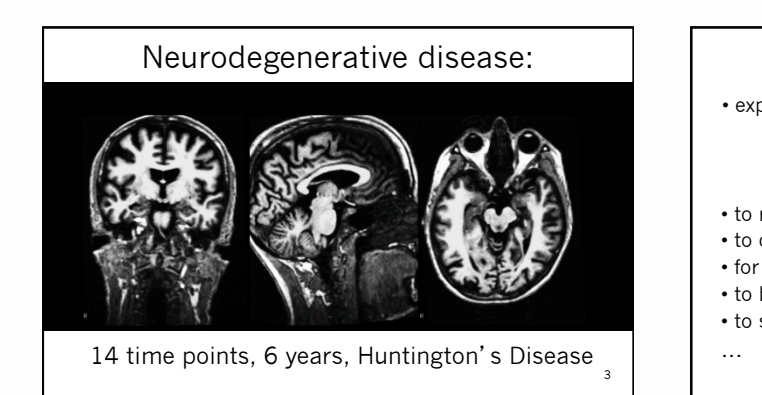

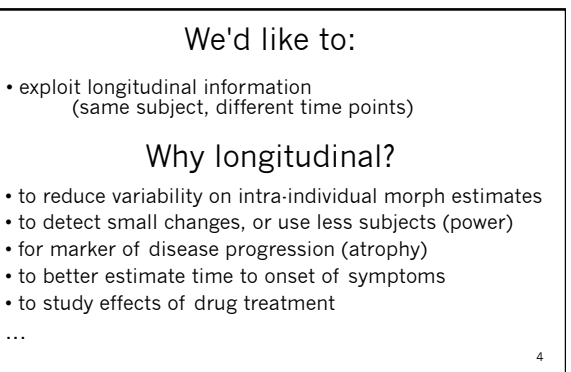

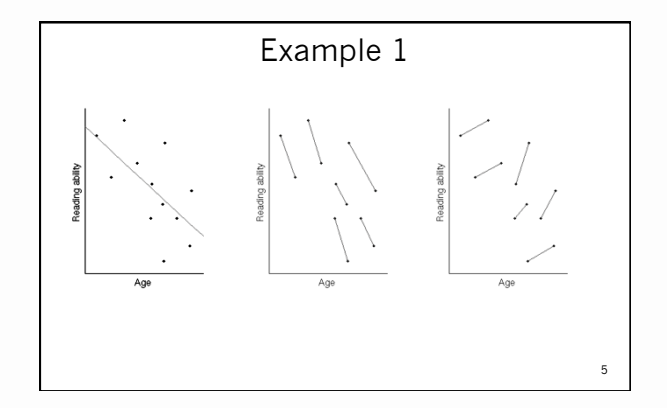

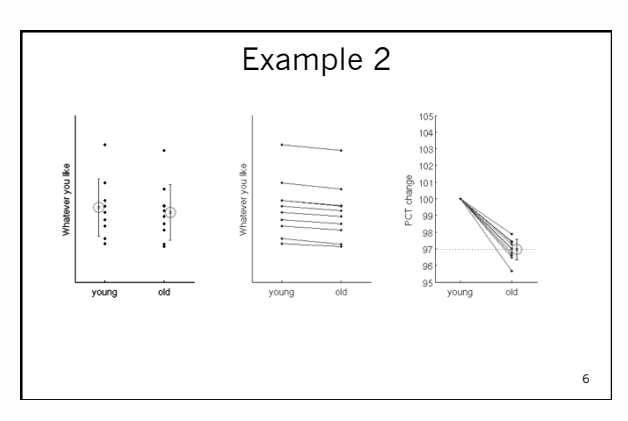

#### Challenges in Longitudinal Designs

1. Over-Regularization:

- Temporal smoothing
   Non-linear warps
- Potentially underestimating change
- 2. Bias
  - Interpolation Asymmetries [Yushkevich et al. 2010]
  - Asymmetric Information Transfer
  - Often overestimating change
- 3. Limited designs:
  - Only 2 time points
  - Special purposes (e.g. only surfaces, WM/GM)

#### How can it be done?

- $\bullet$  Stay unbiased with respect to any specific time point by  $\underline{\text{treating all the same}}$
- Create a within subject *template* (base) as an <u>initial</u> <u>guess</u> for segmentation and reconstruction
- *Initialize* each time point with the template to <u>reduce</u> <u>variability</u> in the optimization process

8

 $\bullet$  For this we need a  $\underline{robust\ registration}$  (rigid) and  $\underline{template\ estimation}$ 

Reuter et al. NeuroImage 2011 & 2012

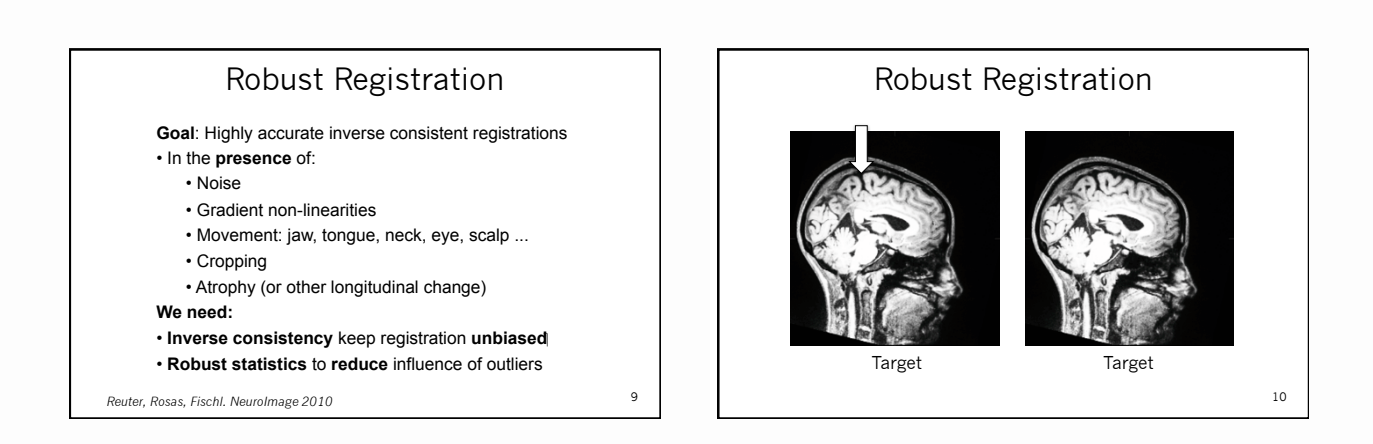

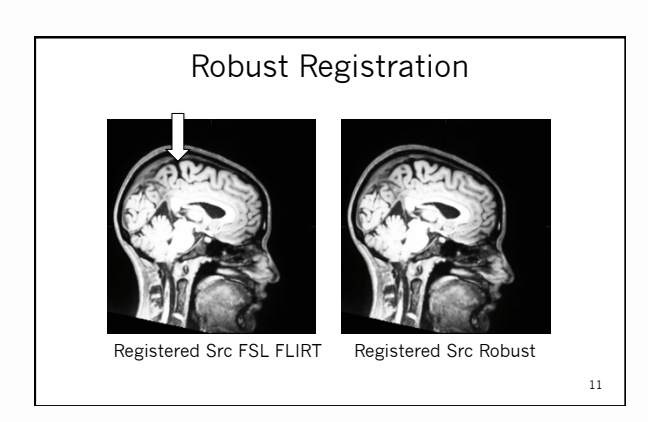

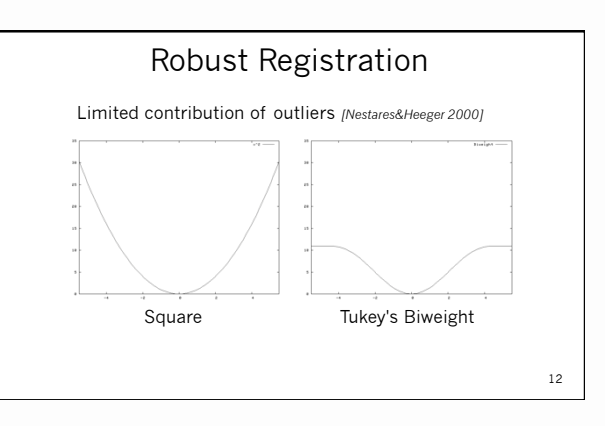

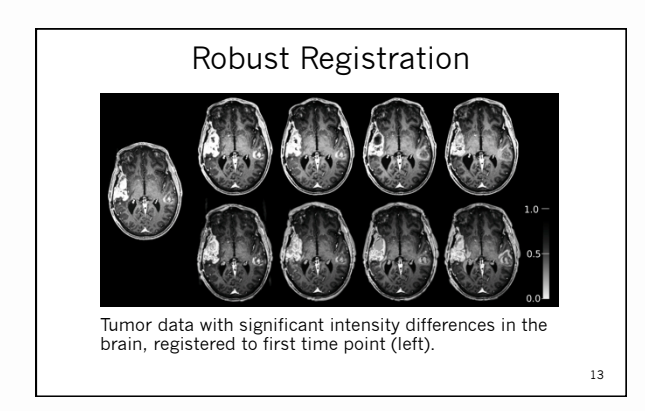

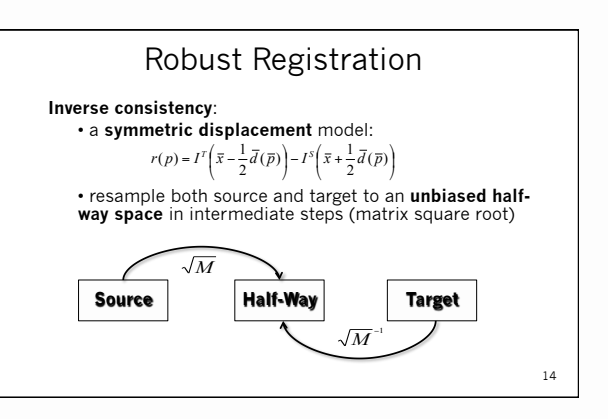

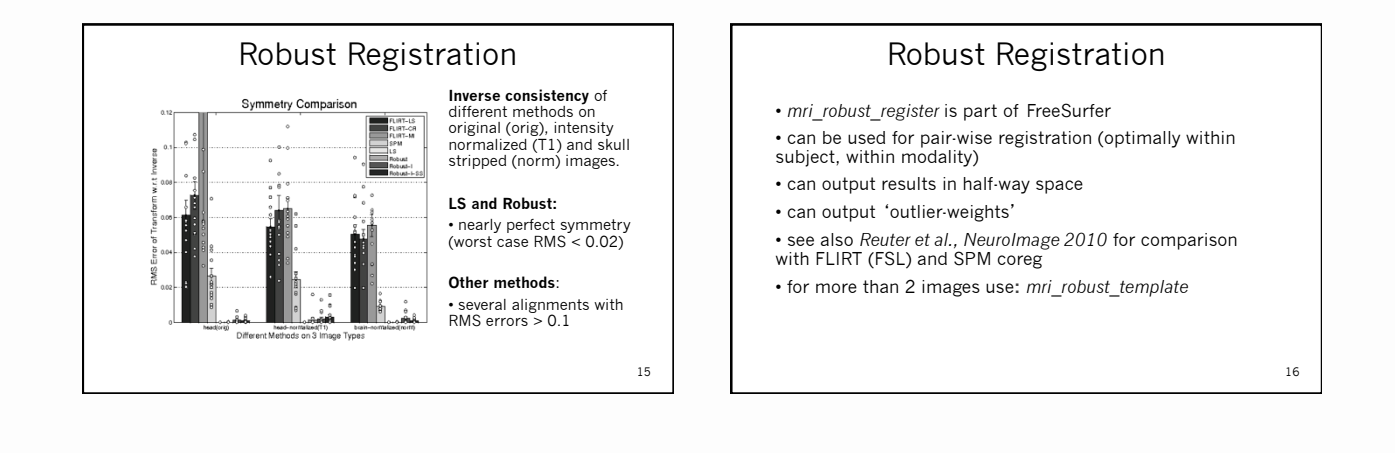

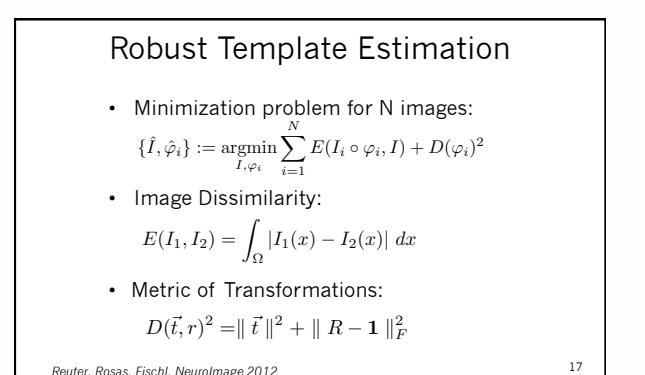

Reuter, Rosas, Fischl. NeuroImage 2012

Challenges

- 1. Over-Regularization (limited flexibility): > Will avoid by only initializing processing
- 2. Bias [Reuter and Fischl 2011], [Reuter et al. 2012] > Will avoid by treating time points the same
- 3. Limited designs:
- > Allow n time points
- > Reliably estimate all of FS measurements

18

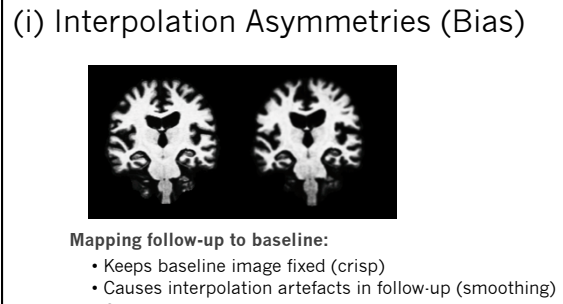

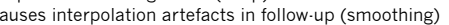

19

Often leads to overestimating change

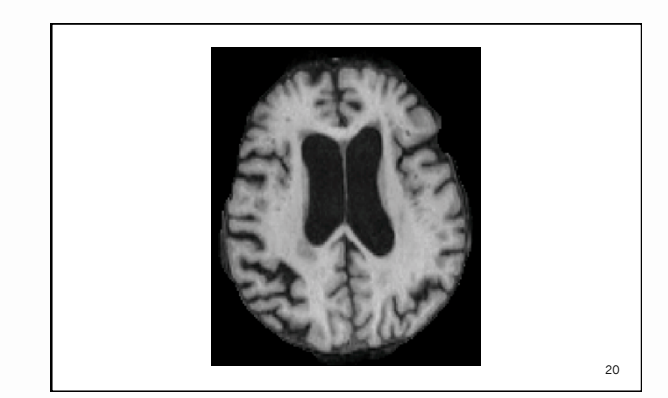

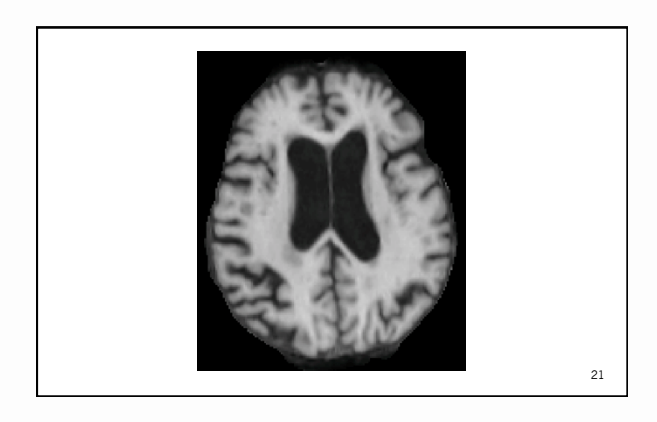

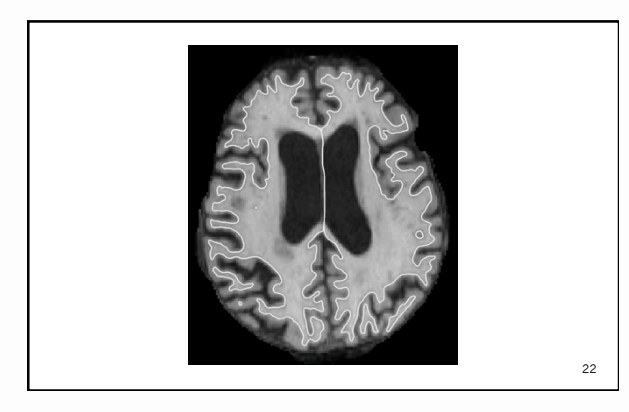

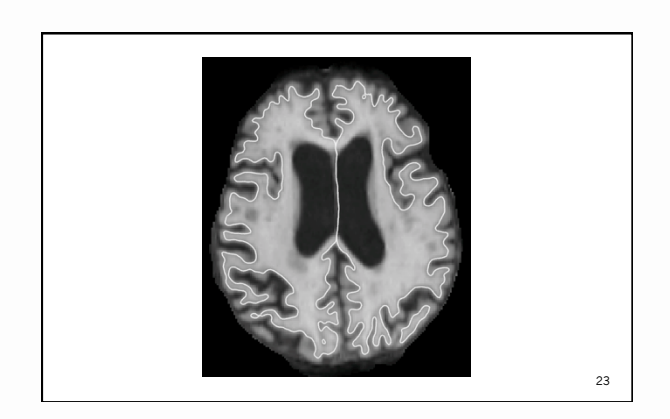

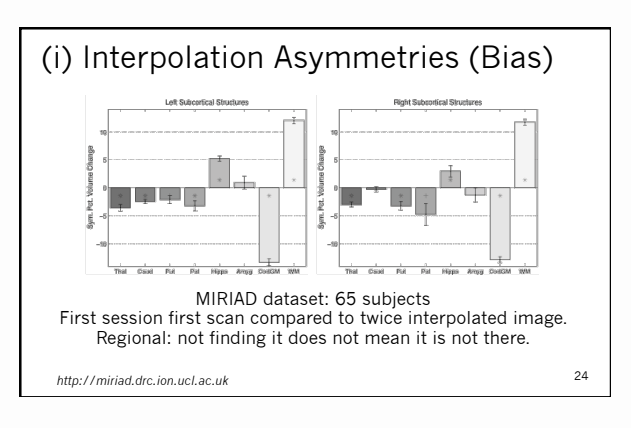

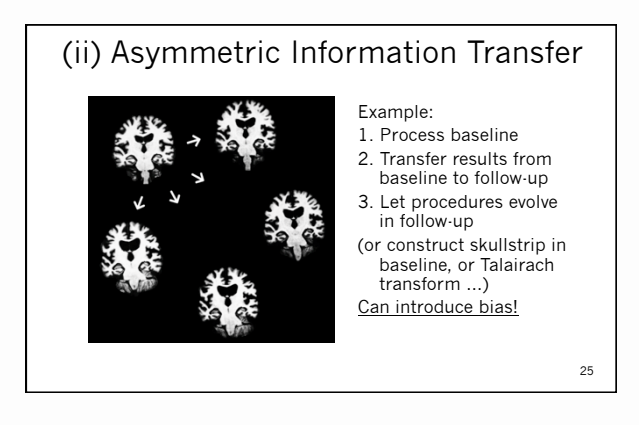

Subcortical

#### Robust Unbiased Subject Template

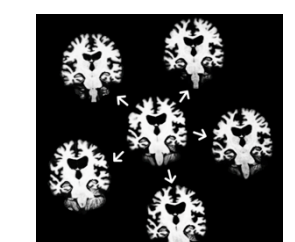

- 1. Create subject template (iterative registration to median)
- 2. Process template
- 3. Transfer to time points
- 4. Let it evolve there
- All time points are treated the same

26

Minimize overregularization by letting tps evolve freely

Reuter et al. OHBM 2010, NeuroImage 2011 & 2012

(ii) Asymmetric Information Transfer Test-Retest (115 subjects, 2 scans, same session) Cortical

27

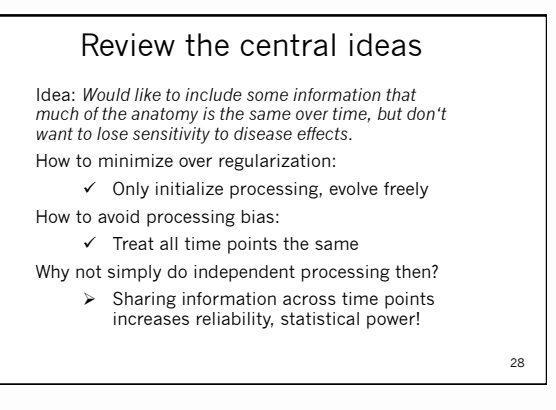

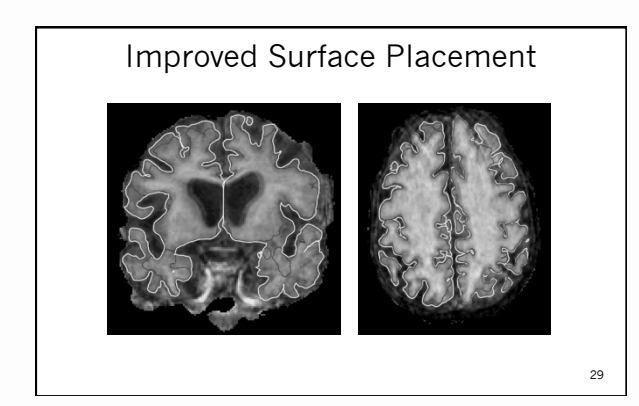

Biased information transfer: [BASE1] and [BASE2].

Our method [FS-LONG] [FS-LONG-rev] shows no bias.

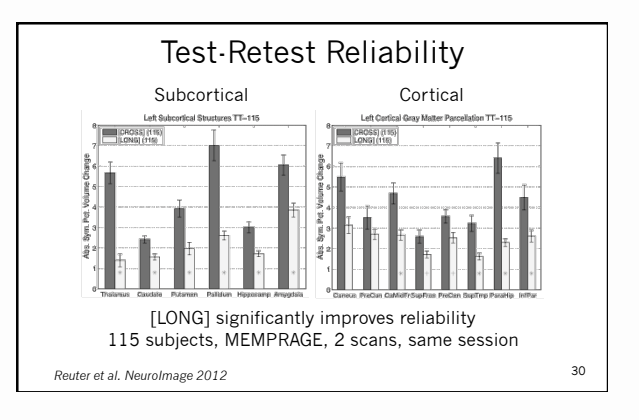

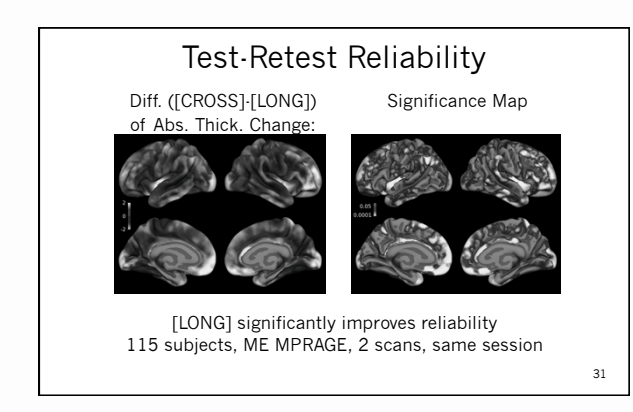

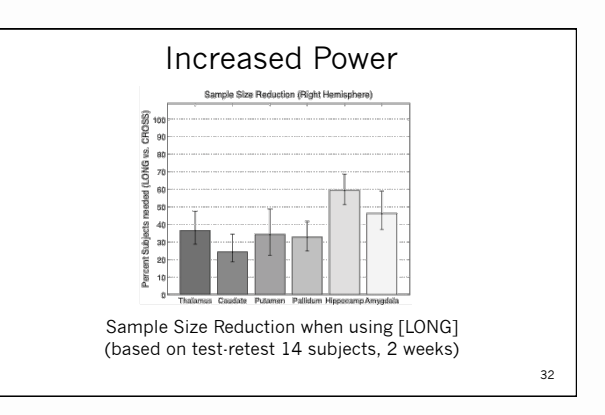

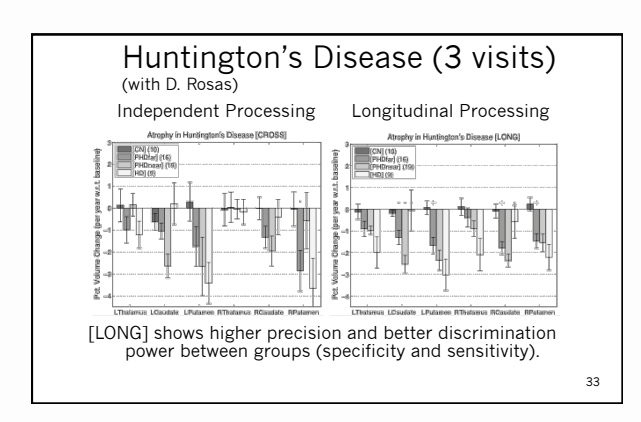

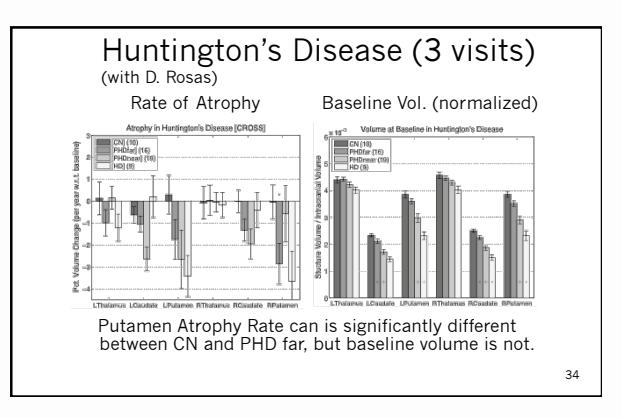

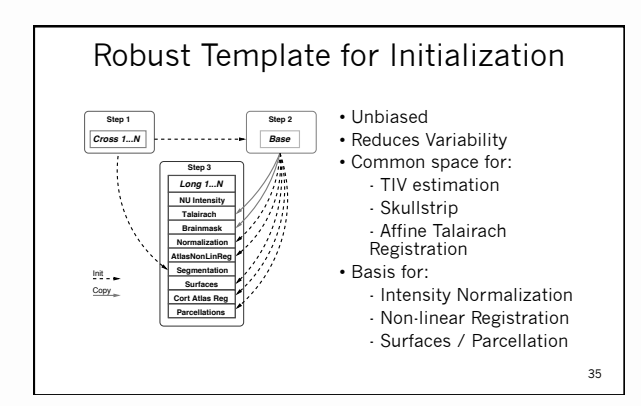

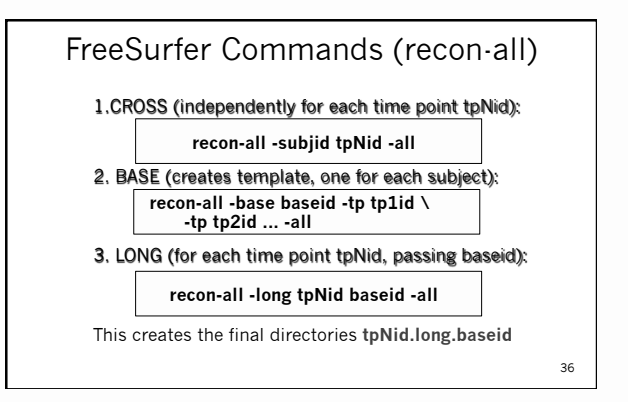

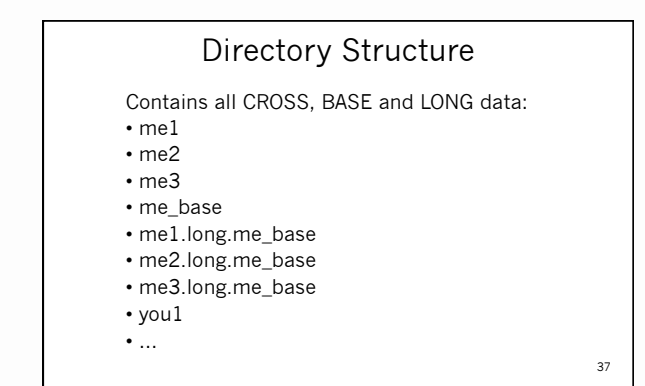

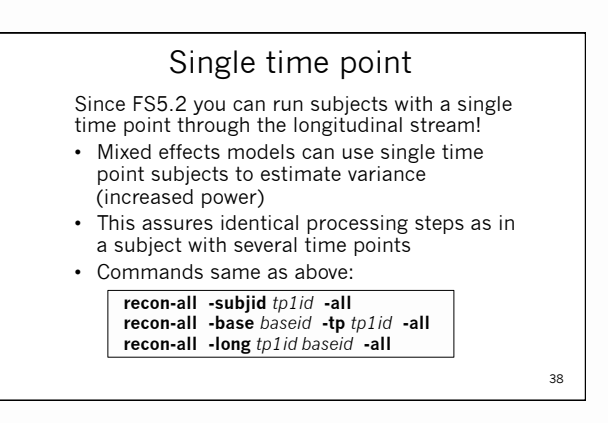

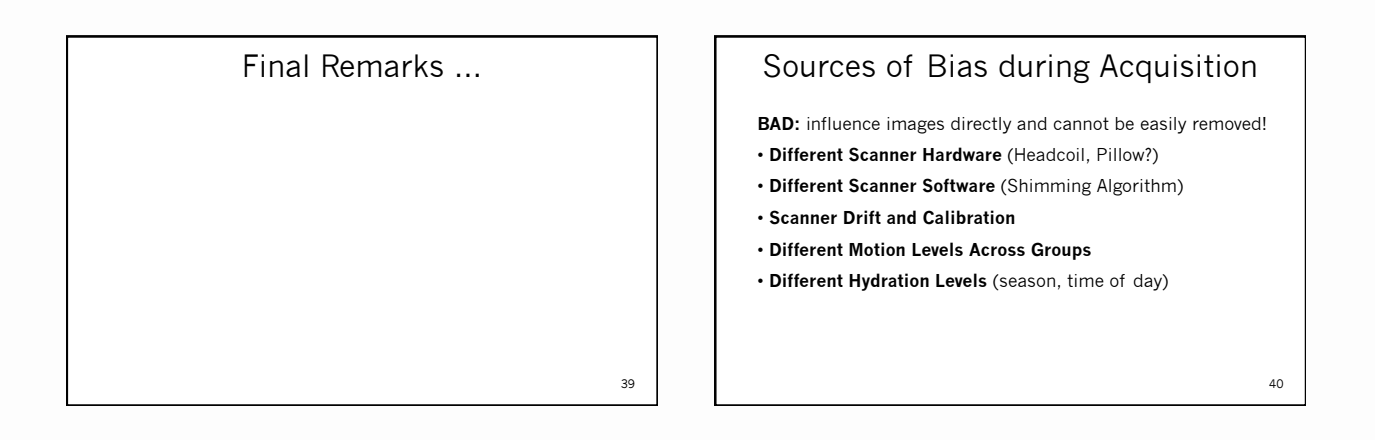

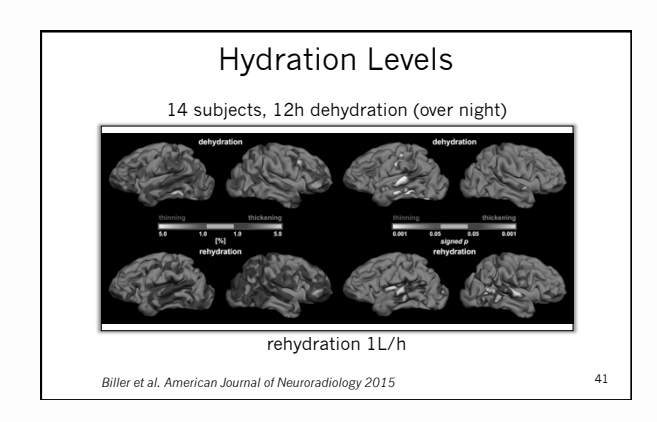

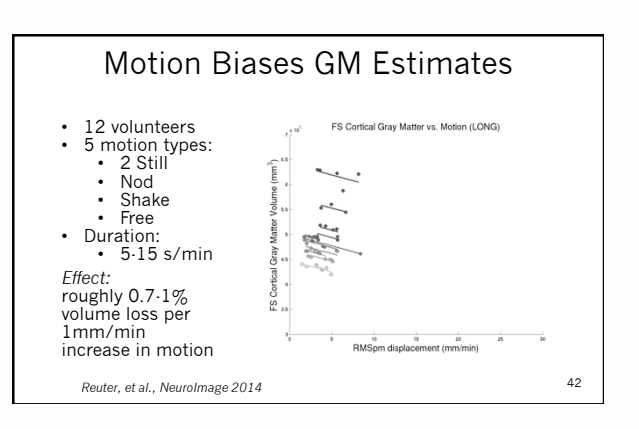

#### Still to come ...

- Common warps (non-linear)
- Optimized intracranial volume estimation
- Joint intensity normalization
- New thickness computation
- Joint spherical registration

http://freesurfer.net/fswiki/LongitudinalProcessing

43

#### Longitudinal Tutorial

- 1. How to process longitudinal data • Three stages: CROSS, BASE, LONG
- Post-processing (statistical analysis):
- (i) compute atrophy rate within each subject
- (ii) group analysis (average rates, compare)
- here: two time points, rate or percent change
- 3. Manual Edits
  - Start in CROSS, do BASE, then LONGs should be fixed automatically
  - Often it is enough to just edit the BASE
  - See <u>http://freesurfer.net/fswiki/LongitudinalEdits</u>

44

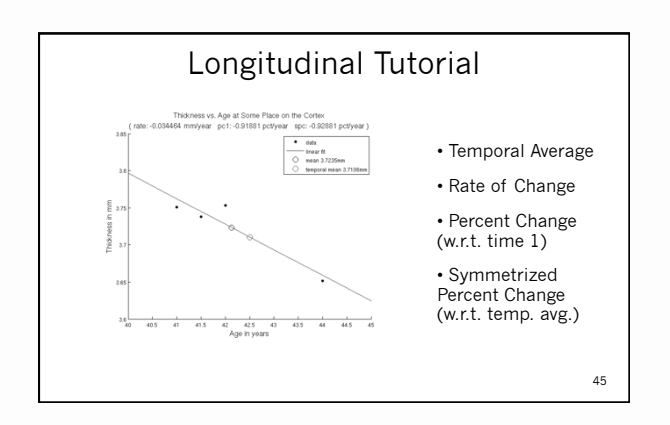

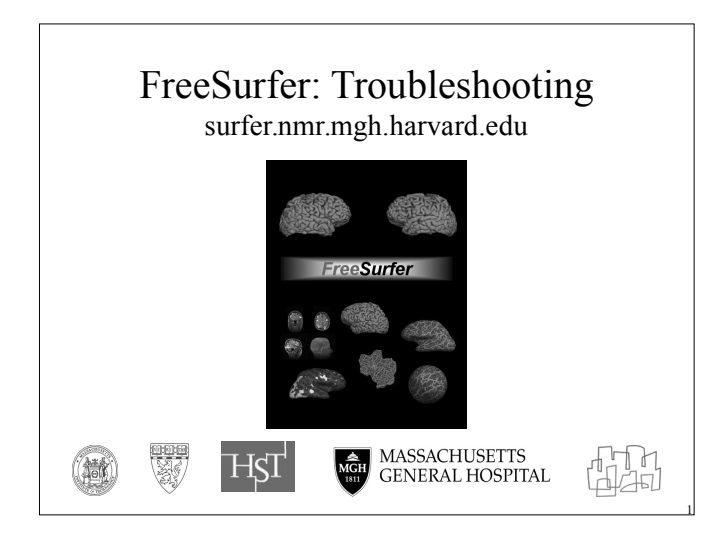

### Hard and Soft Failures

Categories of errors: Hard & Soft Failures

•Hard = recon-all quits before it finishes

- •Soft = recon-all finishes but results need modification (i.e. surface or segmentation inaccuracy)
  - -recon-all takes a long time (3-20 hours) to run & some part of the process may need modification (e.g. cerebellum removed in skull stripping)

# Troubleshooting: Soft Failures • Some Examples of soft failures: - Skull Strip Errors - WM/ASEG Segmentation Errors - Intensity Normalization Errors - Pial Surface misplacement

- Topological Defect incorrectly fixed

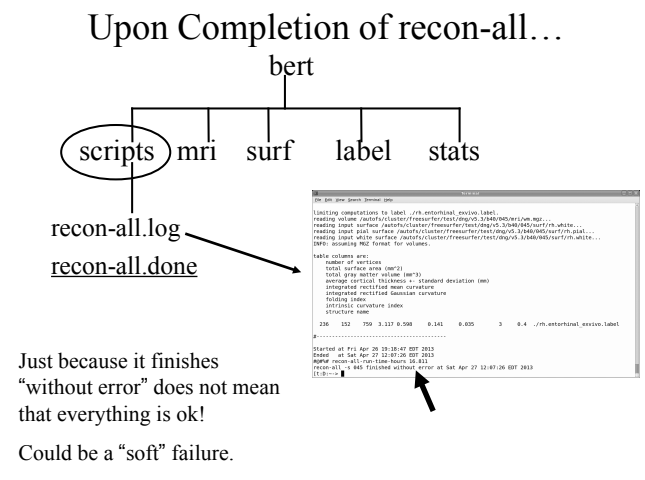

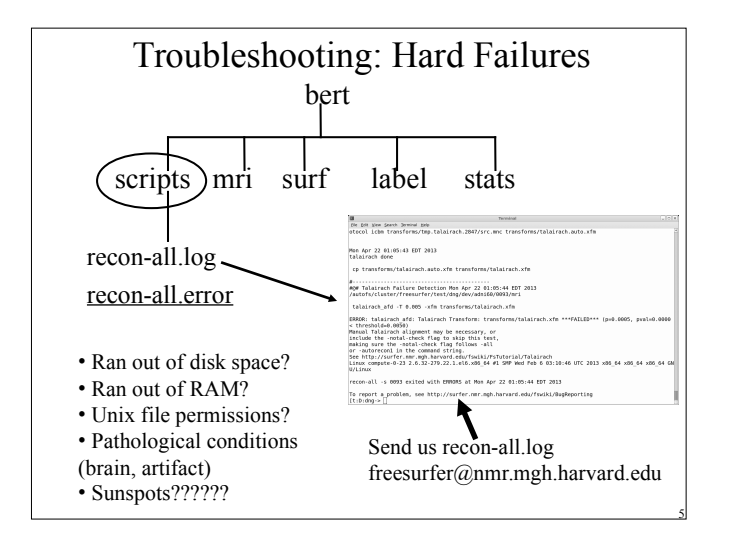

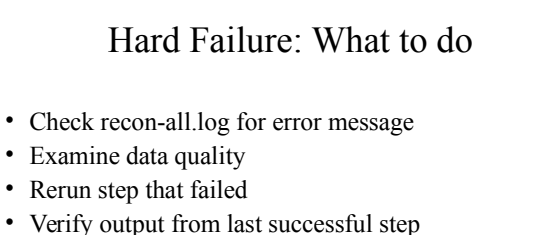

- Search FreeSurfer mailing list for this problem
- Run modified version of command if needed
- · Email the mailing list

# Hard Failure: Help Us Help You!

- Report version currently using

   see top of recon-all.log
   cat \$FREESURFER\_HOME/build-stamp.txt
- Operating System/hardware
- Exact command-line tried to run
- Send recon-all.log
- · Output from terminal window if appropriate

(Nick even has a command to help - bugr)

#### Soft Failures

- · recon-all finishes but surfaces or aseg not accurate
- It is not possible to directly edit the location of a surface.
- When the surfaces are inaccurate, you have to (manually) change the information in a volume and regenerate the surface.

### Check Your Recon for Accuracy

• Do your surfaces follow gm/wm borders?

• Does the subcortical segmentation follow intensity boundaries?

Unfortunately we almost never have access to ground truth in imaging.

(editorial note: ALL morphometry packages make errors. FS allows you to correct these errors. This feature is not available in other packages.)

#### Manual Interventions

- 1. Erase voxels
- 2. Fill voxels
- 3. Clone voxels (ie, copy from one volume to another)
- 4. Add "Control Points"

Manual interventions should take less than 30min After manual intervention, re-run <u>parts</u> of recon-all

It is also possible to re-run recon-all with different parameters which is good for systematic or large errors

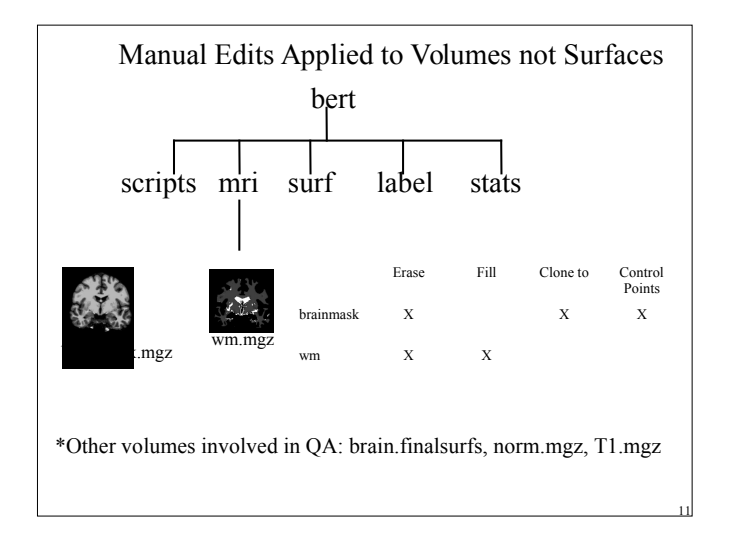

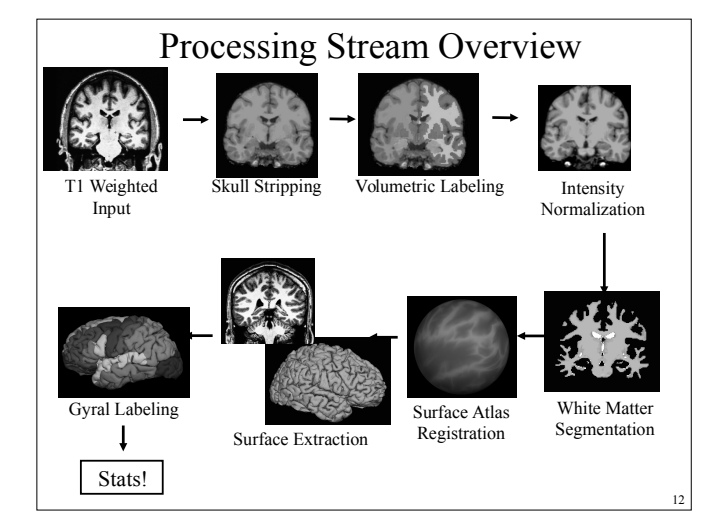

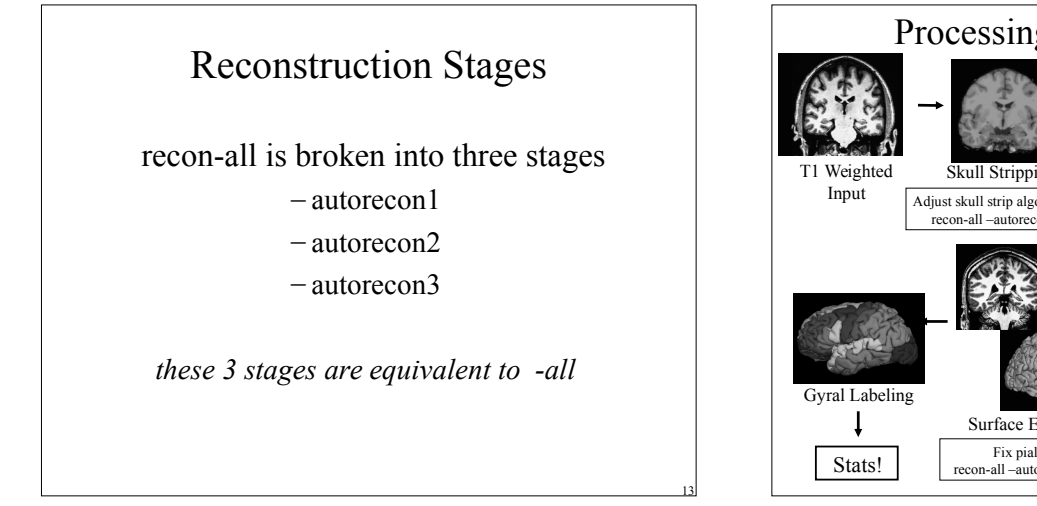

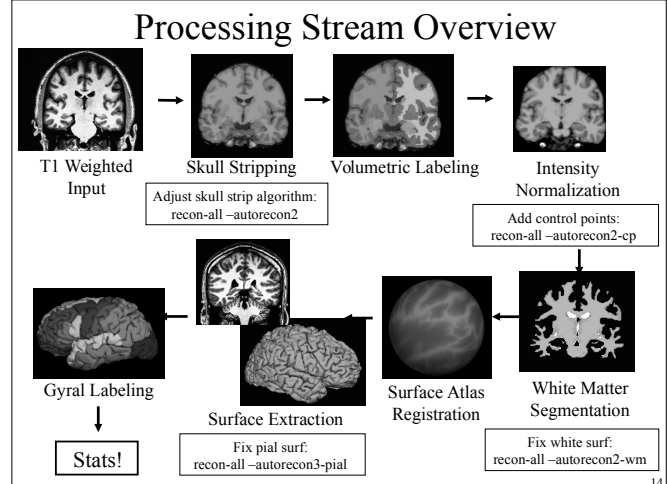

| ://su                                                                       | fer.n                                                                                                    | mr.mgh.ł                                                                                                    | narvard.edu/fswiki/I                                                                                                    | ReconAllDev                                                                                                    |
|-----------------------------------------------------------------------------|----------------------------------------------------------------------------------------------------|----------------------------------------------------------------------------------------------------|----------------------------------------------------------------------------------------------------|----------------------------------------------------------------------------------------------------|
| ://su                                                                       | fer.n                                                                                                    | mr.mgh.l                                                                                                    | harvard.edu/fswiki/h                                                                                                    | łecon A III Jew                                                                                                    |
|                                                                             |                                                                                                    | <u> </u>                                                                                                    |                                                                                                    | CCOMANDEV                                                                                                    |
|                                                                             |                                                                                                    | -                                                                                                    |                                                                                                    |                                                                                                    |
|                                                                             |                                                                                                    |                                                                                                    |                                                                                                    |                                                                                                    |
|                                                                             |                                                                                                    |                                                                                                    |                                                                                                    |                                                                                                    |
|                                                                             |                                                                                                    | RECOLD                                                                                                    | IDevtable - Free Surfer Wild - Mozilla Firefox                                                                                                    |                                                                                                    |
| le <u>E</u> dit Yiew                                                        | Higtory Bookmarl                                                                                                    | a Isala Kelp                                                                                                    |                                                                                                    |                                                                                                    |
| + + 4 G                                                                     | 0 7 8 0                                                                                                    | surfer.rmmmgh.harvard.eda/s                                                                                                    |                                                                                                    | े 🗸 🕅 🗸 Coogle 🛛 🏘                                                                                                    |
| ReconAllDevTal                                                              | ie - Free Sat                                                                                                    | £                                                                                                    |                                                                                                    |                                                                                                    |
| 100                                                                         | Login                                                                                                    |                                                                                                    |                                                                                                    | rch Titles Test                                                                                                    |
| 2227                                                                        | ReconAll                                                                                                    | )evTable                                                                                                    |                                                                                                    |                                                                                                    |
|                                                                             | ,                                                                                                    |                                                                                                    |                                                                                                    |                                                                                                    |
| Findument R                                                                 | ord/target FindPa                                                                                                    | ge PerpContents Record Devited                                                                                                    | **                                                                                                    |                                                                                                    |
| mmutable Page D                                                             | cussion into Atlach                                                                                                    | nonto Mere Actions:                                                                                                    |                                                                                                    |                                                                                                    |
| See also the Cit                                                            |                                                                                                    | esented in a block diagram form                                                                                                    | at and here for a process v. files table.                                                                                                    | NEET STATUS VERSION OF PRESUMER.                                                                                                    |
|                                                                             | erUsefulFlags for i                                                                                                    | esented in a block clagtern form<br>other recon-all options.                                                                                                    | at and here for a process v. files table.                                                                                                    | SINE STANN VERSION OF PRESUMER.                                                                                                    |
| recon-ell<br>step                                                           | erüseluiFlags for<br>Individual Flag                                                                                                    | esented in a block diagram form<br>other recon-all options.                                                                                                    | at and here for a process v. files table.                                                                                                    | General examine version of Pressures.                                                                                                    |
| recon-all<br>step                                                           | erUsetuFlags for<br>Individual Flag                                                                                                    | esented in a block diagram form<br>ofter recorn-all options.<br>Impat<br>invol1.dom                                                                                                    | at and here for a process v. files table. Command Line mrd_coment invol1sion orig001 regz                                                                                                    | Output<br>origi001.mgz                                                                                                    |
| recon-all<br>step                                                           | erUsetuFlags for<br>Individual Flag<br>4 <invol1>-i<br/><invol2></invol2></invol1>                                                       | esented in a block diagram form<br>other recon-all options.<br>Imput<br>insolf.dom<br>insolf.dom                                                                                                    | al and here for a process v. Files table.                                                                                                    | Output<br>org/001mg2<br>org/002mg2                                                                                                    |
| recon-all<br>step                                                           | erUsehulFlags for a<br>Individual Flag<br>i <invol1>-i<br/><invol2></invol2></invol1>                                                    | esented in a block diagram form<br>ther recorn-all options.<br>Imput<br>Imput<br>Implication<br>Implication<br>origit001.mgz                                                                                                    | at and here for a process v files table. Command Line mit_commit inval1.dxn edg001.ngz mit_commit inval2.dxn edg002.ngz mit_commit inval2.dxn edg002.ngz indobsci_mit_commit=nev0.01.ngz.002.ngz=-overage 1-lamplabe                                                                                                    | Output<br>org/001mgz<br>org/001mgz                                                                                                    |
| recon-all<br>step                                                           | erUsehdFlags for<br>IndMdual Flag<br>I <involt>-i<br/><invol2></invol2></involt>                                                         | esented in a block diagram for<br>other recorr all options.<br>Impat<br>inval1.dom<br>inval2.dom<br>orig001.mgz<br>orig002.mgz                                                                                                    | at and here for a process v. Here total.<br>Command Line<br>md_commit fixed Johns org/001 mg;<br>md_process timol2.dom org/0022.ng;<br>md_proced_umrelsist=-mov 011 mg; 202-mg;norego 1 -lampidas<br>mmountgrate-md_process_1 - faith_r-ladsudos-autostrate 200                                                                                                    | Output<br>erg001 mgz<br>erg002 mgz<br>meneg mgz                                                                                                    |
| recon-all<br>step                                                           | erUsehuFlags för a<br>IndMidual Flag<br>i <involt>-i<br/><involt>-i<br/><involt>-i</involt></involt></involt>                            | esented in a block diagram form<br>other recorr-all options.<br>Input<br>Insul7.dom<br>insul7.dom<br>onlg/COLmgz<br>rawavg.mgz                                                                                                    | at and have for a process u first table.<br>Command Line<br>mit_scenarii twolf Jobs org/001 mgz<br>mit_scenarii twolf Jobs org/002 mgz<br>miteory org/002 mgz<br>mercy mgz - wolf mgz 002 mgz<br>mercy mgz - wolf mgz 002 mgz<br>mercy mgz 0 mgz 0 mgz<br>mercy mgz 0 mgz 0 mgz<br>mgz 0 mgz 0 mgz<br>mgz 0 mgz 0 mgz 0 mgz<br>mgz 0 mgz 0 mgz 0 mgz 0 mgz<br>mgz 0 mgz 0 mgz 0 mgz 0 mgz<br>mgz 0 mgz 0 mgz 0 mgz 0 mgz 0 mgz<br>mgz 0 mgz 0 mgz 0 mgz 0 mgz 0 mgz 0 mgz 0 mgz<br>mgz 0 mgz 0 mgz                                                                                                    | Output<br>erg001.mgz<br>erg002.mgz<br>meneg.mgz<br>ergumgz                                                                                                    |
| recon-all<br>step                                                           | erUsetulFlags for a<br>Individual Flag<br>4 <invol1>-4<br/><invol2><br/>-molionoor</invol2></invol1>                                     | esented in a block diagram for<br>the record options.<br>input<br>insult dom<br>insult dom<br>ong 000 mgz<br>ong 000 mgz<br>ong mgz<br>ong mgz                                                                                                    | al and here for a process or films bible.<br>Command Line<br>mit, connect hourd 2 and regio(3) regari-<br>mit, connect hourd 2 and regio(2) regari-<br>mit, connect hourd 2 and regio(2) regari-<br>mit, connect hourd 2 and region 2 and regional and regional<br>mit, connect hourd 2 and regional and regional and regional<br>mit, connect hourd 2 and regional and regional and regional<br>mit, connect hourd 2 and regional and regional and regional<br>mit, connect hourd 2 and regional and regional and regio                                                                                                    | Culput<br>Culput<br>ceg003 mgz<br>ceg072 mgz<br>cegurga<br>cegurga<br>cegurga                                                                                                    |
| recen all<br>step                                                           | erUsehalPlags for a<br>Individual Flag<br>I <imvol1>-i<br/><imvol2><br/>-mobancar</imvol2></imvol1>                                      | esented in a block diagram form<br>ther recor-all options.<br>Invail.dom<br>Invail.dom<br>Invail.do | at and here for a process or films table.<br>Contential Like<br>mit content final Care ong/001 tagg:<br>mit content final Care ong/002 tagg:<br>mit content final Care ong/002 tagg:<br>mit content final Care ong/002 tagg:<br>mit content final Care ong/002 tagg:<br>mit content content content final Care on tagge on tagge<br>mit content content content content content<br>mit content content content content content<br>mit content content content content content content<br>mit content content content content content content content<br>mit content content content content content content content content<br>mit content content conte                                                                                                    | Culput<br>Culput<br>erg012 mgz<br>erg012 mgz<br>erg012 mgz<br>erg0 mgz<br>erg0 mgz<br>erg0 mgz<br>erg0 mgz<br>erg0 mgz<br>erg0 mgz                                                                                                    |
| recon-all<br>step                                                           | erUsefulPlags for a<br>Individual Flag<br>I-(                                                                                            | esented in a block diagram form<br>determined all options.<br>Input insuit.dom<br>insuit.dom<br>and p001 mga<br>only 0002 mga<br>only 0002 mga<br>only 0002 mga<br>only mga<br>only mga<br>only mga<br>only mga<br>only mga                                                                                                    | ad advances for a process is files table.           Commod Like           ms_sources/mode (advances)           ms_sources/mode (advances)           ms_sources           ms_sources           ms_sources           ms_sources           ms_sources           ms_sources           ms_sources           ms_sources           ms_sources           ms_sources           ms_sources           ms_sources           ms_sources                                                                                                    | Codput<br>Codput<br>Co |
| recon-all<br>step                                                           | erUsefulPlags for a<br>Individual Plag<br>4 structors<br>-rectioncor<br>-tabletoch                                                       | sented in a block diagram form<br>ther moon-all options.<br>Input<br>Innel1.dom<br>Innel2.dom<br>orig 000.mgz<br>mwwg.mgz<br>mwwg.mgz<br>orig 002.mgz<br>mwwg.mgz<br>orig mgz<br>tonsoformabilisinch.outo.dom                                                                                                    | at and how for a process is the label. Common Like Common Like Com                                                                                                    | Corput Corput C                                                                                                    |
| recon-all<br>step<br>recon-all<br>-autorecon1<br>-autorecon1<br>-autorecon1 | erUsshiFlags for a<br>Individual Flag<br>I dirwd2><br>-moloscor<br>-talaisch                                                             | seenitel in a block diagram tierr<br>sher moon-all options.<br>Input<br>Innell Jam<br>Innell Jam                                                                                                    | and and have the a processes in the labels.<br>Consented for a series of the processes of the series of the processes of the series of the processes of the series of the series of the se                                                                                                    | Corput<br>Corput<br>erg0011mg2<br>erg0021mg2<br>erg0021mg2<br>erg002mg2<br>transprot<br>transprot                                                                                                    |
| recon-all<br>step<br>recon-all<br>autorecon1<br>-autorecon1<br>-autorecon1  | erUsshiPlags for a<br>Individual Flag<br>I diryot1>-i<br>rrodonoar<br>-talainach<br>-ruinlensityoor                                      | seentel in a block diagram forr<br>blor moorn all options.<br>Fepst<br>Inself John<br>Inself John<br>Inself John<br>Inself John<br>Inself John<br>Inself John<br>Inself John<br>Inself John<br>Inself Inself John<br>Inself Inself John<br>Inselferm Mailatech.John<br>Inselferm Mailatech.John                                                                                                    | and and have for a process in the label.                                                                                                    | Odpst<br>eng/011 rg/<br>eng/011 rg/<br>eng/021 rg/<br>eng/021<br>rg/<br>eng/rg/<br>trastormalishesh akt dr<br>trastormalishesh akt dr<br>trastormalishesh akt dr<br>trastormalishesh akt dr<br>trastormalishesh akt dr<br>trastormalishesh akt dr                                                                                                    |
| recon-all<br>step<br>recon-all<br>automet<br>subjet                         | erUsshulPlags for a<br>Individual Flag<br>I <imvd2><br/>-moloncor<br/>-talainach<br/>-maintensitycor</imvd2>                             | essentia in a block dagarn forr<br>horr mocn ell cytore.<br><b>Eput</b><br>inself dan<br>inself dan<br>inself dan<br>solg 600 ngs<br>obg 602 ngs<br>obg 602 ngs<br>obg 602 ngs<br>obg 602 ngs<br>obg 602 ngs<br>obg 602 ngs<br>obg 602 ngs<br>obg 602 ngs<br>baselerna blacks. Auto Adn<br>baselerna blacks. Auto Adn<br>baselerna blacks. Auto Adn<br>baselerna blacks. Auto Adn<br>baselerna blacks. Auto Adn<br>baselerna blacks. Auto Adn<br>baselerna blacks. Auto Adn<br>baselerna blacks. Auto Adn<br>baselerna blacks. Auto Adn<br>baselerna blacks. Auto Adn<br>baselerna blacks. Auto Adn<br>baselerna blacks. Auto Adn<br>baselerna blacks. Auto Adn<br>blacks. Auto Adn<br>blacks. Auto Adn<br>blacks. Auto Adn<br>blacks. Auto Adn<br>blacks. Auto Adn<br>blacks. Auto Adn<br>blacks. Auto Adn<br>blacks. Auto Adn<br>blacks. Auto Adn<br>blacks. Adn<br>blacks. Adn<br>bl                                                                                                    | and and have the systematics in the bible<br><b>Contraction</b><br><b>Contraction</b><br><b>Contrac</b> | Corput<br>crypting<br>crypting                                                                                                    |
| recon-ell<br>step<br>recon-ell<br>suborcco1<br>-subjd<br>csubjds            | erüsshulPlags för a<br>Indhvidual Flag<br>Indhvidual Flag<br>I diraveZ><br>-motionecar<br>-talainsch<br>-muintensitycor<br>consectioneca | sensitel in a block dagaam forr<br>her score all options.<br>Inset 2 dam<br>inset 2 dam<br>inset 2 dam                                             | and and have for a processes. When boldes<br>Concentral land and an application gamma in the application gamma in the appli                                                                                                    | Oxfput                                                                                                    |
| recon-ell<br>step<br>recon-ell<br>autored<br>subjid                         | erilantul'illago for a<br>Institutional Flag<br>Anno 22-<br>-resiliance<br>-autoineurilycor<br>-autoineurilycor                          | week and a seck aligner for<br>the more all approximately a<br>ment days.<br>Inself days<br>inself days<br>inself day                                             | an and have the a processes of the labels.                                                                                                    | Corput<br>cregorings<br>cregorings<br>cregorings<br>cregorings<br>cregorings<br>cregorings<br>transformationshift<br>transformationshift<br>transformatio                                                                                                    |

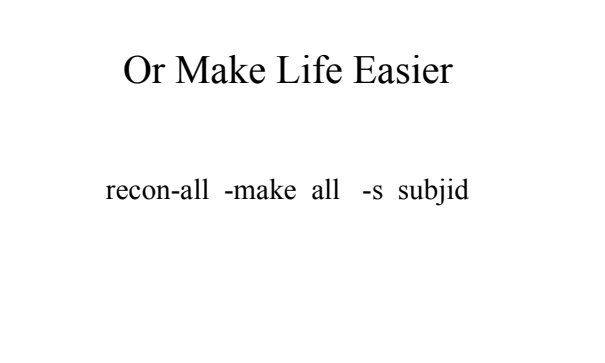

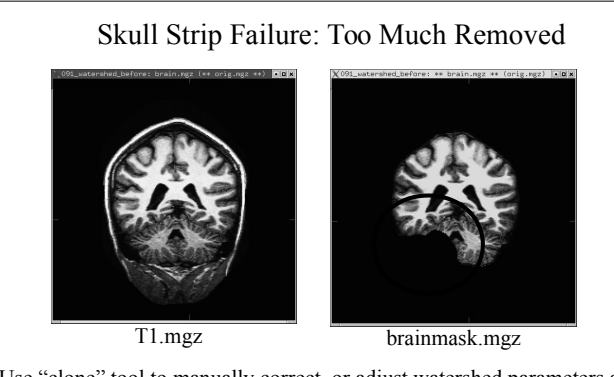

Use "clone" tool to manually correct, or adjust watershed parameters and run (default wsthresh is 25, higher means strip less): recon-all -skullstrip -wsthresh 35 -clean-bm -no-wsgcaatlas -s <subj> recon-all -s <subject> -autorecon2 -autorecon3

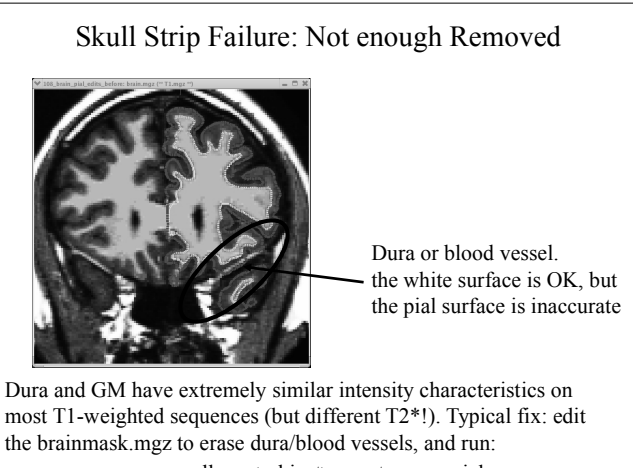

recon-all -s <subject> -autorecon-pial

Skull Strip Failure: Not Enough Removed

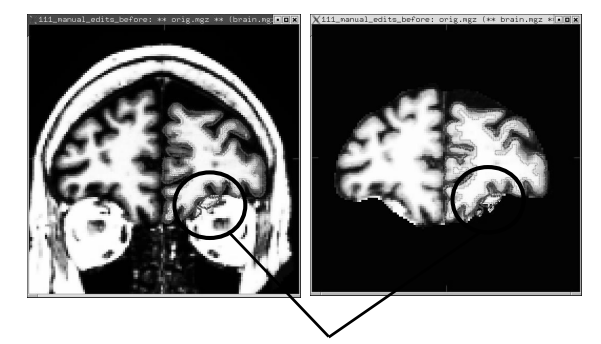

Eye Socket classified as WM due to Skull Strip Failure. Erase in wm.mgz then run: recon-all -s <subject> -autorecon2-wm -autorecon3

# This is NOT a Skull Strip Error

It appears that the skull strip left a lot of dura. It did, but it does not affect the surface, so leave it!

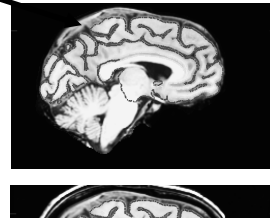

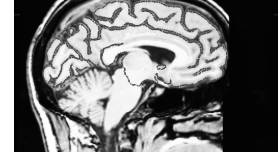

# Segmentation Errors

- White Matter classified as non-White Matter
- Gray Matter classified as White Matter

• Causes:

- Intensity Normalization Failures
- Partial voluming

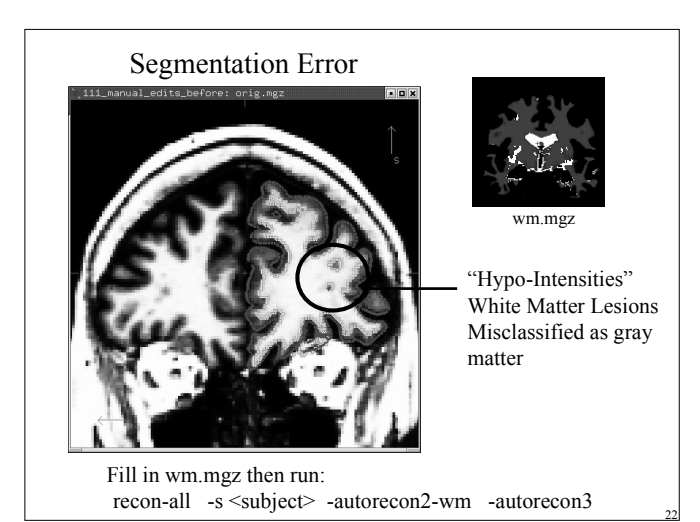

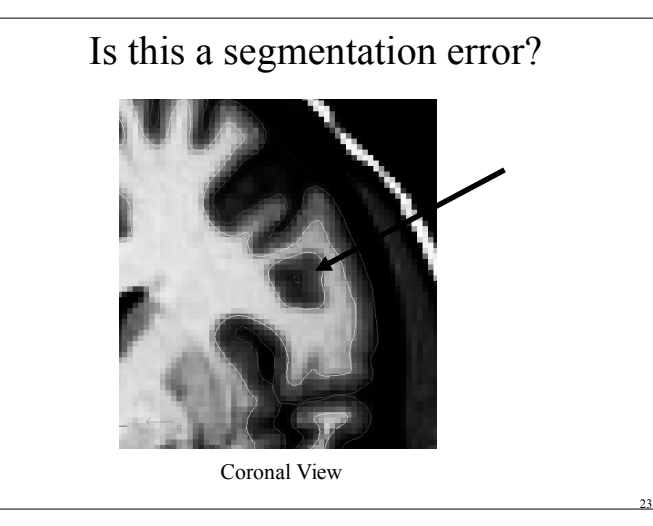

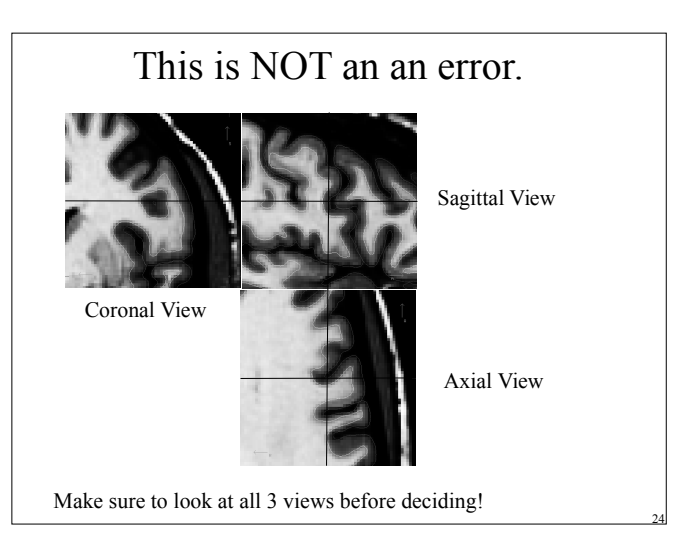

#### **Intensity Bias**

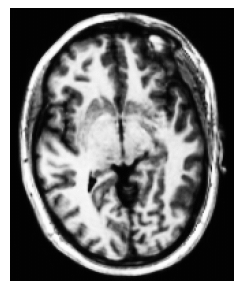

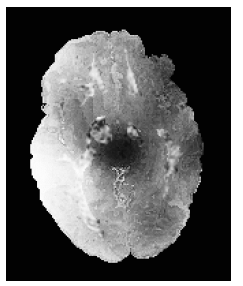

- One side of the image much brighter than the other side
- · Worse with many coils
- Makes gray/white segmentation difficult

# Intensity Normalization • Removes B1 bias field • NU (MNI) nu.mgz • Presegmentation (T1.mgz) • Most WM = 110 intensity • Pre- and Post-Skull Strip $10.9 \pm 1.8$ $10.0 \pm 0.0$

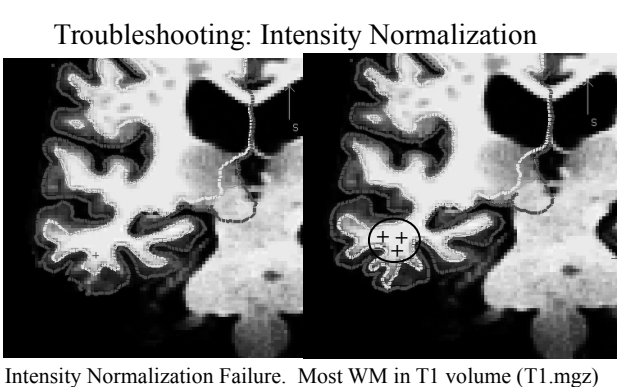

Intensity Normalization Failure. Most WM in T1 volume (T1.mgz should be close to 110. Can fix by editing wm.mgz or adding <u>"Control Points" (+)</u>. Beware partial voluming! recon-all -s <subject> -autorecon2-cp -autorecon3

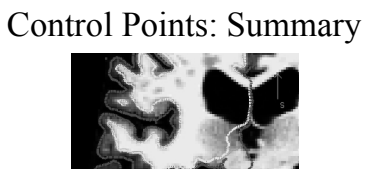

T1.mgz

- Used to rescale intensity near the control point
  Must go in voxels that are fully WM but not 110 !!!
- Use sparingly

nu mg

- Can be created viewing any volume
- Saved in a separate text file (e.g., bert/tmp/control.dat)

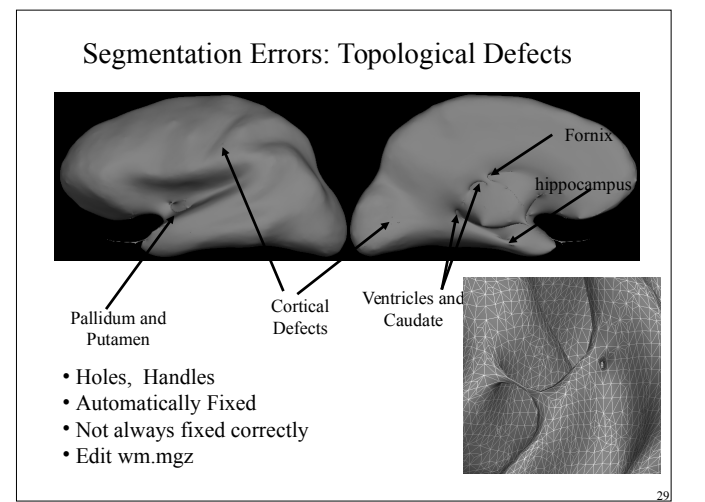

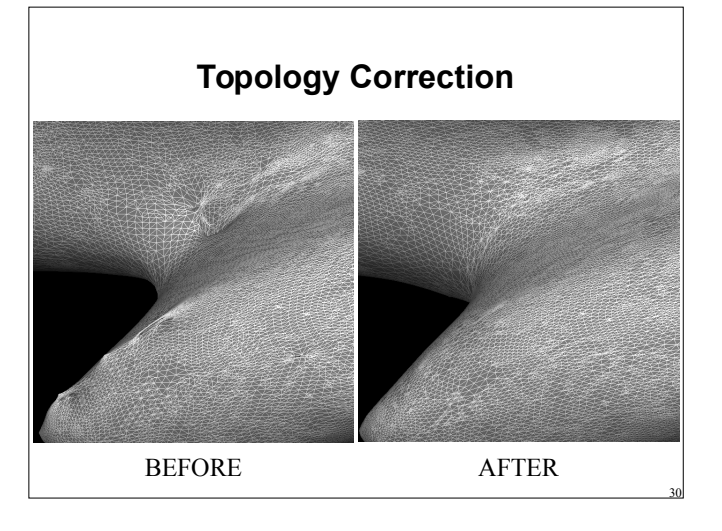

#### Segmentation Errors: Topological Defects

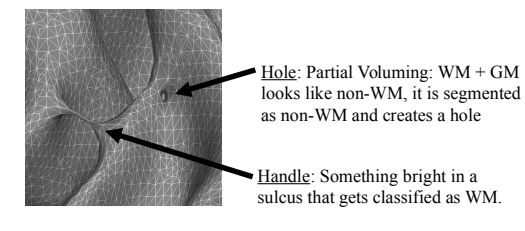

Holes: fill voxels in the wm.mgz Handles: erase voxels in the wm.mgz

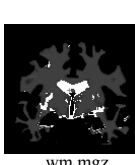

# Automatic Defect Correction

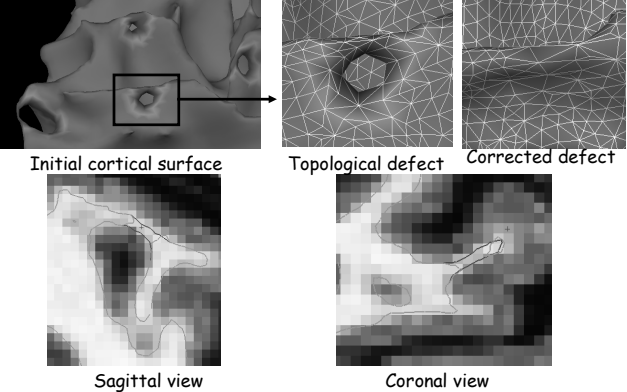

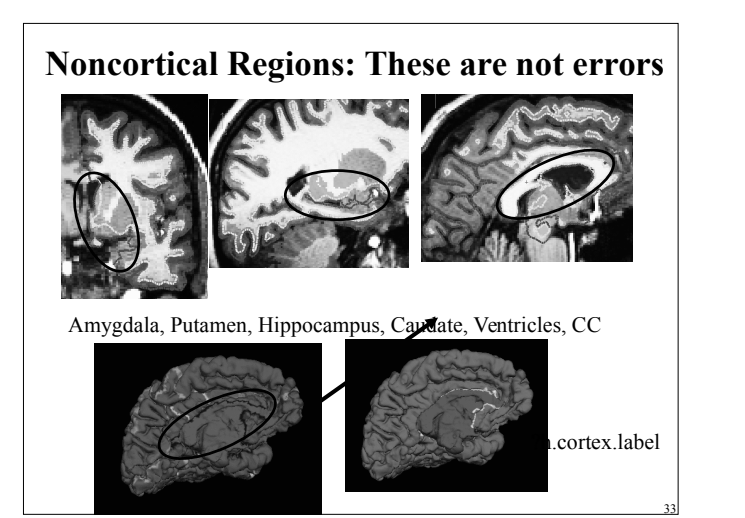

# These are NOT errors

It appears that the aseg cortical ribbon is inaccurate. It is, but the aseg cortical ribbon is not used for anything!

Surfaces are not valid in subcortical regions along the medial wall.

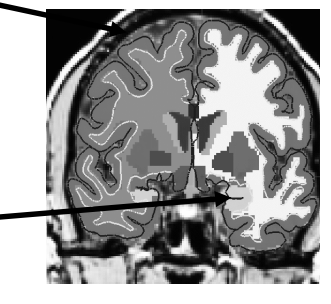

It is possible to edit the segmentation.

# How Do You Know What to Edit?

- If pial surface includes too much:
  - edit brainmask.mgz
- If it affects the white surface (too much/little) or If pial surface includes too little:
  - edit the wm.mgz (if segmentation error)
  - add control points (if normalization error)

# Pial surf grows from white surf

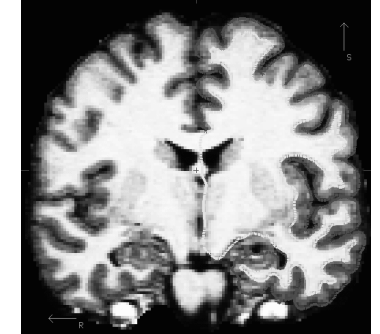

Errors in pial surface placement are typically caused by underlying errors in the white surface placement, and can be corrected by interventions that fix the white surface.

36

| V                    | Which V                | olumes                  | to Edit &                                     | & When                                        |                            |
|----------------------|------------------------|-------------------------|-----------------------------------------------|-----------------------------------------------|----------------------------|
|                      | Non-gm in<br>pial surf | Non-wm in<br>white surf | wm excluded<br>from surf &<br>intensity = 110 | wm excluded<br>from surf &<br>intensity < 110 | Cerebellum in<br>pial surf |
| brainmask.mgz        | Х                      |                         |                                               |                                               |                            |
| brain.finalsurfs.mgz | Х                      |                         |                                               |                                               | Х                          |
| wm.mgz               |                        | х                       | Х                                             |                                               |                            |
| add control points   |                        |                         |                                               | Х                                             |                            |
|                      |                        |                         |                                               |                                               |                            |
|                      |                        |                         |                                               |                                               |                            |
|                      |                        |                         |                                               |                                               |                            |
|                      |                        |                         |                                               |                                               |                            |
|                      |                        |                         |                                               |                                               |                            |
|                      |                        |                         |                                               |                                               |                            |

#### FreeSurfer Remembers!

- When edits are made, the changes are saved in a way that indicates manual changes were made (e.g. voxels that are erased are set to 1, not 0, so we can detect them)
- Re-running with a new version preserves these changes.
- · To rerun without edits, use -clean flags or start from scratch

#### Summary

- Hard Errors (recon-all.log file)
- Hard errors (recon-all.log file) Soft Errors surfaces not accurate Change volumes, regenerate surfaces Manual touch ups (erase, fill, clone, control points) Volumes: brainmask.mgz, wm.mgz Skull strip: too much, not enough Segmentation: WM classified as non-WM, or reverse

- FreeSurfer keeps track of edits Look at all 3 views and scroll back and forth a few slices
- Should take less than 30 min (or even 15min) If you don't know, leave it alone

# Troubleshooting – Advice (Bruce)

- Always look at the data in multiple views and scroll back and forth a few slices – 3D structure is difficult to discern!
- If large regions of white matter are significantly darker than 110 (the target white matter intensity for normalization) then try adding control points, but make sure they are in the interior of the white matter.
- If the ?h.orig surface misses white matter that is accurately labeled ٠ in the wm.mgz or extends into regions where there is no wm in the wm.mgz, then there is an incorrectly fixed topological defect.
- Even one or two missing voxels can cause large-scale defects, so very minor editing (e.g. filling in white matter voxels that are holes, or erasing handles) may fix the problem.
- Don't edit too much! This will reduce reliability and is almost never needed. Usually this means you need to start over as you've done something wrong (e.g. put control points in the wrong place).

# Troubleshooting – Advice (Allison)

FLOW

AMBIGUITY

CONSISTENCY

· Edit consistently within and across subjects.

SPEED

· You will get faster with time; certain sections go faster.

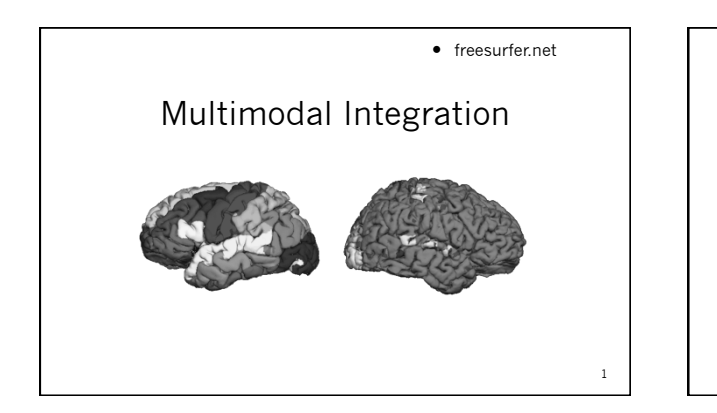

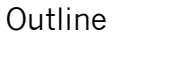

2

- Spatial Transformation
- Motion Correction
- Registration, Automatic and Manual
- MultiModal Integration
  - DTI Integration
  - fMRI Integration
    Viewing on Volume and Surface
- ROI analyses
- Surface-based group analysis

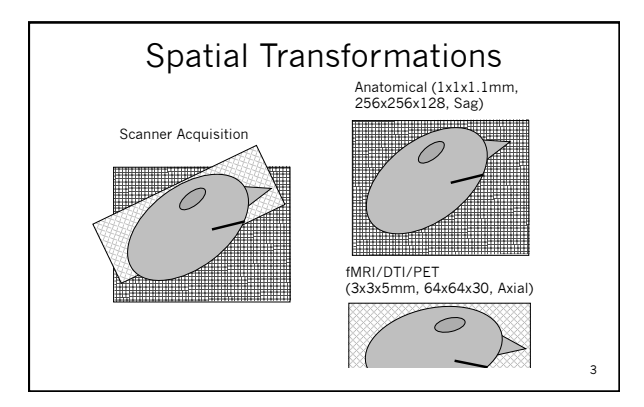

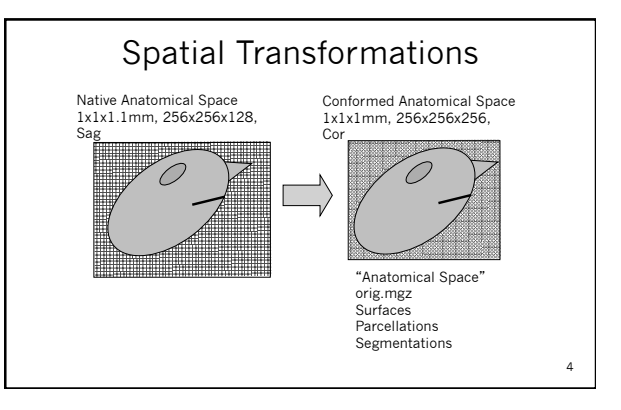

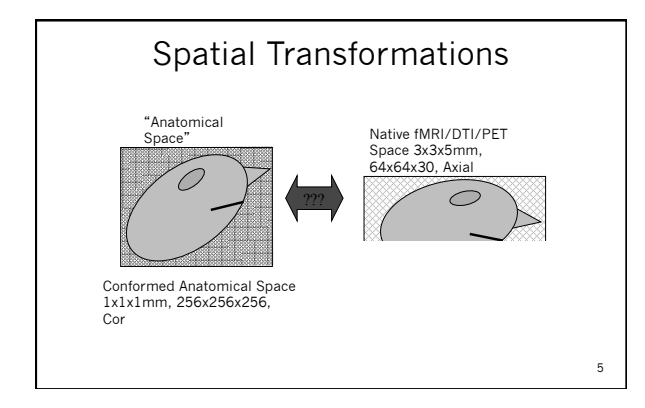

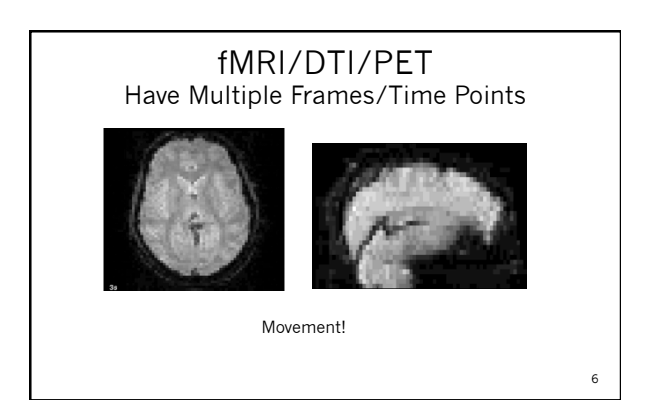
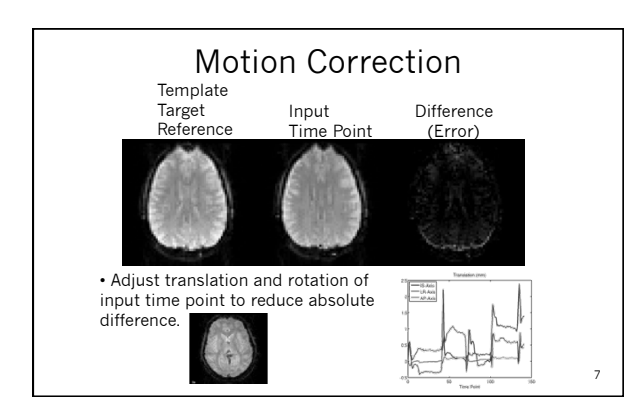

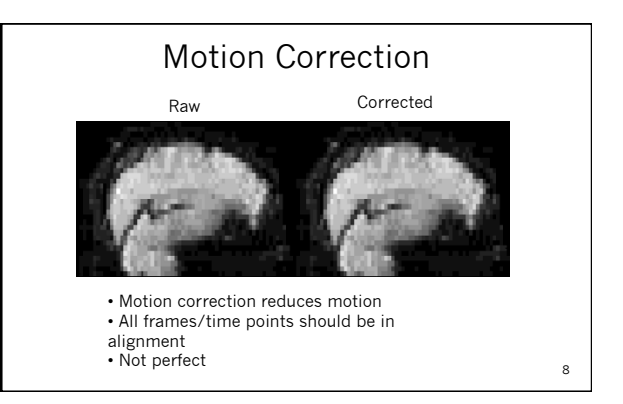

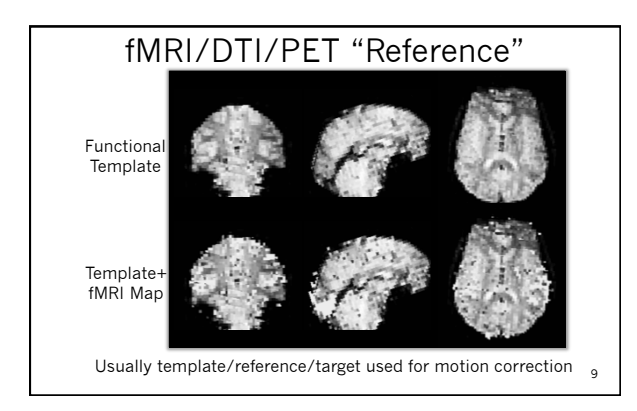

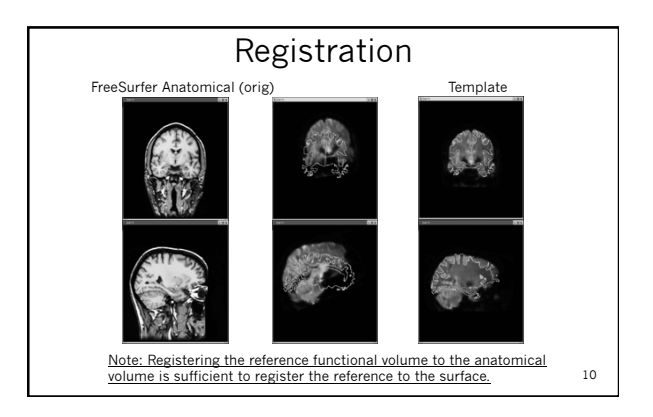

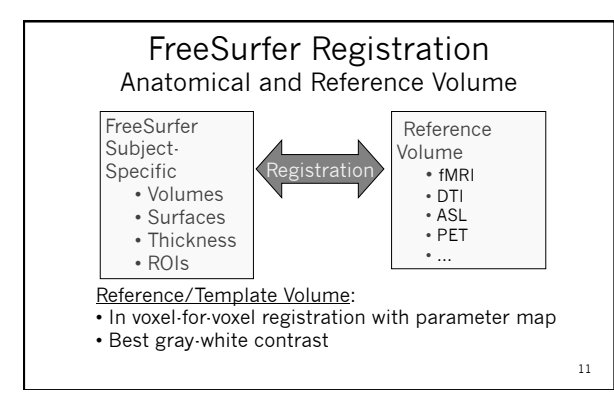

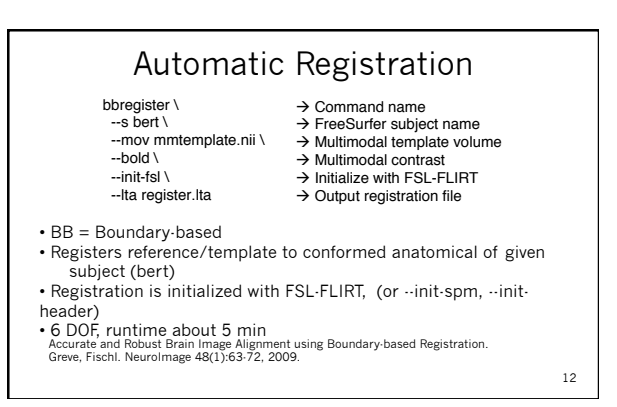

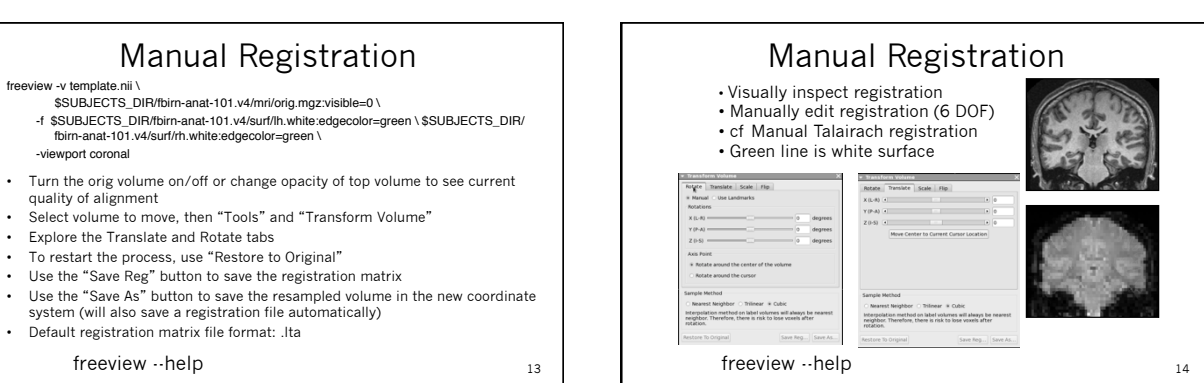

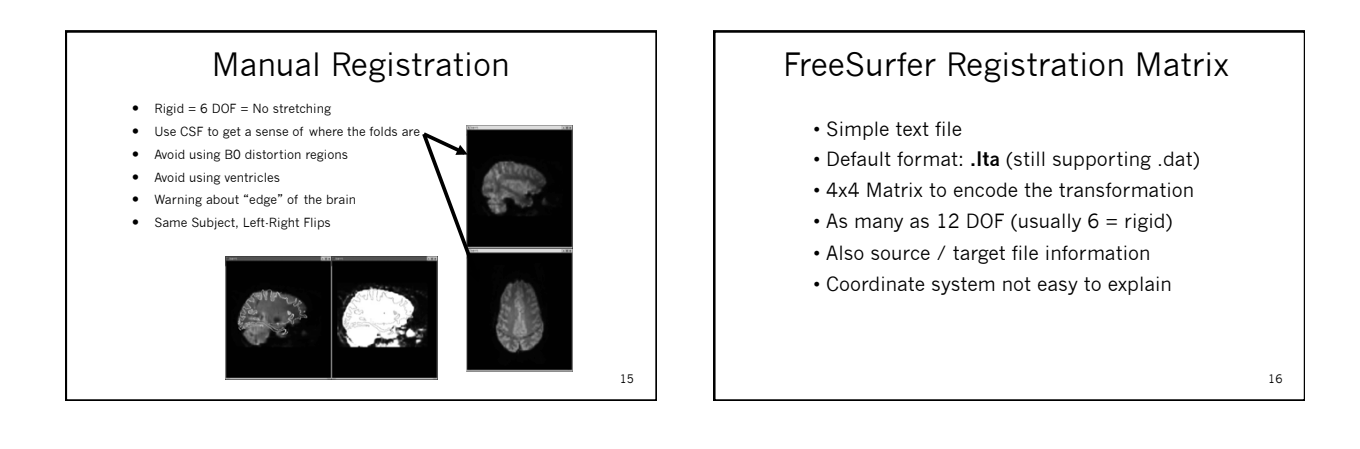

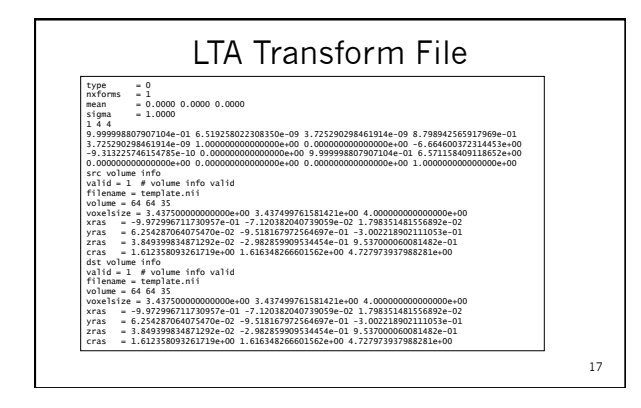

• .

•

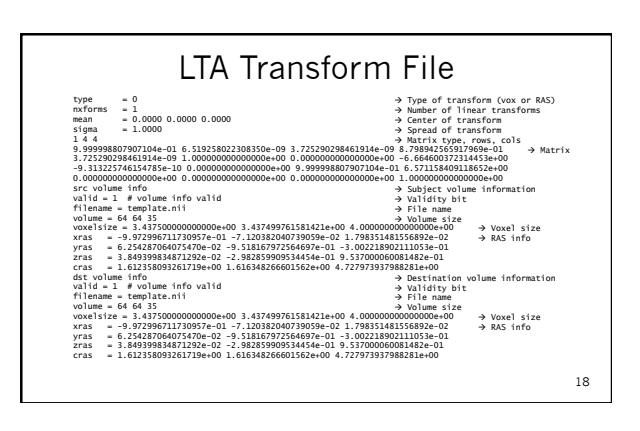

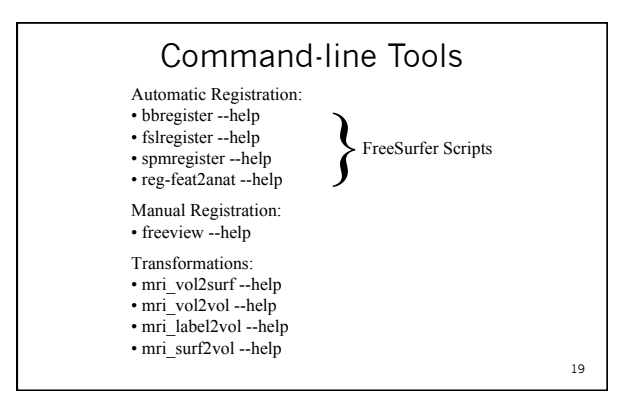

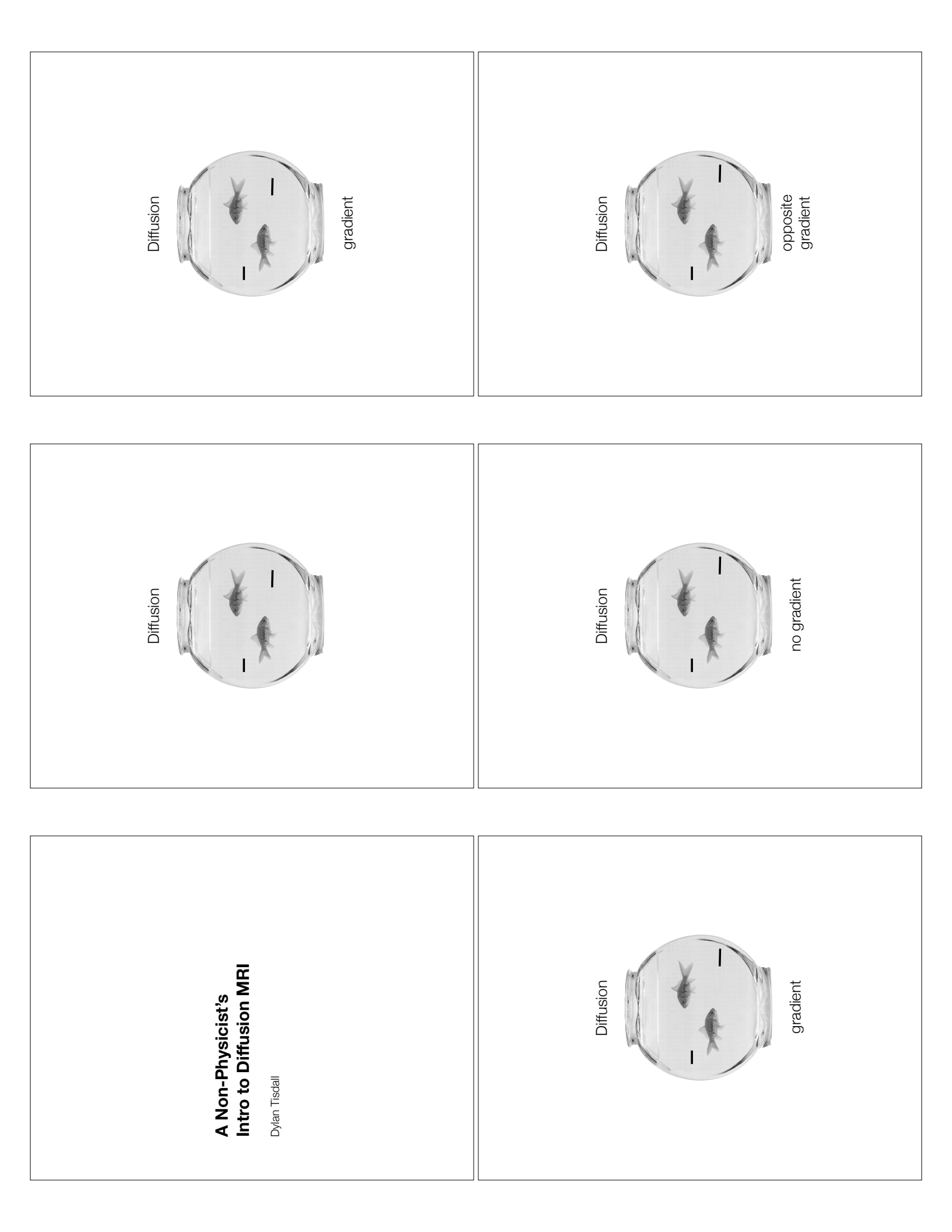

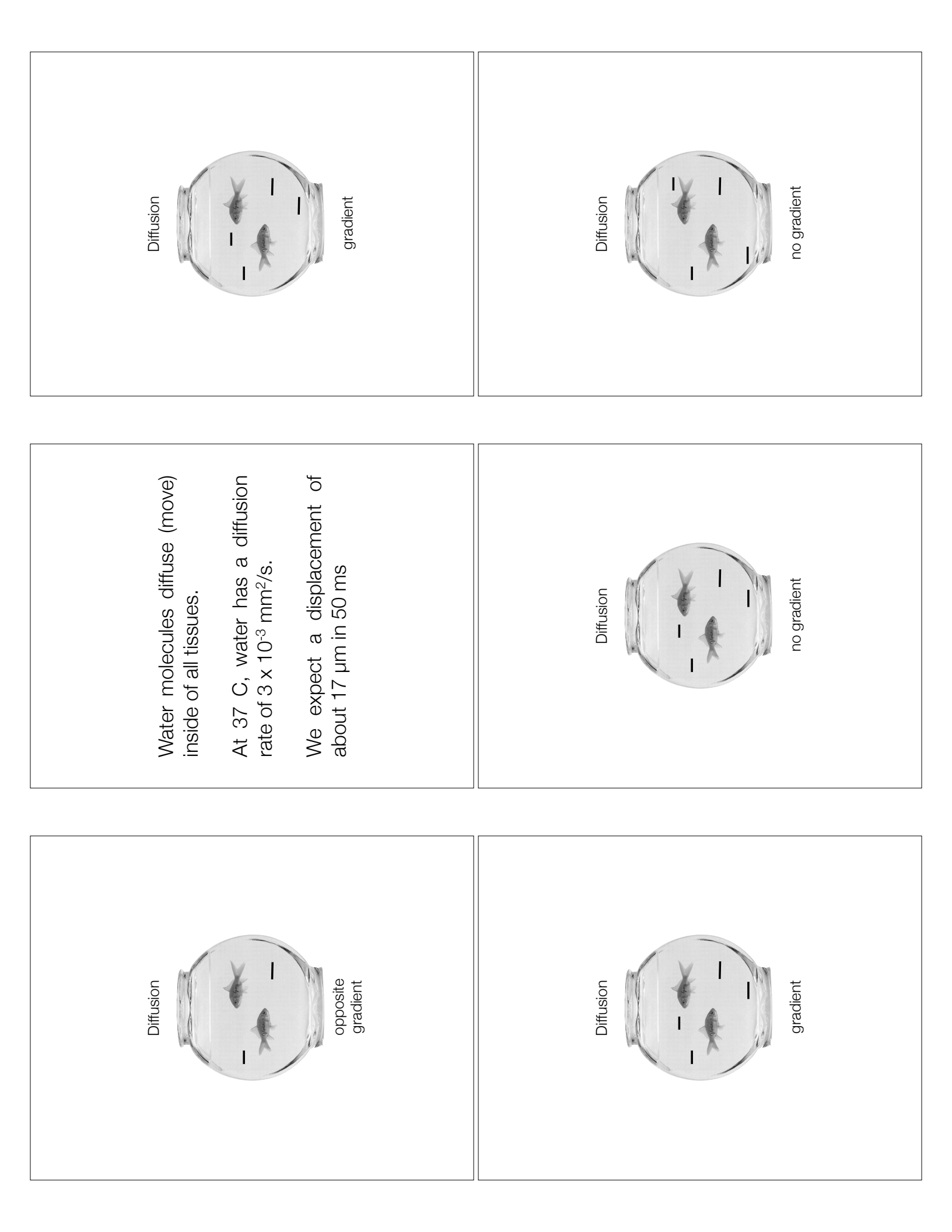

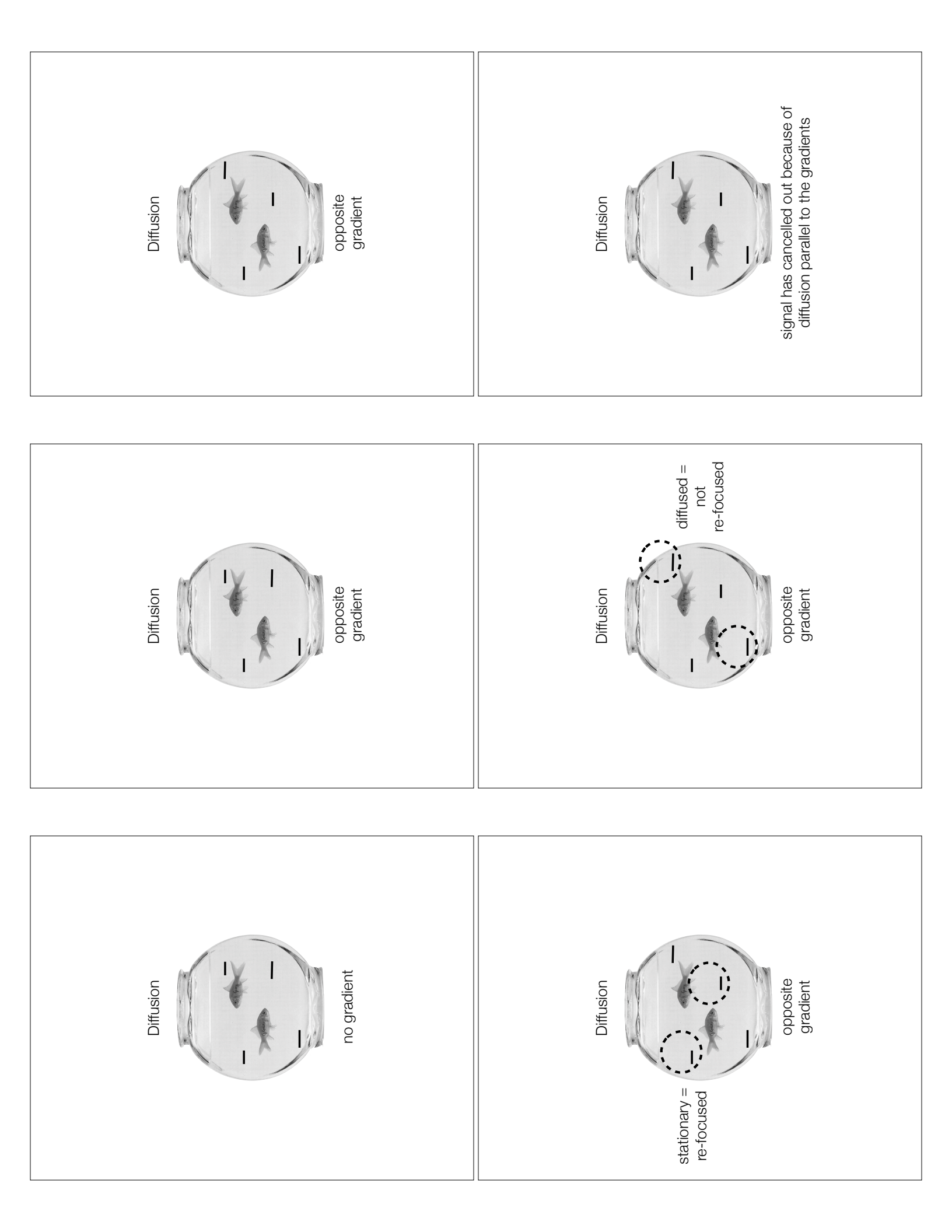

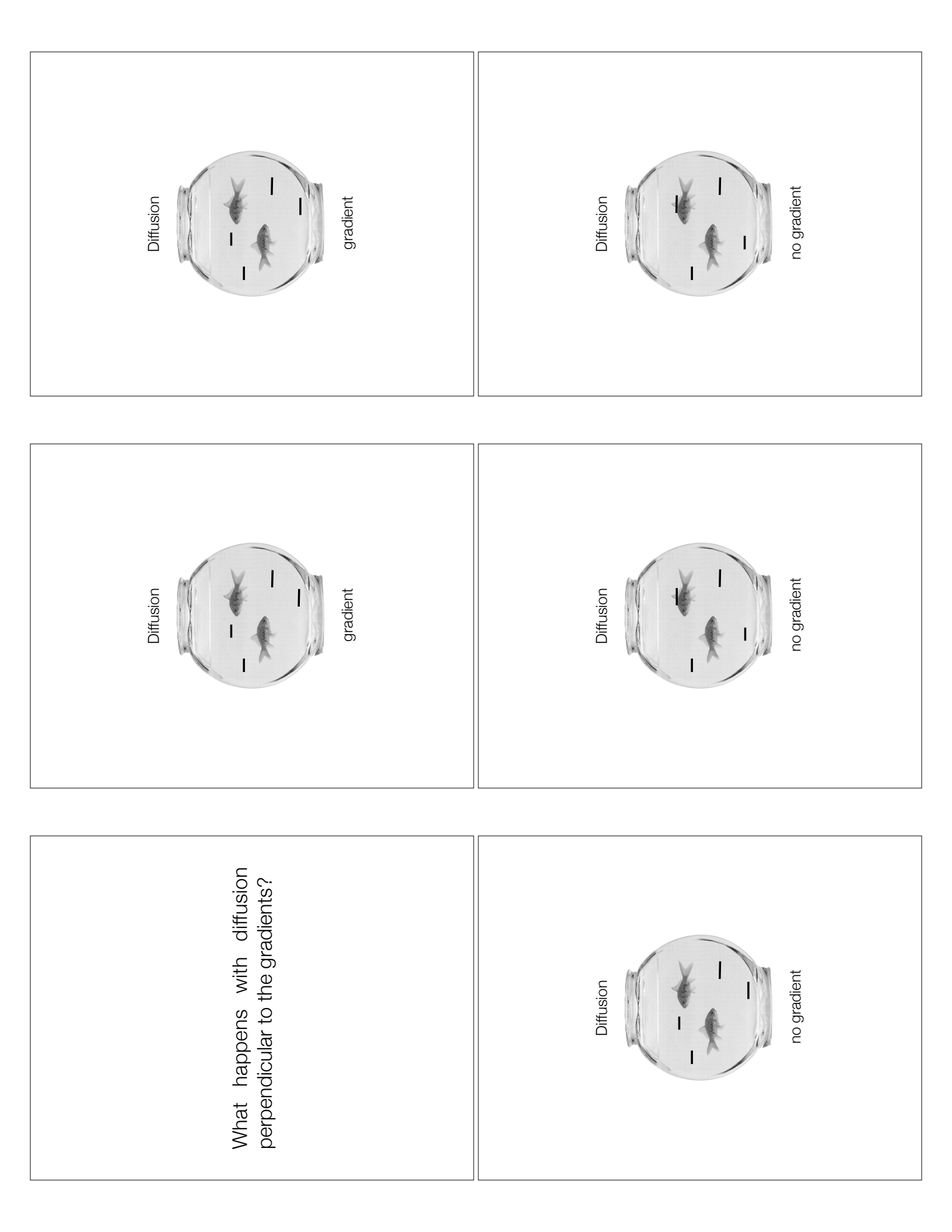

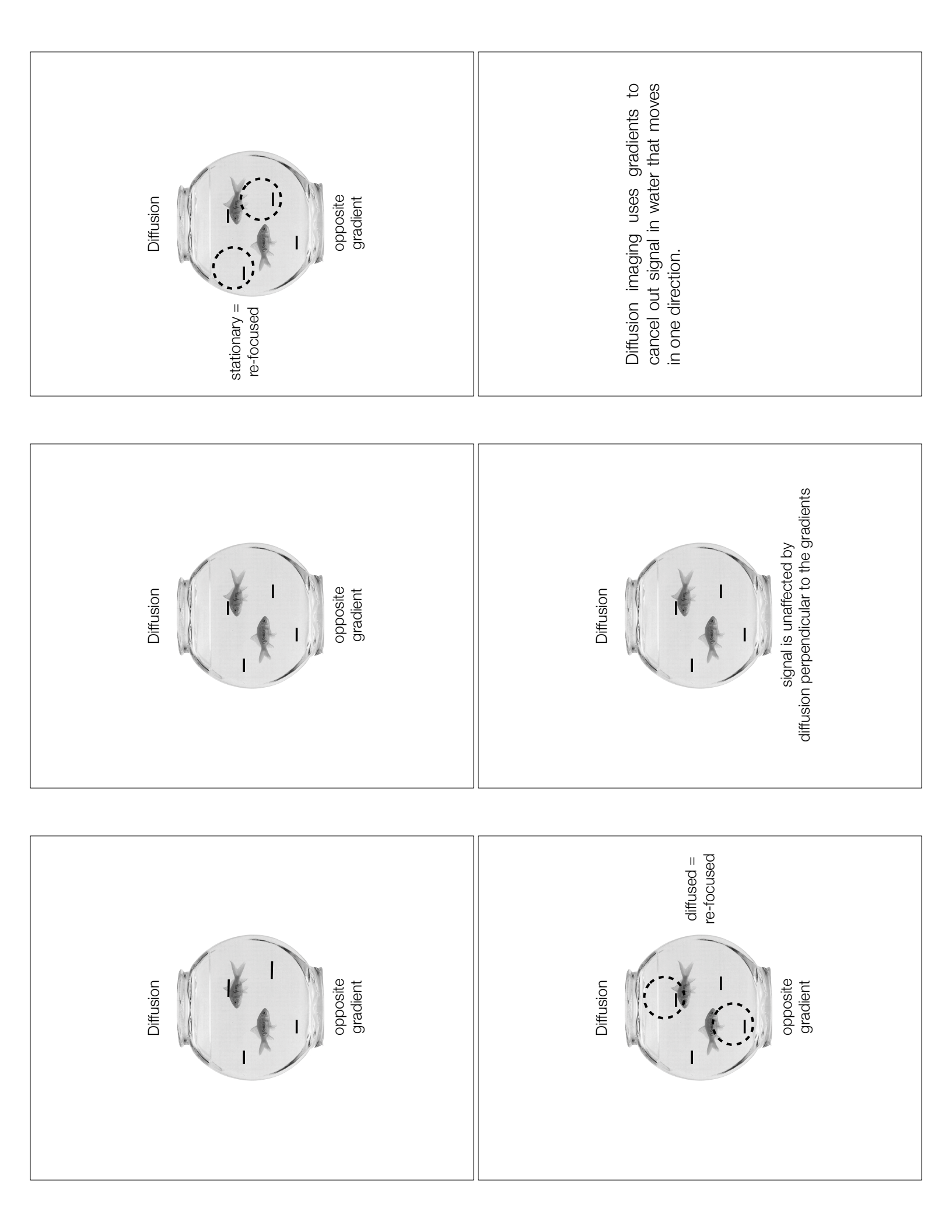

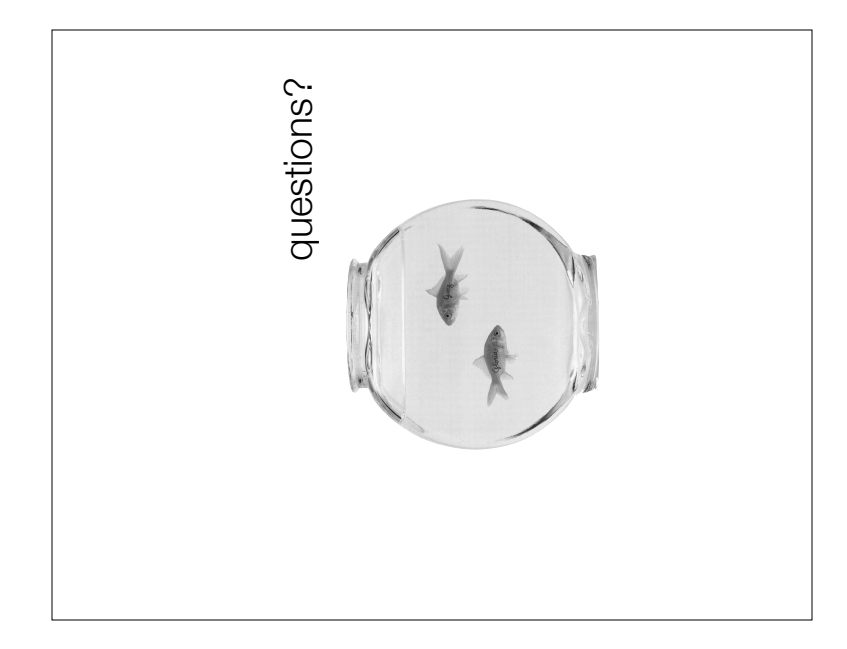

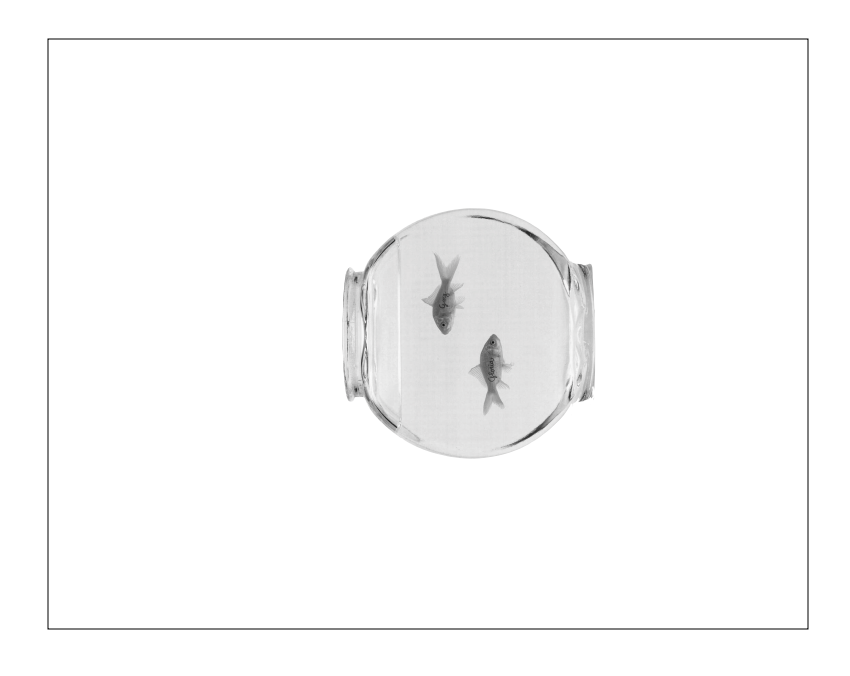

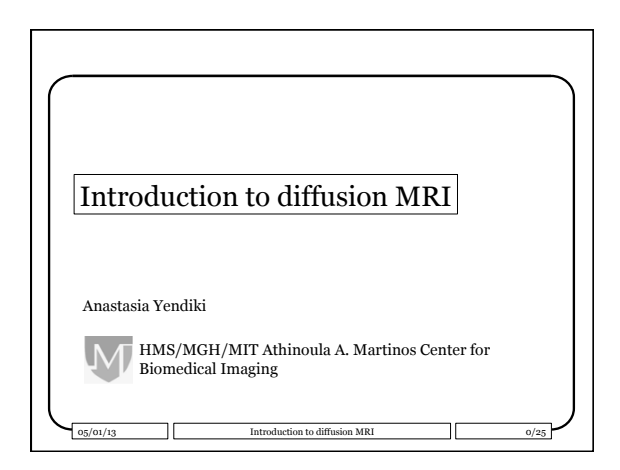

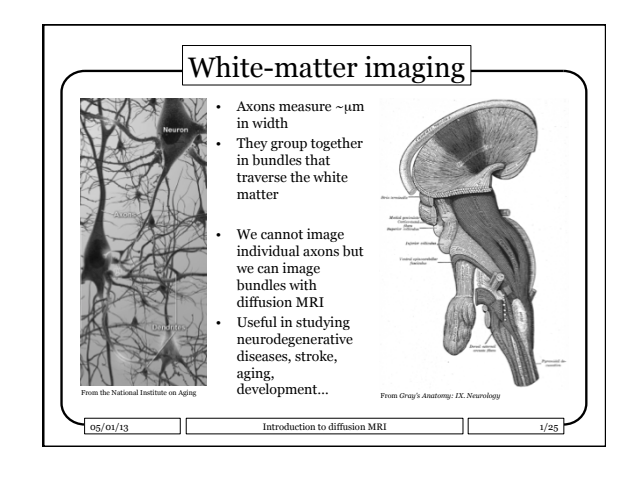

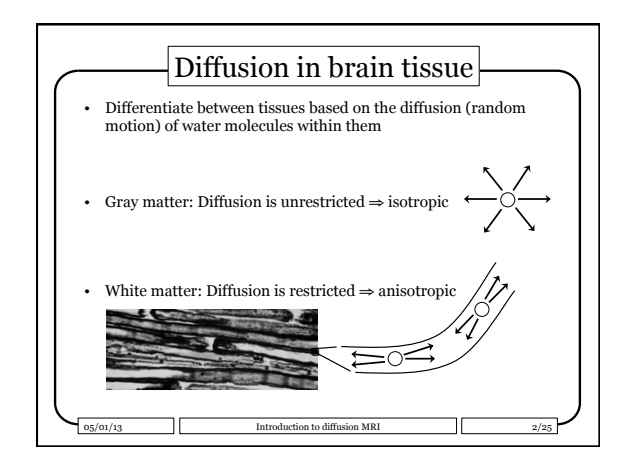

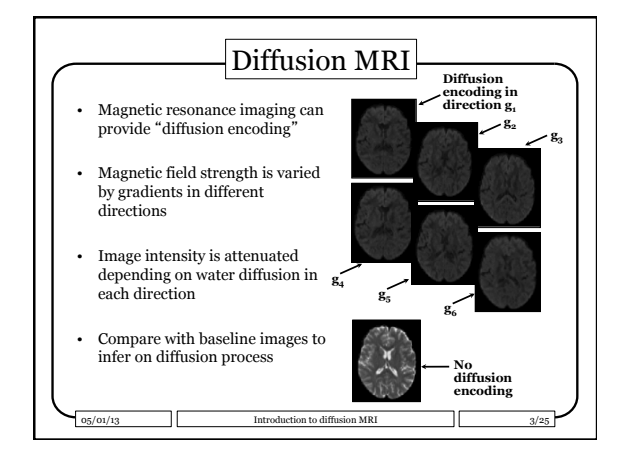

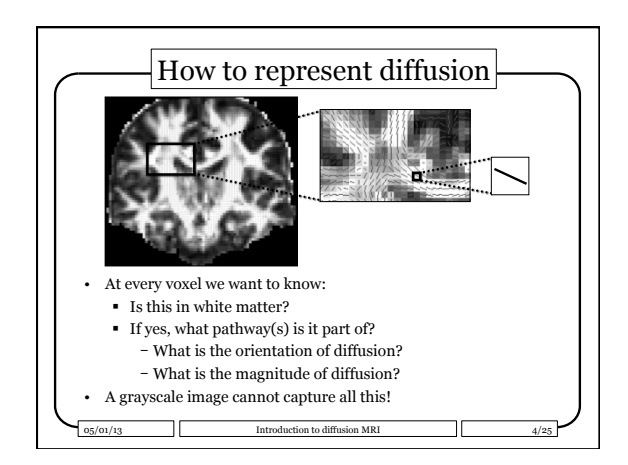

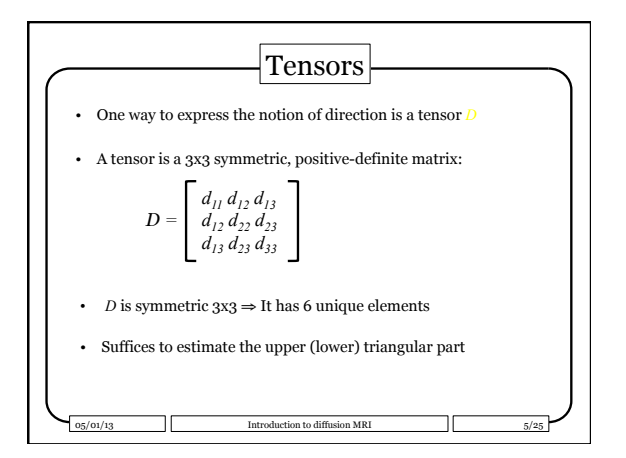

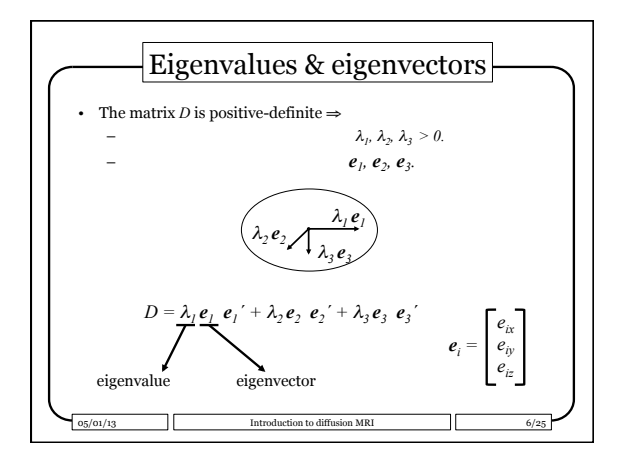

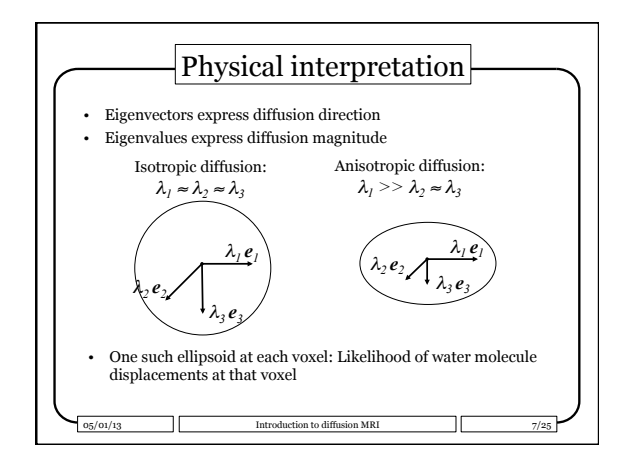

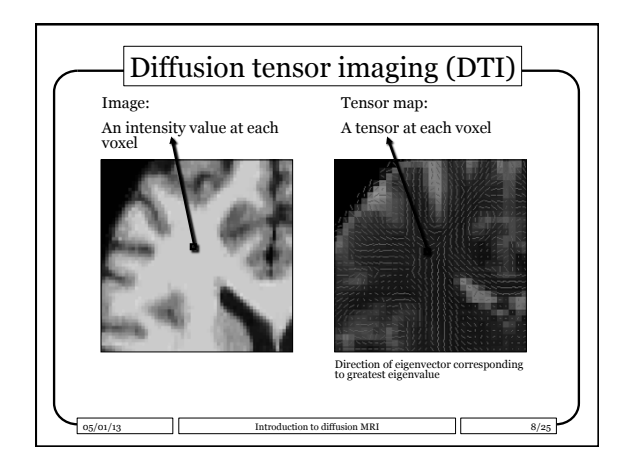

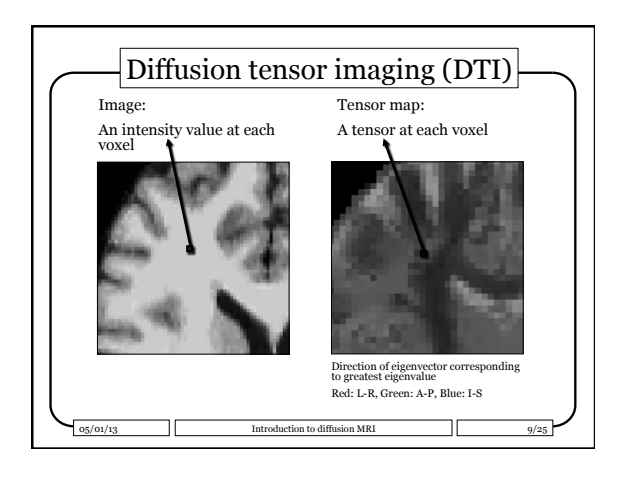

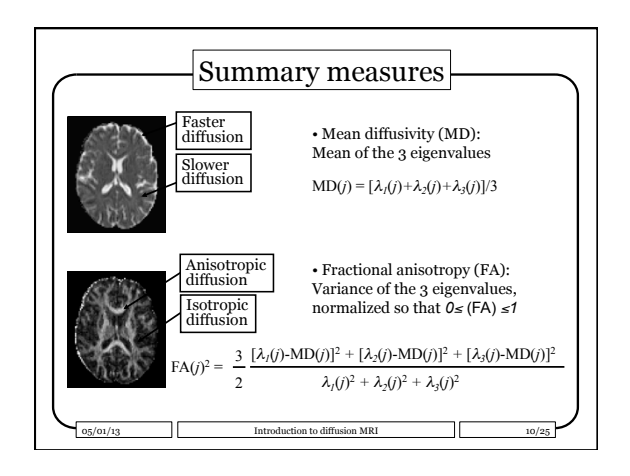

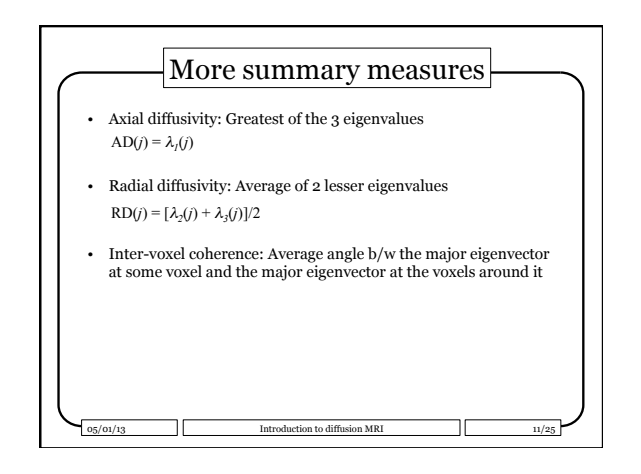

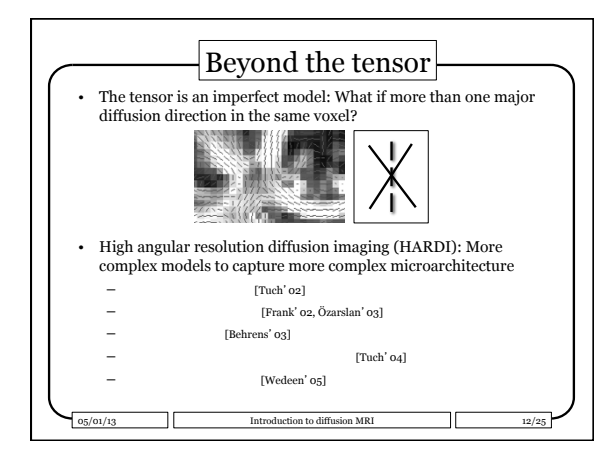

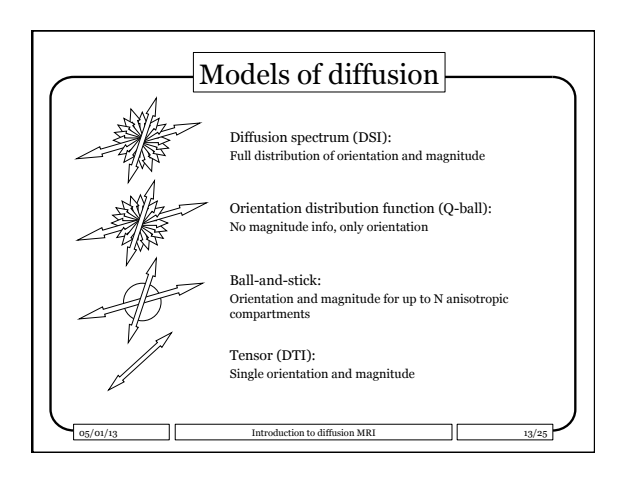

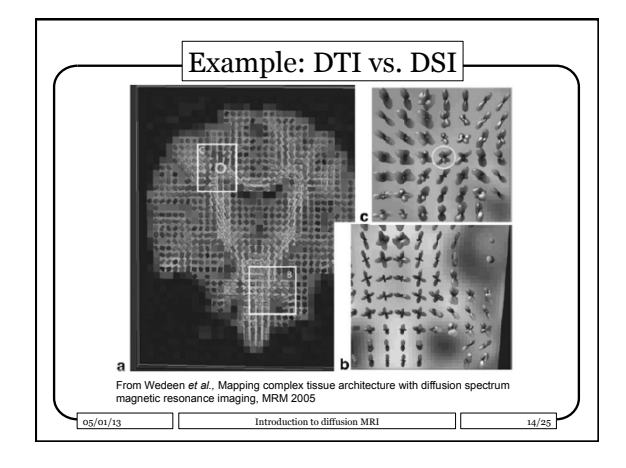

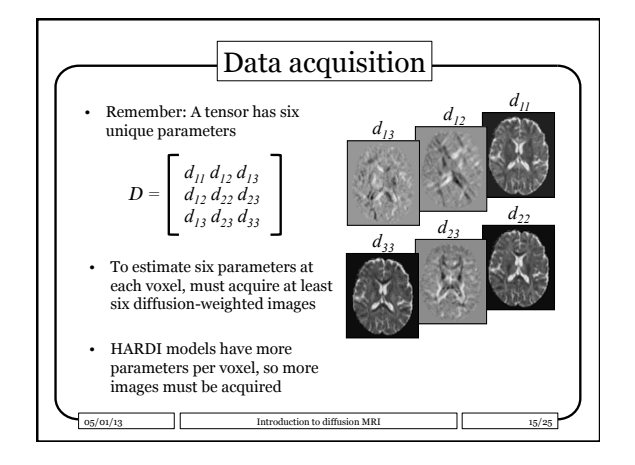

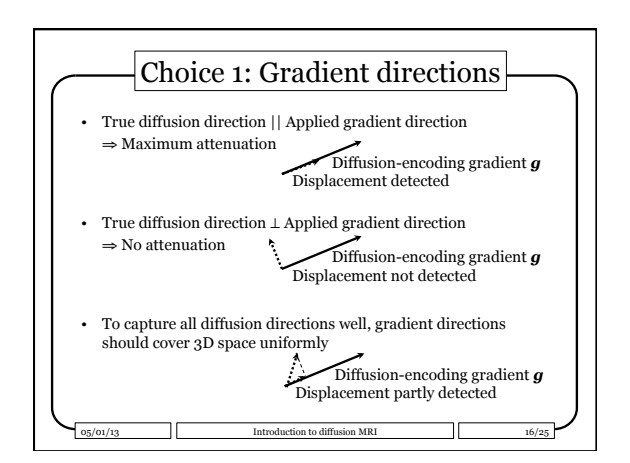

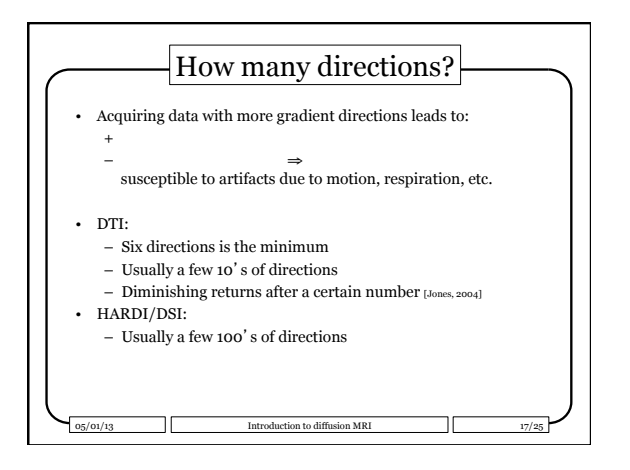

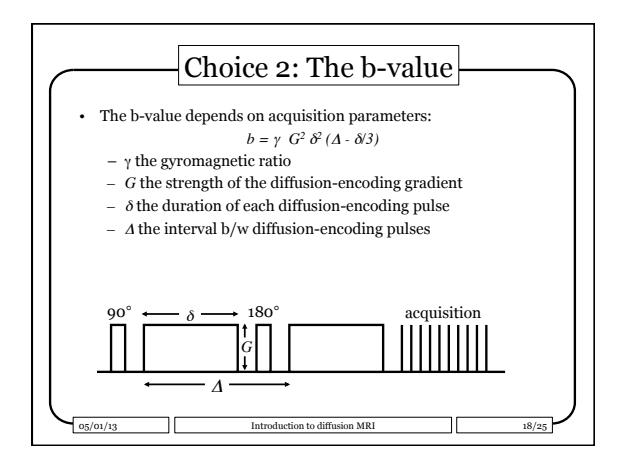

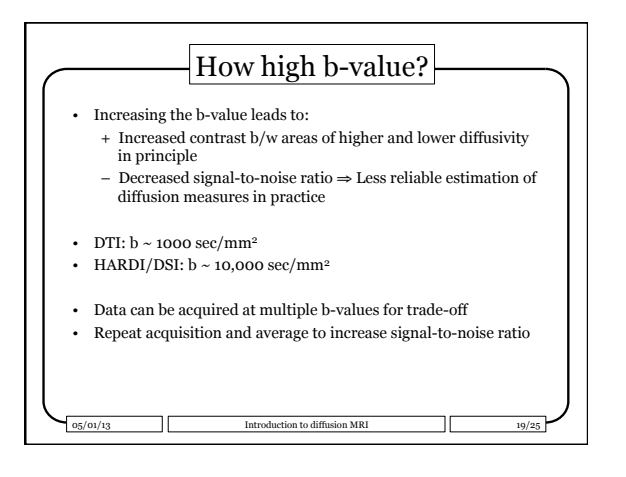

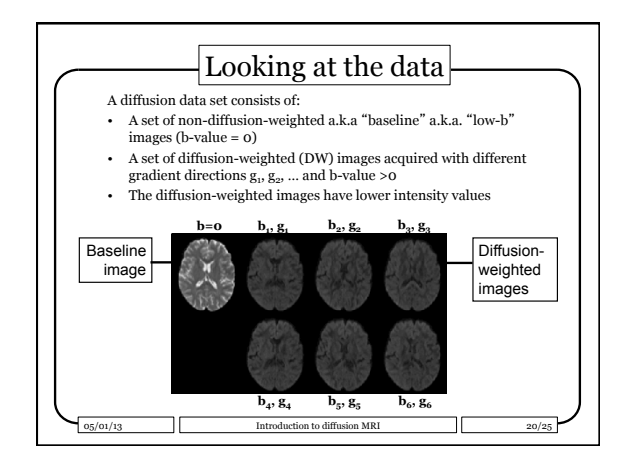

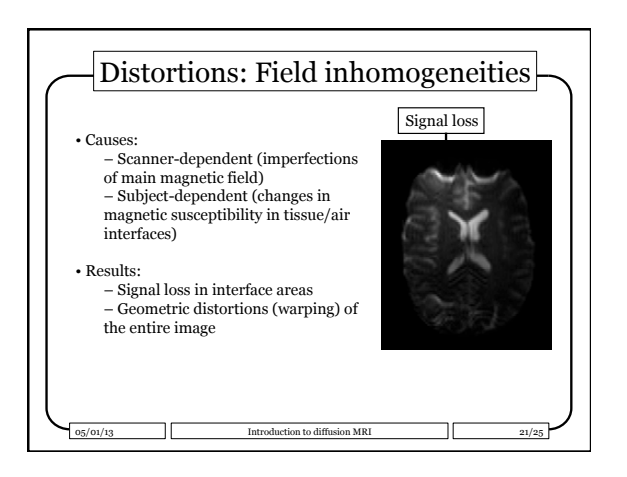

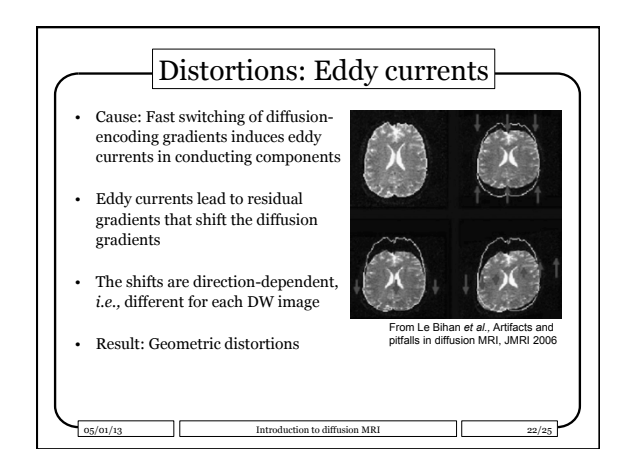

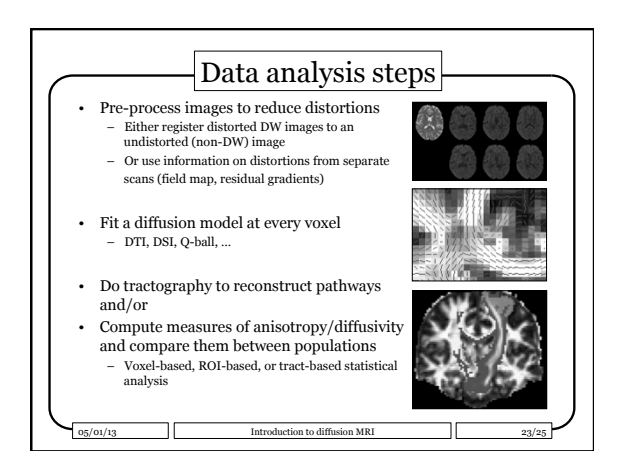

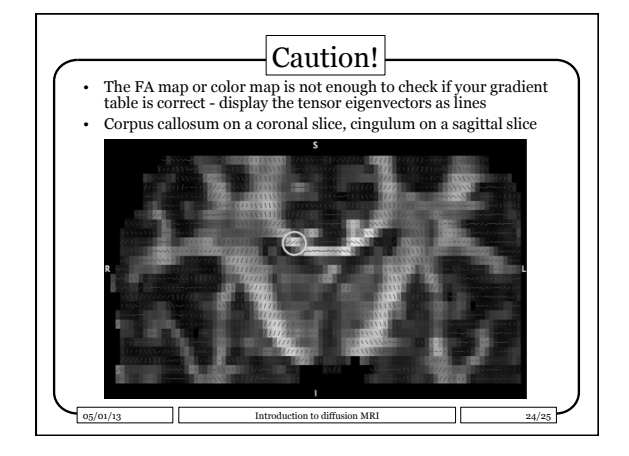

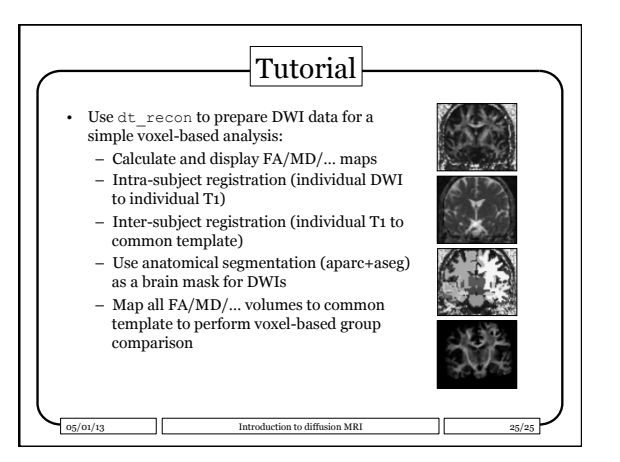

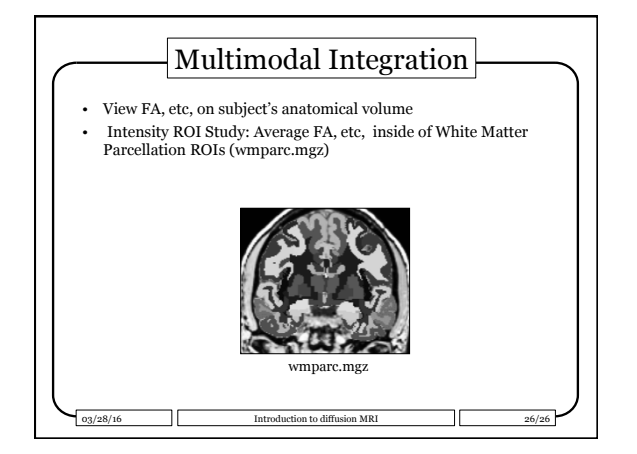

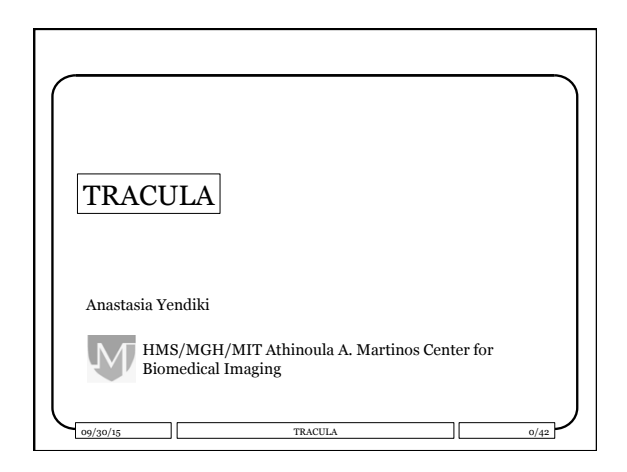

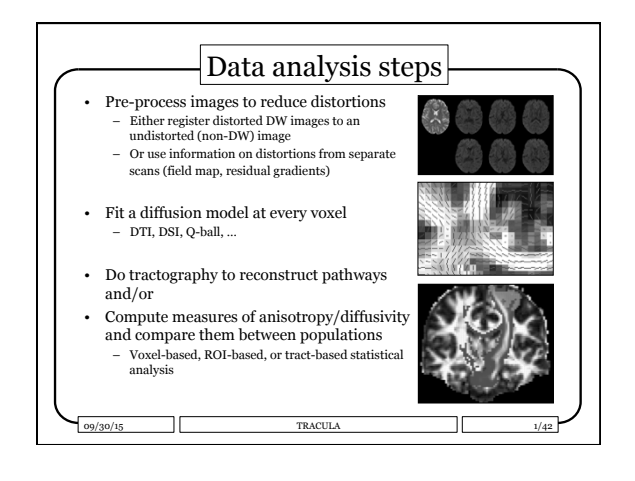

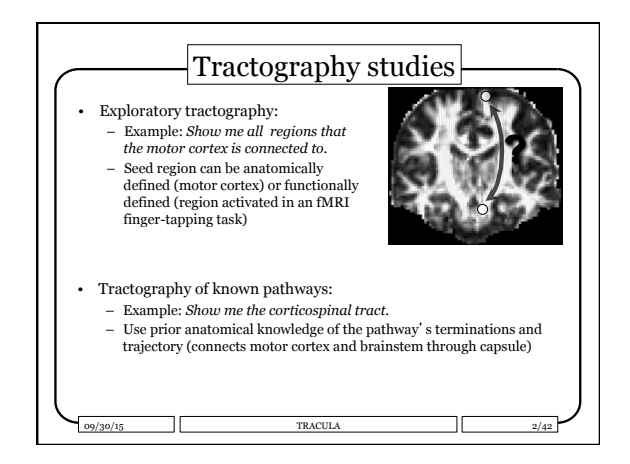

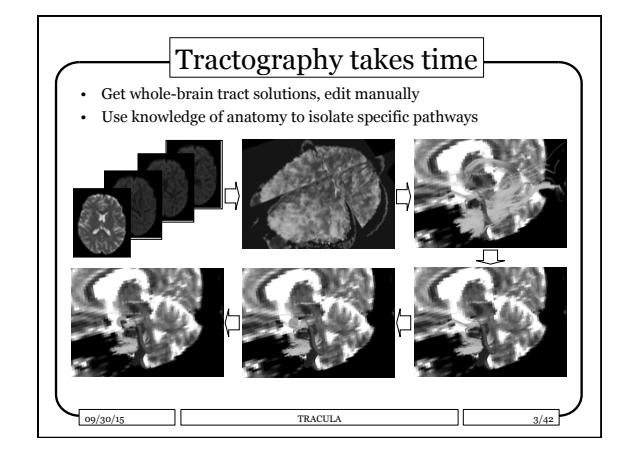

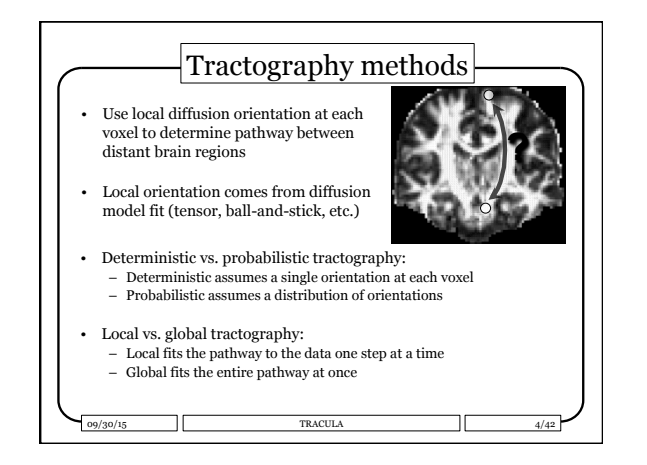

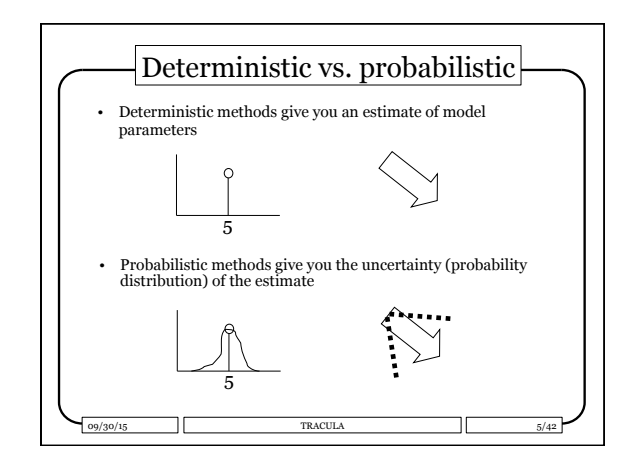

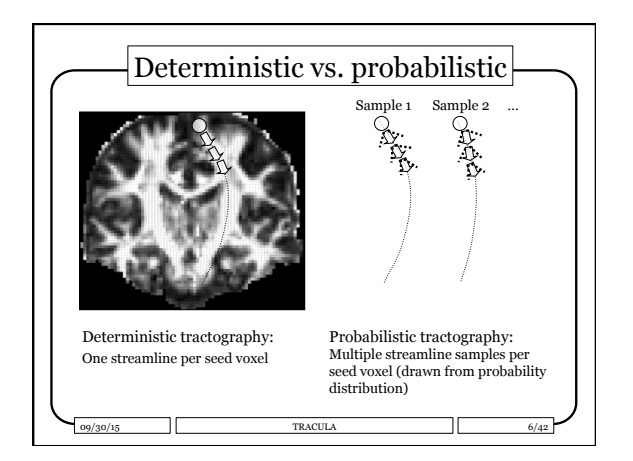

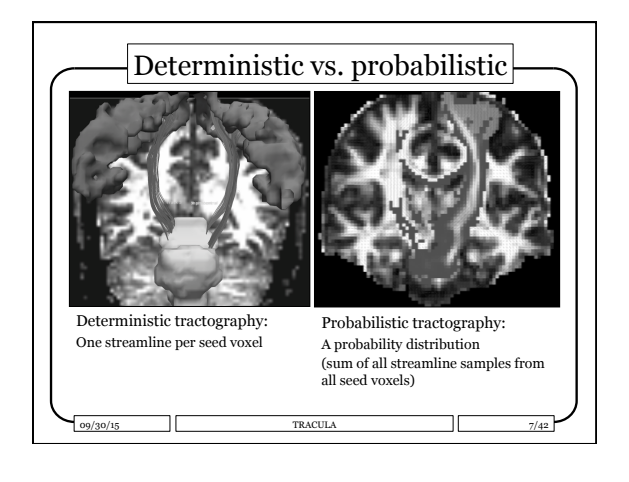

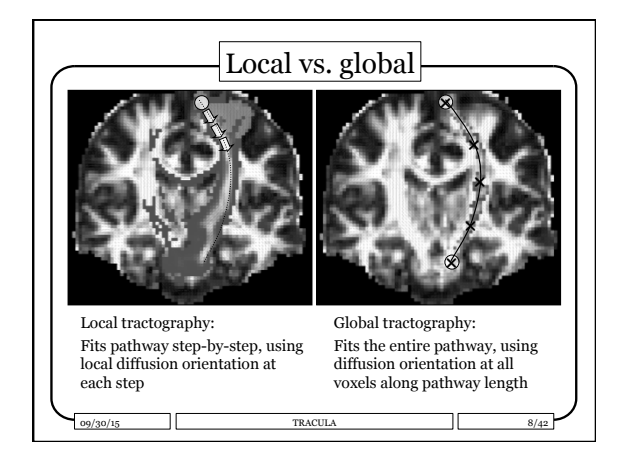

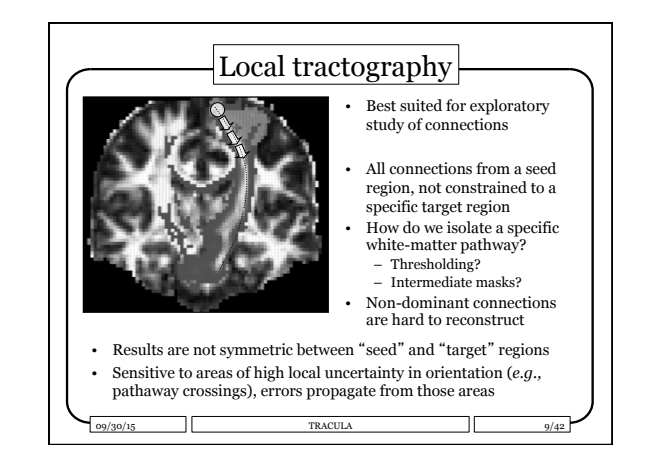

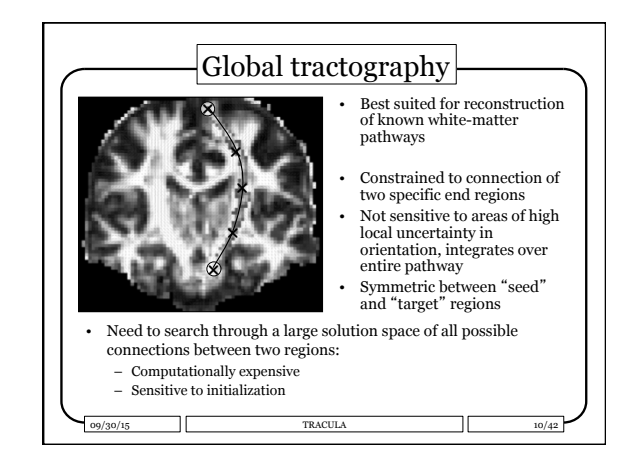

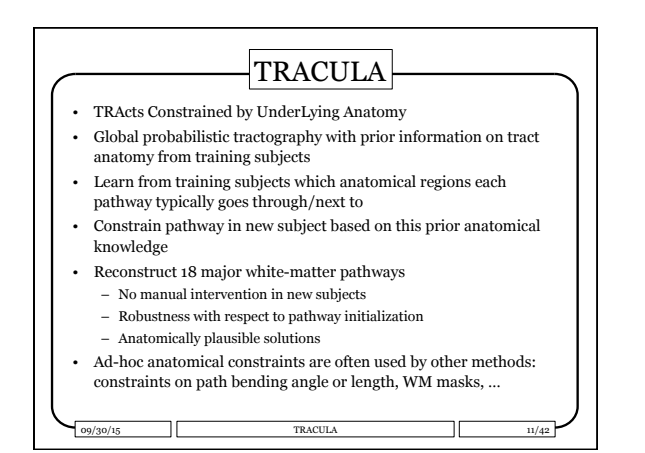

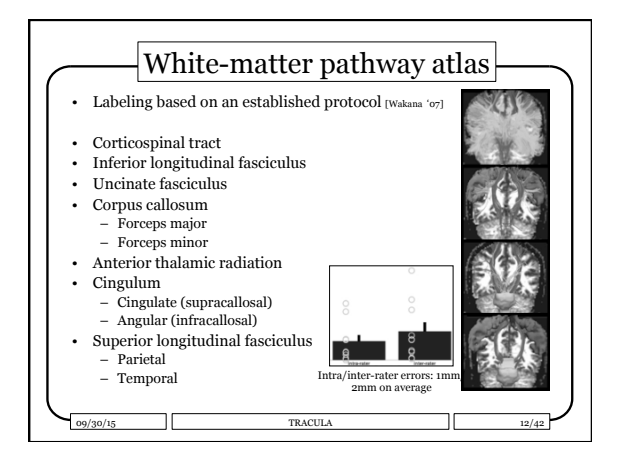

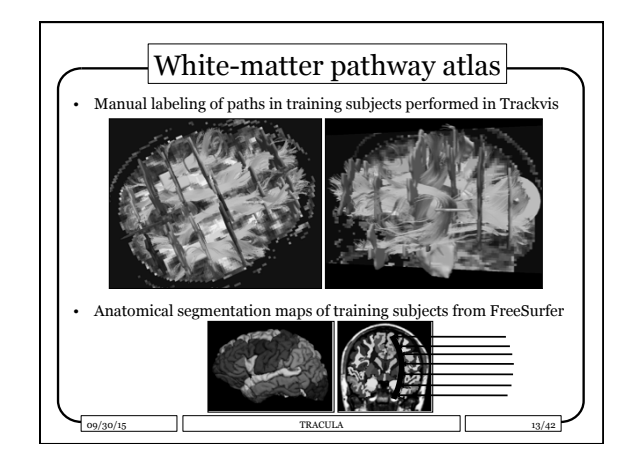

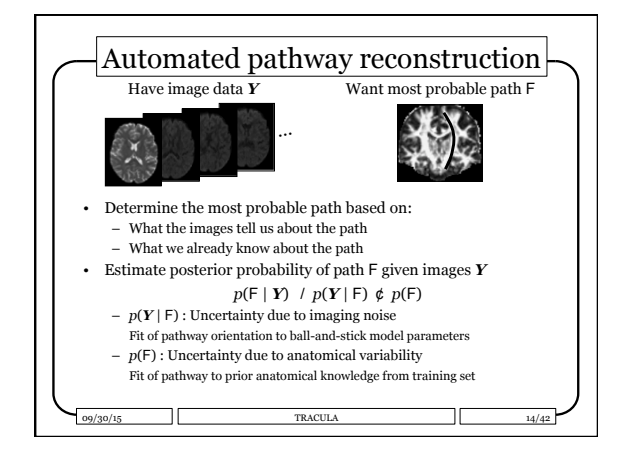

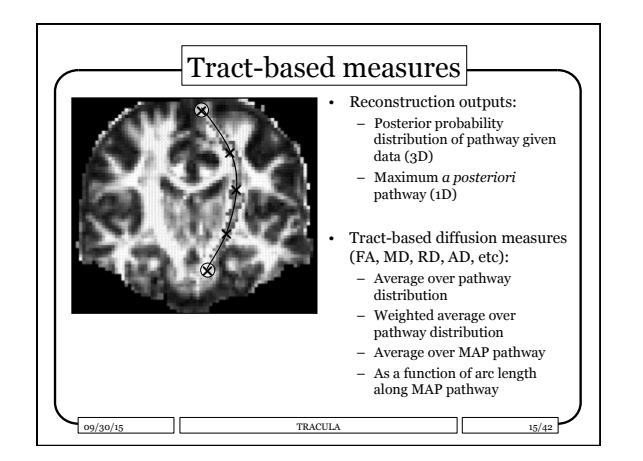

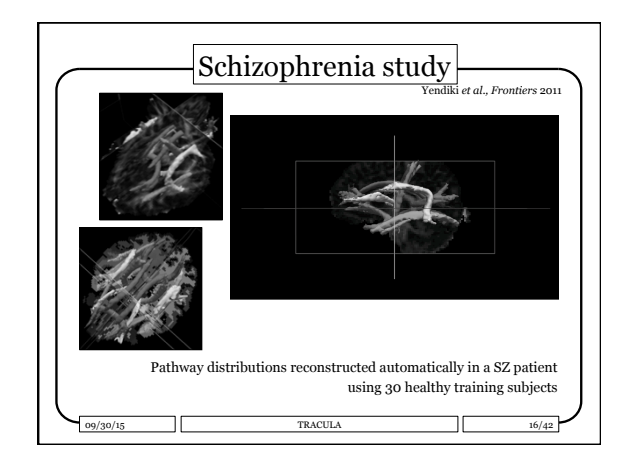

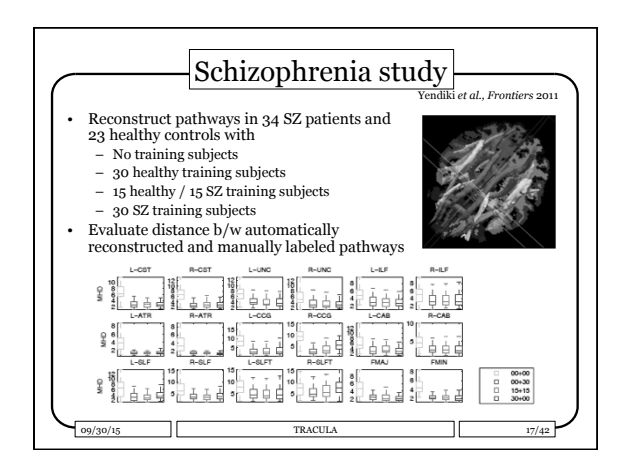

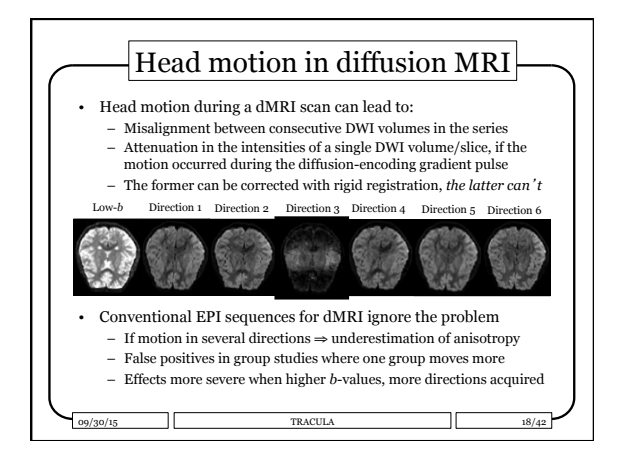

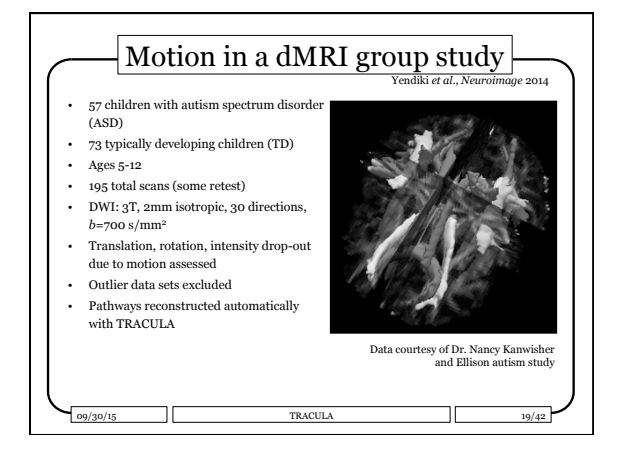

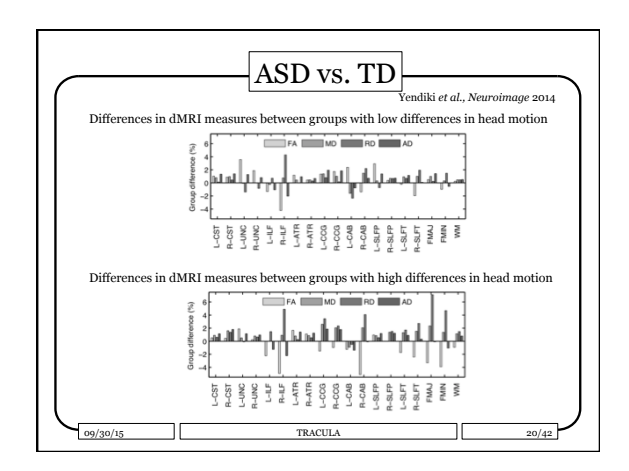

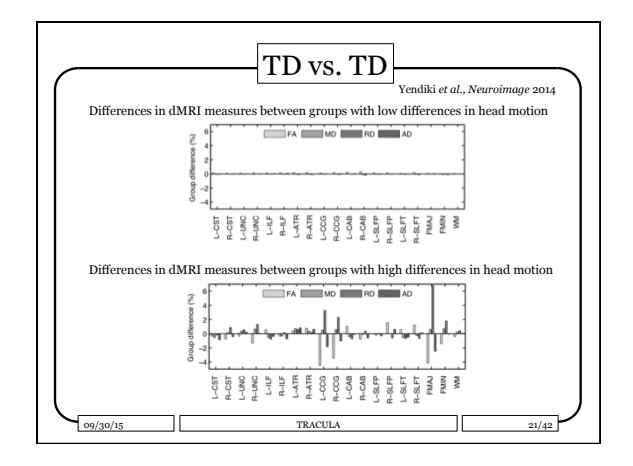

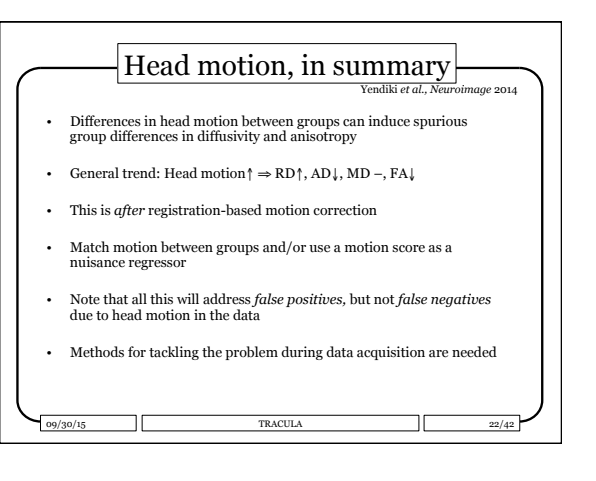

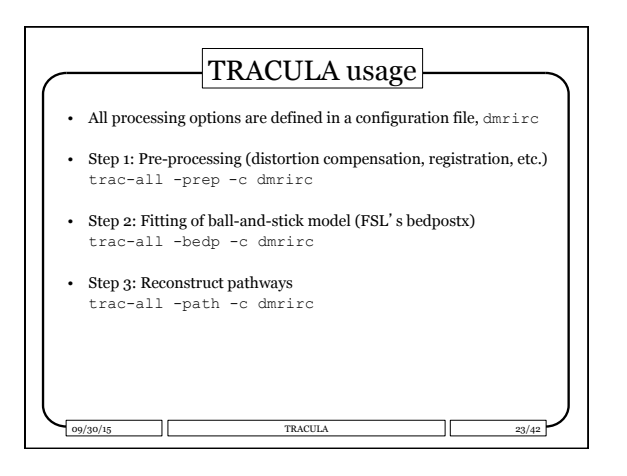

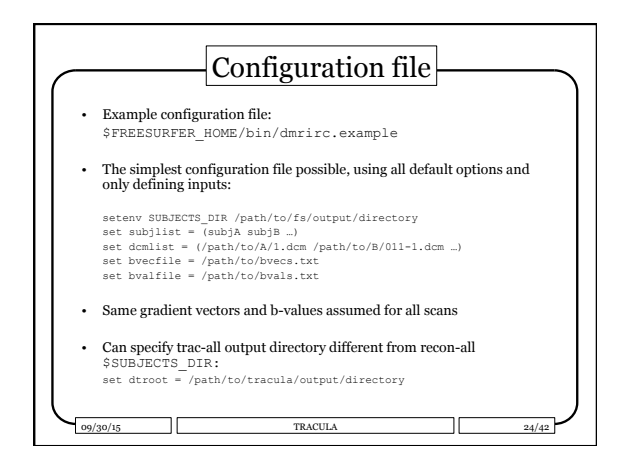

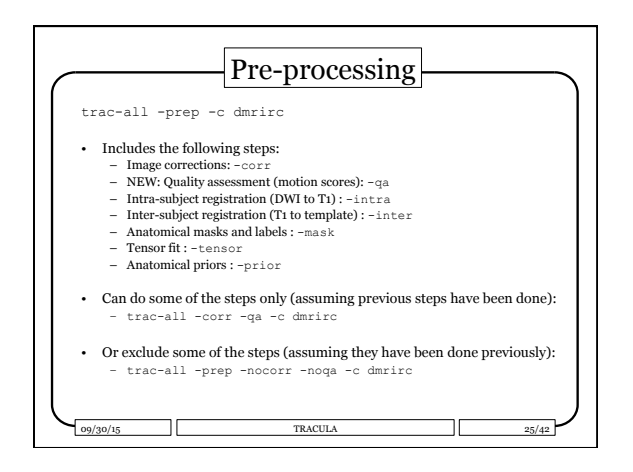

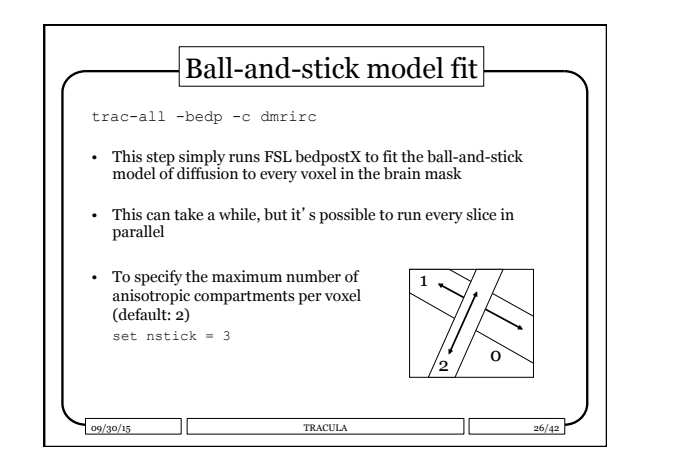

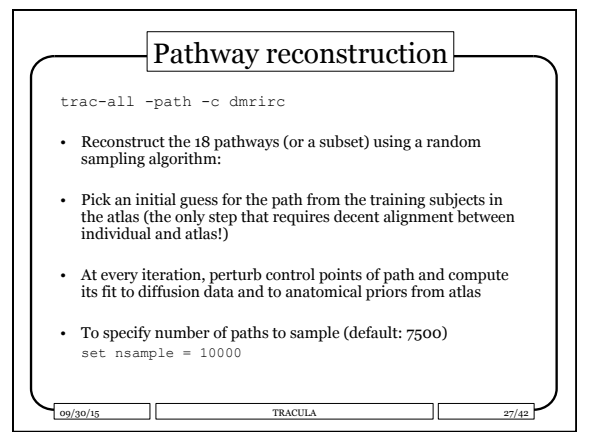

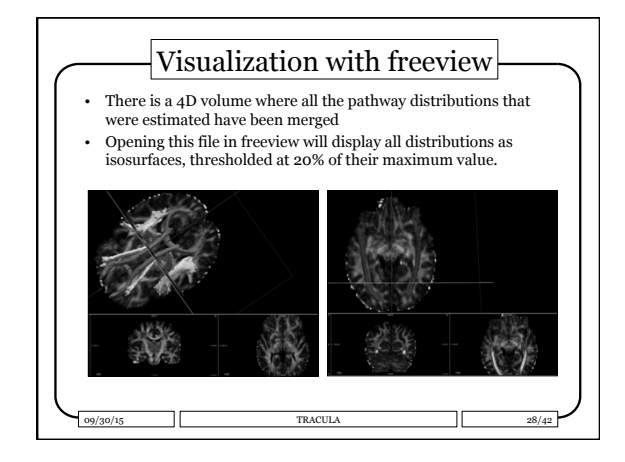

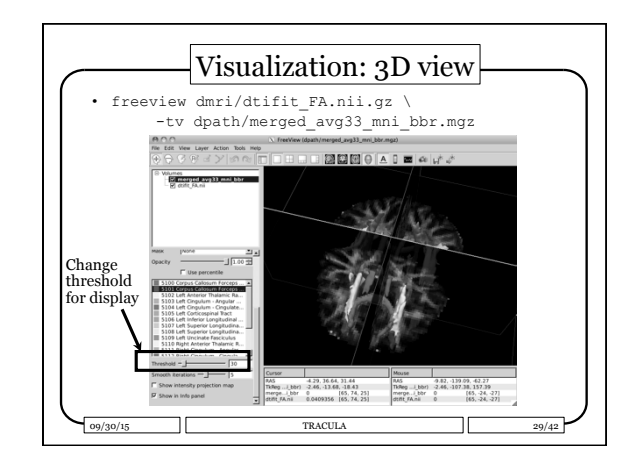

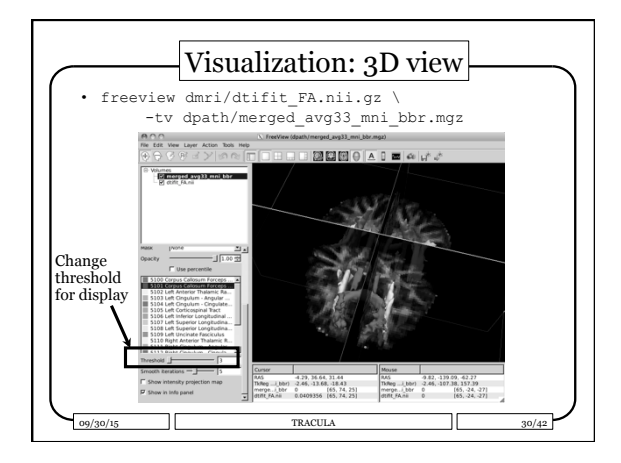

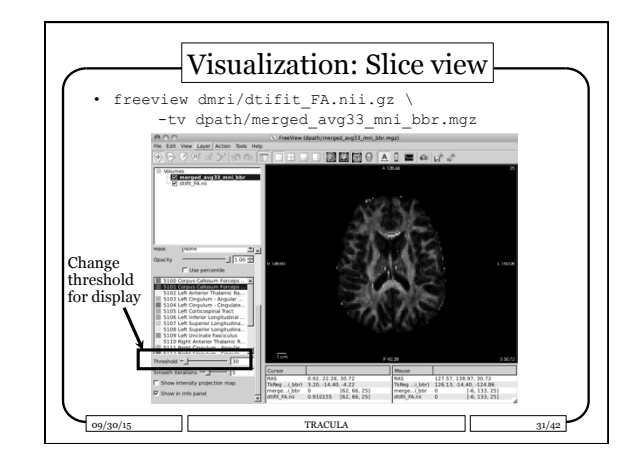

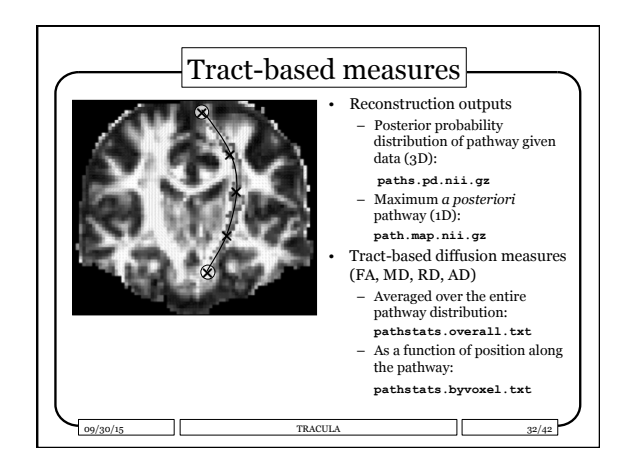

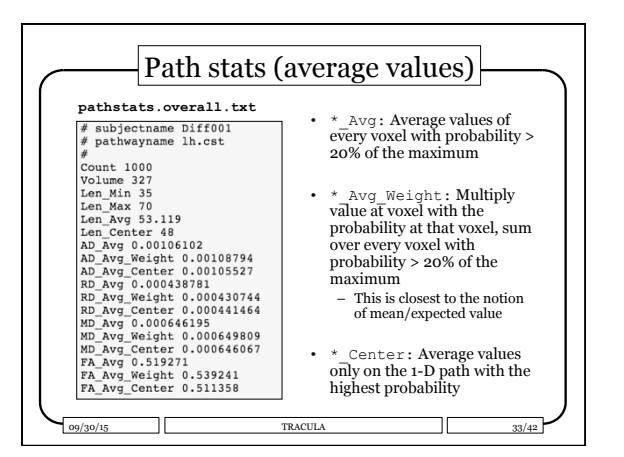

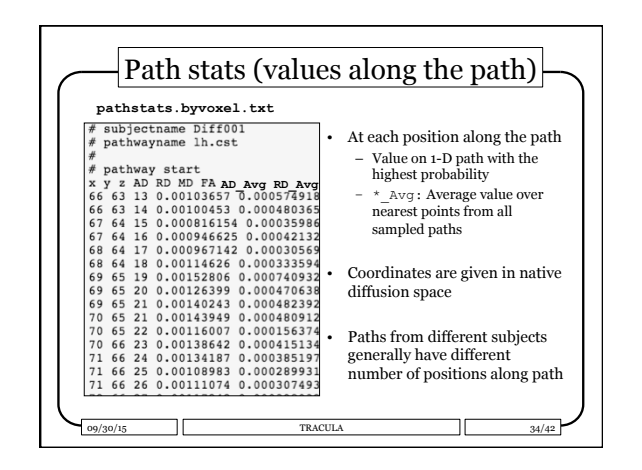

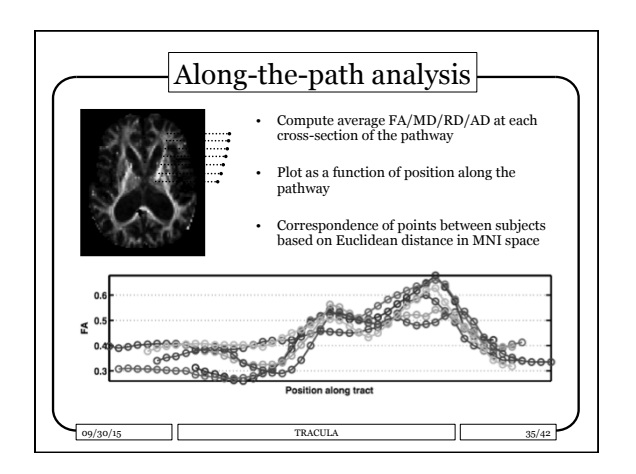

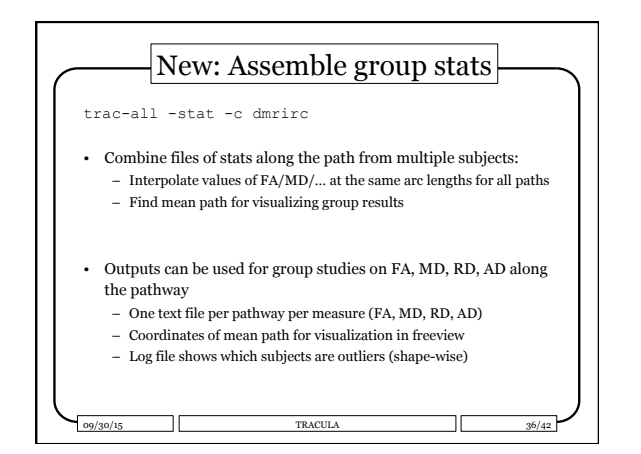

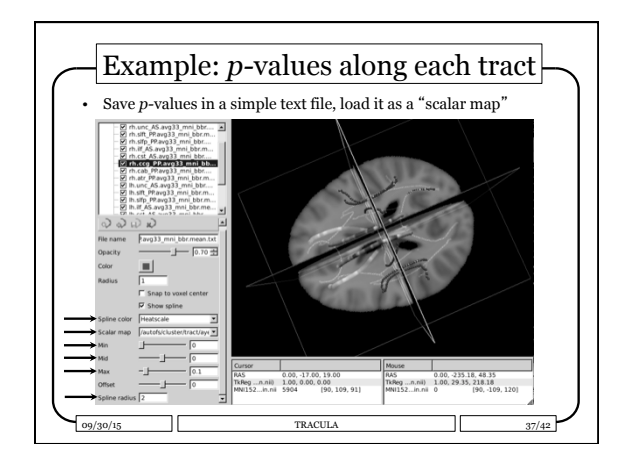

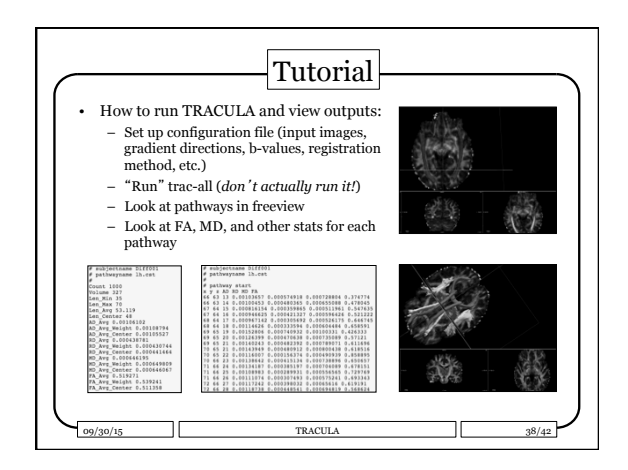

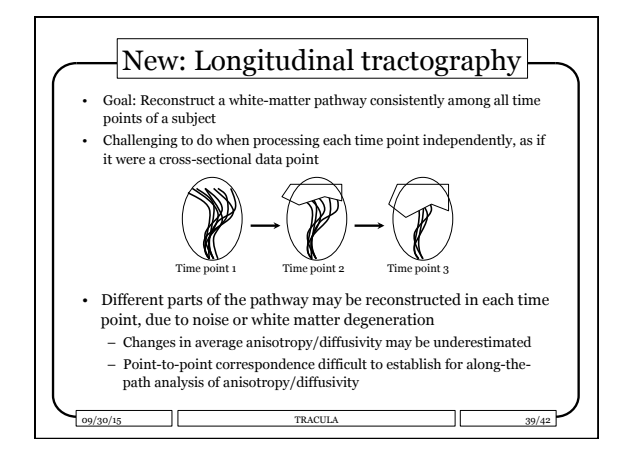

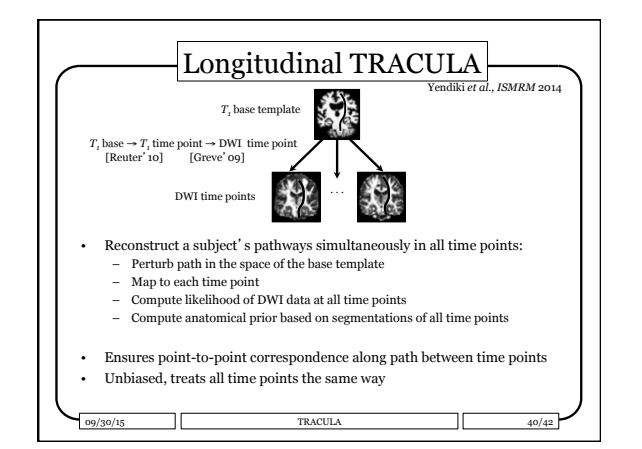

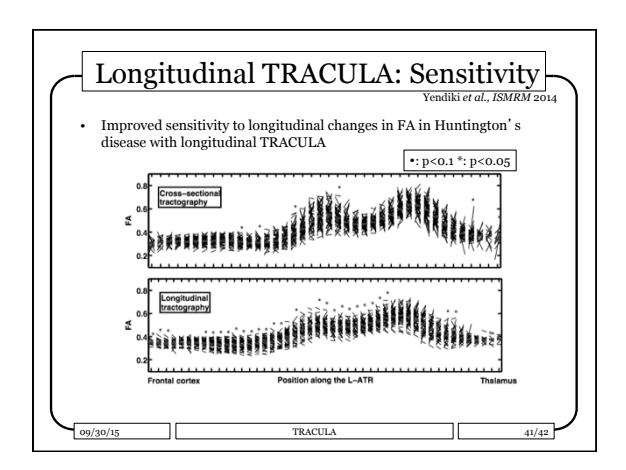

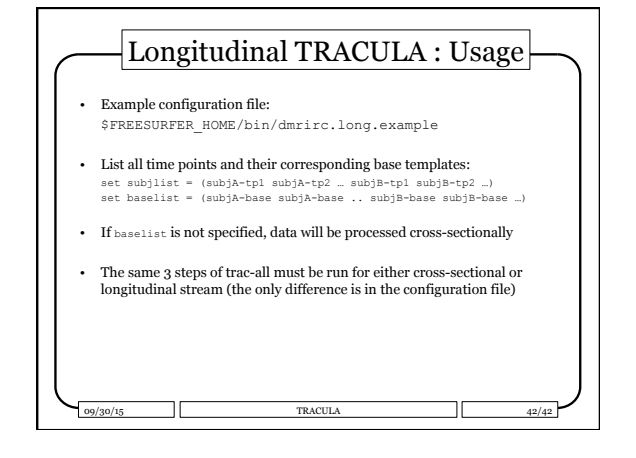

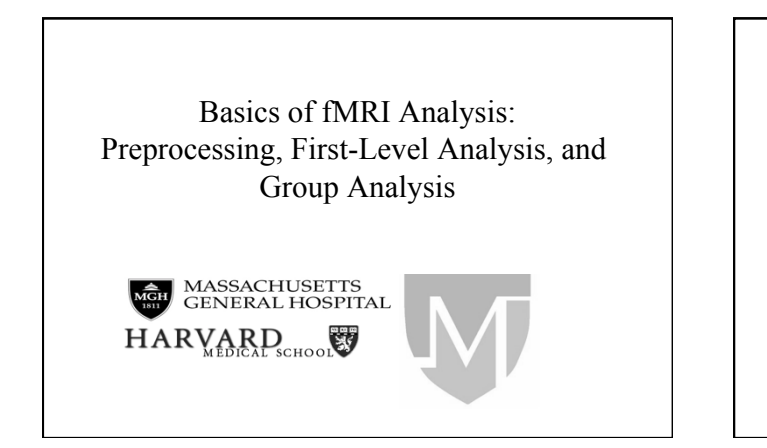

# Overview

- Neuroanatomy 101 and fMRI Contrast Mechanism
- Preprocessing
- Hemodynamic Response
- "Univariate" GLM Analysis
- Hypothesis Testing
- Group Analysis

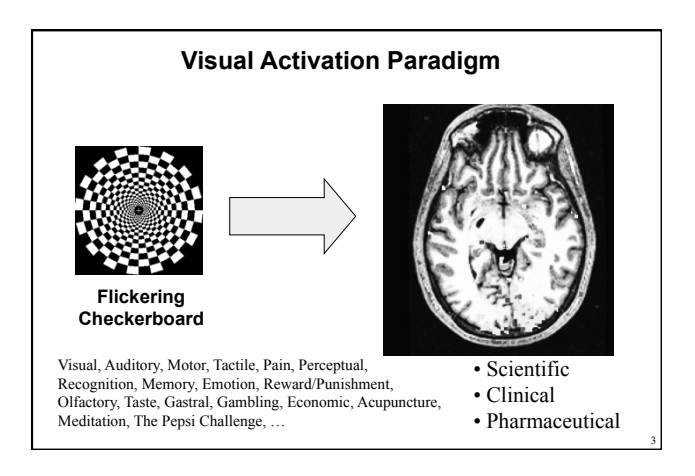

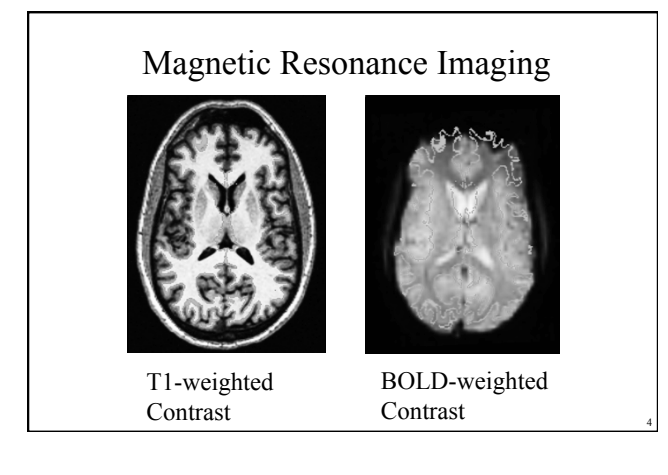

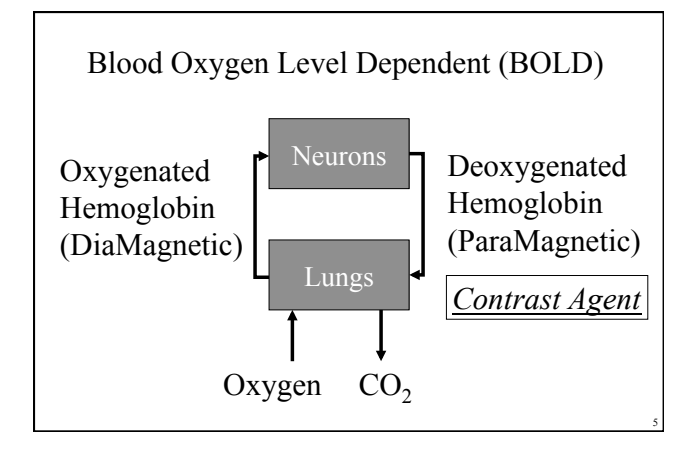

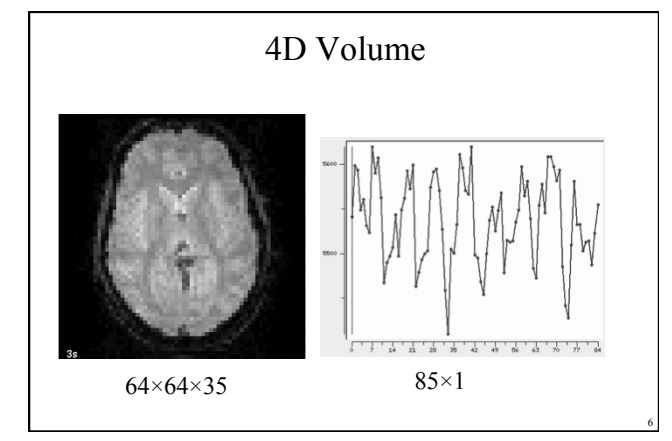

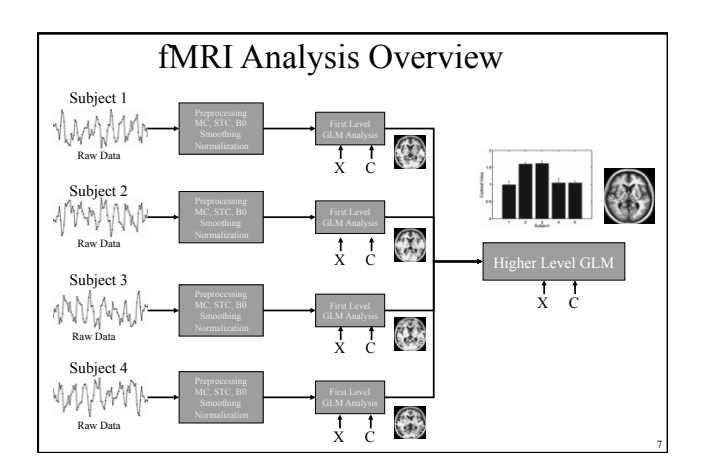

#### Preprocessing

- Assures that assumptions of the analysis are met
  - Time course comes from a single location
  - Uniformly spaced in time
  - Spatial "smoothness"
- vs Analysis separating signal from noise

#### Preprocessing

- Start with a 4D data set
- 1. Motion Correction
- 2. Slice-Timing Correction
- 3.  $B_0$  Distortion Correction
- 4. Spatial Normalization
- 5. Spatial Smoothing
- End with a 4D data set
- Can be done in other orders
- Not everything is always done

## Motion

- Analysis assumes that time course represents a value from a single location
- Subjects move
- Shifts can cause noise, uncertainty
  - Edge of the brain and tissue boundaries

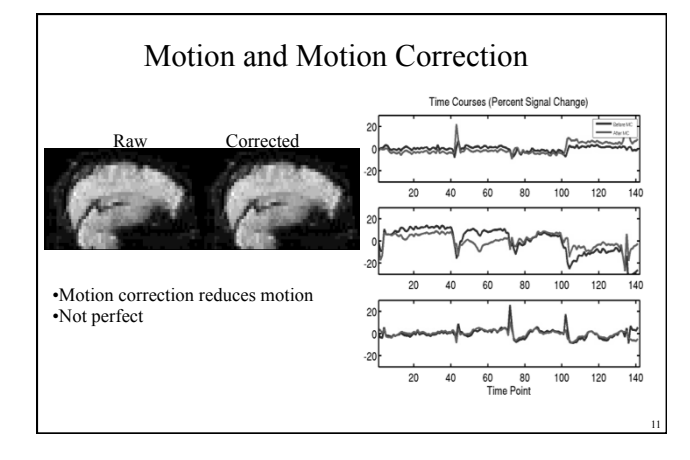

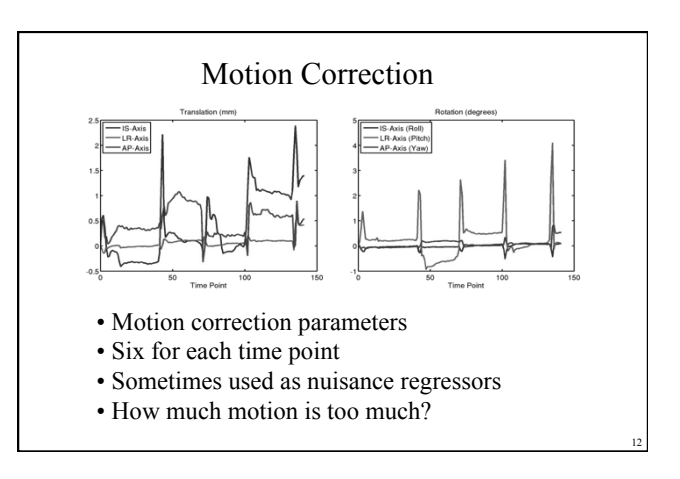

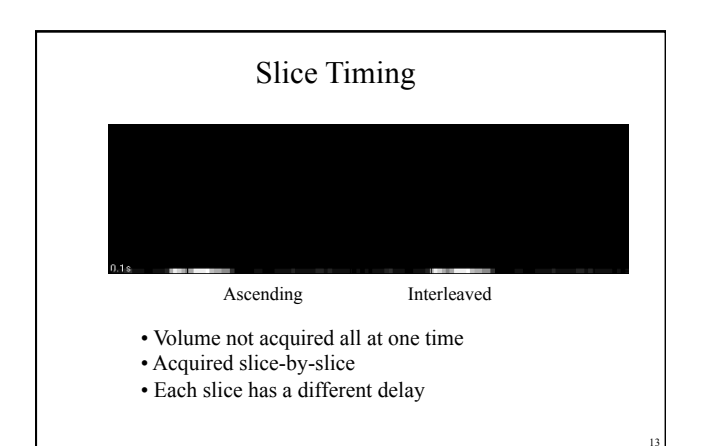

#### Effect of Slice Delay on Time Course

- Volume=30 slices
- TR=2:sec
- Time for each slice ≥ 2/30 = 66.7 ms

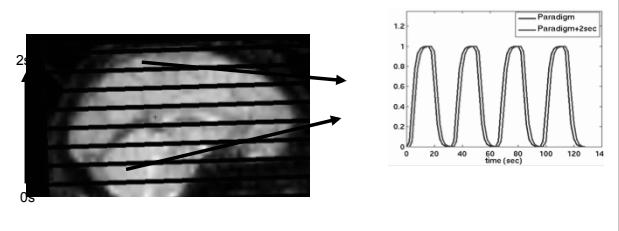

Can be corrected, but you must know the slice timing!

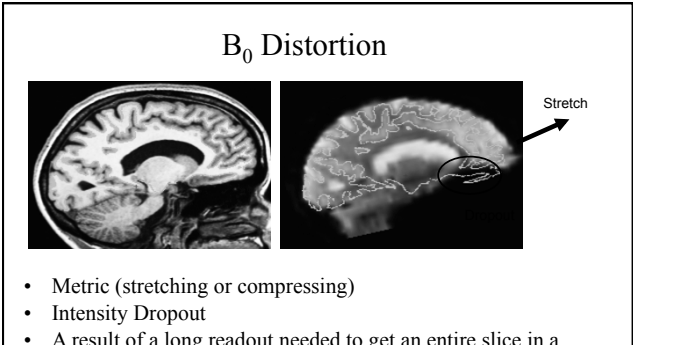

- A result of a long readout needed to get an entire slice in a single shot.
- Caused by B<sub>0</sub> Inhomogeneity

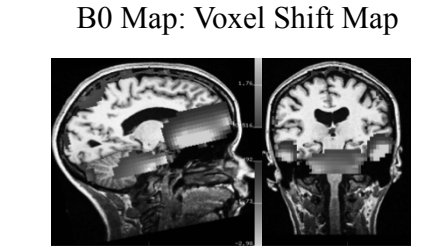

- Units are voxels (3.5 mm)
- · Shift is in-plane
- Blue =  $P \rightarrow A$ , Red  $A \rightarrow P$
- Regions affected near air/tissue boundaries (eg, sinuses)

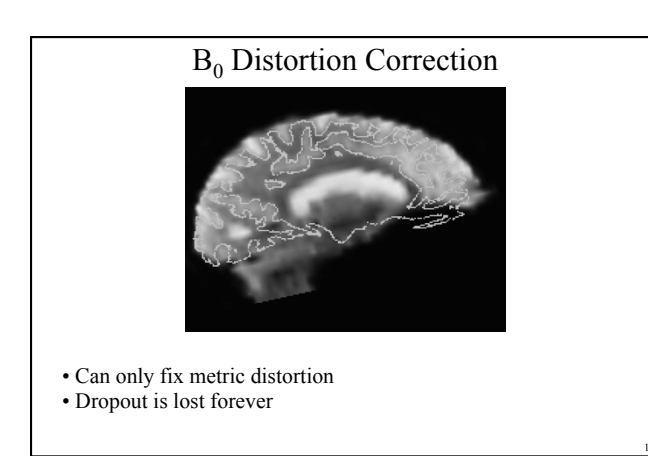

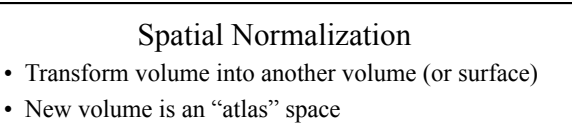

- Align brains of different subjects so that a given voxel represents the "same" location.
- · Preparation for comparing across subjects
- Not always done in preprocessing (FSL)
- More in Group Analysis later in this talk

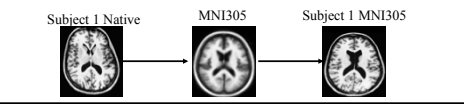

#### Spatial Smoothing

- Replace voxel value with a weighted average of nearby voxels (spatial convolution)
- 3D (volume), 2D (surface)
- Improves SNR
- Improves intersubject registration
- Can have a dramatic effect on your results

## Spatial Smoothing

- Spatially convolve image with Gaussian kernel.
- Kernel sums to 1
- Full-Width/Half-max: FWHM =  $\sigma/sqrt(log(256))$
- $\sigma$  = standard deviation of the Gaussian

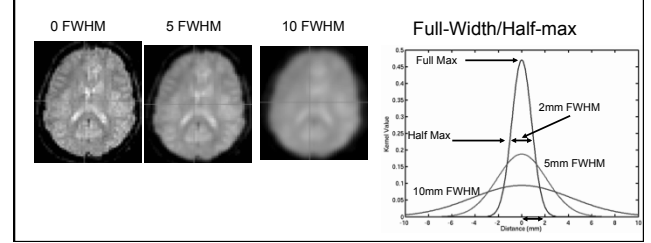

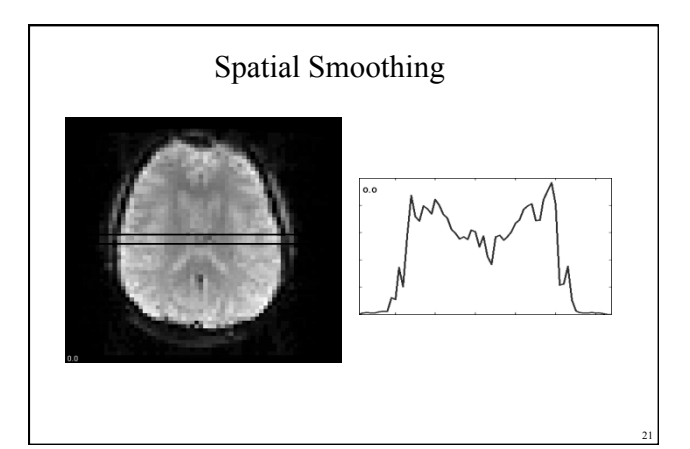

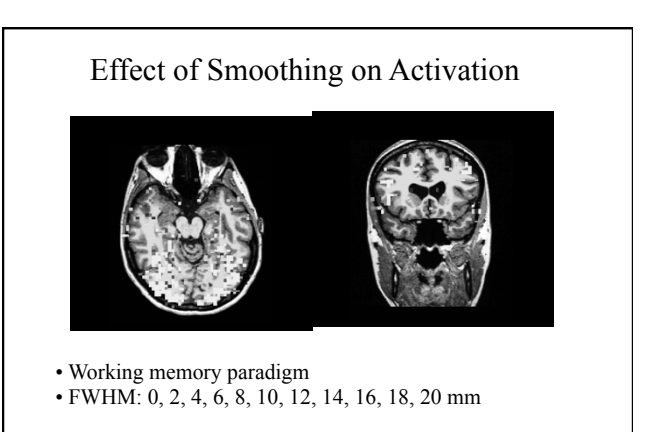

### Preprocessing

- Start with a 4D data set
- 1. Motion Correction Interpolation
- 2. Slice-Timing Correction
- 3. B<sub>0</sub> Distortion Correction Interpolation
- 4. Spatial Normalization Interpolation
- 5. Spatial Smoothing Interpolation-like
- End with a 4D data set
- Can be done in other orders
- Not all are done

fMRI Time-Series Analysis

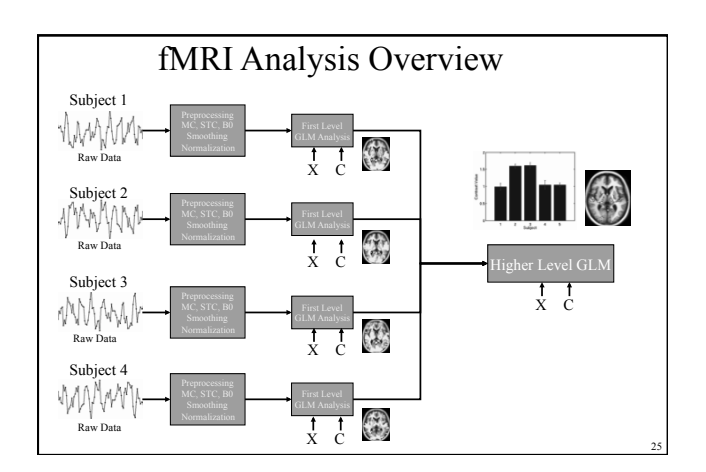

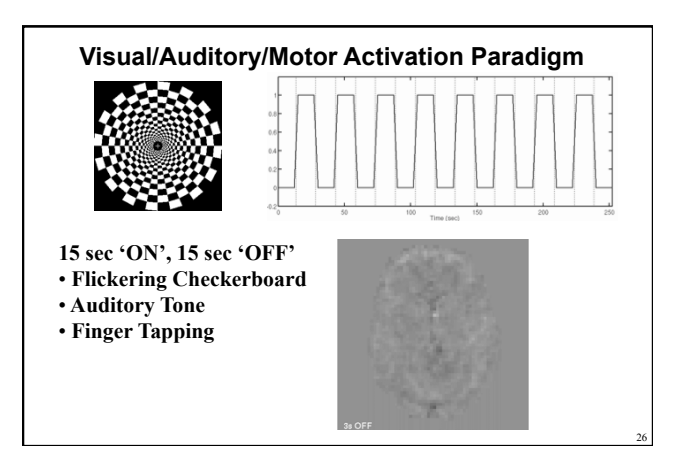

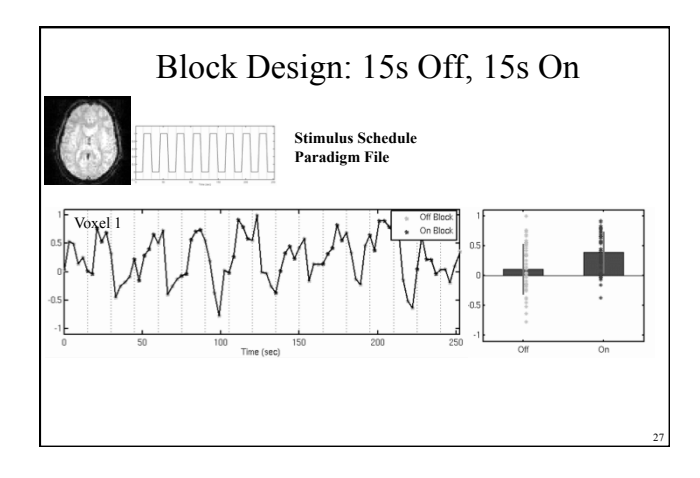

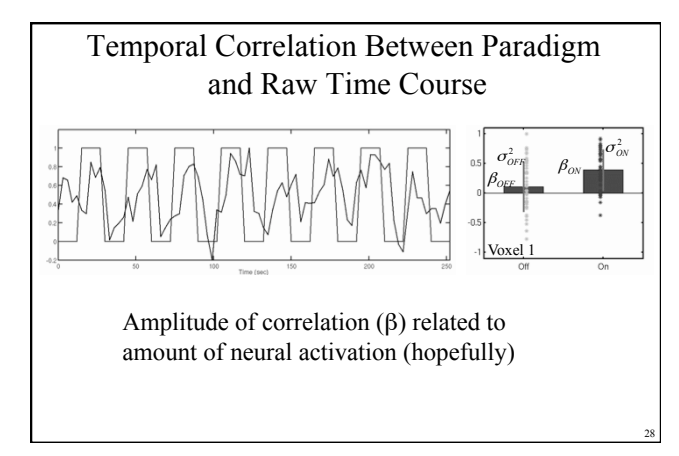

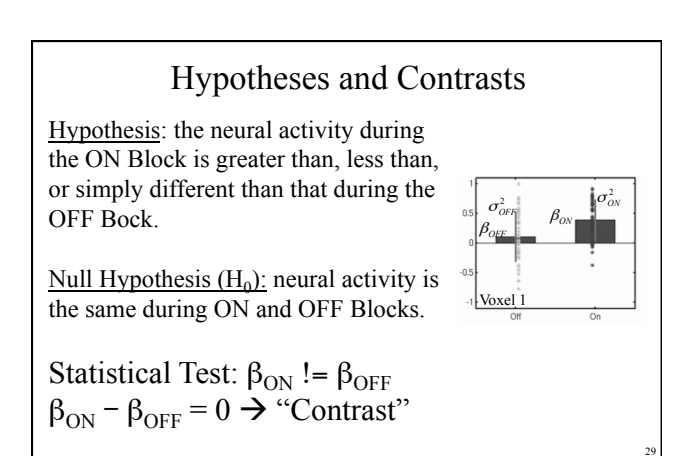

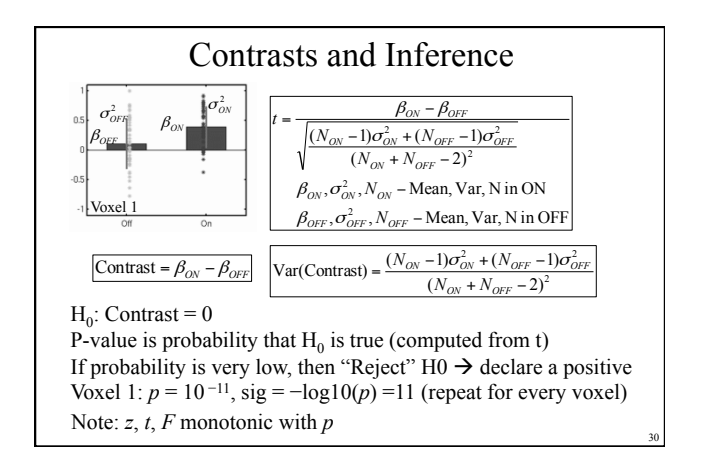

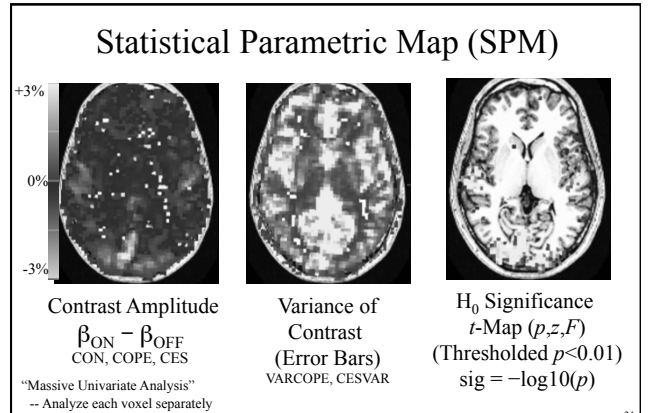

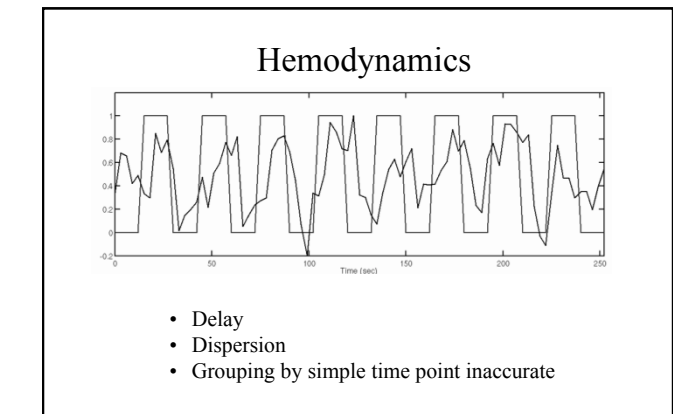

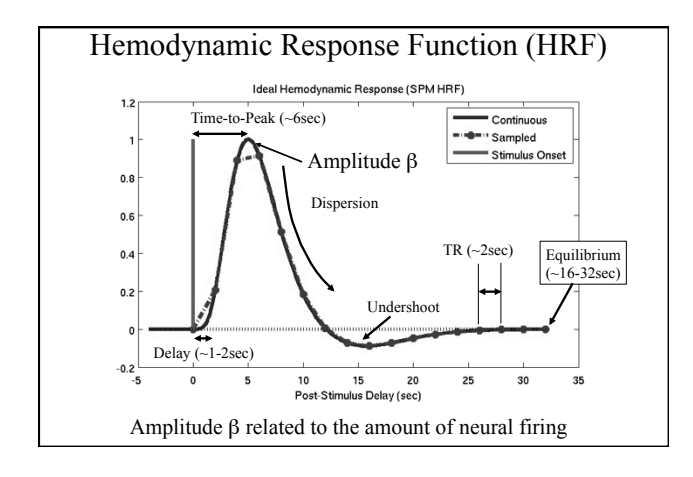

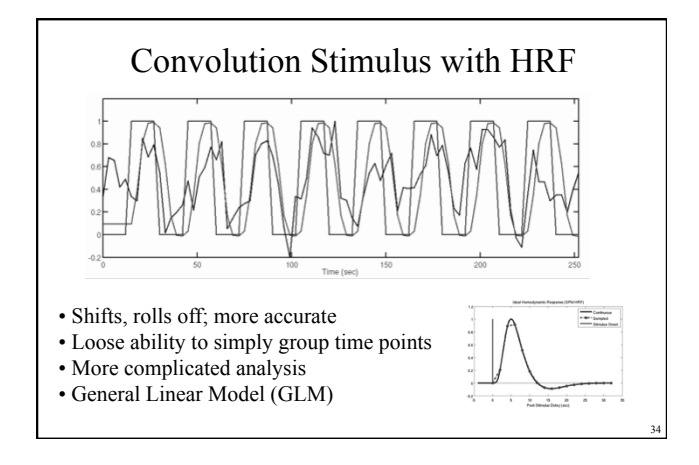

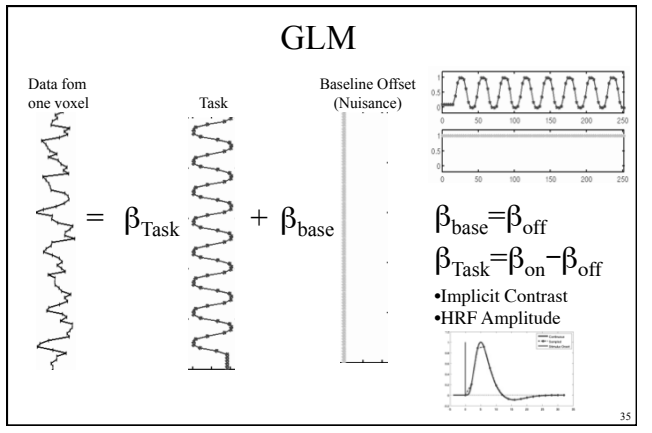

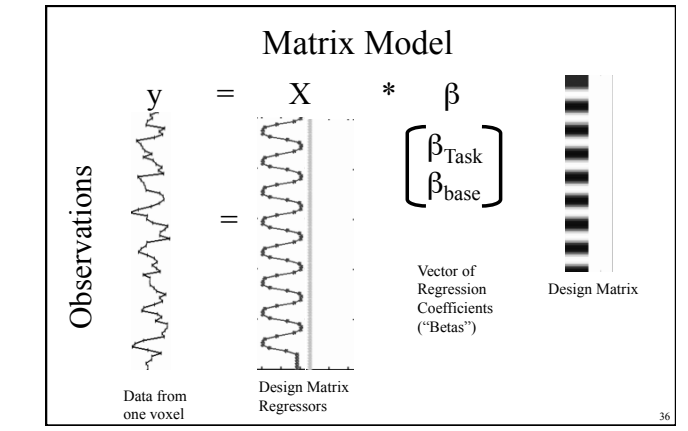

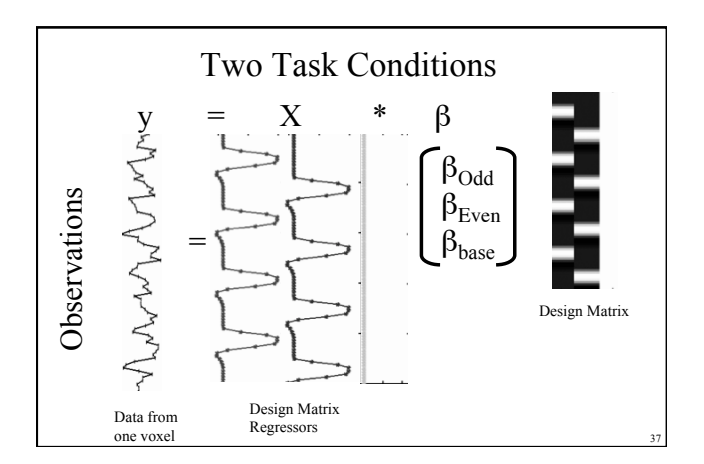

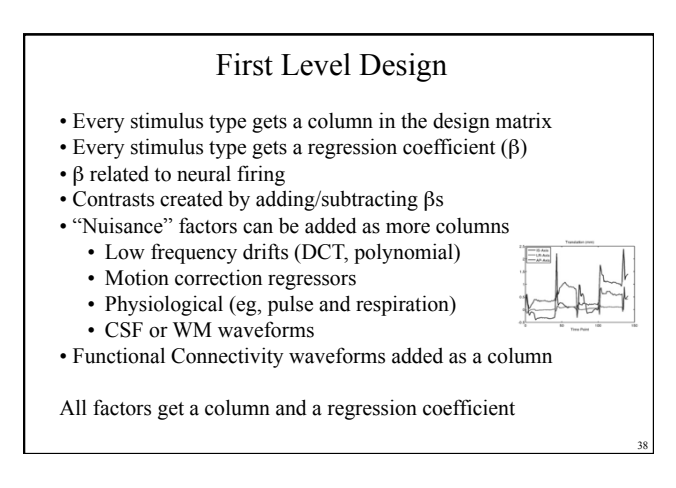

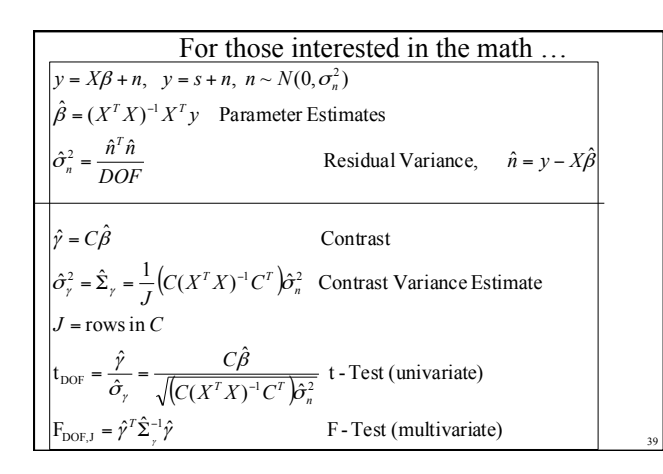

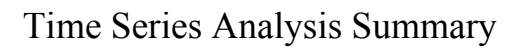

- Correlational
- Design Matrix (HRF shape)
- Estimate HRF amplitude (Parameters)
- Contrasts to test hypotheses
- Results at each voxel:
- Contrast Value
- Contrast Value Variance
- *p*-value
- Pass Contrast Value and Variance up to higher level analyses

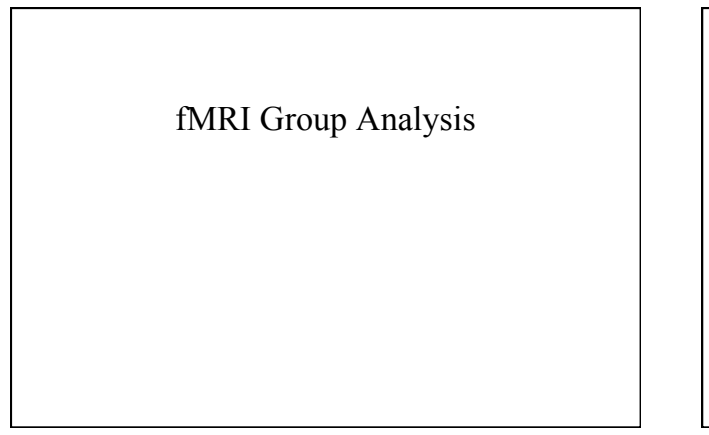

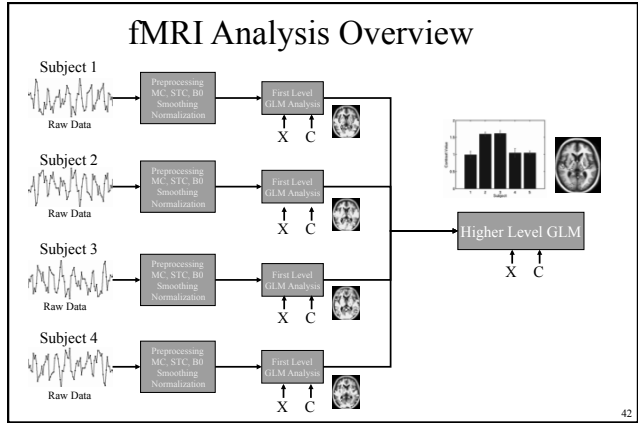

## Overview

- Spatial Normalization
- Goal of Group Analysis
- Types of Group Analysis – Random Effects, Mixed Effects, Fixed Effects
- Multi-Level General Linear Model (GLM)

#### Spatial Normalization

- Transform fMRI data to an Atlas Space where it can be compared voxel-by-voxel across subjects
- Multi-step procedure:
- 1. Register fMRI to anatomical
- 2. Register anatomical to atlas space
- 3. Transform fMRI to atlas space
- 4. Merge data
- Volume and/or Surface atlas spaces

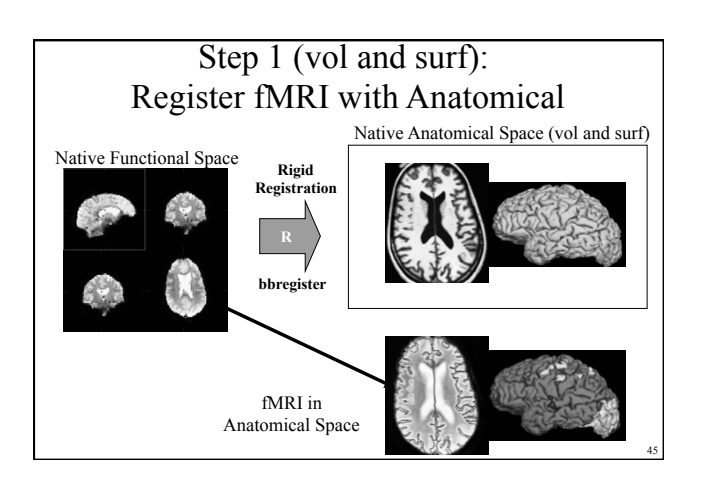

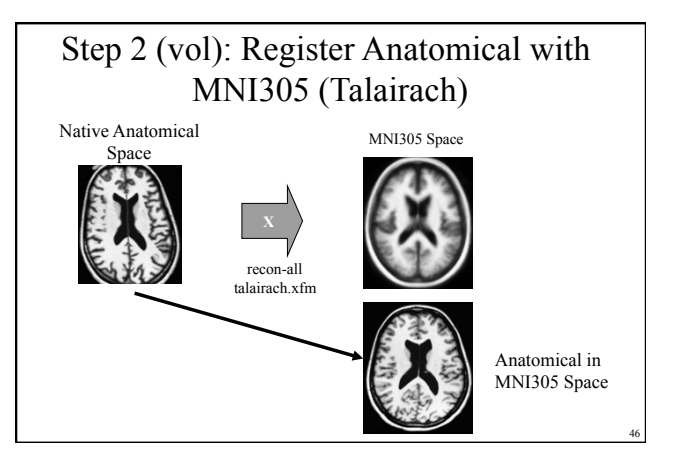

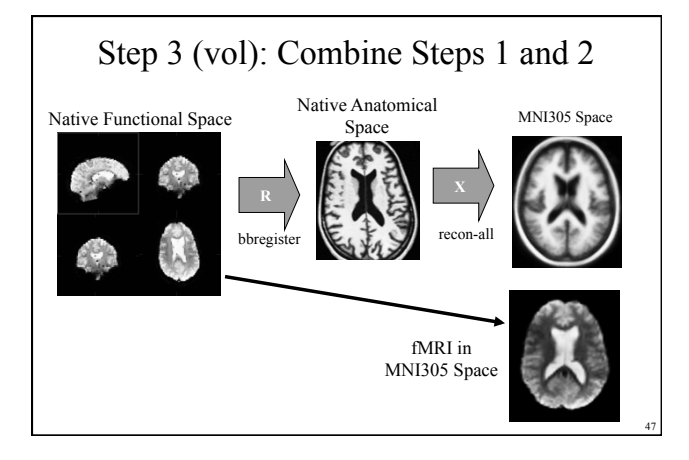

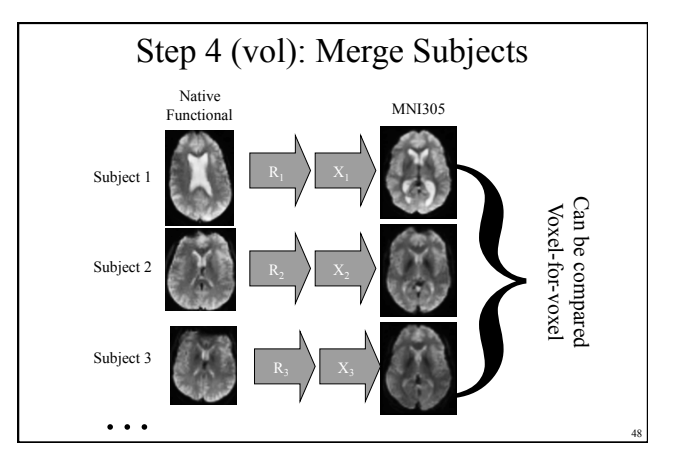

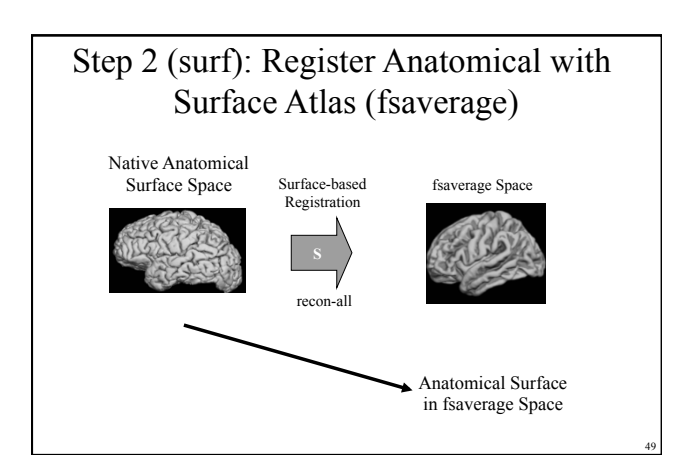

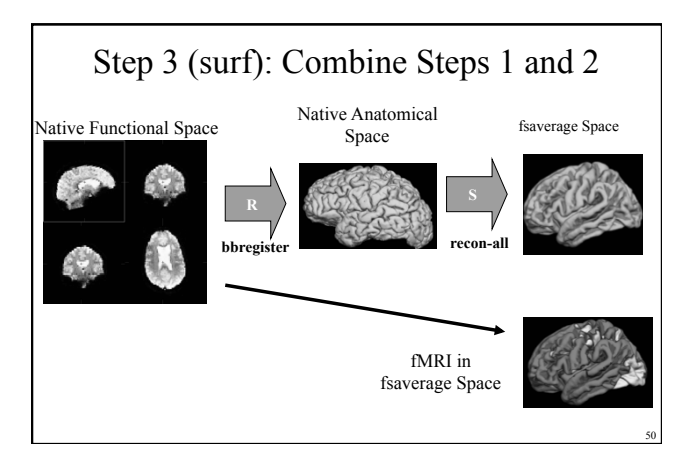

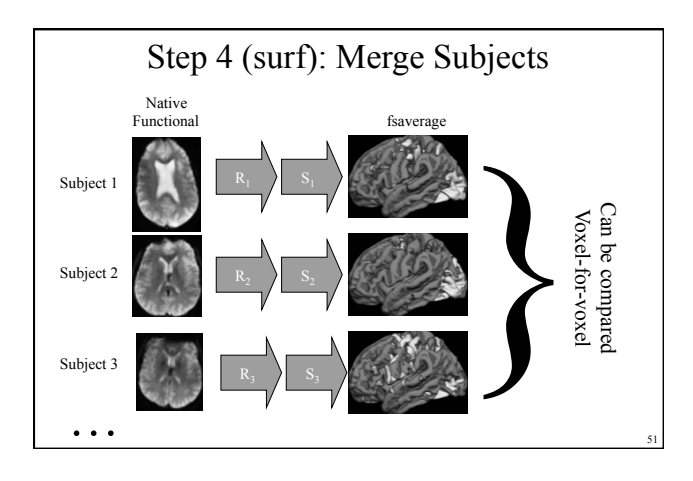

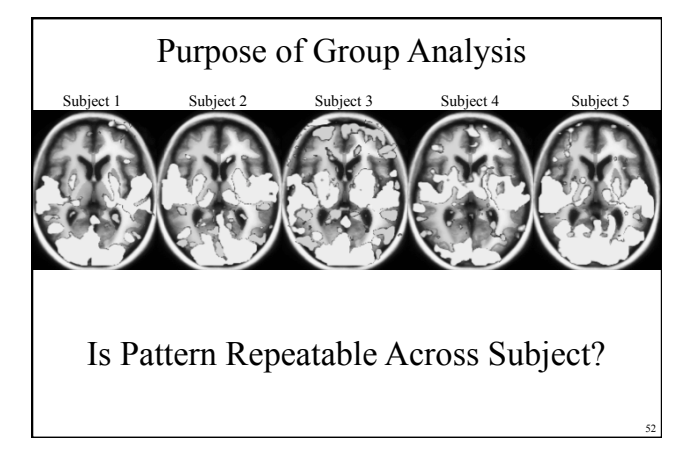

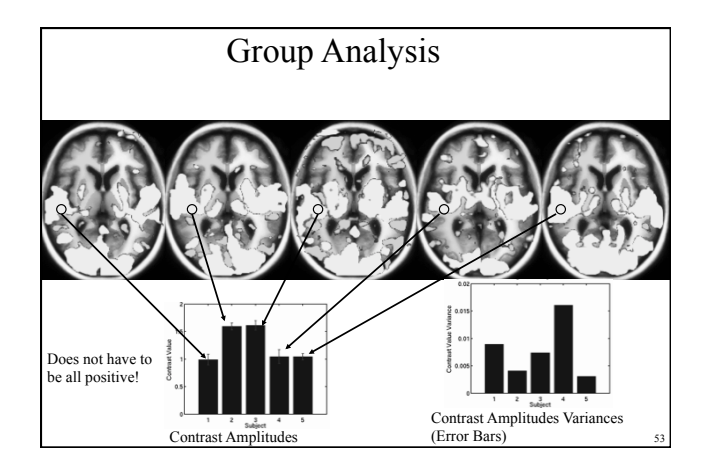

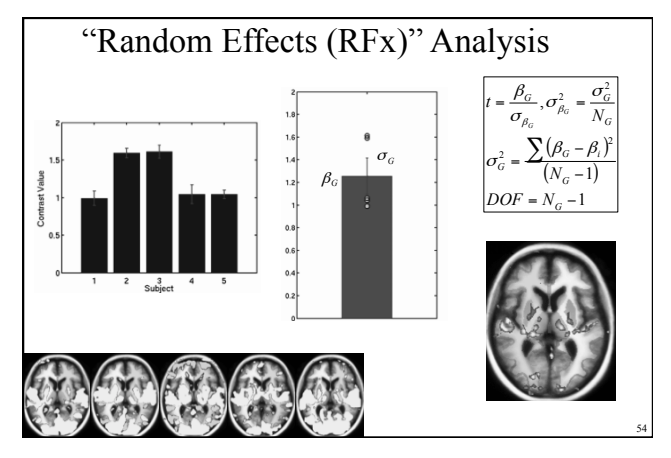

# "Random Effects (RFx)" Analysis

- Model Subjects as a Random Effect
- Variance comes from a single source: variance across subjects

   Mean at the population mean
  - Variance of the population variance
- Does not take first-level noise into account (assumes 0)
- "Ordinary" Least Squares (OLS)
- Usually less activation than individuals

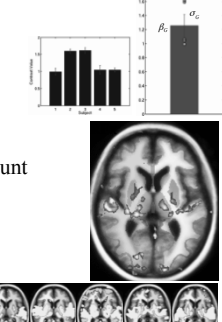

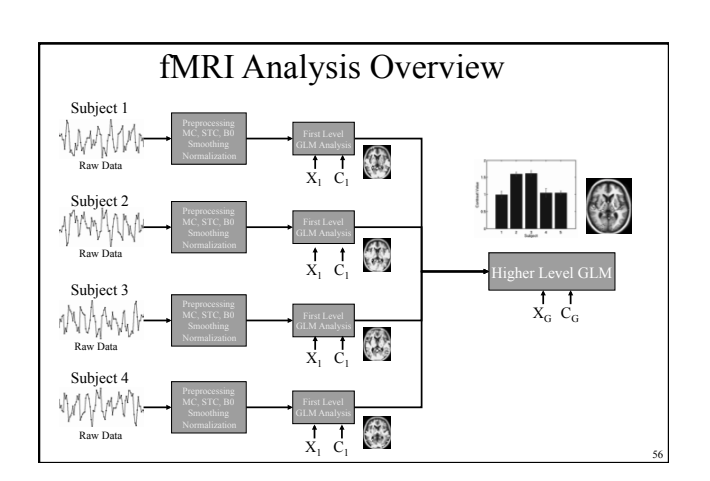

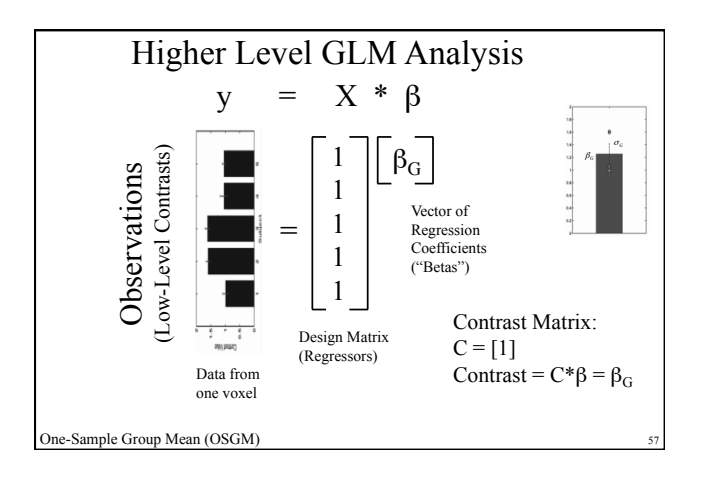

## Summary

- Preprocessing MC, STC, B<sub>0</sub>, Normalize, Smooth
- First Level GLM Analysis Design matrix, HRF, Nuisance
- Contrasts, Hypothesis Testing contrast matrix
- Group Analysis
  - Random Effects (Mixed and Fixed also possible)
     Multi-level GLM (Design and Contrast Matrices)

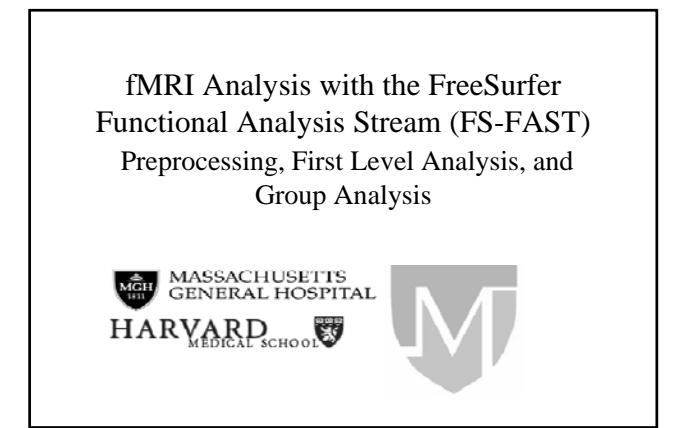

## Overview

- Atlas Spaces
- Directory Structure
- Preprocessing
- Setting up First-Level Analysis and Contrasts
- Group Analysis
  - Setting up
  - Correction for multiple comparisons

## FSFAST

- Time-series functional analysis

   Event-related, Blocked, Retinotopy, Functional Connectivity
- Built on FreeSurfer
- Surface-, Volume-, ROI-based
- Group Analysis
- Highly Automated
- Command-line driven
- Matlab/Octave, AFNI, and FSL used in the background

# Philosophy

- Respect the inherent geometry of the brain structures (Smoothing and Clustering)
- Cortex 2D
- Subcortical 3D
- Requires that analysis be done in three spaces:
  - Left Hemisphere
  - Right Hemisphere
  - Subcortical Areas
- Not simple volumetric-based for all voxels!

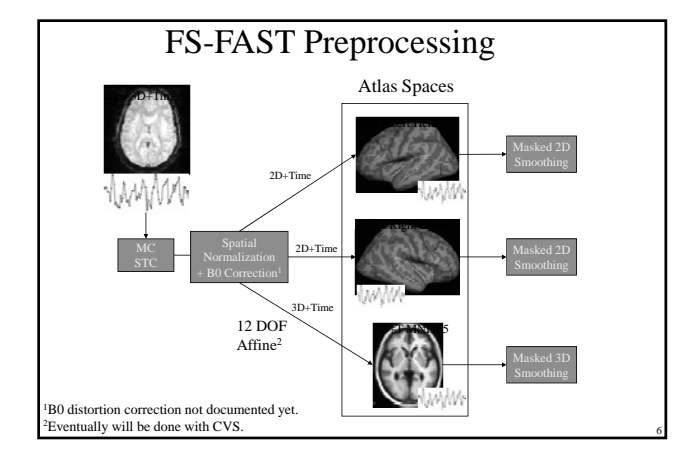

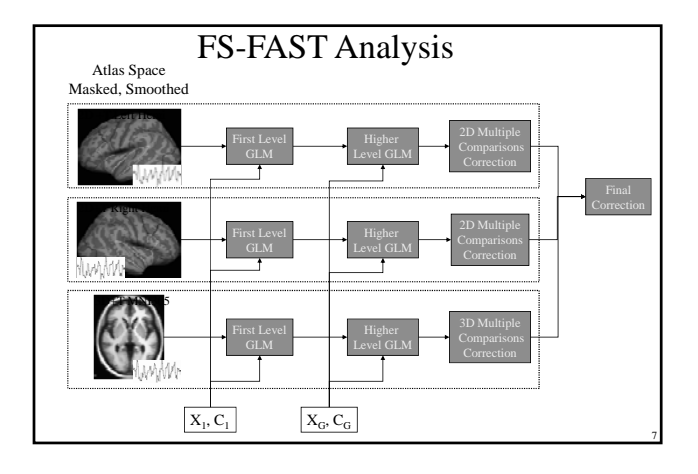

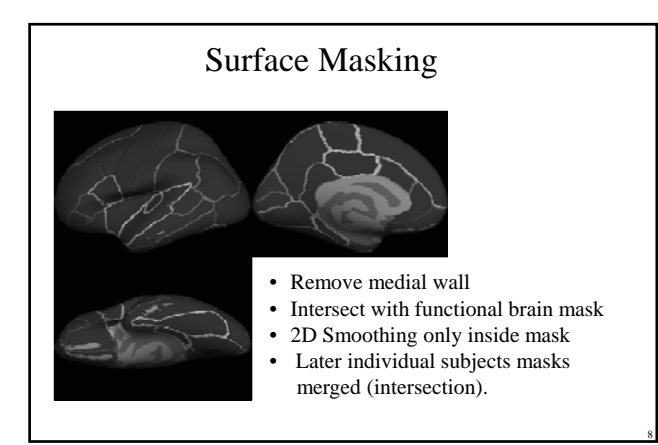

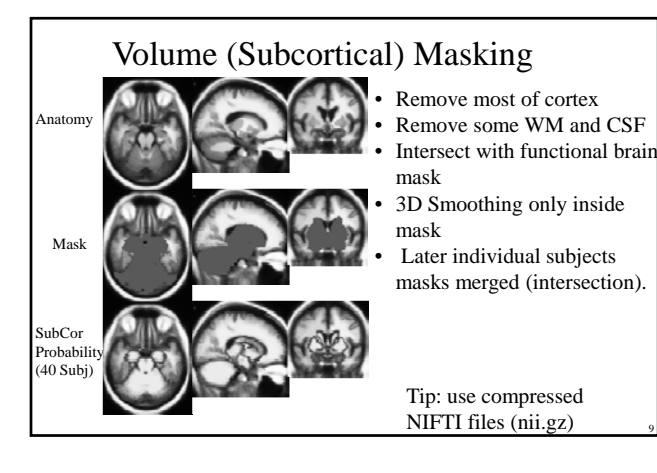

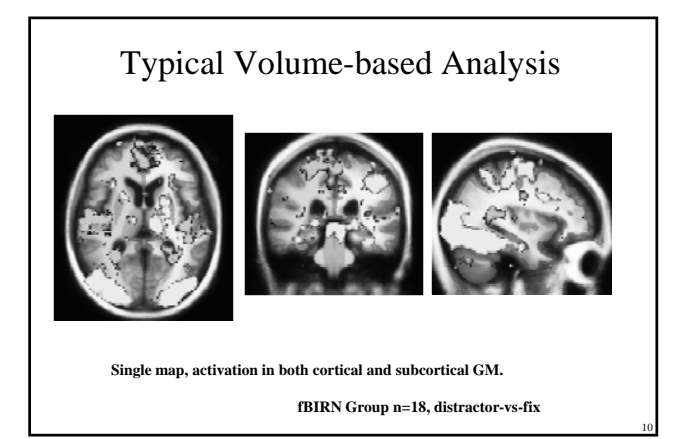

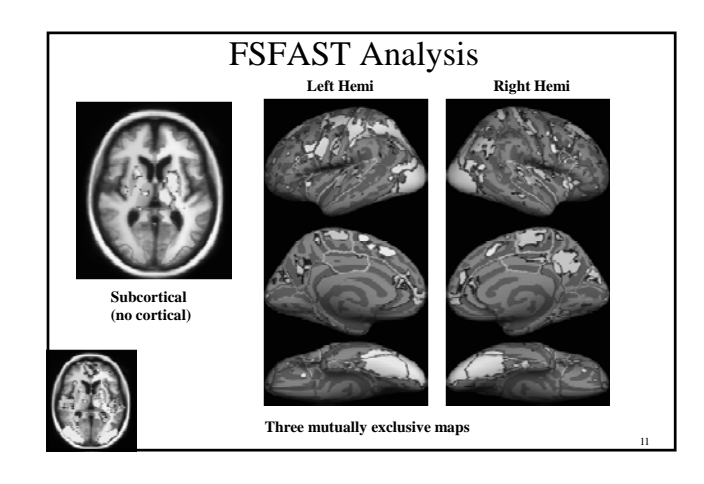

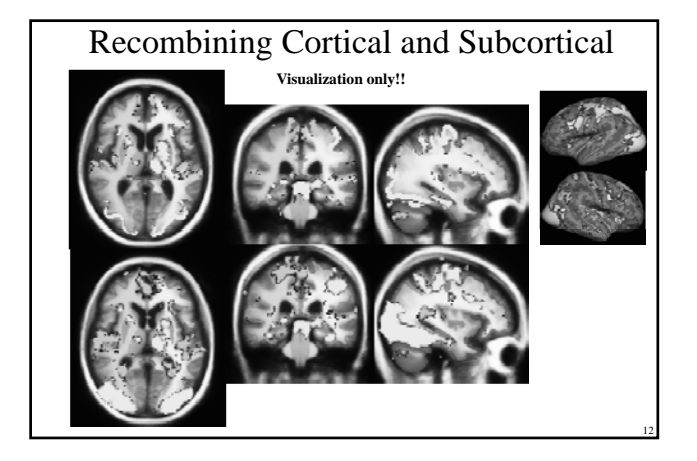

## Correction for Multiple Comparisons

- Cluster-based
- Performed separately in each space
  - 2D clustering for Left and Right Hemispheres
  - 3D clustering for MNI305
  - Cluster table for each individual space
- Final cluster table is union of individual spaces

### FSFAST Pipeline Summary

- 1. Analyze anatomicals in FreeSurfer
- 2. Unpack each subject (dcmunpack,unpacksdcmdir)
- 3. Create subjectname file.
- 4. Copy paradigm files into run directories
- 5. Configure analyses (mkanalysis-sess, mkcontrast-sess)
- 6. Preprocess (preproc-sess)
- 7. First Level Analysis (selxavg3-sess)
- 8. Higher Level Analysis (isxconcat-sess, mri\_glmfit )
- 9. Correction for Multiple Comparisons (mri\_glmfit-sim)

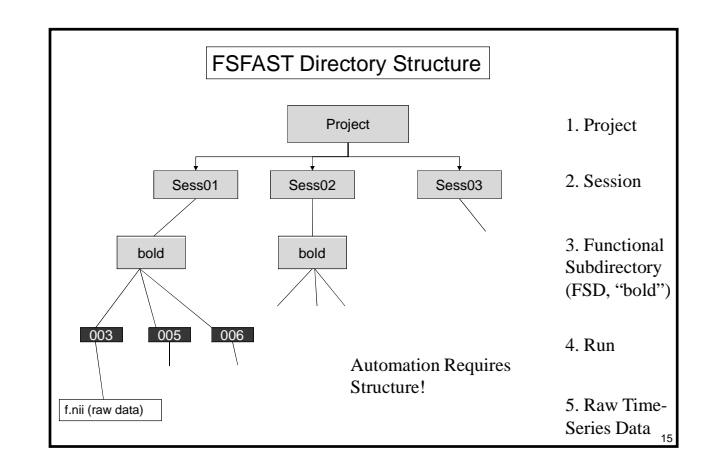

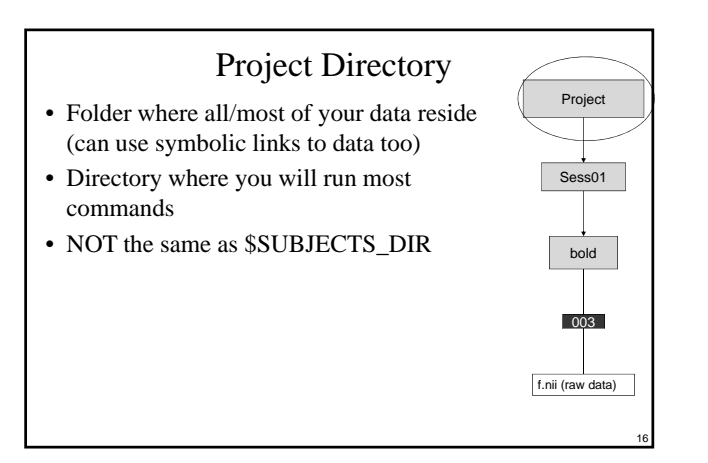

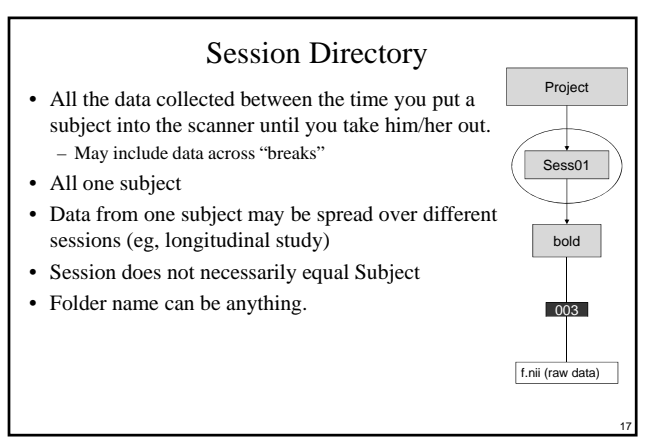

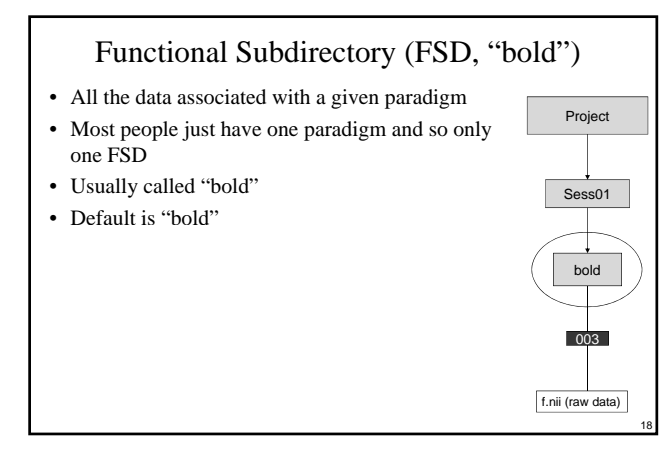

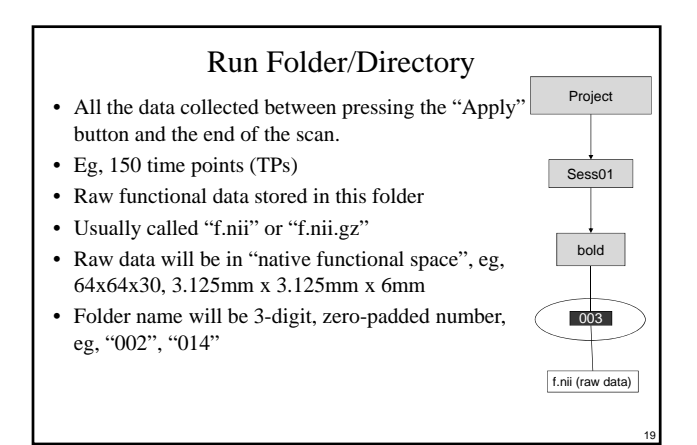

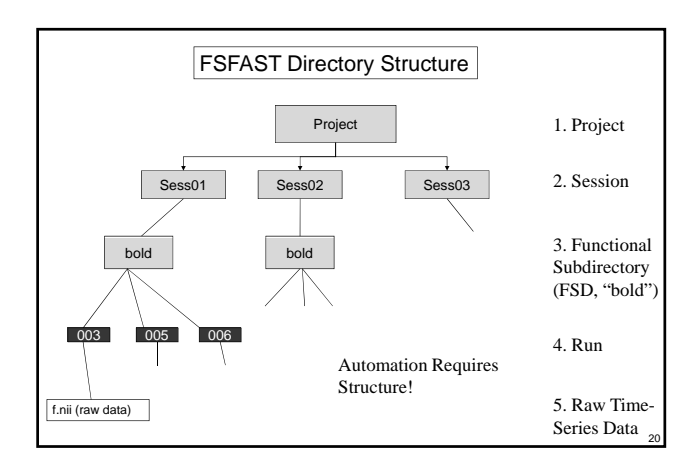

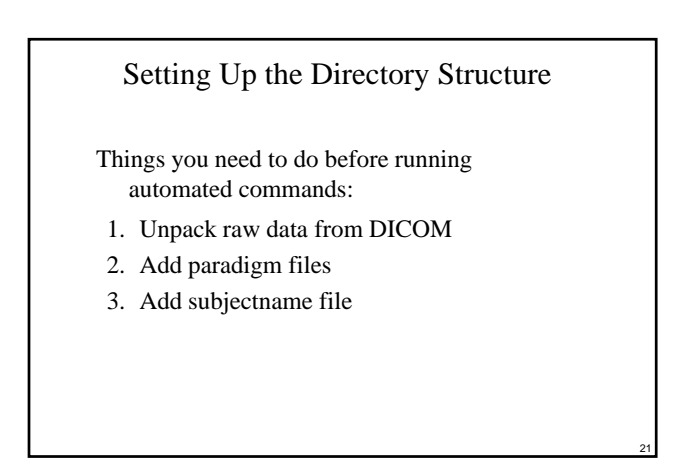

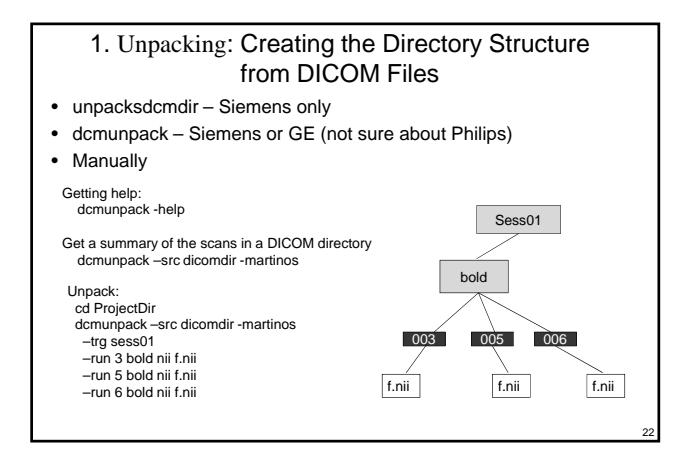

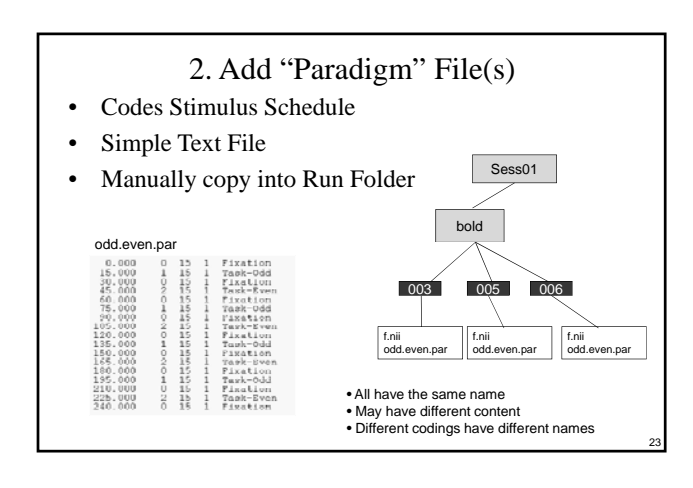

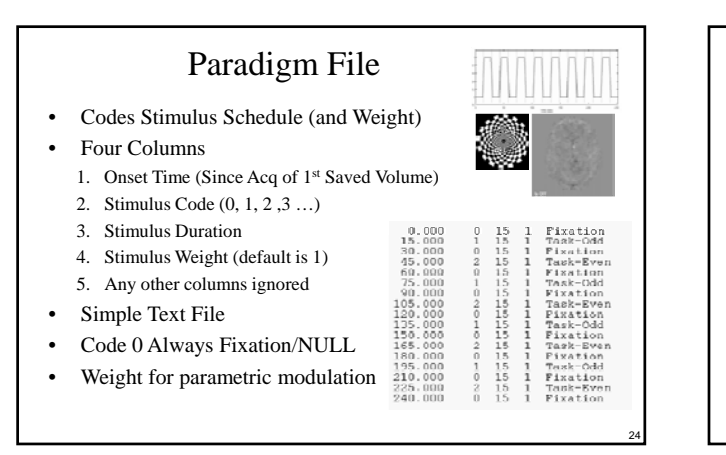

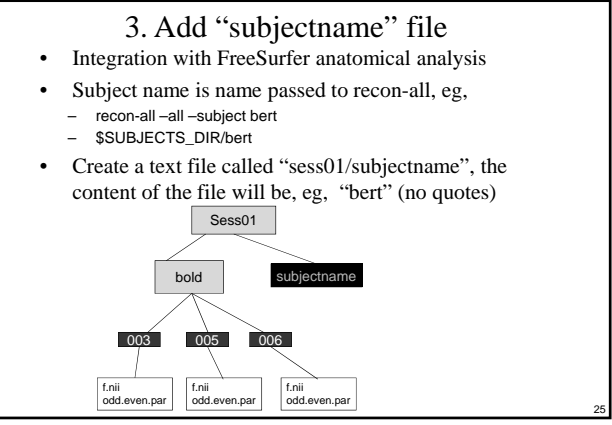
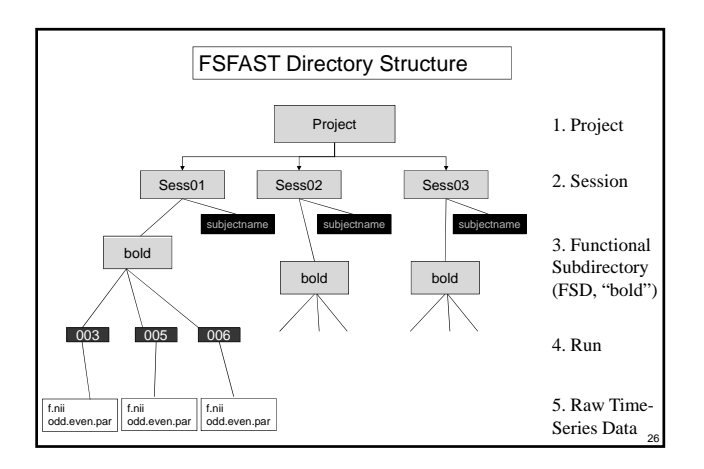

Congratulations: You are now ready to start running the "automated" commands ... but before you do ...

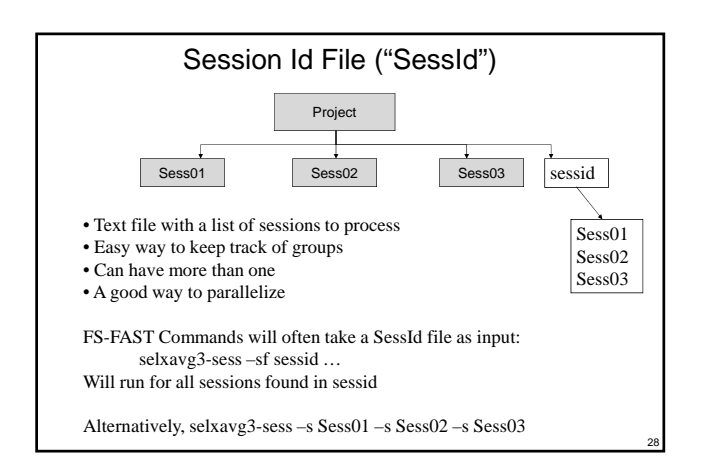

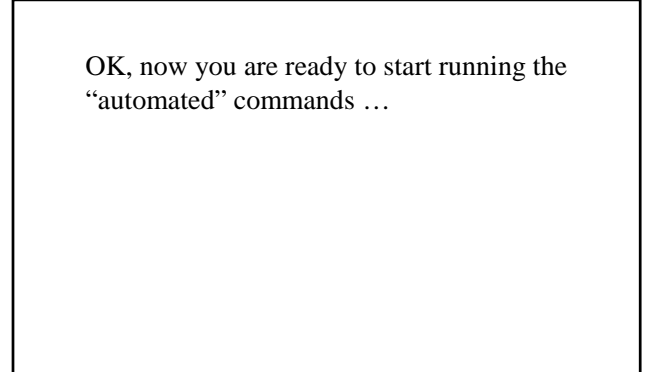

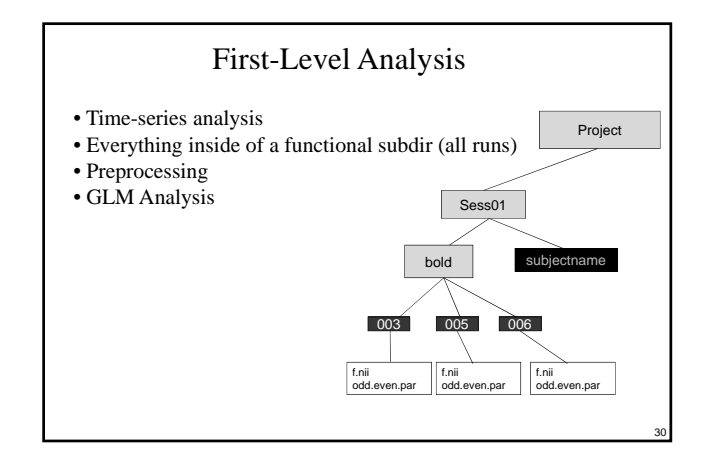

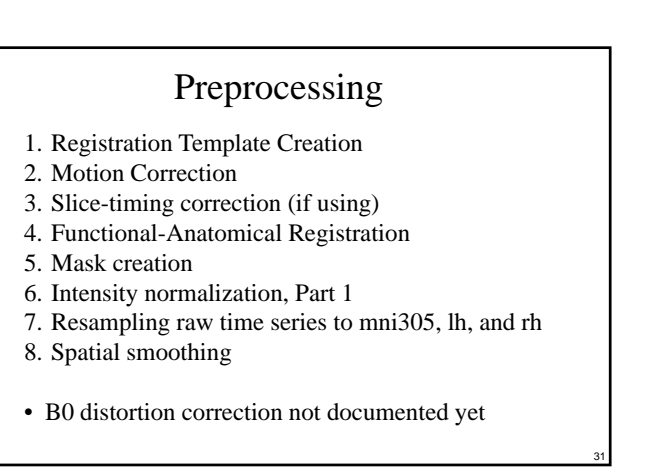

#### Preprocessing Command Command Name preproc-sess Session Id File -sf sessids Surface-based (lh and rh of fsaverage) -surface fsaverage lhrh Volume-based in mni305 (subcort) -mni305 Smoothing 5mm FWHM -fwhm 5 Run-wise MC+registration -per-run preproc-sess -help · Preprocess all runs of all sessions • Can take a long time!

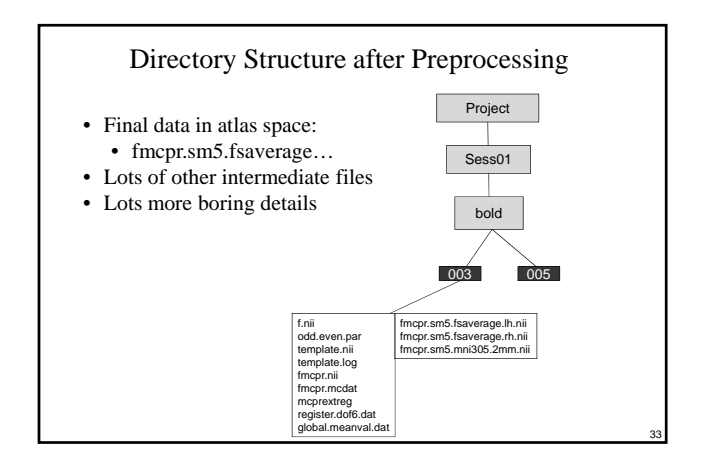

#### First Level GLM Analysis

- Specify Task Model
  - · Event-related or Blocked
  - AB-Blocked (Periodic two condition)
  - Retinotopy
  - Task timing (Paradigm file)
  - Hemodynamic Response Function (HRF)
  - Contrasts
- Specify Nuisance and Noise Models
  - · Low frequency drifts
  - Time point exclusion
  - Motion Regressors
  - Other (Physiology, RETROICOR)
  - Temporal Whitening

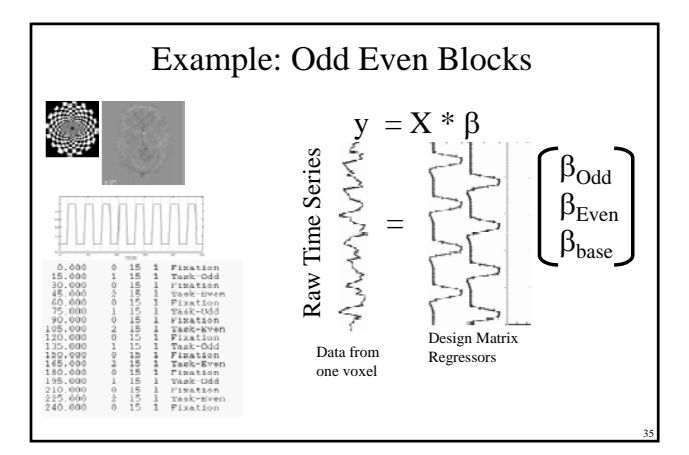

#### First Level GLM Analysis: Workflow

- Do these two steps <u>once</u> regardless of number of sessions:
   1. Configure "Analysis" collection of parameters,
  - mkanalysis-sess
  - 2. Create Contrasts (mkcontrast-sess)
  - Don't even need data to do this
  - Do this for each session:
  - Perform Analysis (selxavg3-sess)

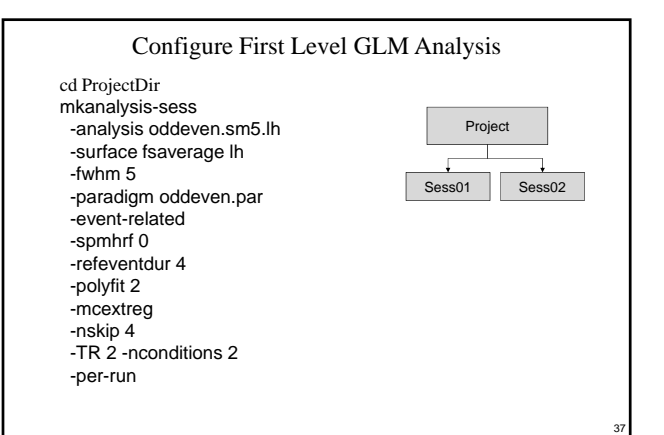

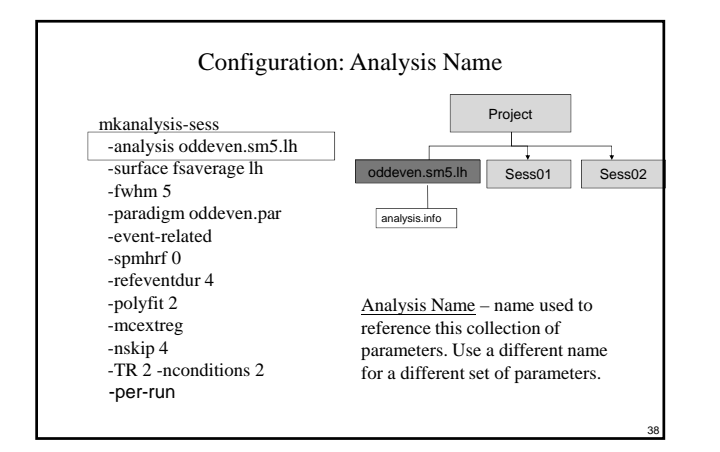

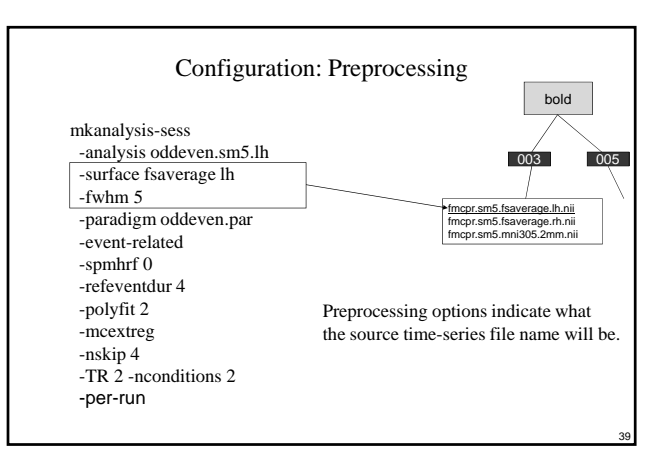

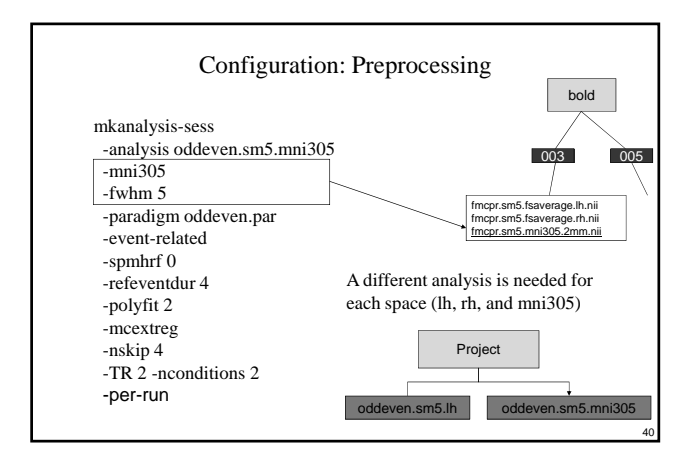

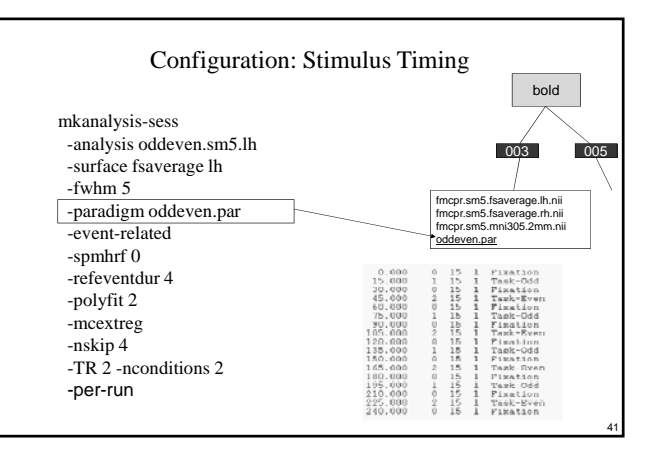

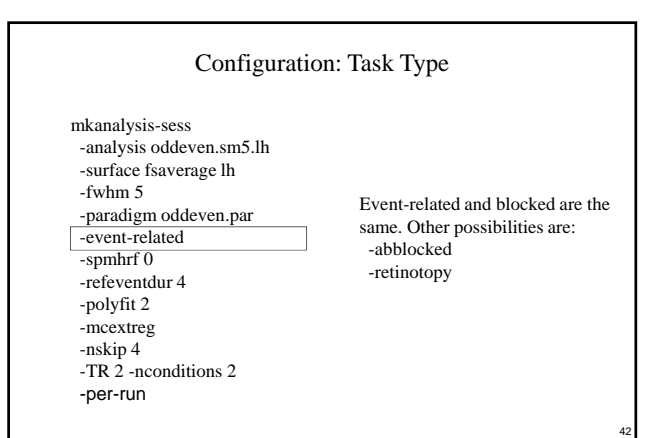

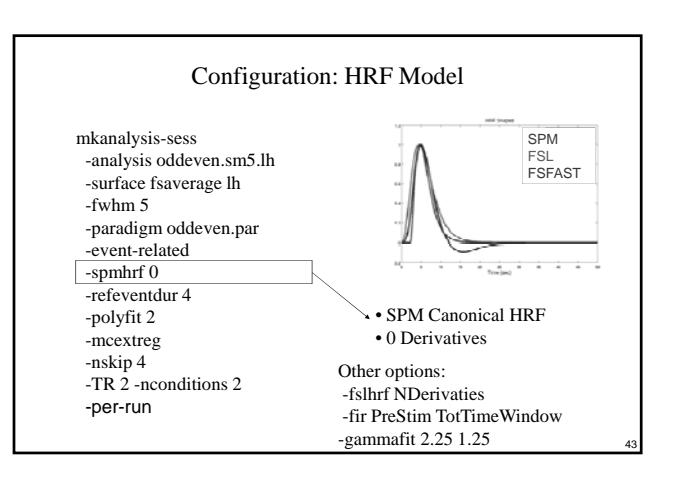

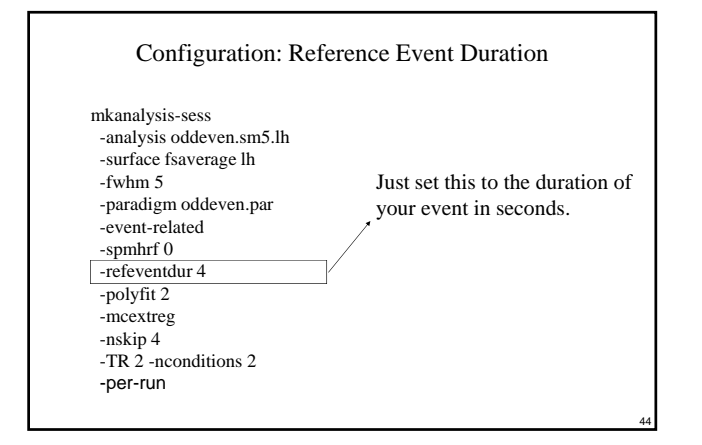

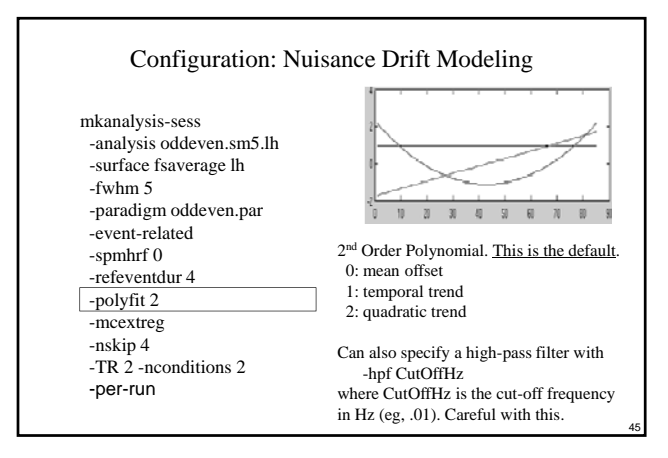

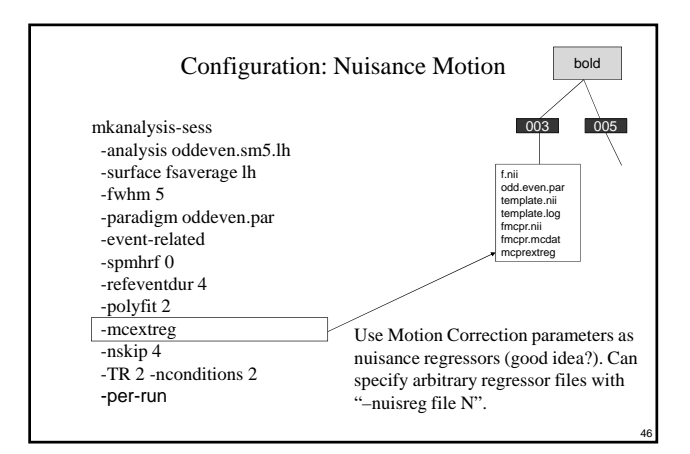

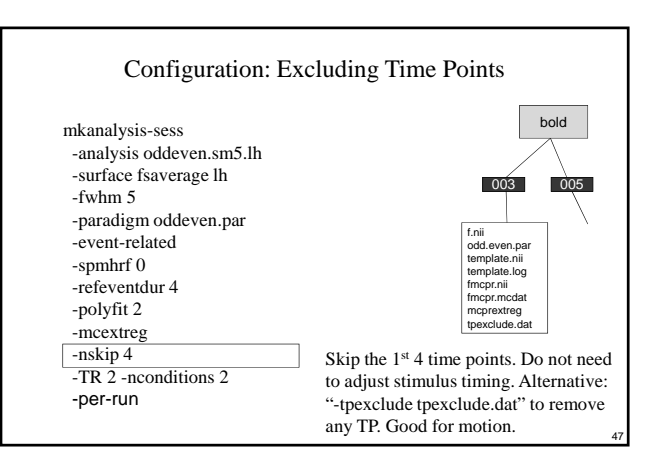

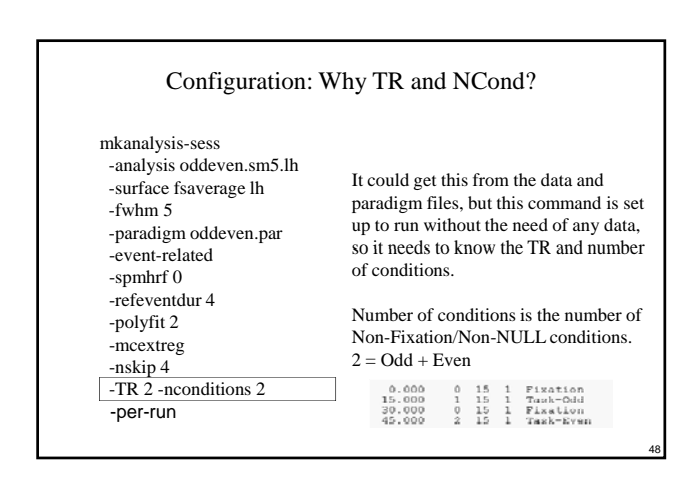

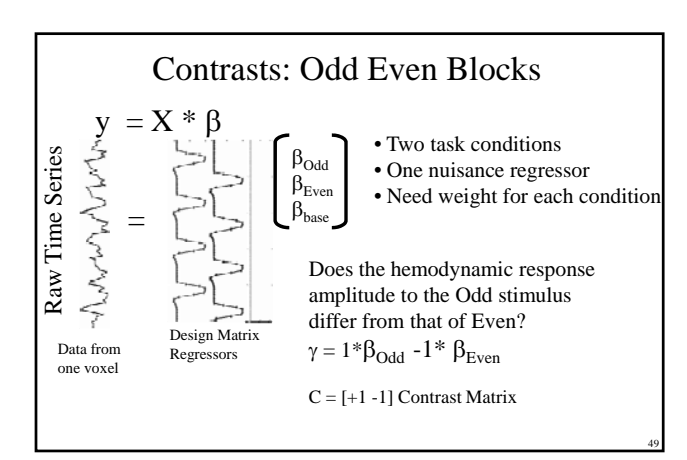

#### Configuration: Contrasts

- Linear combination of regression coefficients (COPE, CON)
- Weight for each condition
- Embodies a hypothesis: Does the hemodynamic response amplitude to the Odd stimulus differ from that of Even? C = [+1 -1]

| mkcontrast-sess<br>-analysis oddeven.sm5.lh<br>-contrast odd-vs-even<br>-a 1<br>-c 2 | .000         1           .000         2           .000         2           .000         0           .000         1           .000         1           .000         1           .000         1           .000         1           .000         1           .000         2           .000         2           .000         2           .000         2           .000         2           .000         2           .000         2           .000         2 | 15 5 5 5 5 5 5 5 5 5 5 5 5 5 5 5 5 5 5 |   | Turk-odd<br>Fixation<br>Task-Even<br>Fixation<br>Task-Odd<br>Fixation<br>Task-Even<br>Fixation<br>Task-Even<br>Fixation<br>Task-Even<br>Task-Odd<br>Fixation<br>Task-Odd<br>Fixation<br>Task-Ston<br>Task-Von |
|--------------------------------------------------------------------------------------|----------------------------------------------------------------------------------------------------|----------------------------------------|---|----------------------------------------------------------------------------------------------------|
| 240.                                                                                 | .000 0                                                                                                    | 10                                     | * | L TYACTON                                                                                                    |

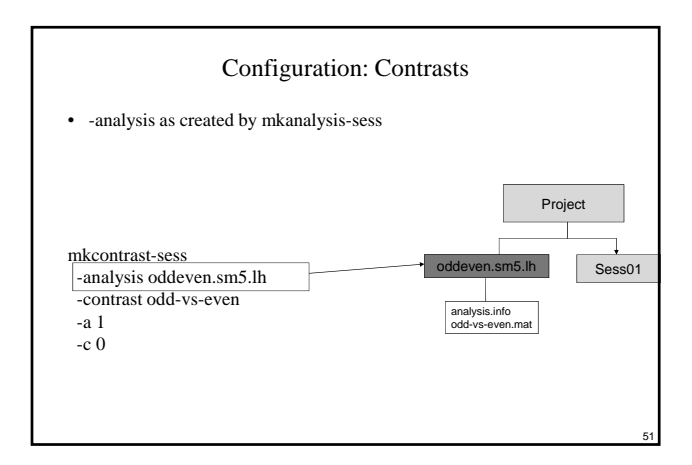

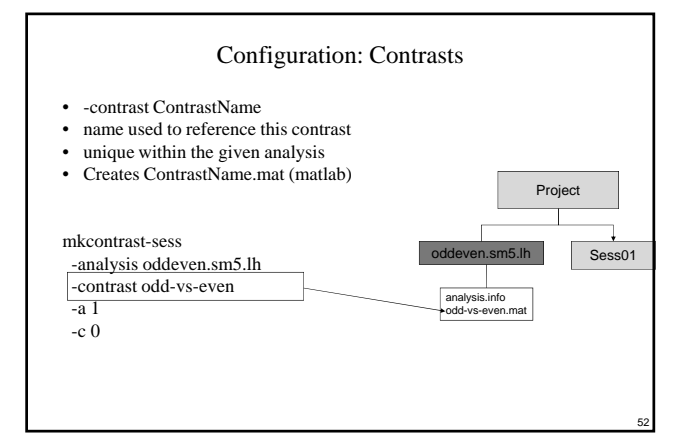

| Specifying Contrast Weights                                                                                                    |                                                                                                    |                                                                                                    |                                                                                                    |  |
|----------------------------------------------------------------------------------------------------|----------------------------------------------------------------------------------------------------|----------------------------------------------------------------------------------------------------|----------------------------------------------------------------------------------------------------|--|
| <ul> <li>"Active" – positive, "Control" – negati</li> <li>Odd vs Even means Odd-Even</li> <li>Paradigm File Encoding</li> </ul>                    | ve                                                                                                    |                                                                                                    |                                                                                                    |  |
|                                                                                                    |                                                                                                    |                                                                                                    | paradigm file                                                                                                    |  |
| mkcontrast-sess<br>-analysis oddeven.sm5.lh<br>-contrast odd-vs-even<br>-a 1<br>-c 2<br>Conditions with "-a" get +1<br>Conditions with "-c" get -1 | $\begin{array}{c} 0.000\\ 15.000\\ 30.000\\ 45.000\\ 60.000\\ 78.000\\ 105.000\\ 120.000\\ 155.000\\ 150.000\\ 150.000\\ 150.000\\ 150.000\\ 165.000\\ 180.000\\ 195.000\\ 240.000\\ 240.000\\ \end{array}$ | $ \begin{smallmatrix} 0 & 15 \\ 1 & 15 \\ 0 & 15 \\ 2 & 15 \\ 0 & 15 \\ 1 & 15 \\ 0 & 15 \\ 1 & 15 \\ 0 & 15 \\ 1 & 15 \\ 0 & 15 \\ 1 & 15 \\ 0 & 15 \\ 1 & 15 \\ 0 & 15 \\ 2 & 15 \\ 0 & 15 \\ 1 & 15 \\ 0 & 15 \\ 1 & 15 \\ 1 & 15 \\ 1 & 15 $ | 1 Plastion<br>1 Plastion<br>1 Task-Odd<br>1 Task-Even<br>1 Task-Even<br>1 Task-Even<br>1 Task-Codd<br>1 Task-Codd<br>1 Task-Codd<br>1 Task-Codd<br>1 Plaston<br>1 Plastion<br>1 Task-Even<br>1 Task-Even |  |

53

Contrast Matrix C = [+1 - 1]

| Odd vs Fixa<br>• "Active" – positive, "Control" – implici<br>• Odd vs Fixation means Odd-Fixation<br>• Do not need Fixation-Odd<br>• Deer addres 6 le ordine | ition<br>it                                                                                                    |           |                                                                                 |                                                                                                    |
|----------------------------------------------------------------------------------------------------|----------------------------------------------------------------------------------------------------|-----------|---------------------------------------------------------------------------------|----------------------------------------------------------------------------------------------------|
| <ul> <li>Paradigm nie coding</li> </ul>                                                                                                    |                                                                                                    |           |                                                                                 | paradigm file                                                                                                    |
| mkcontrast-sess<br>-analysis oddeven.sm5.lh<br>-contrast odd-vs-fix<br>-a 1<br>-c 0<br>Contrast Matrix C = [1 0]<br>Implicit contrast vs Fixation            | $\begin{array}{c} 0.000\\ 15.000\\ 30.000\\ 45.000\\ 50.000\\ 75.000\\ 105.000\\ 120.000\\ 135.000\\ 135.000\\ 135.000\\ 135.000\\ 135.000\\ 180.000\\ 195.000\\ 210.000\\ 225.000\\ 240.000\\ \end{array}$ | 010701070 | 15<br>15<br>15<br>15<br>15<br>15<br>15<br>15<br>15<br>15<br>15<br>15<br>15<br>1 | <br>Fixation<br>Task-Odd<br>Fixation<br>Task-Even<br>Fixation<br>Task-Odd<br>Fixation<br>Task-Odd<br>Fixation<br>Task-Codd<br>Fixation<br>Task-Codd<br>Fixation<br>Fixation<br>Fixation |
| implicit contrast vs Fixation                                                                                                    |                                                                                                    |           |                                                                                 | 54                                                                                                    |

| Configuration: Three Conditions                                                                                     |                                                                                        |  |  |  |  |
|----------------------------------------------------------------------------------------------------|----------------------------------------------------------------------------------------|--|--|--|--|
| 1. Happy<br>2. Sad<br>3. Mad                                                                                        | Hypothesis: response to Happy is                                                       |  |  |  |  |
| Hypothesis: response to Happy is different than that to Mad                                                         | different than the <u>average</u><br>response to Sad and Mad (Happy<br>-? (Sad+Mad)/2) |  |  |  |  |
| mkcontrast-sess<br>-analysis faces.sm5.lh<br>-contrast happy-vs-mad<br>-a 1<br>-c 3<br>Nature Condition 2 (Sad) not | mkcontrast-sess<br>-analysis faces.sm5.lh<br>-contrast happy-vs-sadmad<br>-a 1         |  |  |  |  |
| Note: Condition 2 (Sad) not<br>represented (set to 0)<br>C = [1 0 -1]                                               | -c 2<br>-c 3<br>C=[1 -0.5 -0.5]                                                        |  |  |  |  |

#### Configuration: Summary

- mkanalysis-sess, mkcontrast-sess
- Need configuration for lh, rh, and mni305
- Specify: Preproc, Task, Nuisance, Noise, Contrasts
- Does not do analysis, just creates configuration
- Do <u>once</u> for each parameter set (space)
- Do <u>once</u> regardless of number of sessions

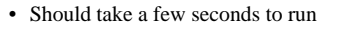

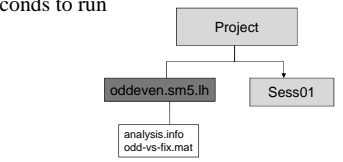

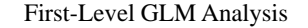

#### cd ProjectDir

- selxavg3-sess -sf sessidfile -analysis oddeven.sm5.lh
  Finds raw data, paradigm file, external regressors, etc
- Constructs design and contrast matrices
- Combines runs together using "smart" concatenation (1<sup>st</sup> and 2<sup>nd</sup> level)
- Performs GLM fit at each voxel
- Tests contrasts at each voxel
- All sessions specified in sessid file
- · May take a few hours, depending on how many sessions
- Does not re-run if data are "up-to-date"
- · Will run preprocessing if not done already
- · Requires matlab or octave

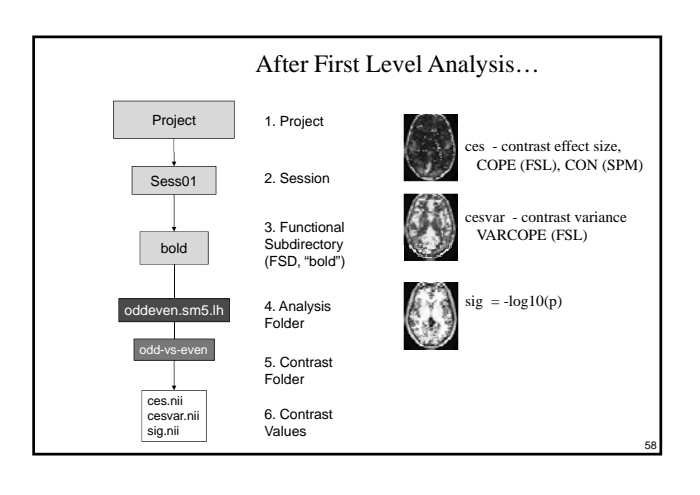

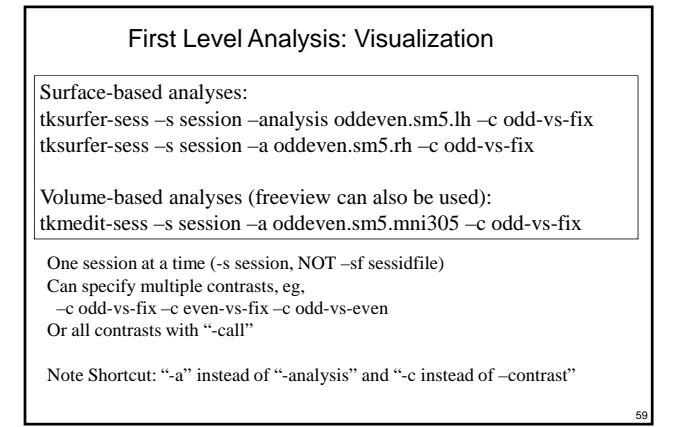

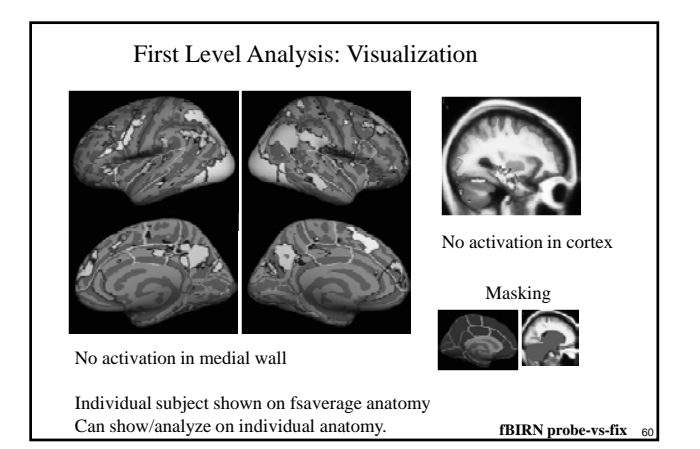

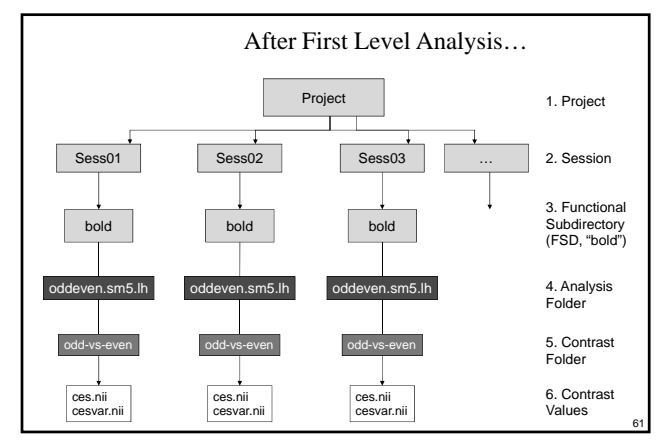

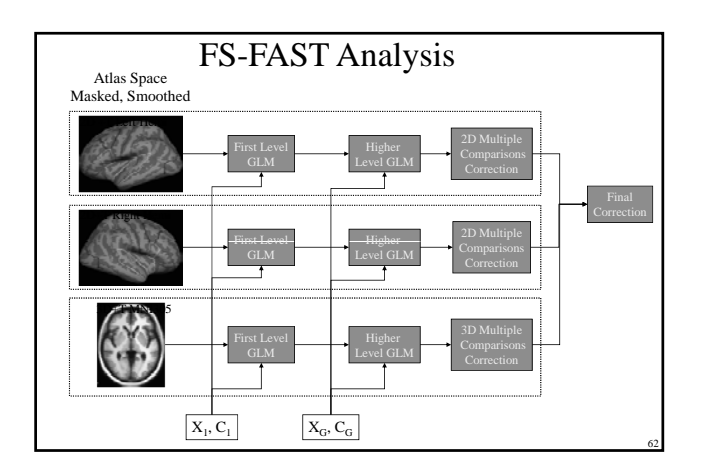

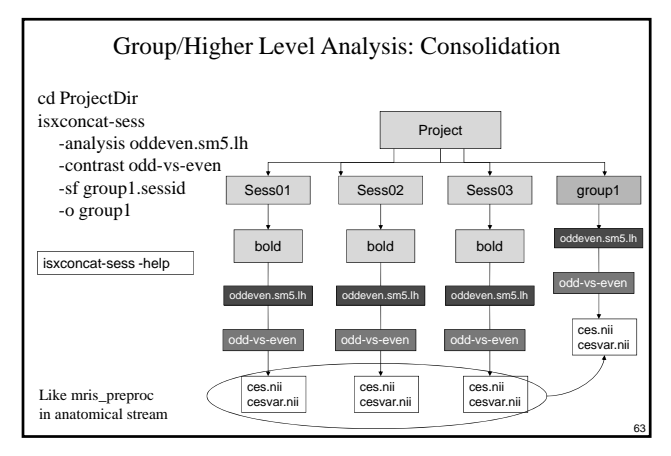

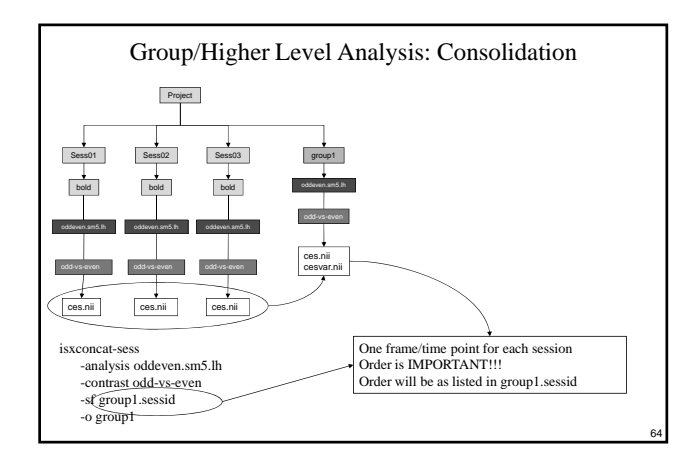

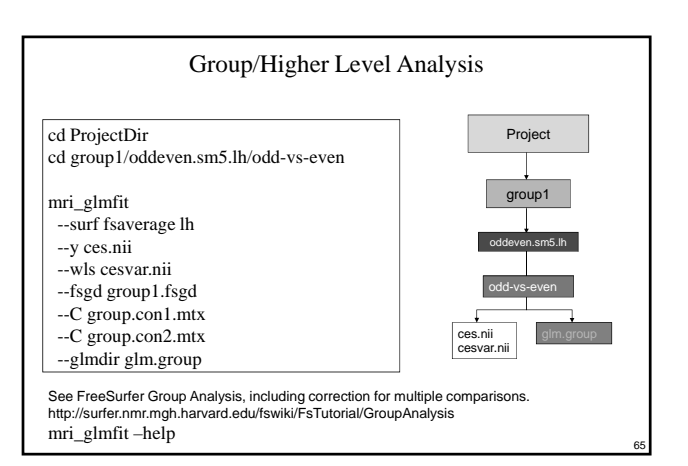

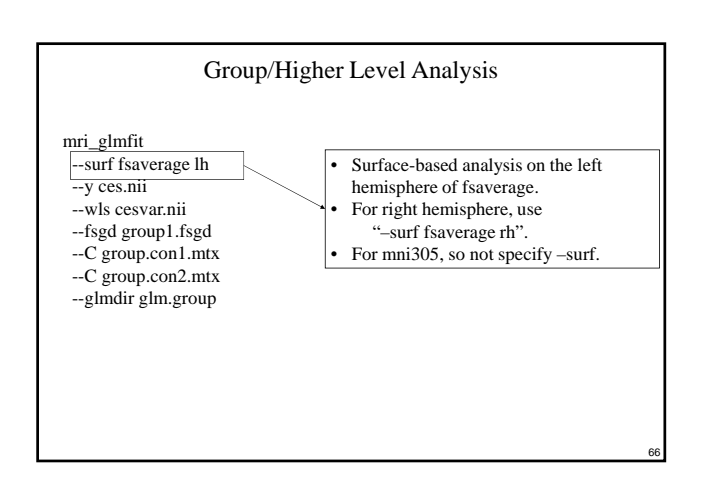

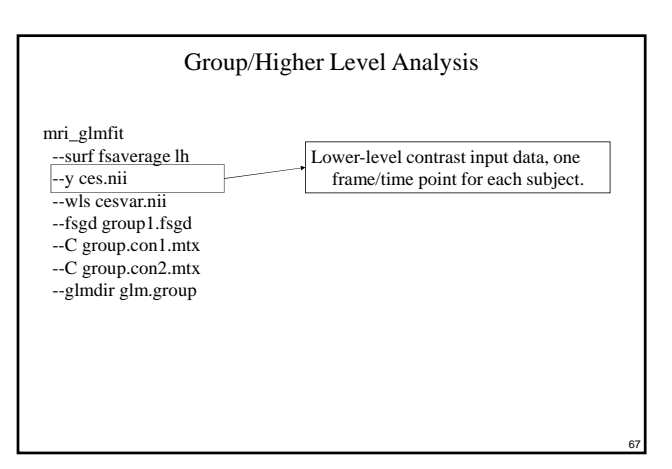

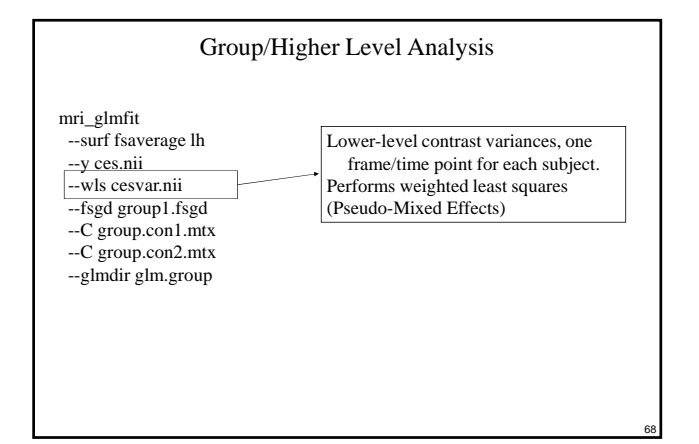

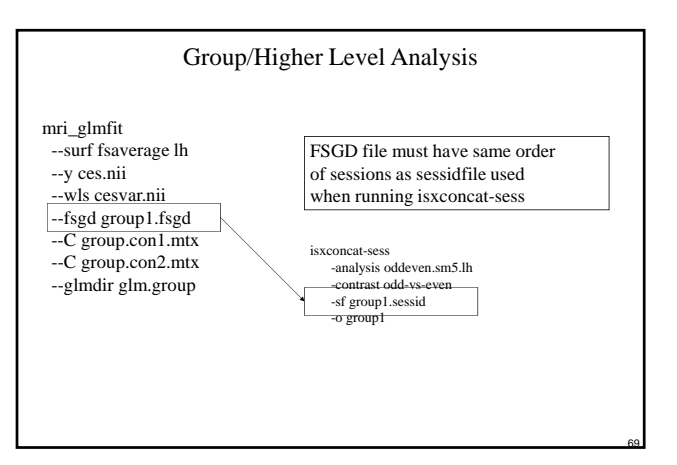

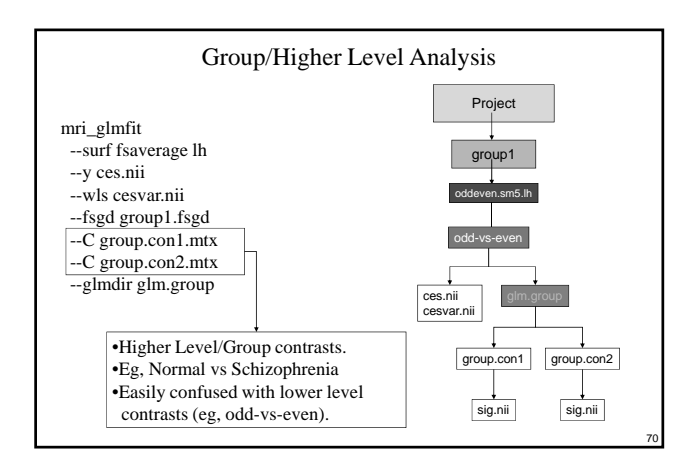

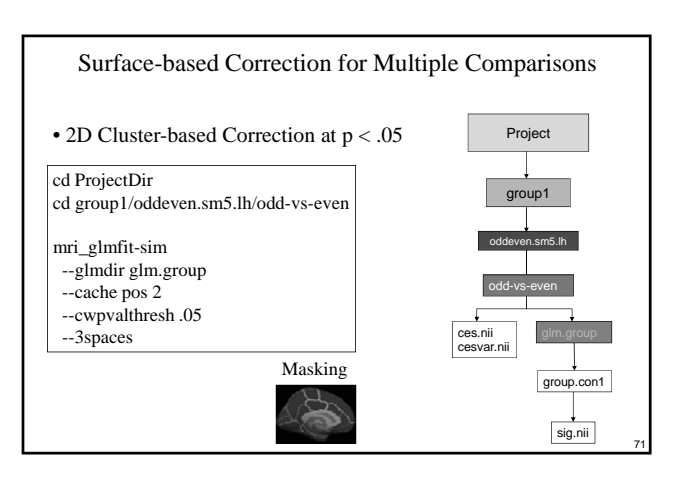

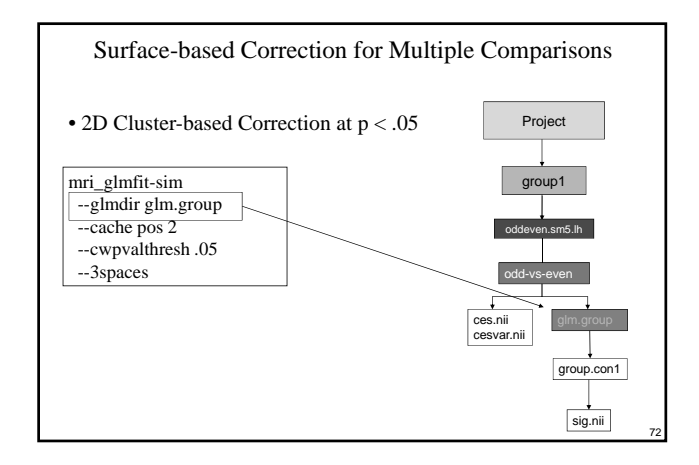

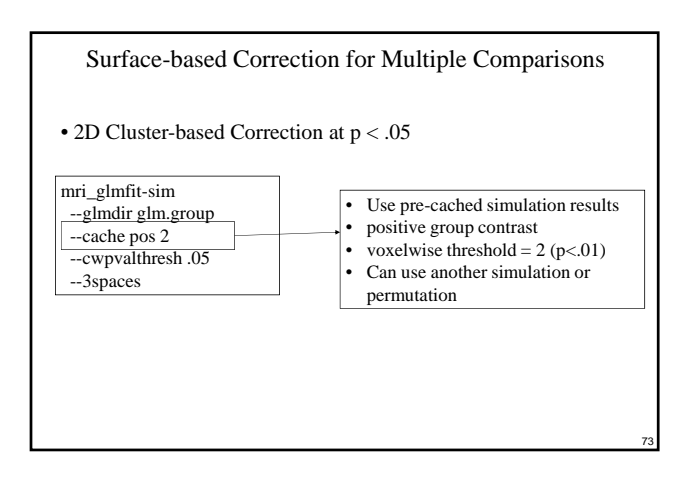

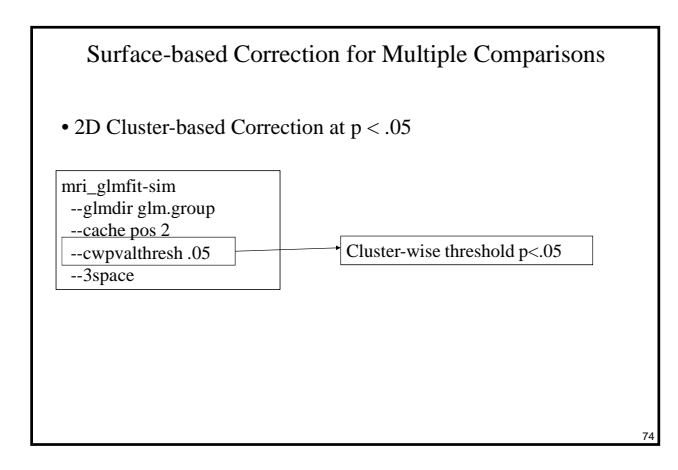

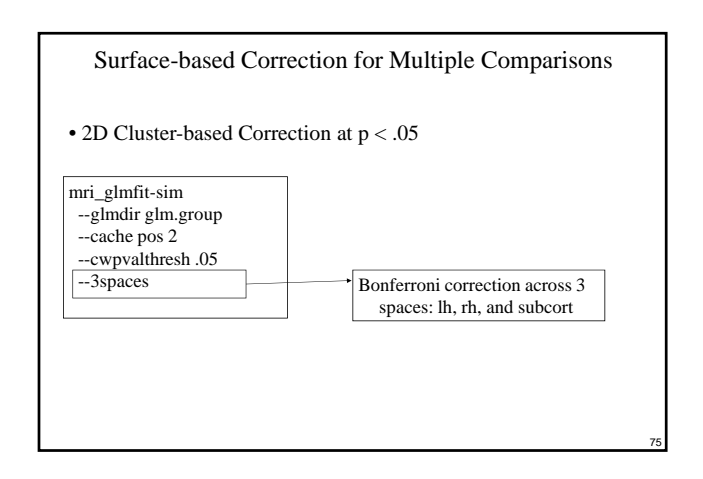

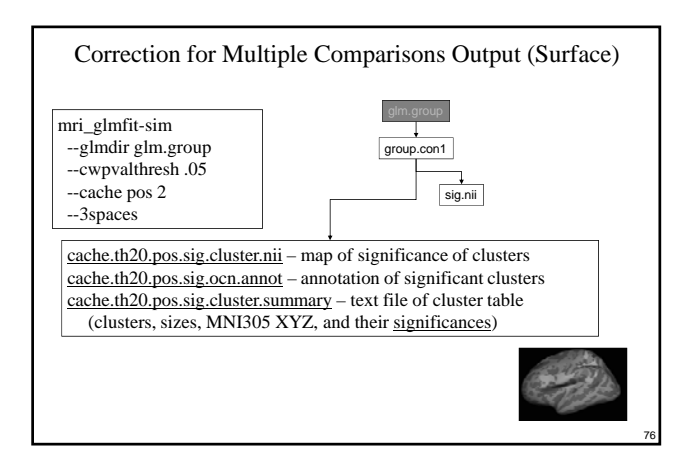

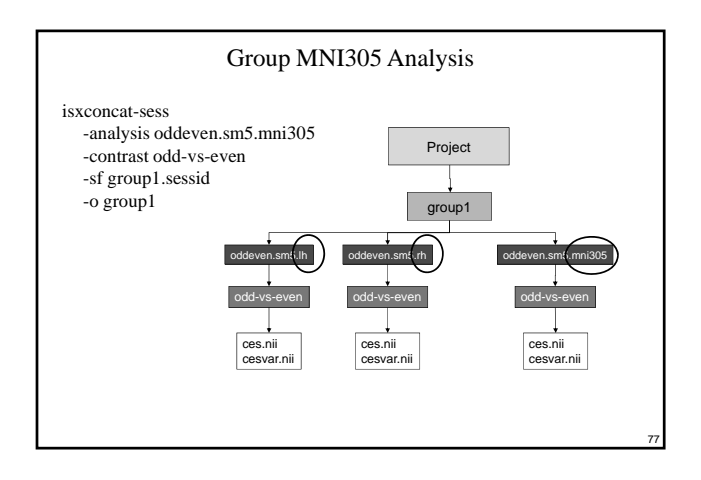

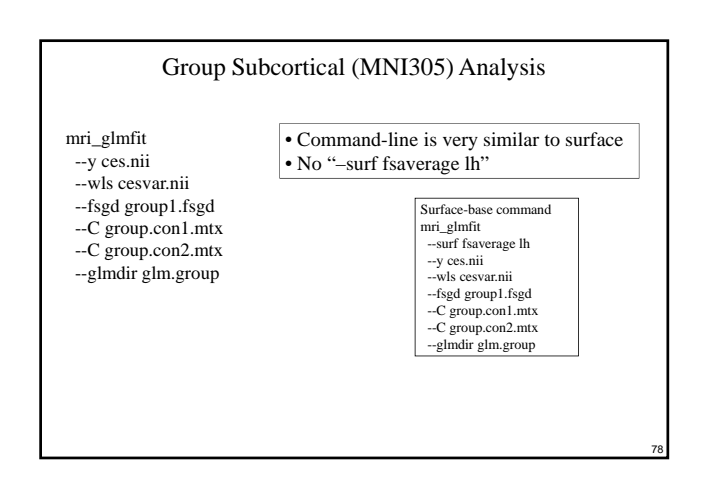

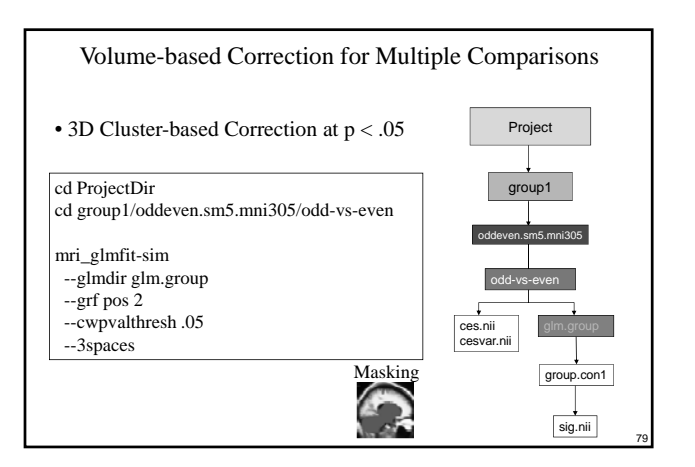

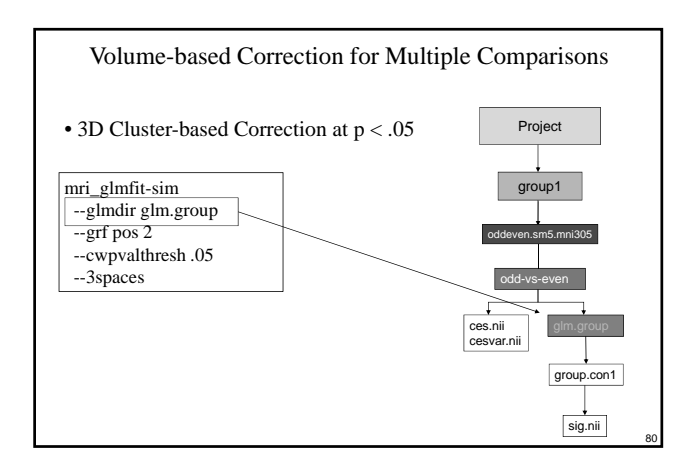

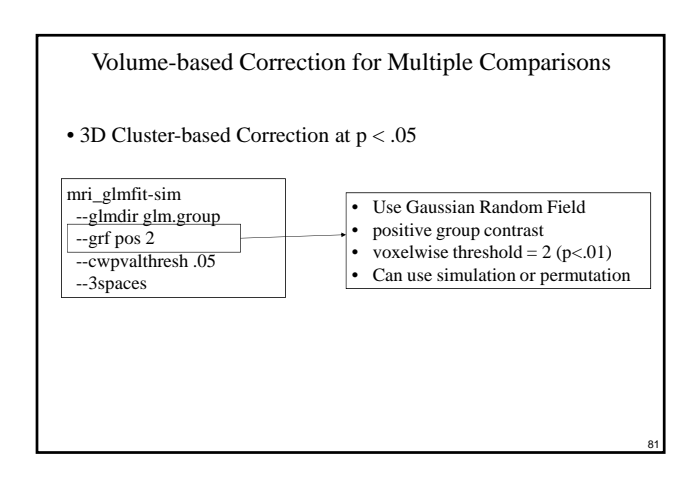

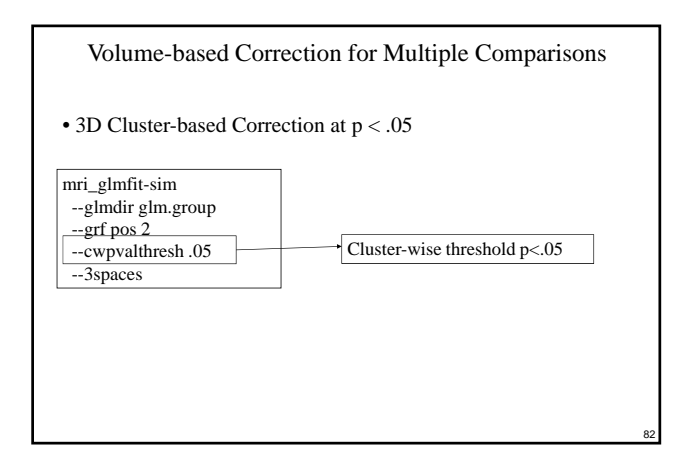

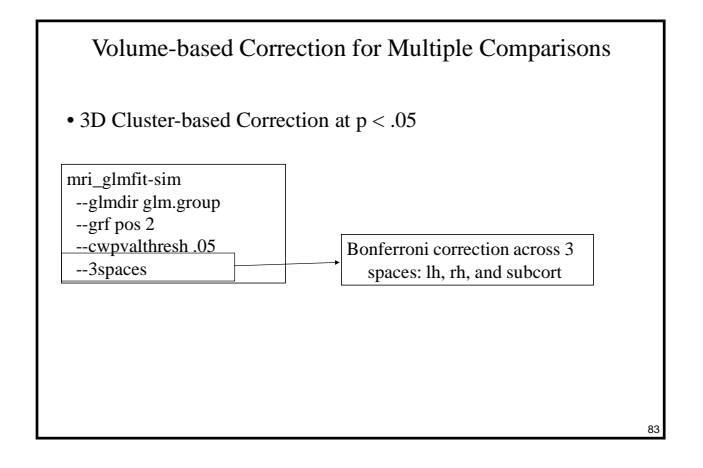

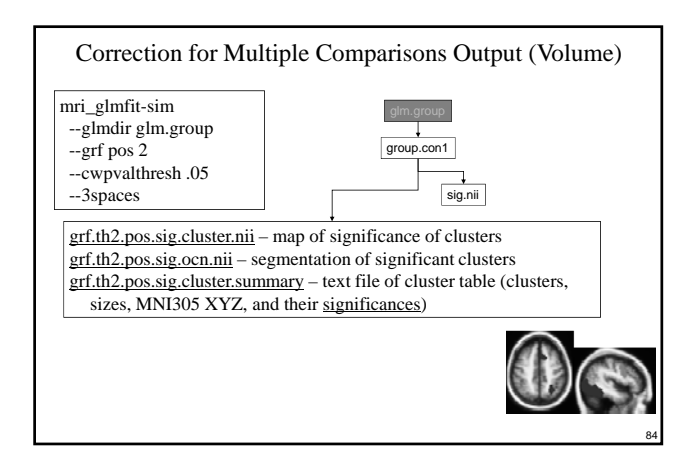

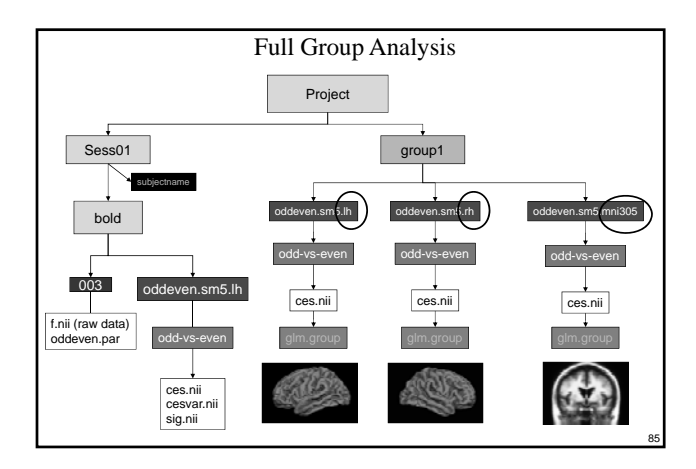

#### FSFAST Pipeline Summary

- 1. Analyze anatomicals in FreeSurfer
- 2. Unpack each subject (dcmunpack,unpacksdcmdir)
- 3. Create subjectname file.
- 4. Copy paradigm files into run directories
- 5. Configure analyses (mkanalysis-sess, mkcontrast-sess)
- 6. Preprocess (preproc-sess)
- 7. First Level Analysis (selxavg3-sess)
- 8. Higher Level Analysis (isxconcat-sess, mri\_glmfit)
- 9. Correction for Multiple Comparisons (mri\_glmfit-sim)
- 10. Publish (publish-sess ③)

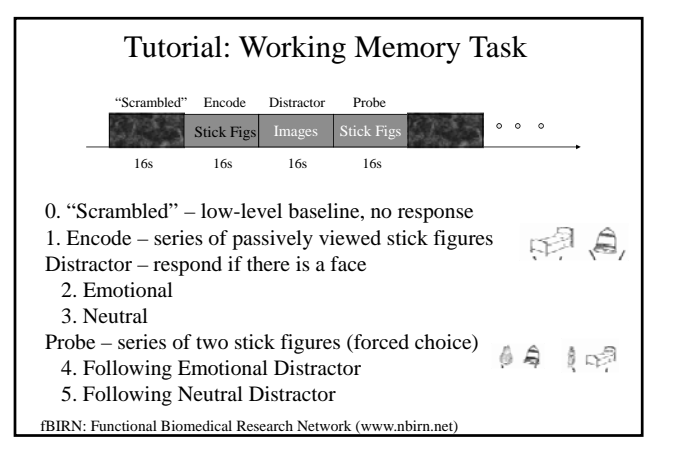

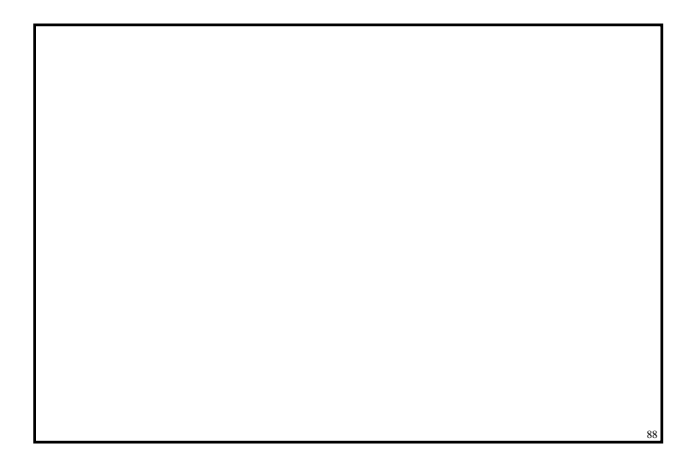

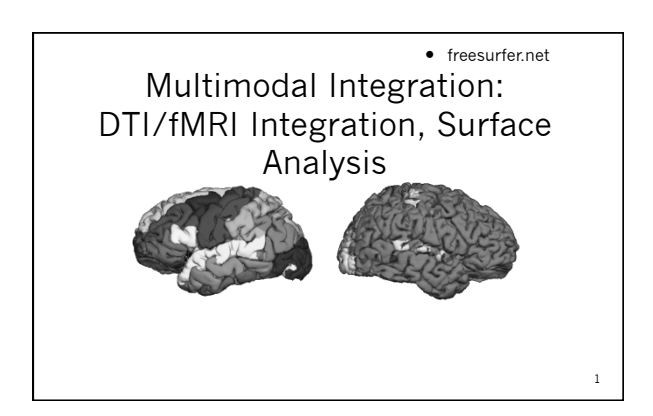

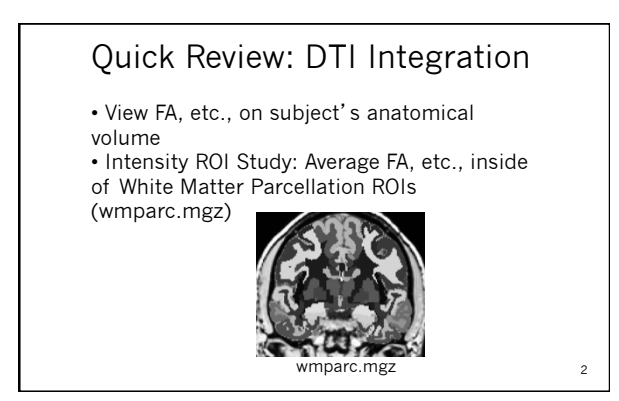

## Quick Review: DTI Integration

- Motion/Eddy Current Correction (MC Template)
- Usually a low-b volume
- Use for registration template
   bbregister --mov mctemplate.nii --s subject --init-fsl --lta register.lta

freeview -v mctemplate.nii.reg=register.lta -f \$SUBJECTS\_DIB/subject/surf/?h.white

reeview -v mctemplate.nii:reg=register.ita -i \$SOBJECIS\_DIR/subject/sur//m.whit

3

- First-Level (Individual) Analysis
- Fit Tensor Model
- Maps: FA (0-1), ADC, Eigenvectors, etc • All in alignment with MC Template!!!!

# Visualize individual fMRI results on surface volume ROI Volume Study: Count number of voxels above threshold in an anatomical ROI ROI Intensity Study: Average HRF inside of an ROI Surface-based fMRI group analysis

4

fMRI Integration

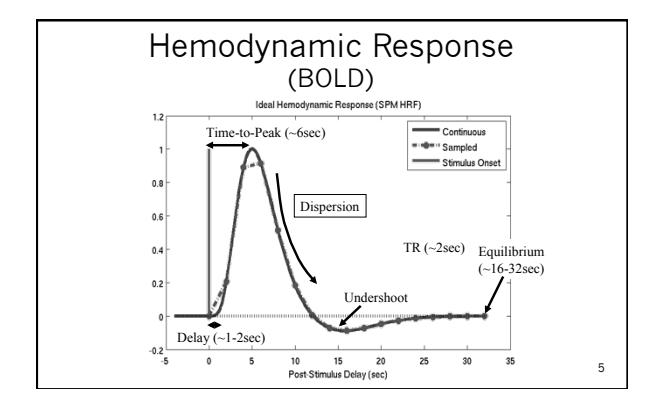

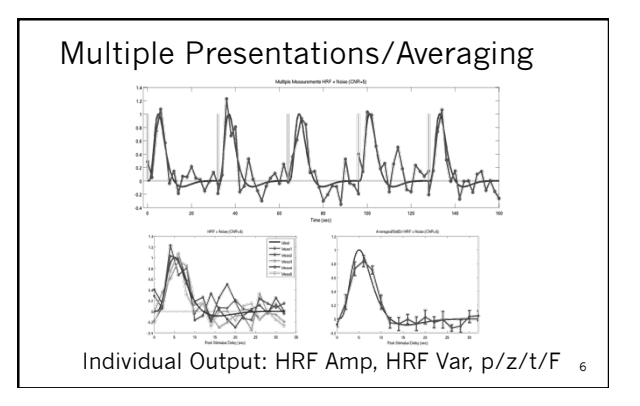

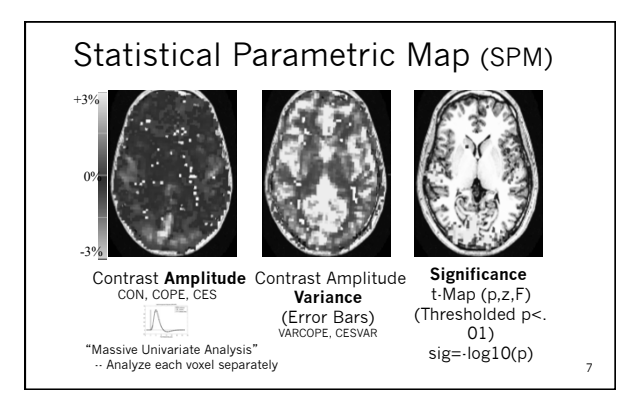

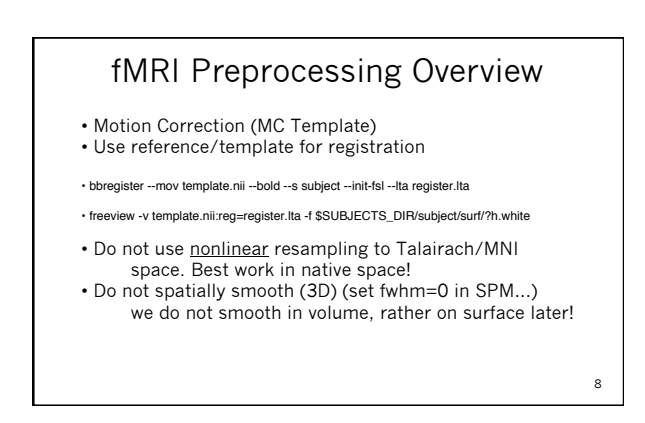

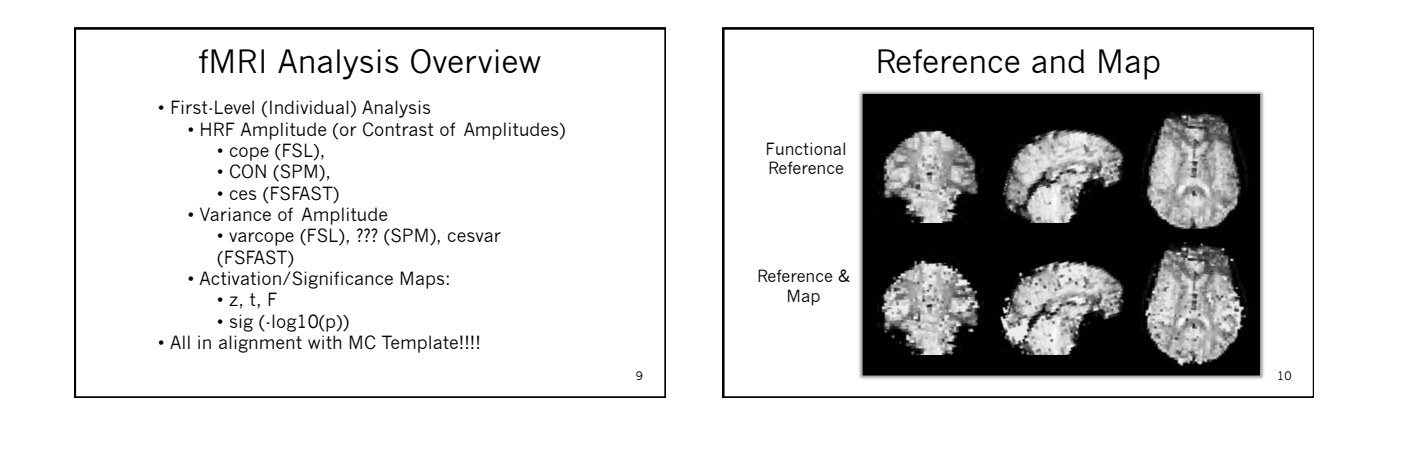

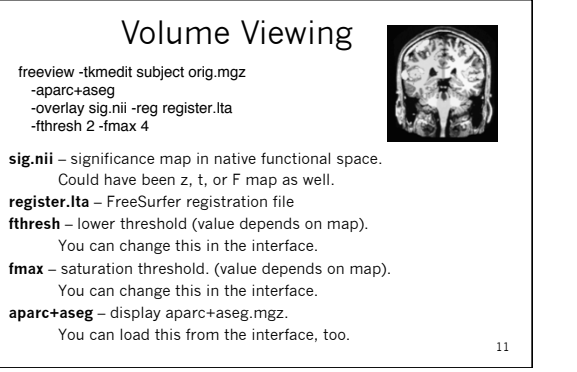

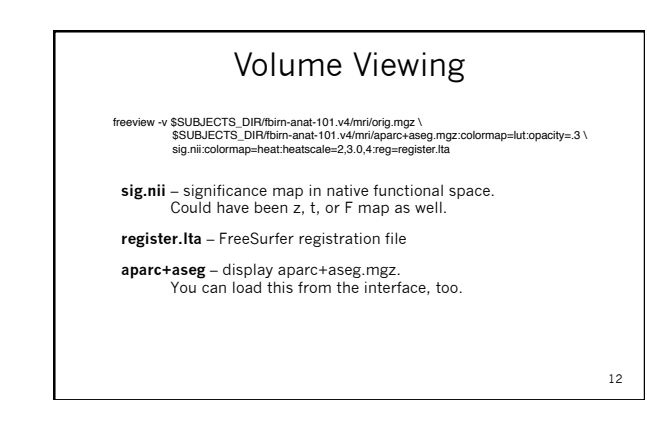

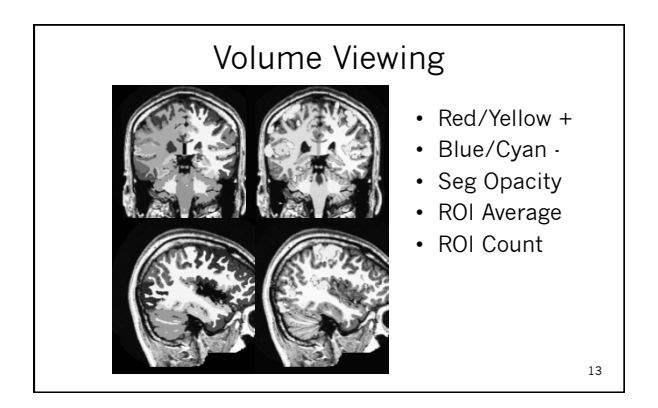

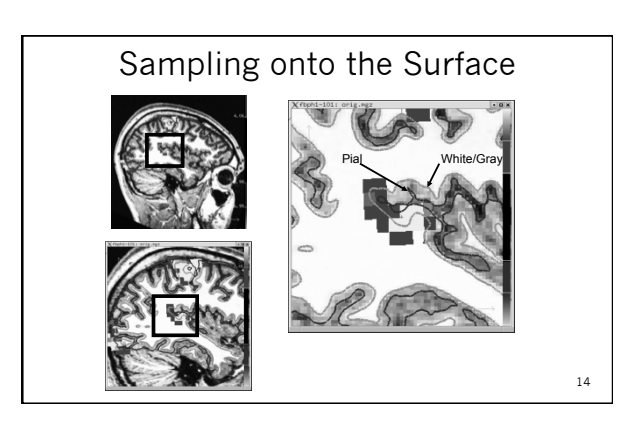

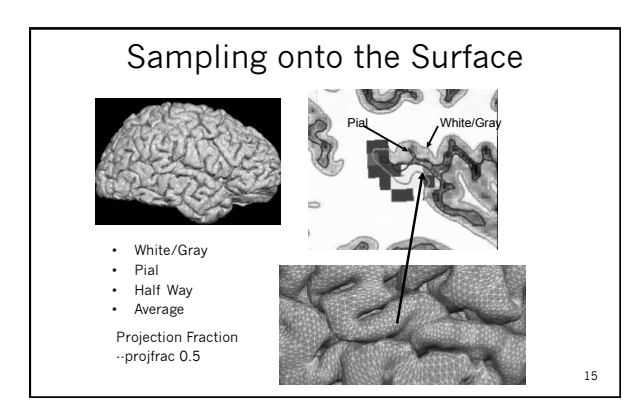

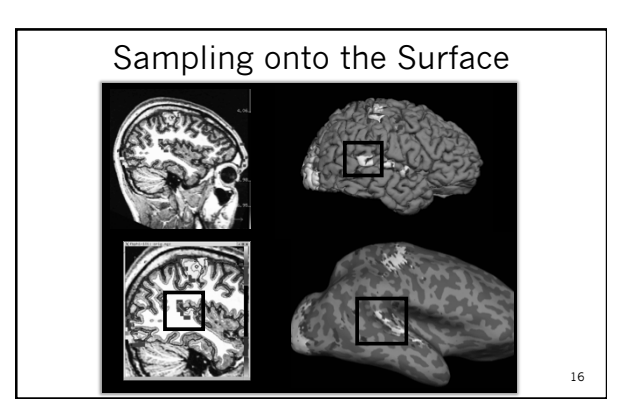

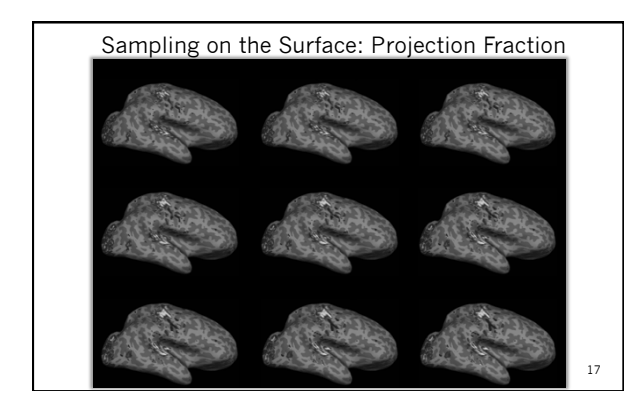

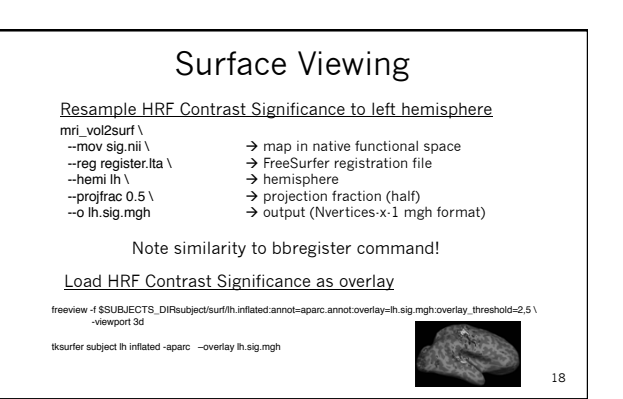

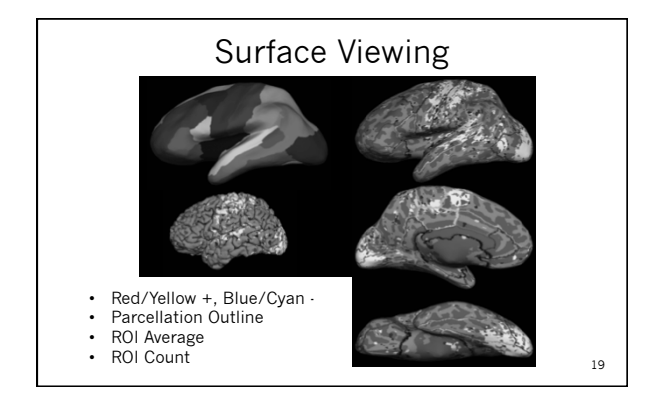

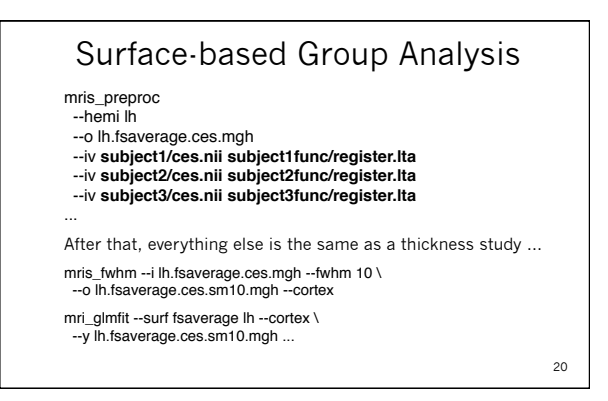

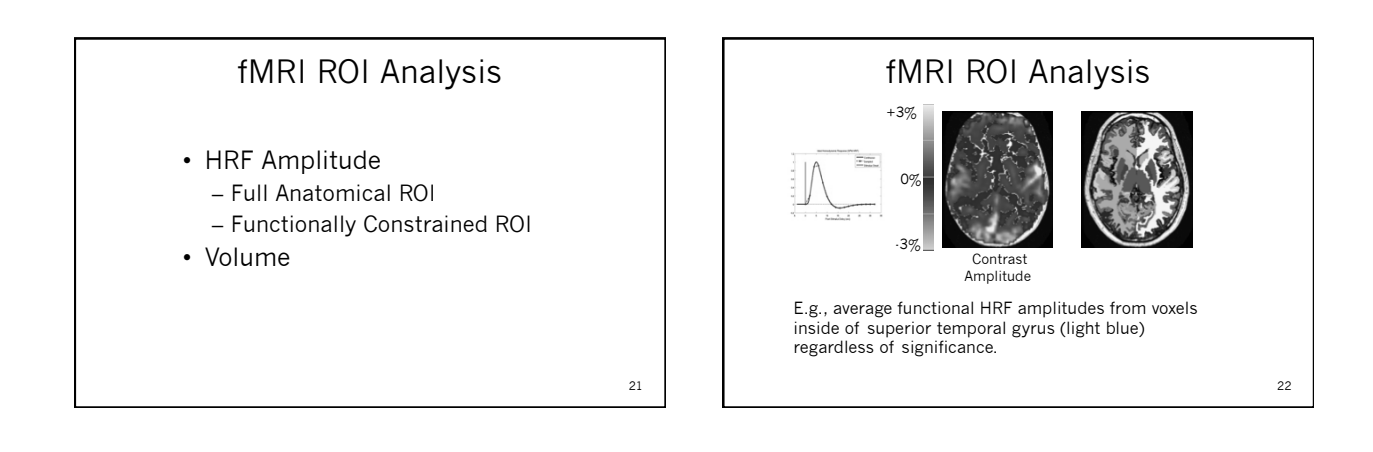

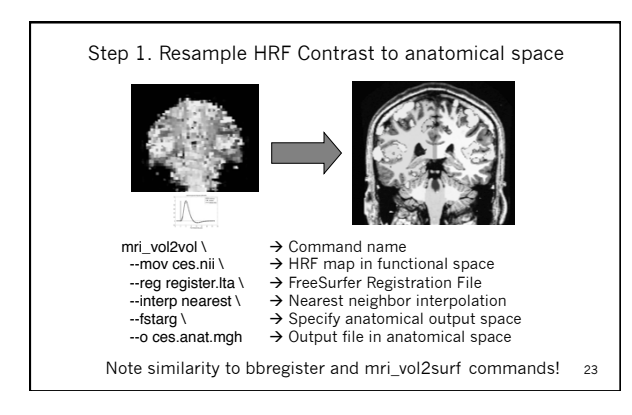

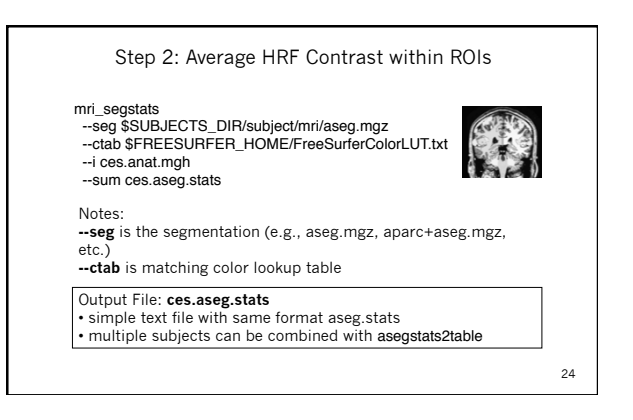

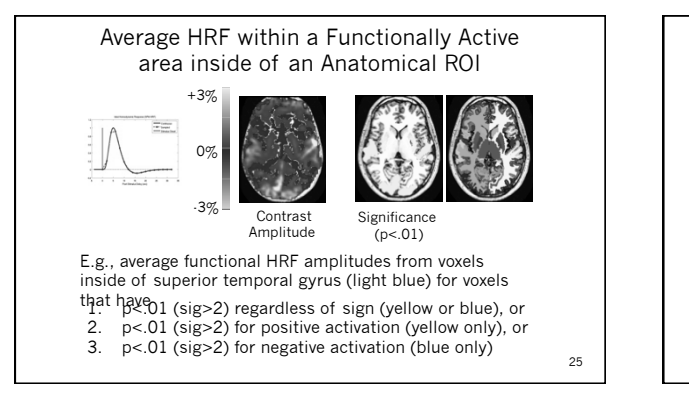

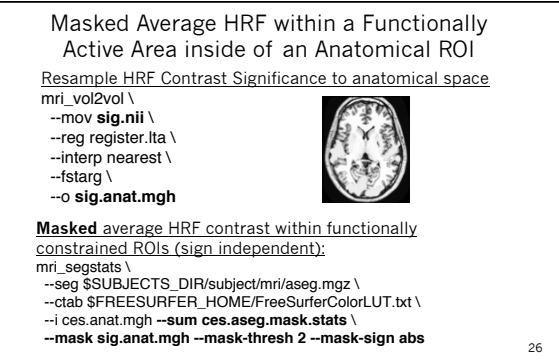

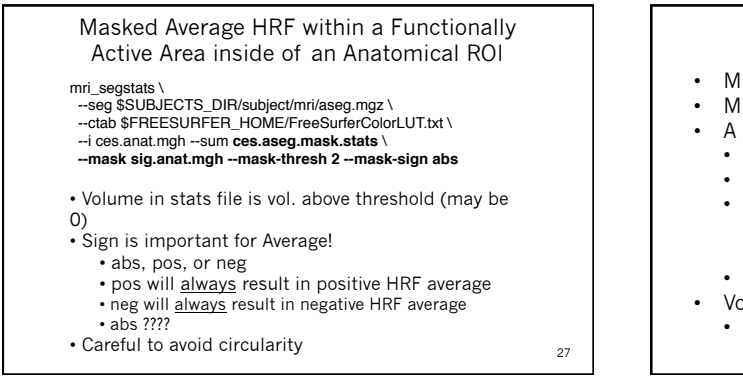

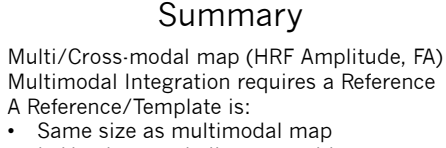

- In Voxel-to-voxel alignment with map
- Has better anatomical contrast
- Baseline functional
  - Low-B DTI
- Usually a motion corrected template
- Volume and Intensity ROI Analyses
- Functionally-constrained ROI

28

#### Tutorial

- 1. Registration manual and automatic registration
- 2. fMRI Integration (Sensorimotor Paradigm)
  - a) Individual
    - i. Volume view sig
    - ii. Surface view sig
    - iii. ROI analysis with & without functional
  - constraint b) Group

mris\_preproc

ii. ROI analysis (asegstats2table)

29

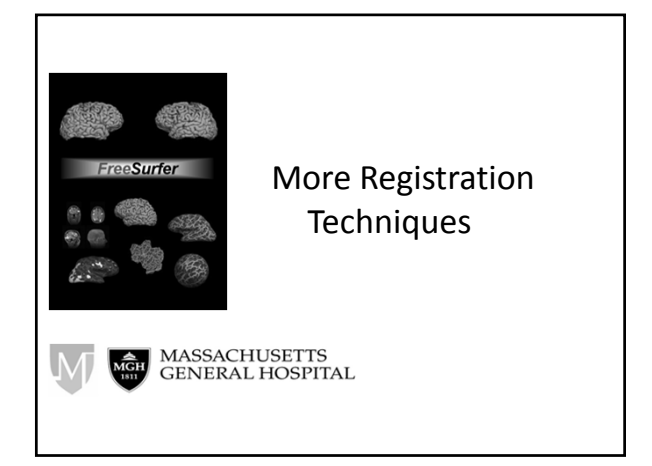

#### registration tool summary

- mris\_register
- fslregister: bet + flirt
- bbregister
- mri\_robust\_register
- mri\_cvs\_register

   mris\_register
   mri\_nl\_align

### registration morph summary

- .dat, .lta, .xfm, .fslmat: encode rigid and affine transformations

   mri\_vol2vol
- sphere.reg: encodes spherical morph

   mris\_resample
- .m3z: encode nonlinear volumetric morphs – mri\_vol2vol

## A new registration solution?

- Surface-based (2D) registration does an excellent job of aligning cortical folds, but does not apply to non-cortical structures (e.g. basal ganglia).
- Volumetric (3D) registration applies to the entire brain but does not, in general, align folding patterns.
- Goal: combined their strength

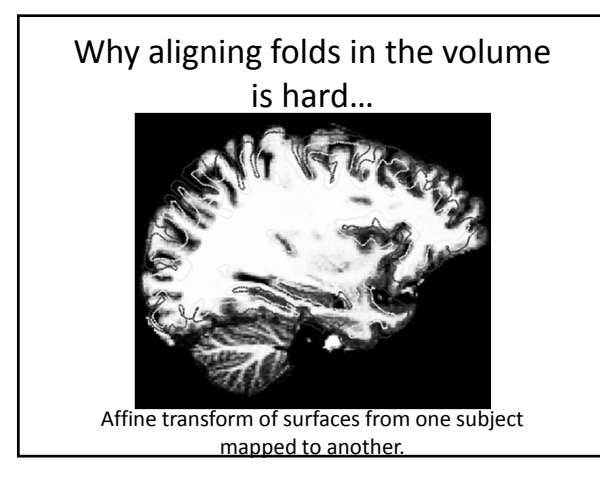

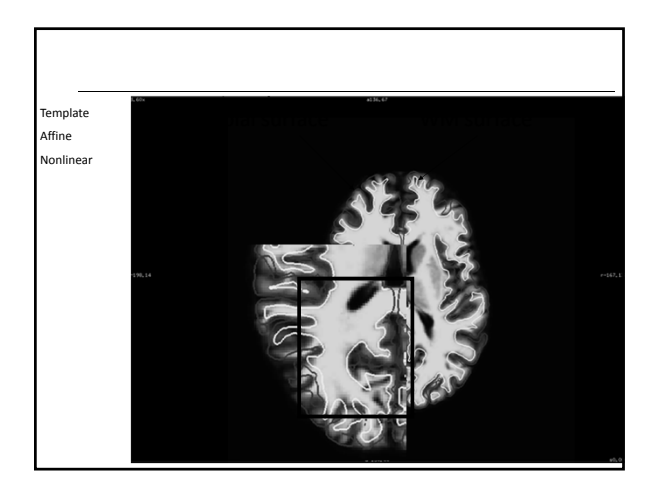

## Combined volumetric and surfacebased registration (CVS)

· Spherical alignment

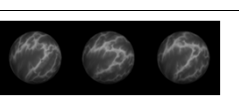

· Elastic propagation of cortical registration results in the 3D volume

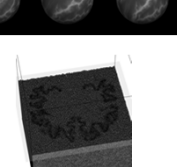

· Volumetric alignment of sub-cortical regions

## **Resulting morph** Template Elastic CVS Template

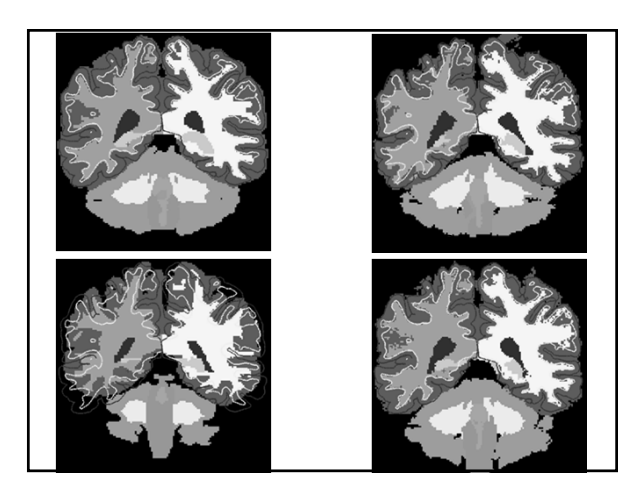

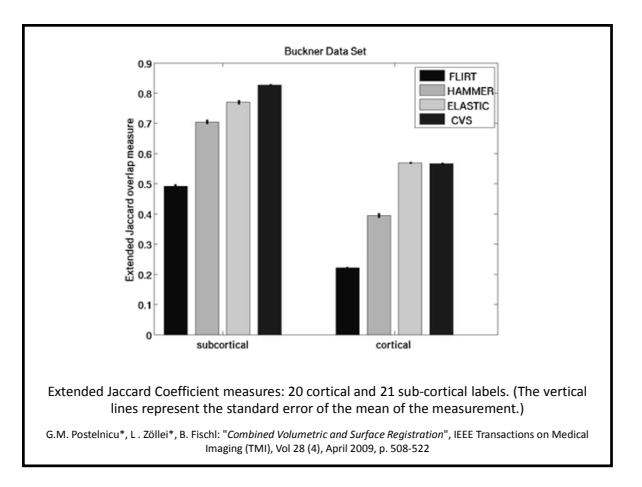

## mri\_cvs\_register --mov subjid

- registering the subject to, by default, the CVS atlas space
- make sure that the SUBJECTS\_DIR for *subjid* is correctly set

#### **Optional Arguments**

-- templatedir dir

--outdir dir

-- template subjid : subjid for template subject : recon directory for template (default is SUBJECTS\_DIR) : output directory for all the results (default is SUBJECTS\_DIR/subjid/cvs)

... and many more: use --help

## mri\_cvs\_register Optional Arguments (cont)

--step1 Only do step 1 (spherical registration).

- --step2
- Only do step 2 (elastic registration). --step3

Only do step 3 (volumetric registration).

--noaseg Do not use aseg volumes in the volumetric registration pipeline (default is 0). Setting this option could shorten significantly the time of registration, however, might also take away from the accuracy of the final results.

## mri\_cvs\_register

Optional Arguments (cont) --nocleanup

#### Do not delete temporary files (default is 0).

epelreg Do not delete elastic registration (default is 0) outcome.

- --cleanall Recompute all CVS-related morphs that might have been computed prior to the current CVS run (def = 0).
- --cleansurfreg
- Recompute CVS-related surface registration morphs that might have been computed prior to the current CVS run (def = 0).
- --cleanelreg
- Overwrite /recompute the CVS-related elastic registration morph that might have been computed prior to the current CVS run (default is 0). -cleanvolreg
- Overwrite / recompute CVS-related volumetric morphs that might have been computed prior to the current CVS run (default is 0).

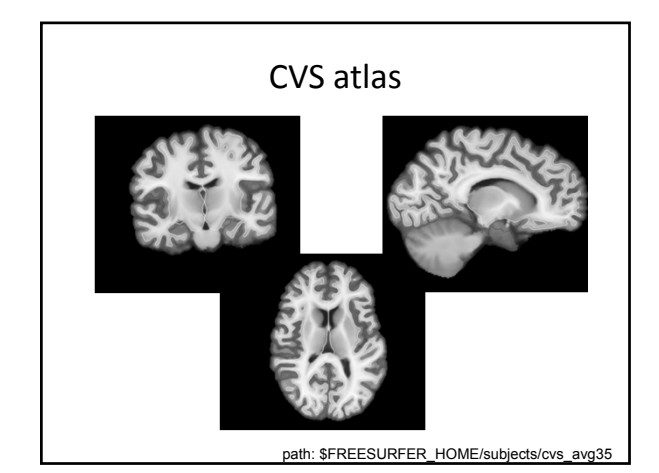

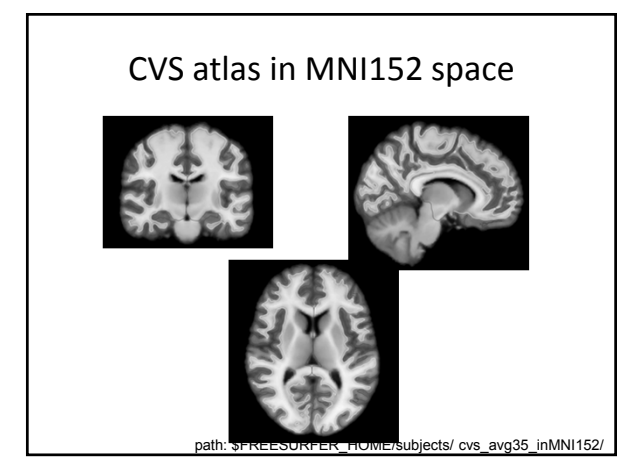

## related commands

#### mri\_cvs\_check

- checking whether all files needed for a successful CVS registration are present
- mri\_cvs\_data\_copy - copying the CVS-relevant recon directories over to a new location

#### • mri vol2vol

- applying the CVS registration morph to files corresponding to the moving subject

## Applying CVS morphs

#### mri\_vol2vol

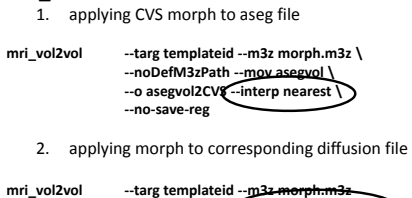

--targ templateid --m3z-morph.m3z --noDefM3zPath --reg 2anat.register.dat

#### --mov diffvol --o diffvol2CVS

#### --no-save-reg

## Application of CVS to tractography

- Goal: fiber bundle alignment
- Study: compare CVS to methods directly aligning DWI-derived scalar volumes
- Conclusion: high accuracy cross-subject registration based on structural MRI images can provide improved alignment
- Zöllei, Stevens, Huber, Kakunoori, Fischl: "Improved Tractography Alignment Using Combined Volumetric and Surface Registration", NeuroImage 51 (2010), 206-213

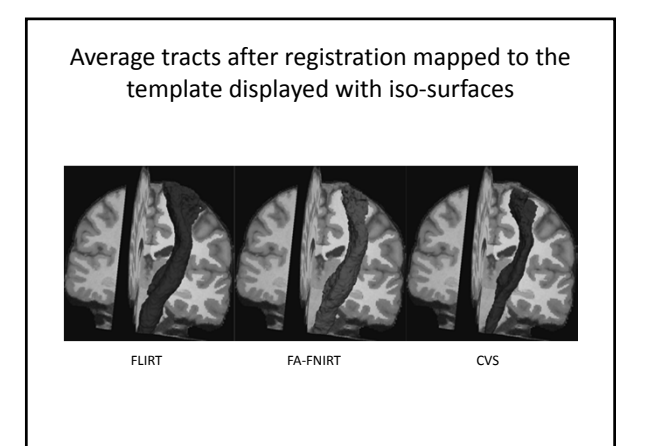

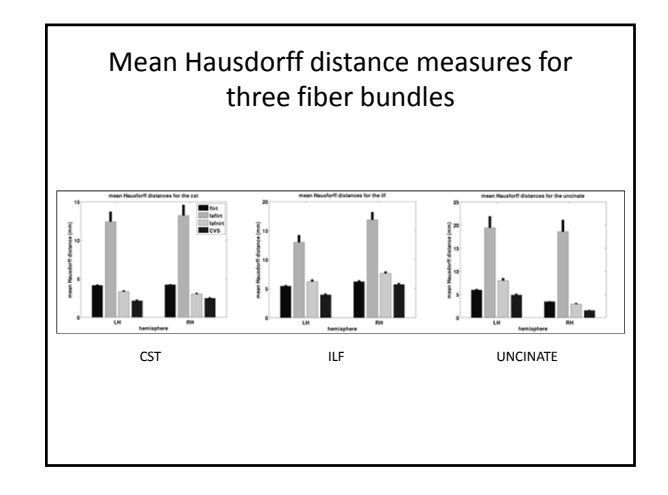

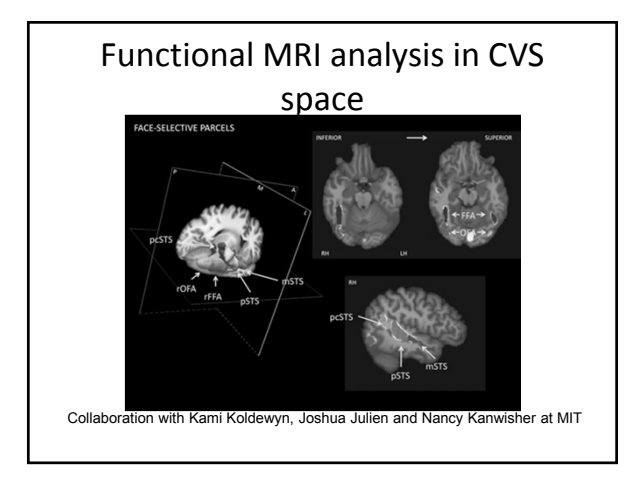

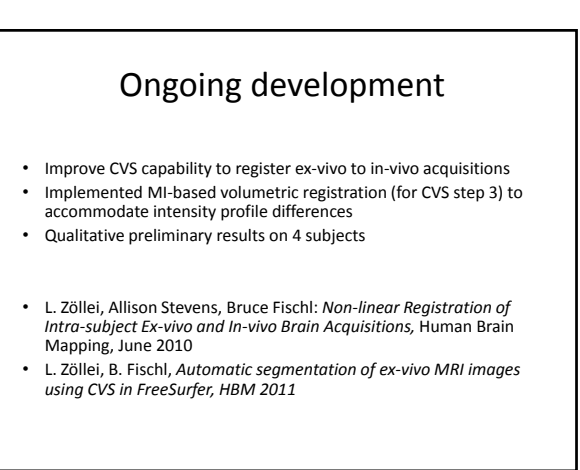

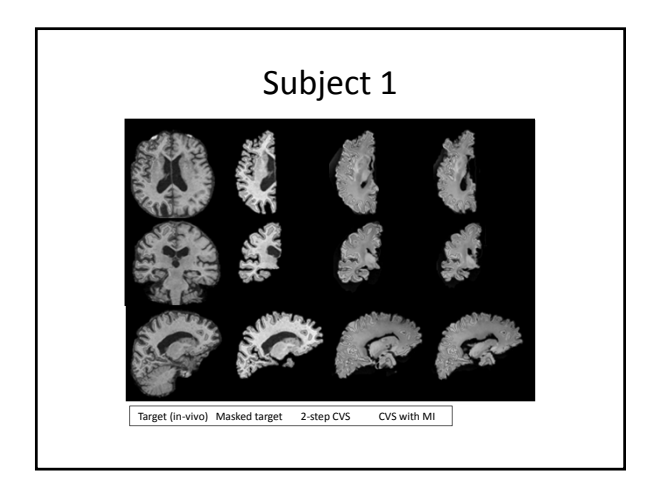

# **FreeSurfer Tutorial and Workshop Quiz**

## Discuss the answers to these questions with your partner.

What is the difference between a volume and a surface?

• A volume stores information about 3D space, whereas a surface stores 2D space.

Do I have to use two MPRAGEs to run recon-all? Explain.

• No, you do not have to use two structural scans as input to recon-all. If a multi-channel head coil is being used, then generally the SNR will be high enough where averaging two scans is no longer beneficial (and can even worsen a perfectly good scan).

Can FreeSurfer help me select a region of interest and measure certain quantities within? How?

• You can draw a region of interest either in the volume (using tkmedit and the Select Voxels tool) or on the surface (using tkmedit or qdec).

What is fsaverage made of?

• It is constructed of MRI scans of 40 subjects that have been manually segmented. 10 are young adults, 10 are middle-ages, 10 are older cognitively normal, and 10 are older demented patients.

What measures will FreeSurfer give me?

Volume, Mean Intensity (plus standard deviation, min, and max) of the Subcortical structures, Cortical gray matter, CSF, Cerebellum, White Matter, Ventricles, and Brainstem. Number of vertices, Surface Area, Volume, Thickness, Mean Curvature of the parcellated cortex. Also, Total Gray Matter Volume (cortical + subcortical gray), Supratentorial Volume (everything above the tentorium), Total Cortical Gray Volume (difference between pial and white surface), Subcortical Gray volume (total of all subcortical gray matter), Total White Matter volume (volume within white surface excluding subcortical gray matter), estimated ICV.

How long does it take for recon-all to finish processing one subject?

• 20-24 hours.

How long would it take you to do this manually?

• To manually label the wm, gm, and subcortical structures of one case will likely take a month.

Why do I have to set so many variables before using FreeSurfer?

• The variables indicate the location of code and data sets. Setting them once at the beginning of your data processing ensures that the right version of the code is executed, all the binaries will be found and that the data files are also correctly located.

Where do I find all those fantastic stats files FreeSurfer created for me?

• The stats output for each subject can be found in <subjid>/stats where subjid is the the name of one particular subject. To grab the stats files for several subjects to put them in spreadsheet-ready format, use the commands asegstats2table or aparcstats2table.

When mailing the FreeSurfer list about a problem, what information should I include?

• You should include the version of FreeSurfer you are using, the command line you tried to run, the error message you got either in the shell window or the recon-all.log, and the Operating System you are running FreeSurfer on. You can find out which version you are running by typing:

more \$FREESURFER\_HOME/build-stamp.txt

Why is spherical averaging better than current volume-based methods out there?

• Current volume-based registration methods cannot achieve high accuracy in aligning the cortical regions because of their high inter-subject variability. When we are only interested in finding correspondences between these areas (for example, in the case of functional studies), it is sufficient and also more accurate to register only the cortical areas with the spherical averaging method.

What is a limitation of this procedure?

• The alignment does not take into account the subcortical structures.

When you do all that crazy morph stuff, are you changing the data?

• When computing the deformation fields between a subject and another or an atlas, the data itself is not changed. When the deformation field is computed, however, it can be applied to the subject, which means resampling its scan(s) in the target coordinate space.

Do I have to remove every bit of skull, dura, etc. that I see in the brainmask? Why or why not?

• You only need to remove skull or dura if it affects the surfaces since we get our measurements from the surfaces.

Oh no! I made all these edits to a subject but now I want to rerun recon-all on the subject again with a new version of FreeSurfer. Will I lose all my work?

• If you have already made edits to a dataset, you can rerun it with a new version of

FreeSurfer and it will keep all of the edits you have already made as long as you run it on the existing dataset. In other words, you would just want to do "recon-all -all -s existing subject".

Where do all those atlases come from that FreeSurfer uses?

• The different FreeSurfer atlases were generated from manually segmented data sets. Given each definition of the manual segmentation procedure and its labels, we constructed an atlas.

If a ran my subjects with version 4.0, can I run the rest with the newest version?

• For population studies and large scale comparisons, the best is to process all your data sets with the same version of FreeSurfer.

FsQuizAnswers (last edited 2010-10-05 16:26:32 by AllisonStevens)

#### MORPHOMETRY PROTOCOLS (December 2011)

The following protocols are recommended for use with FreeSurfer. They have been tested on Siemens 1.5 T and 3 T MRI scanners (Sonata, Avanto, Allegra, Trio, TIM Trio). The 32-channel coil is recommended if available, otherwise the sequences will work with the 12-channel head matrix coil (also with 2x acceleration). 1 mm<sup>3</sup> isotropic resolution is recommended but 1.3 x 1 x 1.3 mm<sup>3</sup> is acceptable and can be used to save time or improve SNR.

#### MPRAGE

The following MPRAGE protocol was developed for good contrast between gray matter, white matter and CSF per unit of acquisition time. CSF appears dark and gray matter intensity is somewhere between CSF and white matter. Since the MPRAGE is not a steady-state sequence, different spatial frequencies have different contrasts, and gray matter intensity is not exactly midway between white matter and CSF for all spatial frequencies.

This protocol evolved together with FreeSurfer and is the basic acquisition protocol for brain morphometry studies. In cases where cortical thickness is the main interest, or cortical thickness and segmentation of other brain structures is required but time is limited, the MPRAGE should be used. If more time is available, the multiecho FLASH protocol is the preferred protocol for whole-brain segmentation. Listed below is the multiecho MPRAGE (MEMPR) protocol which has better B1 distortion properties than the single echo MPRAGE (as described in the section below on bandwidth matched imaging). The multiecho MPRAGE also contains T2\* information that can be used to distinguish dura from cortical gray matter, adjacent tissues that are isointense in the standard MPRAGE protocol. If the MEMPRAGE sequence is not available, a single echo with a lower bandwidth of around 195 Hz/px is recommended.

Sequence: tfl\_mgh\_multiecho or tfl

Acquisition time: 6:03

*Voxel size:* 1.0 x 1.0 x 1.0 mm<sup>3</sup>

*Geometry:* FoV 256 mm (256 x 256 matrix), 176 sagittal slices, slice thickness 1 mm, phase encoding anterior-posterior (readout superior-inferior) (3D encoding)

*Timing:* TR 2530 ms (3T)/2730 ms (1.5T), TI 1100 ms (3T)/1000 ms (1.5T), TE 1.64/3.5/5.36/7.22 ms, bandwidth 651 Hz/px for all echoes (bipolar readout trajectory)

RF: Non-selective IR, non-selective excitation at 7°

Acceleration: 2x GRAPPA (32 ref. lines)

(fast RF and gradient mode, no oversampling, no partial Fourier encoding, no fat suppression, no partial phase encoding, use "Prescan Normalize" but no other filters and avoid regular "Normalize", use "Adaptive Combine", increase image intensity (Fourier) scaling factor to 4.0 if possible, enable RMS averaging for MEMPR if available)

*Exceptions:* if multiple echo sequence is not available, choose bandwidth of 195 Hz/px and TE will be 3.31 ms. If acceleration is disabled and resolution is 1 mm<sup>3</sup> isotropic, increase TI to 1200 ms.

#### FLASH

The FLASH protocol is preferred for whole-brain segmentation where all brain structures are labeled by FreeSurfer. The acquisition requires more time – at least two separate acquisitions at two different flip angles are needed. However, the acquisition provides the data needed to calculate true quantitative T1 tissue parameters (measured in units of time) rather than the arbitrary T1-weighting that the MPRAGE provides. Proton density can also be calculated using two or more FLASH acquisitions. Listed below is the multiecho FLASH (MEF) protocol which delivers less distortion due to B0 inhomogeneities than single echo FLASH (as described in more detail in the following section). The multiecho FLASH sequence also provides T2\* information, albeit quite noisy given the short TR. If this sequence is not available, a single echo with a lower bandwidth such as 130 Hz/px can be used.

Sequence: gre\_mgh\_multiecho or gre Acquisition time: 8:28 Voxel size:  $1.0 \times 1.0 \times 1.0 \text{ mm}^3$ Geometry: FoV 256 mm (256 x 256 matrix), 176 sagittal slices, slice thickness 1 mm, phase encoding anterior-posterior (readout superior-inferior) (3D encoding) *Timing:* TR 20 ms, TE 1.85+*n*2.0 ms (*n* = 0,...,7), bandwidth 651 Hz/px for all echoes (bipolar readout trajectory) *RF:* non-selective excitation at 30° and 5° (then 20°, then 3°) *Acceleration:* 2x GRAPPA (32 ref. lines) (fast RF and gradient mode, no oversampling, no partial Fourier encoding, no fat suppression, no partial phase encoding, no flow compensation, use "Prescan Normalize" but no other filters and avoid regular "Normalize", use "Adaptive Combine", increase image intensity (Fourier) scaling factor to 4.0 if possible) *Exceptions:* if multiple echo sequence is not available, choose bandwidth of 130 Hz/px to 200 Hz/px and minimize TE.

#### Bandwidth matched imaging

For multispectral morphometry (where more than one contrast is used to assess structures), it is important that the images align properly so that voxels match across images of different contrasts. Although the amount of B0 related distortion is small, differences between structural scans with different bandwidths are nevertheless sufficient that the borders of structures and the cortical ribbon may not be properly aligned everywhere especially in areas of higher susceptibility change.

To solve the differential distortion problem, we assembled a set of high bandwidth protocols. The higher bandwidth results in lower SNR but the SNR is recovered by acquiring and combining the multiple echoes. The chosen bandwidth of 651 Hz/px is also convenient for the T2-SPACE (T2 weighted) sequence, therefore all of these sequences can be matched to a high bandwidth and residual distortions are matched.

Listed below is the T2-SPACE protocol to accompany the above-listed protocol. Together with the MEMPR and MEF, this protocol provides a T1-weighted volume, T2-weighted volume and the data needed to estimate quantitative PD, T1 and approximate T2\*.

Sequence: tse\_vfl Acquisition time: 5:00 Voxel size: 1.0 x 1.0 x 1.0 mm<sup>3</sup> Geometry: FoV 256 mm (256 x 256 matrix), FoV phase 79.7%, 176 sagittal slices, slice thickness 1 mm, phase encoding anterior-posterior (readout superior-inferior) (3D encoding) *Timing:* TR 3390 ms, TE 388 ms, bandwidth 651 Hz/px, turbo factor 115, slice turbo factor 2, echo train duration 769, echo spacing will be 3.36 ms *RF:* non-selective excitation (flip angle mode "T2 var") *Acceleration:* 2x GRAPPA (24 ref. lines) (normal RF and fast gradient mode, no oversampling, no partial Fourier encoding, no partial phase encoding, no flow compensation, use "Prescan Normalize" and avoid regular "Normalize", use "Adaptive Combine", different Siemens software baselines may vary w.r.t. timing parameters and exact FoV phase)

For  $1.3 \times 1 \times 1.3 \text{ mm}^3$  resolution, change "Phase resolution" to 75%, slice thickness to 1.33 mm and number of slices to 128 for all of the above sequences (for T2-SPACE the phase resolution may not be exactly 75%). Since this decreases acquisition time, parallel acceleration may be switched off to further increase SNR.

Custom multiecho sequences for Siemens scanners are available from the Martinos Center. The sequences and protocols are provided for free, but an indemnification document must be signed.

#### MPRAGE equivalent protocol for Philips and GE scanners

The following protocols were developed by the INTRuST NLC<sup>1</sup> for Philips and GE 3 T scanners to match the Siemens recommended T1 structural (MPRAGE) protocol for morphometry.

#### GE T1 structural protocol

Sequence: SPGR-BRAVO (IR-FSPGR with ASSET) Acquisition time: 5:15 Voxel size: 1.0 x 1.0 x 1.0 mm<sup>3</sup> Geometry: FoV 25.6 cm (256 x 256 matrix), 176 sagittal slices, slice thickness 1 mm, (3D encoding) Timing: TR min (9150 ms), TI 600 ms, TE min (3.7 ms), bandwidth 25 kHz (195 Hz/px) RF: flip angle 10° Acceleration: 2x Asset

#### Philips T1 structural protocol

Sequence: T1W\_3D\_TFE\_SENSE Acquisition time: 5:13 Voxel size: 1.0 x 1.0 x 1.0 mm<sup>3</sup> Geometry: FoV 256 mm (256 x 256 matrix), 176 sagittal slices, slice thickness 1 mm, (3D encoding) Timing: TR shortest (7600 ms), TI 1100 ms, TE shortest (3.5 ms), bandwidth 191.5 Hz/px RF: flip angle 7° Acceleration: 2x SENSE

#### **MPRAGE** variants from MGH

The MEMPR and slightly modified MEF sequences are available from MGH by C2P agreement. The legal process, although straightforward in principle, may take a couple of months. Email: André van der Kouwe (andre at nmr.mgh.harvard.edu).

The motion corrected MEMPR with vNavs is available from Siemens as a works-in-progress package (WiP 711) through your local Siemens representative (created by M. Dylan Tisdall, MGH, and Himanshu Bhat, Siemens).

#### **OTHER EXAMPLE PROTOCOLS**

This document and example generic morphometry, DTI and fMRI protocols for Siemens scanners are available at <a href="http://www.nmr.mgh.harvard.edu/~andre/">http://www.nmr.mgh.harvard.edu/~andre/</a>.

<sup>&</sup>lt;sup>1</sup> INTRUST (Posttraumatic Stress Disorder and Traumatic Brain Injury Clinical Consortium) NLC (Neuroimaging Leadership Core): Shenton, Kikinis, Rosen (PIs), Helmer, van der Kouwe, Kubicki, Pasternak (http://intrust.spl.harvard.edu)